# Посібник користувача Nokia E65

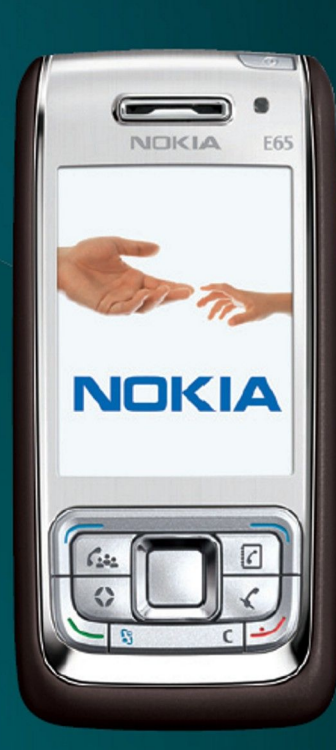

Nokia E65

NOKIA Eseries

9255254 Видання 1

# декларація відповідності **СЕ0434 Ф**

NOKIA CORPORATION заявляє, що цей продукт RM-208 відповідає важливим вимогам та іншим відповідним умовам Директиви 1999/5/ЕС. Сертифікат відповідності знаходиться на сайті http://www.nokia.com/phones/declaration\_of\_conformity/.

Викреслена корзина з колесами означає, що в межах Європейського Союзу наприкінці терміну дії цей виріб підлягає окремій утилізації. Це стосується как не тільки Вашого пристрою, а й будь-яких додаткових аксесуарів, позначених цим символом. Не викидайте ці вироби з несортованими міськими відходами. Для отримання докладнішої інформації див. Екологічну декларацію до виробу або спеціальну інформацію щодо країни на веб-сайті www.nokia.com.

#### © 2007 Nokia. Всі права захищені

Nokia, Nokia Connecting People, Nokia Care, Eseries, E65, Navi and Pop-Port are trademarks or registered trademarks of Nokia Corporation. "Nokia tune" є товарним знаком Nokia Corporation. Назви інших виробів чи компаній, вказані тут, можуть бути товарними знаками чи назвами виробів відповідних власників.

Відтворення, передача, розповсюдження чи зберігання у будь-якому вигляді даного документа чи будь-якої його частини без попереднього дозволу компанії Nokia заборонені.

symbian This product includes software licensed from Symbian Software Ltd © 1998-2006. Symbian and Symbian OS are trademarks of Symbian Ltd.

US Patent No 5818437 and other pending patents. T9 text input software Copyright © 1997-2006. Tegic Communications, Inc. All rights reserved.

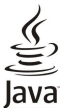

POWERED Java and all Java-based marks are trademarks or registered trademarks of Sun Microsystems, Inc.

This product is licensed under the MPEG-4 Visual Patent Portfolio License (i) for personal and noncommercial use in connection with information which has been encoded in compliance with the MPEG-4 Visual Standard by a consumer engaged in a personal and noncommercial activity and (ii) for use in connection with MPEG-4 video provided by a licensed video provider. No license is granted or shall be implied for any other use. Additional information, including that related to promotional, internal, and commercial uses, may be obtained from MPEG LA, LLC. See http:// www.mpegla.com.

Цей виріб ліцензовано згідно з пакетом ліцензії на патент відеостандарту MPEG-4 (і) для особистого і некомерційного використання, пов'язаного з інформацією, закодованою згідно зі стандартом передачі відеоінформації MPEG-4 користувачем в особистій та некомерційній сфері діяльності, (іі) для використання у зв'язку з відео у форматі MPEG-4, що постачається ліцензованим постачальником відеопродуктів. Жодна ліцензія для інших використань не надається та не мається на увазі. Додаткову інформацію, включаючи таку, що пов'язана з рекламними, внутрішніми та комерційними використаннями, можна отримати від MPEG LA, LLC. Див. http://www.mpegla.com.

Компанія Nokia притримується політики постійного розвитку. Компанія Nokia зберігає за собою право вносити будь-які зміни та покращення в будь-який виріб, що описаний в цьому документі, без попереднього повідомлення.

У МЕЖАХ, В ЯКИХ ЦЕ ДОЗВОЛЯЕТЬСЯ ЧИННИМ ЗАКОНОДАВСТВОМ, ЗА ЖОДНИХ ОБСТАВИН КОМПАНІЯ NOKIA ТА ЇЇ ЛІЦЕНЗІАТИ НЕ НЕСУТЬ ВІДПОВІДАЛЬНОСТІ ЗА ВТРАТУ ДАНИХ ЧИ ПРИБУТКУ, А ТАКОЖ ЗА БУДЬ-ЯКІ ФАКТИЧНІ, ВИПАДКОВІ, НАСТУПНІ ЧИ НЕПРЯМІ ЗБИТКИ. ЧИМ БИ ВОНИ НЕ БУЛИ ВИКЛИКАНІ.

ЗМІСТ ЦЬОГО ДОКУМЕНТА НАДАЄТЬСЯ "ЯК Є". ОКРІМ ВИМОГ ЧИННОГО ЗАКОНОДАВСТВА, НІЯКІ ІНШІ ГАРАНТІЇ, ЯК ЯВНІ, ТАК І ТІ, ЩО ПРИПУСКАЮТЬСЯ, ВКЛЮЧАЮЧИ (АЛЕ НЕ ОБМЕЖУЮЧИСЬ) НЕЯВНІ ГАРАНТІЇ ПРИДАТНОСТІ ДО ПРОДАЖУ ТА ДЛЯ ВИЗНАЧЕНОЇ МЕТИ, НЕ СТОСУЮТЬСЯ ТОЧНОСТІ, НАДІЙНОСТІ ЧИ ЗМІСТУ ЦЬОГО ДОКУМЕНТА. КОМПАНІЯ NOKIA ЗБЕРІГАЄ ЗА СОБОЮ ПРАВО ПЕРЕГЛЯДУ ЦЬОГО ДОКУМЕНТА ЧИ СКАСУВАННЯ ЙОГО ДІЇ У БУДЬ-ЯКИЙ ЧАС, БЕЗ ПОПЕРЕДНЬОГО ПОВІДОМЛЕННЯ.

Наявність у продажу окремих виробів та аксесуарів до цих виробів може залежати від регіону. Докладнішу інформацію та наявність перекладу на інші мови можна дізнатися у свого дилера компанії Nokia.

#### Контроль за експортом

Цей виріб може містити товари, технології або програмне забезпечення, які регулюються експортними законами та положеннями США та інших країн. Відхилення від положень закону заборонено.

#### ПРИМІТКА ФЕДЕРАЛЬНОЇ КОМІСІЇ ЗВ'ЯЗКУ/МІНІСТЕРСТВА ПРОМИСЛОВОСТІ КАНАДИ

Ваш пристрій може спричиняти перешкоди теле- та радіосигналам (наприклад, під час використання телефону поблизу приймальних пристроїв). Федеральна комісія зв'язку (FCC) або Міністерство промисловості Канади (Industry Canada) можуть вимагати припинити використання цього телефону, якщо буде неможливо усунути такі перешкоди. За потреби допомоги звертайтеся до місцевого сервісного центру. Цей пристрій відповідає вимогам Частини 15 Правил Федеральної комісії зв'язку (FCC). Використання цього пристрою обумовлюється двома такими умовами: (1) цей пристрій відповідає вимогам Частини 15 Правил Федеральної комісії зв'язку (FCC). Використання цього пристрою обумовлюється двома такими умовами: (1) цей пристрій не має спричиняти шкідливі перешкоди, та (2) цей пристрій має приймати будь-які отримувані перешкоди, включаючи перешкоди, що можуть спричинити порушення у роботі пристрою. Будь-які втручання у конструкцію пристрою, прямо не схвалені компанією Nokia, можуть призвести до скасування права користувача на використання цього обладнання.

Номер моделі: Nokia E65-1.

9255254/Видання 1

# Зміст

| Заради власної безпеки                                            | 6        |
|-------------------------------------------------------------------|----------|
| Інформація про пристрій                                           | 6        |
| Послуги мережі                                                    | 1        |
| додатки, акумулятори та зарядні пристроі                          | 1        |
| 1. Початок роботи                                                 | 8        |
| Вставлення SIM-картки й акумулятора                               | 8        |
| Встановлення картки пам'яті                                       | 9        |
| Виймання картки пам'яті                                           | 9        |
| Заряджання акумулятора                                            | 10 1     |
| Увімкнення пристрою<br>Відкомвання клавіатури                     | 10 10    |
| Кнопки та складові частини                                        | 11       |
| Блокування клавіш                                                 | 12       |
| З'єднувачі                                                        | 12       |
| Антена                                                            | 12       |
| Регулювання гучності                                              | 13       |
| Інформація про дисплеи<br>Індикатори дисплея                      | 13<br>12 |
| Індикатори дисплея<br>Ловілка та посібник                         | 15<br>14 |
| Ловілка                                                           |          |
| нструкція                                                         | 14       |
| Nokia PC Suite                                                    | 14       |
| Технічна підтримка Nokia та контактна інформація                  | 15       |
| 2. Основна інформація про пристрій                                | 16       |
| Клавіша Меню та клавіша прокручування                             | 16       |
| Функції слайдера                                                  | 16       |
| Режими очікування                                                 | 16       |
| Активнии режим очікування                                         | 16       |
| РЕЖИМ ОЧІКУВАННЯ                                                  | 10<br>17 |
| Основні дії у кількох програмах                                   | 17<br>17 |
| Встановлення програм                                              | 18       |
| Введення тексту                                                   | 18       |
| Традиційне введення тексту                                        | 18       |
| Інтелектуальне введення тексту                                    | 18       |
| Копіювання тексту в буфер обміну                                  | 18       |
| ЗМІНА МОВИ ВВОДУ ТЕКСТУ                                           | 19       |
| Регулювання гучност<br>Ремими                                     | 10 10    |
| Вибір тонів дзвінків                                              | 19       |
| Зміна установок додатків                                          | 20       |
| Тематика                                                          | 20       |
| Передача вмісту між пристроями                                    | 20       |
| Передача даних через Bluetooth або ІФЧ                            | 20       |
| Синхронізація даних з іншим пристроєм                             | 21       |
| Пам'ять присторю                                                  | 21<br>21 |
| Знімна пам'ять                                                    | 21       |
| Докладна інформація про пам'ять                                   | 21       |
| Картка пам'яті                                                    | 21       |
| MicroSD                                                           | 22       |
| Використання картки пам'яті                                       | 22       |
| Форматування картки пам'яті                                       | 22       |
| Эдхист картки пам ятт<br>Розблонирация изратии пам'ятті           | 22       |
| Функція "Download!"                                               | 22       |
| Вибір каталогів, папок і об'єктів                                 | 22       |
| Установки функції Download!                                       | 23       |
| 3. Телефон                                                        |          |
| Відповідь на дзвінок                                              | 24       |
| Здійснення дзвінка                                                | 24       |
| Швидкий набір                                                     | 24       |
| Голосові клавіші для бізнесу                                      | 25       |
| Здіиснення конференц-дзвінків                                     | 25       |
| установки конференц-дзвінків<br>Установки номера конференц-служби | 20<br>26 |
| Відкриття каталогу "Контакти"                                     | 20       |
| Увімкнення та вимкнення мікрофона                                 | 27       |
| Швидкий доступ до вибраної програми                               | 27       |
| Опиїї піл час лзвінка                                             | 27       |

| Переведення дзвінків<br>Заборона дзвінків<br>Заборона І-дзвінків                  | 27<br>28<br>28 |
|-----------------------------------------------------------------------------------|----------------|
| Зміна пароля заборони дзвінків<br>Надсидання тонів DTME                           | .28            |
| Відеодзвінки                                                                      | 28             |
| Інтернет-дзвінки                                                                  | 29             |
| ВИЗНАЧЕННЯ УСТАНОВОК ІНТЕРНЕТ-ДЗВІНКІВ<br>З'єлнання зі службою Інтернет-дзвінків  | .29<br>30      |
| З'єднання за допомогою ярликів                                                    | 30             |
| Здійснення Інтернет-дзвінків                                                      | 30             |
| Установки послуги<br>Безпека пристрою                                             | 30<br>31       |
| Визначення установок безпеки                                                      | 31             |
| Фіксований набір                                                                  | .32            |
| скринька голосової пошти<br>Журнал                                                | 32<br>32       |
| Установки Журнал                                                                  | 33             |
| 4 Голосові програми                                                               | ٦4             |
| Диктофон                                                                          | 34             |
| Відтворення голосових записів                                                     | 34             |
| I ОЛОСОВІ КОМАНДИ                                                                 | 34<br>גג       |
| Здиспення дзвика<br>Відкривання програми                                          | 34             |
| Зміна режимів                                                                     | 34             |
| Установки голосової команди                                                       | .35            |
| Прослуховування текстових повідомлень                                             | 35             |
| Готовність читача повідомлень                                                     | 35             |
| Мовлення                                                                          | .35            |
| Керування голосом                                                                 | 35             |
| Натисни і говори                                                                  | 36             |
| Установки користувача                                                             | .36<br>36      |
| Вхід на сервер "Натисни і говори"                                                 | 30             |
| Дзвінки "Натисни і говори"                                                        | 36             |
| Запит зворотного дзвінка                                                          | .37.<br>72     |
| Створення каналу                                                                  | 37             |
| Ресстрація каналів НІГ                                                            | 37             |
| Деталі учасників<br>Приєднання до канаду                                          | .37<br>75      |
| Приеднання до каналу<br>Журнал "Натис.і гов."                                     | 37             |
| Вихід з послуги "Натисни і говори"                                                | 38             |
| 5. Контакти                                                                       | .39            |
| Керування контактними групами                                                     | 39             |
| Керування стандартною інформацієюКоріорання контактів між SIM-карткою та пам'яттю | 39             |
| пристрою                                                                          | 40             |
| Вибір тонів дзвінків для контактів                                                | 40             |
| Візитні картки                                                                    | .40            |
| 6. Календар                                                                       | .41            |
| Створення календарних записів                                                     | .41            |
| справи<br>Установки календаря                                                     | 41             |
| Вікна календаря                                                                   | .42            |
| Надсилання календарних записів                                                    | 42             |
| додавання отриманого запису календаря до<br>календаря                             | 42             |
| 7. Годинник                                                                       | .43            |
| установки годинника<br>Світовий годинник                                          | .43<br>43      |
|                                                                                   |                |
| 8. Повідомлення                                                                   | .44            |
| опорядкування повідомлень<br>Пошук повідомлень                                    | 44<br>44       |
| Вхідні                                                                            | 44             |
| Мої папки                                                                         | 44             |

#### Зміст

| Чернетки ненадісланих повідомлень                                            | 45                         |
|------------------------------------------------------------------------------|----------------------------|
| падіслані повідомлення<br>Вихілні                                            | 4.                         |
| Звіти про доставку                                                           | 45                         |
| Установки центру текстових повідомлень                                       | 45                         |
| Текстові повідомлен                                                          | 46                         |
| Створення та надсилання текстових повідомлень                                | 40<br>16                   |
| Вілповіль на отримані текстові повідомлення                                  | 46                         |
| Текстові повідомлення на SIM-картці                                          | 46                         |
| Графічні повідомлення                                                        | 46                         |
| Пересилання графічних повідомлень                                            | 47                         |
| МУЛЬТИМ. ПОВІДОМЛ                                                            | 47                         |
| створення і надсилання мультимедійних повіломлень                            | 47                         |
| Створення презентацій                                                        | 48                         |
| Отримання мультимедійних повідомлень та відповідь н                          | а                          |
| них                                                                          | 48                         |
| Перегляд презентации                                                         | 484                        |
| Перегляд медіа-оо ектів<br>Перегляд та збереження додатків до мультимедійних | 45                         |
| повідомлень                                                                  | 49                         |
| Повідомлення електронної пошти                                               | 49                         |
| Настройка електронної пошти за допомогою майстра                             |                            |
| ПОШТОВОЇ СКРИНЬКИ                                                            | 49                         |
| З ЄДНАННЯ З ПОШТОВОЮ СКРИНЬКОЮ<br>Перегляд електронної пошти в автономному   |                            |
| перегляд електроппогношти в автопочному                                      | 50                         |
| Читання та відповідь на повідомлення електронної                             |                            |
| пошти                                                                        | 50                         |
| Видалення повідомлень                                                        | 51                         |
| Папки електронної пошти                                                      | 51                         |
| пописання та надсилання повідомлення електронної попити                      | 51                         |
| Чат                                                                          | 51                         |
| З'єднання з сервером чату                                                    | 52                         |
| Пошук груп і корист. чату                                                    | 52                         |
| Розмова лише з одним користувачем чату                                       | 52                         |
| Групи чатуГрупові розмови                                                    |                            |
| Групові розмови<br>Установки групи чату.                                     |                            |
| Права редаг. груп                                                            | 53                         |
| Заборона дост. до гр                                                         | 54                         |
| Контакти чату                                                                | 54                         |
| Заолоковані контакти                                                         | 54<br>5/                   |
| Записані повіломл                                                            | 54                         |
| Установки                                                                    |                            |
| Установки серв. чату                                                         | 55                         |
| Спеціальні повідомлення                                                      | 55                         |
| Надсилання сервісних команд                                                  |                            |
| Сплановки повідомдень                                                        |                            |
| Установки текст. повід                                                       | 56                         |
| Установки мультимедійного повідомлення                                       | 56                         |
| Установки облікового запису електронної пошти                                | 57                         |
| Установки користувача                                                        | 57                         |
| Установки завантаження<br>Установки автоматичного завантаження               |                            |
| Установки стільн.транс                                                       |                            |
| Інші установки                                                               | 58                         |
| 0.04:-                                                                       | F (                        |
| <b>Υ. υφις</b> Υφις                                                          | <b>כב</b>                  |
| Релагування команл                                                           |                            |
| ПошУПристр                                                                   |                            |
| Quickoffice                                                                  | 60                         |
| Quickword                                                                    | 60                         |
| QUICKSNEET                                                                   | )d<br>م                    |
| Менеджер файлів                                                              | 61                         |
| Керування файлами                                                            |                            |
| Пошук файлів                                                                 | 61                         |
|                                                                              | 61<br>61                   |
| Нотатки                                                                      | 61<br>61<br>61             |
| НотаткиКалькул                                                               | 61<br>61<br>61             |
| НотаткиКалькулКалькулКонвертерКонвертерКонвертер                             | 61<br>61<br>61<br>61<br>62 |

| Встановлення основної валюти та курсу обміну                                                      | .62        |
|---------------------------------------------------------------------------------------------------|------------|
| Друк                                                                                              | .62        |
| ЗНІМОК ЄКРАНА                                                                                     | .62<br>62  |
| демонстрація вмісту екрана                                                                        | .05        |
| 10. З'єлнання                                                                                     | .64        |
| Точки доступу до Інтернету                                                                        | .64        |
| Встановлення точки доступу до Інтернету для дзвінків                                              |            |
| даних                                                                                             | .64        |
| Розширені установки точки доступу до інтернету для                                                | 61         |
| дзыпки даних                                                                                      | .04        |
| даних (GPRS)                                                                                      | .65        |
| Розширені установки точки доступу до Інтернету для                                                |            |
| пакетних даних (GPRS)                                                                             | .65        |
| Настройка точки доступу до Інтернету для бездротової                                              | <b>6 F</b> |
| ЛОКАЛЬНОІ МЕРЕЖІ                                                                                  | .05        |
| Rluetooth                                                                                         | .00        |
| Початок використання Bluetooth                                                                    | .66        |
| Установки                                                                                         | .66        |
| Поради щодо безпеки                                                                               | .67        |
| Надсилання даних Рисстанты                                                                        | .67        |
| ІНДИКАТОРИ З ЄДНАННЯ ВІЦЕГООГП                                                                    | .01        |
| Δετοραзαμία πραστροώ                                                                              | 68         |
| Отримання даних                                                                                   | .68        |
| Завершення з'єднання Bluetooth                                                                    | .68        |
| Режим доступу до SIM-картки                                                                       | .68        |
| IФЧ                                                                                               | .69        |
| З'єднання даних                                                                                   | .69        |
| пакет даних                                                                                       | .09<br>60  |
| Менелжер з'єлнання                                                                                | .70        |
| Переглянути та припинити активні з'єднання                                                        | .70        |
| Модем                                                                                             | .70        |
| Мобільна VPN                                                                                      | .70        |
| Керування VPN VPN                                                                                 | ./0        |
| Переглял полтиками VPN                                                                            | 71         |
| Синхронізація даних                                                                               | .71        |
| Створення профілю синхронізації                                                                   | .71        |
| Профілі синхронізації                                                                             | .72        |
| Установки з'єднання синхронізації                                                                 | .72        |
| ВИЗНАЧЕННЯ УСТАНОВОК СИНХРОНІЗАЦІІ ДЛЯ КОНТАКТИ                                                   | 12.<br>72  |
| Визначення установок синхропізації для Календар<br>Визначення установок синхронізації для Нотатки | 72         |
| Ел. пошта в режимі роумінгу                                                                       | .73        |
| Групи точок доступу                                                                               | .73        |
| Настройка груп точок доступу для пошти і                                                          |            |
| синхронізації                                                                                     | .73        |
|                                                                                                   | 71         |
| Перевірка наявності бездротової докальної мережі                                                  | 74         |
| З'єднання з бездротовою локальною мережею                                                         | .74        |
| Робочі режими                                                                                     | .74        |
| Майстер WLAN                                                                                      | .74        |
| Іочки доступу до бездротової локальної мережі                                                     | .75        |
| встановлення точки доступу до оездротової локальної                                               | 75         |
| Лолаткові установки точки лоступу до Інтернету для                                                | .15        |
| бездротової локальної мережі                                                                      | .76        |
|                                                                                                   |            |
| 12. Веб                                                                                           | .77        |
| Точки доступу                                                                                     | .77        |
| Перегляд інтернету                                                                                | .11        |
| закладки<br>Припинення з'єлнання                                                                  | 78         |
| Очищення кешу                                                                                     | .78        |
| Постачання розсилок новин і журналів                                                              | .78        |
| Установки Веб                                                                                     | .78        |
| Послуги                                                                                           | .78        |
| 13 Камера                                                                                         | <u>8</u> 0 |
| Фотографування                                                                                    | .80        |
| Записування вілеокліпів                                                                           | 80         |
| заплеувания відеогонновішни відеогонновідство в                                                   | .00        |

#### Зміст

| Вставка відео до повідомлень<br>Установки                                                                                                    | 80<br>80                                                                               |
|----------------------------------------------------------------------------------------------------|----------------------------------------------------------------------------------------|
| 14 Мультимолійні програми                                                                                                    | 82                                                                                     |
| Галерея                                                                                                    | 02<br>82                                                                               |
| Зображення                                                                                                    | 82                                                                                     |
| Керування файлами зображень                                                                                                    | 82                                                                                     |
| Впорядкування зображень                                                                                                    | 83                                                                                     |
| RealPlayer                                                                                                    | 83                                                                                     |
| ВІДТВОРЕННЯ ВІДЕОКЛІПІВ І ПОТОКОВІ ПОСИЛАННЯ                                                                                                    | 35 کۆ<br>دە                                                                            |
| Падсилання аудюфайлы гыдеоклипь                                                                                                    | 83<br>83                                                                               |
| Перегляд інформації щодо мультимедійного кліпу                                                                                                    | 84                                                                                     |
| Установки                                                                                                    | 84                                                                                     |
| Установки відео                                                                                                    | 84                                                                                     |
| Установки з'єднання                                                                                                    | 84                                                                                     |
| Установки прокст<br>Установки мелечи                                                                                                    | 04<br>/ g                                                                              |
| Лолаткові установки мережі                                                                                                    |                                                                                        |
| Музичний плеєр                                                                                                    | 85                                                                                     |
| Прослуховування музики                                                                                                    | 85                                                                                     |
| Регулювання гучності музики                                                                                                    | 85                                                                                     |
| Списки записів                                                                                                    | 85                                                                                     |
| СКВалаизер<br>Плосо flach                                                                                                    | כס<br>אג                                                                               |
|                                                                                                    | 00                                                                                     |
| 15. Установ                                                                                                    | 87                                                                                     |
| Установки телефону                                                                                                    | 87                                                                                     |
| Установки Загальні                                                                                                    | 87                                                                                     |
| Установки режиму очікування                                                                                                    | 87<br>70                                                                               |
| УСТАНОВКИ ДИСПЛЕЯ                                                                                                    | / ۵<br>۵۵                                                                              |
| Установки дзвліків<br>Установки з'єлнання                                                                                                    | 88                                                                                     |
| Точки доступу                                                                                                    | 88                                                                                     |
| Групи точок доступу                                                                                                    | 89                                                                                     |
| Пакет даних                                                                                                    | 89                                                                                     |
| Установки пакету даних                                                                                                    | 89                                                                                     |
| УСТАНОВКИ І-ДЗВІНКІВ                                                                                                    | ~ ~ ~ ~ ~ ~                                                                            |
| VCT2HORVH ΠΟΟΤΟΚΟΠΥ IHIUI2UII CACII (Session Initiation                                                                                                    | 09                                                                                     |
| Установки протоколу ініціації сесії (Session Initiation<br>Protocol – SIP)                                                                                                    | 89                                                                                     |
| Установки протоколу ініціації сесії (Session Initiation<br>Protocol – SIP)<br>Редагування SIP-режимів                                                                                                    | 89<br>89<br>89                                                                         |
| Установки протоколу ініціації сесії (Session Initiation<br>Protocol – SIP)<br>Редагування SIP-режимів<br>Редагування проксі-серверів SIP                                                                                                    | 89<br>89<br>89<br>90                                                                   |
| Установки протоколу ініціації сесії (Session Initiation<br>Protocol – SIP)<br>Редагування SIP-режимів<br>Редагування проксі-серверів SIP<br>Введення серверів реєстрації                                                                                                    | 89<br>89<br>90<br>90                                                                   |
| Установки протоколу ініціації сесії (Session Initiation<br>Protocol – SIP)<br>Редагування SIP-режимів<br>Редагування проксі-серверів SIP<br>Введення серверів реєстрації<br>Установки дзвінка даних                                                                                                    | 89<br>89<br>90<br>90<br>90                                                             |
| Установки протоколу ініціації сесії (Session Initiation<br>Protocol – SIP)<br>Редагування SIP-режимів<br>Редагування проксі-серверів SIP<br>Введення серверів реєстрації<br>Установки дзвінка даних<br>VPN<br>Точки доступу VPN                                                                                                    | 89<br>89<br>90<br>90<br>90<br>90<br>90<br>90                                           |
| Установки протоколу ініціації сесії (Session Initiation<br>Protocol – SIP)<br>Редагування SIP-режимів<br>Редагування проксі-серверів SIP<br>Введення серверів ресстрації<br>Установки дзвінка даних<br>VPN<br>Точки доступу VPN<br>Установки точки доступу VPN                                                                                                    | 89<br>89<br>90<br>90<br>90<br>90<br>90<br>90                                           |
| Установки протоколу ініціації сесії (Session Initiation<br>Protocol – SIP)<br>Редагування SIP-режимів<br>Редагування проксі-серверів SIP<br>Введення серверів ресстрації<br>Установки дзвінка даних<br>VPN<br>Точки доступу VPN<br>Установки точки доступу VPN<br>Бездротова ЛОМ                                                                                                    | 89<br>90<br>90<br>90<br>90<br>90<br>90<br>90<br>90                                     |
| Установки протоколу ініціації сесії (Session Initiation<br>Protocol – SIP)<br>Редагування SIP-режимів<br>Редагування проксі-серверів SIP.<br>Введення серверів ресстрації<br>Установки дзвінка даних<br>VPN<br>Точки доступу VPN<br>Установки точки доступу VPN<br>Бездротова ЛОМ<br>Додаткові устан. WLAN                                                                                                    | 89<br>                                                                                 |
| Установки протоколу ініціації сесії (Session Initiation<br>Protocol – SIP)<br>Редагування SIP-режимів<br>Редагування проксі-серверів SIP<br>Введення серверів ресстрації<br>Установки дзвінка даних<br>VPN<br>Точки доступу VPN<br>Установки точки доступу VPN<br>Бездротова ЛОМ<br>Додаткові устан. WLAN<br>Устан. захисту для точок доступу до бездротової                                                                                                    |                                                                                        |
| Установки протоколу ініціації сесії (Session Initiation<br>Protocol – SIP)<br>Редагування SIP-режимів<br>Редагування проксі-серверів SIP<br>Введення серверів реєстрації<br>Установки дзвінка даних<br>VPN<br>Точки доступу VPN<br>Установки точки доступу VPN<br>Бездротова ЛОМ<br>Додаткові устан. WLAN<br>Устан. захисту для точок доступу до бездротової<br>ЛОМ                                                                                                    | 89<br>                                                                                 |
| Установки протоколу ініціації сесії (Session Initiation<br>Protocol – SIP)<br>Редагування SIP-режимів<br>Редагування проксі-серверів SIP<br>Введення серверів реєстрації<br>Установки дзвінка даних<br>VPN<br>Точки доступу VPN<br>Установки точки доступу VPN<br>Бездротова ЛОМ<br>Додаткові устан. WLAN<br>Устан. захисту для точок доступу до бездротової<br>ЛОМ<br>Настройки<br>Установ. дати й часу                                                                                                    |                                                                                        |
| Установки протоколу ініціації сесії (Session Initiation<br>Protocol – SIP)<br>Редагування SIP-режимів<br>Редагування проксі-серверів SIP<br>Введення серверів реєстрації<br>Установки дзвінка даних<br>VPN<br>Точки доступу VPN<br>Установки точки доступу VPN<br>Бездротова ЛОМ<br>Додаткові устан. WLAN<br>Устан. захисту для точок доступу до бездротової<br>ЛОМ<br>Настройки<br>Установ дати й часу<br>Установки безпеки.                                                                                                    | 89<br>89<br>90<br>90<br>90<br>90<br>90<br>91<br>91<br>91<br>92<br>92<br>92             |
| Установки протоколу ініціації сесії (Session Initiation<br>Protocol – SIP)<br>Редагування SIP-режимів<br>Редагування проксі-серверів SIP<br>Введення серверів реєстрації<br>Установки дзвінка даних<br>VPN<br>Точки доступу VPN<br>Установки точки доступу VPN<br>Бездротова ЛОМ<br>Додаткові устан. WLAN<br>Устан. захисту для точок доступу до бездротової<br>ЛОМ<br>Настройки<br>Установки й часу<br>Установки безпеки<br>Установки конференц-дзвінків                                                                                                    | 89<br>89<br>90<br>90<br>90<br>90<br>91<br>91<br>91<br>92<br>92<br>92                   |
| Установки протоколу ініціації сесії (Session Initiation<br>Protocol – SIP)<br>Редагування SIP-режимів.<br>Редагування проксі-серверів SIP.<br>Введення серверів реєстрації<br>Установки дзвінка даних<br>VPN.<br>Точки доступу VPN<br>Установки точки доступу VPN<br>Бездротова ЛОМ<br>Додаткові устан. WLAN.<br>Устан. захисту для точок доступу до бездротової<br>ЛОМ<br>Настройки<br>Установки безпеки.<br>Установки конференц-дзвінків<br>Установки мережі                                                                                                    | 89<br>89<br>90<br>90<br>90<br>90<br>90<br>91<br>91<br>91<br>92<br>92<br>92<br>92<br>92 |
| Установки протоколу ініціації сесії (Session Initiation<br>Protocol – SIP)<br>Редагування SIP-режимів.<br>Редагування проксі-серверів SIP.<br>Введення серверів реєстрації<br>Установки дзвінка даних<br>VPN.<br>Точки доступу VPN<br>Установки точки доступу VPN<br>Бездротова ЛОМ<br>Додаткові устан. WLAN.<br>Устан. захисту для точок доступу до бездротової<br>ЛОМ<br>Настройки<br>Установки безпеки.<br>Установки конференц-дзвінків<br>Установки мережі.<br>Установки додатків.                                                                                                    |                                                                                        |
| Установки протоколу ініціації сесії (Session Initiation<br>Protocol – SIP)<br>Редагування SIP-режимів.<br>Редагування проксі-серверів SIP.<br>Введення серверів реєстрації<br>Установки дзвінка даних<br>VPN.<br>Точки доступу VPN<br>Установки точки доступу VPN<br>Бездротова ЛОМ<br>Додаткові устан. WLAN.<br>Устан. захисту для точок доступу до бездротової<br>ЛОМ<br>Частройки<br>Установки безпеки.<br>Установки конференц-дзвінків<br>Установки конференц-дзвінків<br>Установки мережі.<br>Установки додатків.<br>Установки Текст. телефон                                                                                                    |                                                                                        |
| Установки протоколу ініціації сесії (Session Initiation<br>Protocol – SIP)<br>Редагування SIP-режимів.<br>Редагування проксі-серверів SIP.<br>Введення серверів реєстрації<br>Установки давінка даних<br>VPN<br>Точки доступу VPN<br>Установки точки доступу VPN<br>Бездротова ЛОМ<br>Додаткові устан. WLAN.<br>Устан. захисту для точок доступу до бездротової<br>ЛОМ<br>Настройки<br>Установки безпеки<br>Установки безпеки<br>Установки конференц-дзвінків<br>Установки конференц-дзвінків<br>Установки мережі.<br>Установки Текст. телефон<br>Устан. автом. комплекту                                                                                                    |                                                                                        |
| Установки протоколу ініціації сесії (Session Initiation<br>Protocol – SIP)<br>Редагування SIP-режимів.<br>Редагування проксі-серверів SIP.<br>Введення серверів реєстрації<br>Установки давінка даних<br>VPN.<br>Точки доступу VPN<br>Установки точки доступу VPN<br>Бездротова ЛОМ<br>Додаткові устан. WLAN.<br>Устан. захисту для точок доступу до бездротової<br>ЛОМ<br>Частройки<br>Установки безпеки.<br>Установки безпеки.<br>Установки конференц-дзвінків<br>Установки конференц-дзвінків<br>Установки мережі.<br>Установки додатків.<br>Установки Текст. телефон<br>Установки Текст. телефон<br>Установки Текст. телефон<br>Устан. автом. комплекту                                                                                                    |                                                                                        |
| Установки протоколу ініціації сесії (Session Initiation<br>Protocol – SIP)<br>Редагування SIP-режимів.<br>Редагування проксі-серверів SIP.<br>Введення серверів реєстрації<br>Установки давінка даних<br>VPN.<br>Точки доступу VPN<br>Установки точки доступу VPN<br>Бездротова ЛОМ<br>Додаткові устан. WLAN.<br>Устан. захисту для точок доступу до бездротової<br>ЛОМ<br>Частройки<br>Установки безпеки<br>Установки безпеки<br>Установки конференц-дзвінків<br>Установки конференц-дзвінків<br>Установки мережі.<br>Установки текст. телефон<br>Установки Текст. телефон<br>Установки Текст. телефон<br>Установки Текст. телефон<br>Установки тект<br>Тозиціонування                                                                                                    |                                                                                        |
| Установки протоколу ініціації сесії (Session Initiation<br>Protocol – SIP)<br>Редагування SIP-режимів.<br>Редагування проксі-серверів SIP.<br>Введення серверів реєстрації<br>Установки давінка даних<br>VPN<br>Toчки доступу VPN<br>Установки точки доступу VPN<br>Бездротова ЛОМ<br>Додаткові устан. WLAN.<br>Устан. захисту для точок доступу до бездротової<br>ЛОМ<br>Частройки<br>Установки безпеки<br>Установки безпеки<br>Установки конференц-дзвінків<br>Установки конференц-дзвінків<br>Установки мережі.<br>Установки текст. телефон<br>Установки Текст. телефон<br>Установки Текст. телефон<br>Установки тект<br>Тозиціонування<br>Навігатор                                                                                                    |                                                                                        |
| Установки протоколу ініціації сесії (Session Initiation<br>Protocol – SIP)<br>Редагування SIP-режимів.<br>Редагування проксі-серверів SIP.<br>Введення серверів реєстрації                                                                                                    |                                                                                        |
| Установки протоколу ініціації сесії (Session Initiation<br>Protocol – SIP)<br>Редагування SIP-режимів.<br>Редагування проксі-серверів SIP.<br>Введення серверів реєстрації<br>Установки давінка даних<br>VPN<br>Toчки доступу VPN<br>Установки точки доступу VPN<br>Бездротова ЛОМ<br>Додаткові устан. WLAN.<br>Установки точки доступу до бездротової<br>ЛОМ<br>Настройки<br>Установки безпеки<br>Установки безпеки<br>Установки конференц-дзвінків<br>Установки конференц-дзвінків<br>Установки мережі.<br>Установки мережі.<br>Установки текст. телефон<br>Установки текст. телефон<br>Установки текст. телефон<br>Установки текст. телефон<br>Установки текст. телефон<br>Установки текст. телефон<br>Установки текст. телефон<br>Установки текст. телефон<br>Установки лемплекту<br>16. Інструменти<br>Позиціонування<br>Вікно навігації<br>Вікно навігації<br>Вікно місцезнаходження<br>Вікно місцезнаходження                                                                                                    |                                                                                        |
| Установки протоколу ініціації сесії (Session Initiation<br>Protocol – SIP)<br>Pедагування SIP-режимів.<br>Pедагування проксі-серверів SIP.<br>Bведення серверів реєстрації<br>Установки доступу VPN<br>VPN<br>Toчки доступу VPN<br>Установки точки доступу VPN<br>Бездротова ЛОМ<br>Додаткові устан. WLAN.<br>Установки точки доступу до бездротової<br>ЛОМ<br>Настройки.<br>Установки безпеки<br>Установки безпеки<br>Установки конференц-дзвінків<br>Установки конференц-дзвінків<br>Установки конференц-дзвінків<br>Установки конференц-дзвінків<br>Установки конференц-дзвінків<br>Установки текст. телефон<br>Установки текст. телефон<br>Установки текст. телефон<br>Установки текст. телефон<br>Установки текст. телефон<br>Установки текст. телефон<br>Установки текст. телефон<br>Вікно навігації<br>Вікно вимірювача відстані<br>Керування місцезнаходження                                                                                                    |                                                                                        |
| Установки протоколу ініціації сесії (Session Initiation<br>Protocol – SIP)<br>Pедагування Проксі-серверів SIP<br>Beдення серверів реєстрації<br>Установки давінка даних<br>VPN<br>Toчки доступу VPN<br>Yoraновки точки доступу VPN<br>Бездротова ЛОМ<br>Додаткові устан. WLAN<br>Установки точки доступу до бездротової<br>ЛОМ<br>Настройки<br>Установ, дати й часу<br>Установки безпеки<br>Установки конференц-дзвінків<br>Установки конференц-дзвінків<br>Установки пекст. телефон<br>Установки текст. телефон<br>Установки текст. телефон<br>Установки текст. телефон<br>Установки текст. телефон<br>Установки текст. телефон<br>Установки текст. телефон<br>Установки текст. телефон<br>Установки комплекту<br>Вікно навігації<br>Вікно вилірювача відстані<br>Керування місцезнаходження<br>Вікно вимірювача відстані<br>Керування місцезнаходженнями                                                                                                    |                                                                                        |
| Установки протоколу ініціації сесії (Session Initiation<br>Protocol – SIP)<br>Pедагування Проксі-серверів SIP<br>Begeння серверів реєстрації<br>Установки давінка даних<br>VPN<br>Toчки доступу VPN<br>Установки точки доступу VPN<br>Бездротова ЛОМ<br>Додаткові устан. WLAN<br>Установки точки доступу до бездротової<br>ЛОМ<br>Настройки<br>Установ, дати й часу<br>Установки безпеки<br>Установки конференц-дзвінків<br>Установки конференц-дзвінків<br>Установки пекст. телефон<br>Установки пекст. телефон<br>Установки текст. телефон<br>Установки текст. телефон<br>Установки текст. телефон<br>Установки текст. телефон<br>Установки текст. телефон<br>Установки текст. телефон<br>Установки текст. телефон<br>Установки пекту<br><b>16. Інструменти</b><br>Позиціонування<br>Навігатор<br>Вікно навігації<br>Вікно вимірювача відстані<br>Керування місцезнаходженнями<br>Установки навігатора<br>Орієнтири                                                                                                    |                                                                                        |
| Установки протоколу ініціації сесії (Session Initiation<br>Protocol – SIP)<br>Редагування Проксі-серверів SIP<br>Введення серверів реєстрації<br>Установки доступу VPN<br>VPN<br>Точки доступу VPN<br>Установки точки доступу VPN<br>Бездротова ЛОМ<br>Додаткові устан. WLAN<br>Установки точки доступу до бездротової<br>ЛОМ<br>Настройки<br>Установки безпеки<br>Установки конференц-дзвінків<br>Установки конференц-дзвінків<br>Установки конференц-дзвінків<br>Установки конплекту<br><b>16. Інструменти</b><br>Позиціонування<br>Навігатор<br>Вікно навігації<br>Вікно вимірювача відстані<br>Керування місцезнаходженнями<br>Установки навігатора<br>Орієнтири<br>Категорії орієнтирів                                                                                                    |                                                                                        |
| Установки протоколу ініціації сесії (Session Initiation<br>Protocol – SIP)<br>Pедагування Проксі-серверів SIP<br>Begeння серверів реєстрації<br>Установки давінка даних<br>VPN<br>Toчки доступу VPN<br>Установки точки доступу VPN<br>Бездротова ЛОМ<br>Додаткові устан. WLAN<br>Установки точки доступу до бездротової<br>ЛОМ<br>Настройки<br>Установ дати й часу<br>Установки безпеки<br>Установки конференц-дзвінків<br>Установки конференц-дзвінків<br>Установки конференц-дзвінків<br>Установки конференц-дзвінків<br>Установки конференц-дзвінків<br>Установки текст. телефон<br>Установки текст. телефон<br>Установки текст. телефон<br>Установки текст. телефон<br>Установки комплекту<br><b>16. Інструменти</b><br>Позиціонування<br>Навігатор<br>Вікно навігації<br>Вікно вимірювача відстані<br>Керування місцезнаходженнями<br>Установки навігатора<br>Орієнтири<br>Категорії орієнтирів<br>Редагування категорій орієнтирів                                                                                                    |                                                                                        |
| Установки протоколу ініціації сесії (Session Initiation<br>Protocol – SIP)<br>Pедагування Проксі-серверів SIP<br>Begeння серверів реєстрації<br>Установки доступу VPN<br>VPN<br>Voranobku точки доступу VPN<br>Бездротова ЛОМ<br>Додаткові устан. WLAN<br>Установки точки доступу до бездротової<br>ЛОМ<br>Настройки<br>Установ, дати й часу<br>Установки безпеки<br>Установки конференц-дзвінків<br>Установки конференц-дзвінків<br>Установки конференц-дзвінків<br>Установки конференц-дзвінків<br>Установки текст. телефон<br>Установки текст. телефон<br>Установки текст. телефон<br>Установки текст. телефон<br>Установки текст. телефон<br>Установки текст. телефон<br>Установки текст. телефон<br>Установки комплекту<br><b>16. Інструменти</b><br>Позиціонування<br>Навігатор<br>Вікно навігації<br>Вікно вимірювача відстані<br>Керування місцезнаходженнями<br>Установки навігатора<br>Орієнтири<br>Категорії орієнтирів<br>Редагування категорій орієнтирів<br>Редагування орієтирів<br>Редагування орієстира                                                                                                    |                                                                                        |
| Установки протоколу ініціації сесії (Session Initiation<br>Protocol – SIP)<br>Pедагування Проксі-серверів SIP<br>Begeння серверів реєстрації<br>Установки доступу VPN<br>VPN<br>Voranobku точки доступу VPN<br>Seздротова ЛОМ<br>Додаткові устан. WLAN<br>Установки точки доступу до бездротової<br>ЛОМ<br>Настройки<br>Установ, дати й часу<br>Установки безпеки<br>Установки конференц-дзвінків<br>Установки конференц-дзвінків<br>Установки конференц-дзвінків<br>Установки конференц-дзвінків<br>Установки текст. телефон<br>Установки текст. телефон<br>Установки текст. телефон<br>Установки текст. телефон<br>Установки текст. телефон<br>Установки текст. телефон<br>Установки текст. телефон<br>Установки пекст<br>Вікно навігації<br>Вікно вимірювача відстані<br>Керування місцезнаходженнями<br>Установки навігатора<br>Орієнтири<br>Категорії орієнтирів<br>Редагування орієнтирів<br>Редагування орієнтирів<br>Отримання орієнтирів<br>Отримання орієнтирів                                                                                                    |                                                                                        |
| Установки протоколу ініціації сесії (Session Initiation<br>Protocol – SIP)<br>Pедагування проксі-серверів SIP<br>Begeння серверів реєстрації<br>Установки дова роксі-серверів SIP<br>Begenhя серверів реєстрації<br>Установки доступу VPN<br>VPN<br>Toчки доступу VPN<br>Установки точки доступу VPN<br>Бездротова ЛОМ<br>Додаткові устан. WLAN<br>Установки точки доступу до бездротової<br>ЛОМ<br>Настройки<br>Установ. дати й часу<br>Установки безпеки<br>Установки конференц-дзвінків<br>Установки конференц-дзвінків<br>Установки конференц-дзвінків<br>Установки конференц-дзвінків<br>Установки текст. телефон<br>Установки текст. телефон<br>Установки текст. телефон<br>Установки текст. телефон<br>Установки текст. телефон<br>Установки текст. телефон<br>Установки пекту<br><b>16. Інструменти</b><br>Позиціонування<br>Навігатор<br>Вікно навігації<br>Вікно навігації<br>Вікно вимірювача відстані<br>Керування місцезнаходженнями<br>Установки навігатора<br>Орієнтири<br>Категорії орієнтирів<br>Редагування орієнтирів<br>Редагування орієнтирів<br>Рацовки<br>Майстер установок<br>Менеджер програм                                           |                                                                                        |
| Установки протоколу ініціації сесії (Session Initiation<br>Protocol – SIP)<br>Pедагування Проксі-серверів SIP<br>Begeння серверів реєстрації<br>Установки дова роксі-серверів SIP<br>Begenhя серверів реєстрації<br>Установки доступу VPN<br>Toчки доступу VPN<br>Yoraновки точки доступу VPN<br>Бездротова ЛОМ<br>Додаткові устан. WLAN<br>Установки точки доступу до бездротової<br>ЛОМ<br>Частройки<br>Установ дати й часу<br>Установки безпеки<br>Установки конференц-дзвінків<br>Установки конференц-дзвінків<br>Установки конференц-дзвінків<br>Установки конференц-дзвінків<br>Установки текст. телефон<br>Установки текст. телефон<br>Установки текст. телефон<br>Установки текст. телефон<br>Установки текст. телефон<br>Установки пекту<br><b>16. Інструменти</b><br>Позиціонування<br>Навігатор<br>Вікно навігації<br>Вікно навігації<br>Вікно вимірювача відстані<br>Керування місцезнаходженнями<br>Установки навігатора<br>Орієнтири<br>Категорії орієнтирів<br>Редагування орієнтирів<br>Редагування орієнтирів<br>Редагування орієнтирів<br>Отримання орієнтирів<br>Майстер установок<br>Менеджер програм<br>Встановлення програм та програмного |                                                                                        |

| Перегляд та видалення програмного забезпечення.                                                                                                    | 97<br>08                                                                                       |
|----------------------------------------------------------------------------------------------------|------------------------------------------------------------------------------------------------|
| Истановки                                                                                                    | 90<br>90                                                                                       |
| Визначення установок безпеки програми Java                                                                                                    | 98                                                                                             |
| Менелжер сертифікатів                                                                                                    |                                                                                                |
| Керування особистими сертифікатами                                                                                                    |                                                                                                |
| Керування сертифікатами авторизації                                                                                                    |                                                                                                |
| Перегляд подробиць сертифіката                                                                                                    |                                                                                                |
| Установки безпеки сертифіката                                                                                                    | 99                                                                                             |
| 17. Керування пристроєм                                                                                                    | 100                                                                                            |
| Установки профілю сервера                                                                                                    | 100                                                                                            |
| Послуга мережі "Віддалена настройка"                                                                                                    | 100                                                                                            |
| Установки віддаленої настройки                                                                                                    | 100                                                                                            |
| Створення режиму настройки                                                                                                    | 100                                                                                            |
| 18. Комбінації клавіш                                                                                                    | 102                                                                                            |
| Інформація про акумулятор                                                                                                    | 104                                                                                            |
|                                                                                                    |                                                                                                |
| вказівки щодо справжності акумуляторів                                                                                                    |                                                                                                |
| вказівки щодо справжності акумуляторів<br>Nokia                                                                                                    | 105                                                                                            |
| вказівки щодо справжності акумуляторів<br>Nokia<br>Перевірте захисну голограму                                                                                                    | <b>105</b>                                                                                     |
| вказыки щодо справжності акумуляторів<br>Nokia<br>Перевірте захисну голограму<br>Що робити, якщо Ваш акумулятор не є справжнім?                                                                                                    | 1 <b>05</b><br>105<br>105                                                                      |
| вказівки щодо справжності акумуляторів<br>Nokia<br>Перевірте захисну голограму<br>Що робити, якщо Ваш акумулятор не є справжнім?<br>Догляд та технічне обслуговування                                                                                                    | <b>105</b><br>105<br>105<br><b>106</b>                                                         |
| вказівки щодо справжності акумуляторів<br>Nokia<br>Перевірте захисну голограму<br>Що робити, якщо Ваш акумулятор не є справжнім?<br>Догляд та технічне обслуговування<br>Додаткова інформація з безпеки                                                                                                    | 105<br>105<br>105<br><b>106</b><br><b>107</b>                                                  |
| вказівки щодо справжності акумуляторів<br>Nokia<br>Перевірте захисну голограму<br>Що робити, якщо Ваш акумулятор не є справжнім?<br>Догляд та технічне обслуговування<br>Додаткова інформація з безпеки<br>Малі діти                                                                                                    | 105<br>105<br>105<br>106<br>107<br>107                                                         |
| вказівки щодо справжності акумуляторів<br>Nokia<br>Перевірте захисну голограму<br>Що робити, якщо Ваш акумулятор не є справжнім?<br>Догляд та технічне обслуговування<br>Додаткова інформація з безпеки<br>Малі діти<br>Робоче середовище                                                                                                    | 105<br>105<br>105<br>106<br>107<br>107<br>107                                                  |
| вказівки щодо справжності акумуляторів<br>Nokia<br>Перевірте захисну голограму<br>Що робити, якщо Ваш акумулятор не є справжнім?<br>Догляд та технічне обслуговування<br>Додаткова інформація з безпеки<br>Малі діти<br>Робоче середовище<br>Медичне обладнання                                                                                                    | 105<br>105<br>105<br>105<br>106<br>107<br>107<br>107<br>107                                    |
| вказівки щодо справжності акумуляторів<br>Nokia<br>Перевірте захисну голограму<br>Що робити, якщо Ваш акумулятор не є справжнім?<br>Догляд та технічне обслуговування<br>Додаткова інформація з безпеки<br>Малі діти<br>Робоче середовище<br>Медичне обладнання<br>Кардіостимулятори                                                                                                    | 105<br>105<br>105<br>106<br>107<br>107<br>107<br>107<br>107                                    |
| вказівки щодо справжності акумуляторів<br>Nokia<br>Перевірте захисну голограму<br>Що робити, якщо Ваш акумулятор не є справжнім?<br>Догляд та технічне обслуговування<br>Додаткова інформація з безпеки<br>Малі діти<br>Робоче середовище<br>Медичне обладнання<br>Кардіостимулятори<br>Слухові апарати.                                                                                                    | 105<br>105<br>105<br>106<br>107<br>107<br>107<br>107<br>107<br>107<br>107                      |
| вказівки щодо справжності акумуляторів<br>Nokia<br>Перевірте захисну голограму<br>Що робити, якщо Ваш акумулятор не є справжнім?<br>Догляд та технічне обслуговування<br>Додаткова інформація з безпеки<br>Малі діти<br>Робоче середовище<br>Медичне обладнання<br>Кардіостимулятори<br>Слухові апарати.<br>Автомобілі                                                                                                    | 105<br>105<br>105<br>106<br>107<br>107<br>107<br>107<br>107<br>107<br>107<br>107               |
| вказівки щодо справжності акумуляторів<br>Nokia<br>Перевірте захисну голограму<br>Що робити, якщо Ваш акумулятор не є справжнім?<br>Догляд та технічне обслуговування<br>Догляд та технічне обслуговування<br>Додаткова інформація з безпеки<br>Малі діти<br>Робоче середовище<br>Медичне обладнання<br>Кардіостимулятори<br>Слухові апарати.<br>Автомобілі<br>Потенційно вибухонебезпечні середовища                                     | 105<br>105<br>105<br>106<br>107<br>107<br>107<br>107<br>107<br>107<br>107<br>107<br>107<br>107 |
| вказівки щодо справжності акумуляторів<br>Nokia<br>Перевірте захисну голограму<br>Що робити, якщо Ваш акумулятор не є справжнім?<br>Догляд та технічне обслуговування<br>Догляд та технічне обслуговування<br>Додаткова інформація з безпеки<br>Малі діти<br>Робоче середовище<br>Медичне обладнання<br>Кардіостимулятори<br>Слухові апарати.<br>Автомобілі<br>Потенційно вибухонебезпечні середовища<br>Виклик служби екстреної допомоги | 105<br>105<br>105<br>106<br>107<br>107<br>107<br>107<br>107<br>107<br>107<br>108<br>108<br>    |
| Вказівки щодо справжності акумуляторів           Nokia                                                                                                    | 105<br>105<br>105<br>106<br>107<br>107<br>107<br>107<br>107<br>107<br>108<br>108<br>0F0<br>108 |
| вказівки щодо справжності акумуляторів           Nokia                                                                                                    | 105<br>105<br>105<br>105<br>105<br>107<br>107<br>107<br>107<br>107<br>108<br>108<br>109        |

# Заради власної безпеки

Прочитайте ці прості вказівки. Недотримання їх може бути небезпечним або незаконним. Для отримання подальшої інформації прочитайте повний посібник користувача.

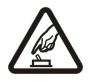

#### ВМИКАЙТЕ, КОЛИ БЕЗПЕЧНО

Не вмикайте пристрій у випадках, коли використання бездротових телефонів заборонено або коли він може спричинити перешкоди або викликати небезпеку.

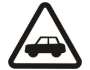

#### БЕЗПЕКА НА ДОРОЗІ – НАЙГОЛОВНІШЕ

Дотримуйтесь всіх місцевих законів. Завжди тримайте свої руки вільними для керування автомобілем під час руху. Найголовніше, про що Ви повинні думати під час руху, – це безпека дорожнього руху.

### ПЕРЕШКОДИ

Всі бездротові телефони можуть бути чутливими до перешкод, які можуть вплинути на їх роботу.

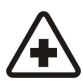

# ВИМИКАЙТЕ В ЛІКАРНЯХ

Дотримуйтесь будь-яких обмежень. Вимикайте пристрій, коли знаходитесь поруч із медичним обладнанням.

# ВИМИКАЙТЕ В ЛІТАКАХ Дотримуйтесь будь-яких обмежень. Бездротові пристрої можуть спричинити перешкоди в літаку.

#### ВИМИКАЙТЕ ПІД ЧАС ЗАПРАВКИ

Не користуйтесь пристроєм у пункті заправки. Не користуйтесь біля палива або хімікатів.

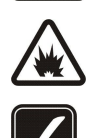

# ВИМИКАЙТЕ В ЗОНІ ВИБУХОВИХ РОБІТ

Дотримуйтесь будь-яких обмежень. Не користуйтесь пристроєм в місцях, де тривають вибухові роботи.

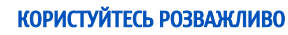

Використовуйте тільки в нормальному положенні згідно з поясненнями, наведеними в документації до виробу. Не торкайтеся антени без нагальної потреби.

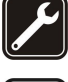

#### КВАЛІФІКОВАНЕ ОБСЛУГОВУВАННЯ

Лише кваліфікований персонал має право встановлювати або ремонтувати цей виріб.

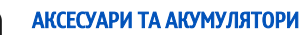

Користуйтеся лише ухваленими аксесуарами та акумуляторами. Не приєднуйте несумісні вироби.

#### водонепроникність

Ваш пристрій не є водонепроникним. Тримайте його сухим.

#### РЕЗЕРВНІ КОПІЇ

Не забувайте створювати резервні копії або записувати на папері усю важливу інформацію, збережену у пристрої.

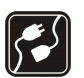

#### ПРИЄДНАННЯ ДО ІНШИХ ПРИСТРОЇВ

Приєднуючи до будь-якого іншого пристрою, прочитайте посібник користувача пристрою, щоб ознайомитись з детальною інформацією з питань безпеки. Не приєднуйте несумісні вироби.

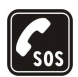

#### ЕКСТРЕНІ ДЗВІНКИ

Переконайтесь, що телефонні функції пристрою увімкнено і що вони працюють. Натисніть клавішу завершення стільки разів, скільки потрібно для очищення дисплея і повернення до режиму очікування. Введіть екстрений номер телефону, а потім натисніть клавішу дзвінка. Скажіть, де Ви знаходитесь. Не завершуйте дзвінок, поки Вам не дозволять це зробити.

#### Інформація про пристрій

Бездротовий пристрій, описаний у цьому посібнику, ухвалений для використання в мережах EGSM 850/900/1800/1900, UMTS2100. Щоб отримати додаткову інформацію про мережі, зверніться до свого постачальника послуг.

Користуючись функціями цього пристрою, дотримуйтесь усіх законів і поважайте місцеві звичаї, а також право на особисте життя та законні права інших осіб, включаючи авторські права.

Захист авторських прав може унеможливлювати копіювання, модифікацію, передачу або пересилання деяких зображень, музики (включаючи тони дзвінка) та іншого вмісту.

Цей пристрій підтримує підключення до Інтернету та інші способи зв'язку. Подібно до комп'ютерів, роботу цього пристрою можуть порушити віруси, шкідливі повідомлення, програми та інший шкідливий вміст. Будьте обережні та відкривайте повідомлення, приймайте запити зв'язку, завантажуйте вміст та погоджуйтесь на встановлення лише тих програм, що

#### Заради власної безпеки

надходять від надійних джерел. Для підвищення захисту свого пристрою необхідно встановити антивірусне програмне забезпечення з послугою регулярного оновлення та використовувати програму захисту мережевого доступу.

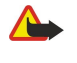

**Попередження:** Для використання будь-яких функцій цього пристрою, окрім будильника, пристрій має бути увімкненим. Не вмикайте пристрій у випадках, коли використання бездротових пристроїв може спричинити виникнення небезпеки або перешкод.

Офісні програми підтримують звичайні функції програм Microsoft Word, PowerPoint та Excel (Microsoft Office 2000, XP та 2003). Можна переглядати та змінювати не всі формати файлів.

#### Послуги мережі

Щоб користуватися телефоном, Ви повинні бути абонентом постачальника послуг бездротового зв'язку. Для багатьох функцій необхідні спеціальні мережеві функції. Такі функції наявні не в усіх мережах. Для використання цих функцій в інших мережах може знадобитися узгодити їх використання з постачальником послуг. Ваш постачальник послуг може надати Вам вказівки та інформацію про плату за використання. У деяких мережах можуть існувати обмеження, що впливають на можливість використання послуг мережі. Наприклад, деякі мережі можуть не підтримувати всі символи та послуги, що залежать від мови.

Ваш постачальник послуг міг запропонувати, щоб окремі функції Вашого пристрою були вимкнені або неактивовані. Якщо це так, ці функції не будуть відображатися в меню Вашого пристрою. Також конфігурація Вашого пристрою може відрізнятися назвами меню, порядком пунктів у меню та піктограмами. Щоб отримати додаткову інформацію, зверніться до свого постачальника послуг.

Цей пристрій підтримує протоколи WAP 2.0 (HTTP та SSL), які працюють на протоколах TCP/IP. Деякі функції цього пристрою, такі як електронна пошта, перегляд веб-сторінок, мультимедійні повідомлення і завантаження вмісту, потребують підтримки мережею цих технологій.

#### Додатки, акумулятори та зарядні пристрої

Завжди вимикайте пристрій і від'єднуйте від нього зарядний пристрій перед тим, як виймати акумулятор.

Перевірте номер моделі зарядного пристрою, перш ніж використовувати з цим пристроєм. Цей пристрій призначений для використання із зярядними пристроями АС-3, АС-4 та АС-5, а в разі використання адаптера СА-44 – із зарядними пристроями АСР-8, АСР-9, АСР-12, LCH-8, LCH-9, LCH-12 та АС-1.

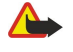

Попередження: Використовуйте лише акумулятори, зарядні пристрої та аксесуари, ухвалені компанією Nokia для використання саме з цією моделлю. Використання інших типів пристроїв може призвести до втрати будь-яких гарантій та дозволів, а також може бути небезпечним.

3 питань придбання ухвалених аксесуарів необхідно звернутися до свого дилера. Щоб від'єднати шнур живлення будь-якого аксесуара, необхідно потягнути за штепсель, а не за шнур.

# 1. Початок роботи

Примітка: Ваш постачальник послуг міг запропонувати, щоб окремі функції Вашого пристрою були вимкнені або неактивовані. Якщо це так, вони не будуть відображатися в меню пристрою. Ваш телефон може бути спеціально налаштований оператором мережі. У це налаштування можуть входити зміни назв меню, порядку меню та піктограм. Щоб отримати додаткову інформацію, зверніться до свого постачальника послуг.

Номер моделі: Nokia E65-1.

Далі в цьому документі згадується як Nokia E65.

#### Вставлення SIM-картки й акумулятора

Щоб отримати інформацію стосовно наявності та використання послуг SIM-картки, зверніться до продавця Вашої SIMкартки. Це може бути постачальник послуг або інший продавець.

1. Завжди вимикайте пристрій і від'єднуйте від нього зарядний пристрій перед тим, як виймати акумулятор.

Поверніть пристрій задньою частиною до себе, натисніть фіксатор (1) і посуньте кришку в напрямку стрілки (2).

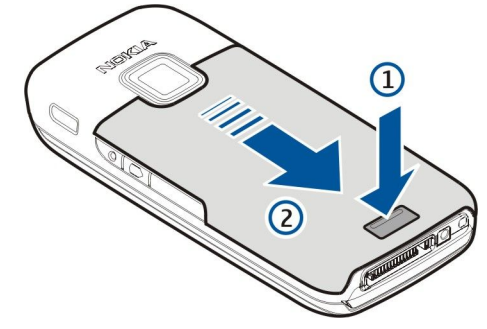

2. Якщо акумулятор встановлений, вийміть його, піднявши за напрямом стрілки.

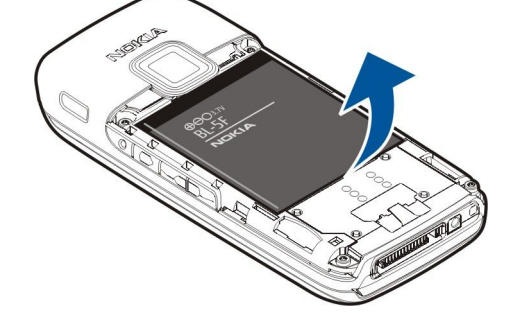

3. Вставте SIM-картку збоку телефону в гніздо для SIM-картки. Переконайтеся, що контактна поверхня картки повернута до контактів пристрою, а скошений кут повернутий до нижньої частини пристрою.

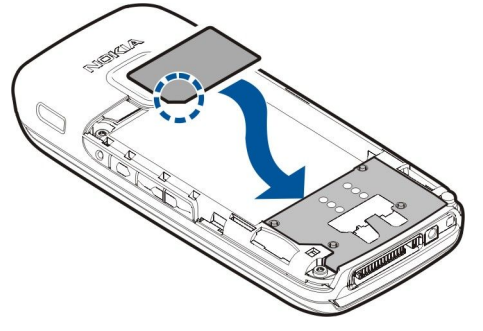

4. Вставте внутрішній акумулятор.

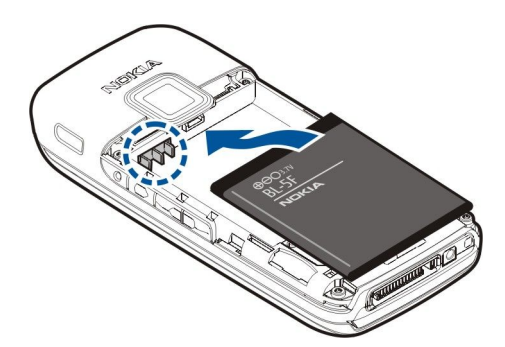

5. Встановіть задню кришку на місце.

Замість SIM-картки також може використовуватися USIM-картка, яка є покращеною версією SIM-картки і підтримується мобільними телефонами стандарту UMTS (послуга мережі). Щоб отримати додаткову інформацію, зверніться до свого постачальника послуг.

#### Встановлення картки пам'яті

Використовуйте з цим пристроєм лише сумісні картки microSD, ухвалені компанією Nokia. Компанія Nokia використовує картки пам'яті схвалених промислових стандартів, але деякі марки можуть бути неповністю сумісними з цим пристроєм. Несумісні картки можуть пошкодити картку та пристрій, а також дані, що зберігаються на картці.

Картка пам'яті використовується для економії пам'яті у Вашому пристрої. Ви можете також створювати резервну копію даних з пристрою на картку пам'яті. Зберігайте всі мініатюрні SIM-картки в недоступних для дітей місцях.

Картка пам'яті може не входити до комплекту поставки пристрою. Картки пам'яті можна придбати як окремі аксесуари. Див. "Пам'ять", стор. 21.

#### 1. Зніміть задню панель.

2. Вставте картку пам'яті в отвір. Упевніться, що контактна поверхня картки повернута до передньої панелі пристрою.

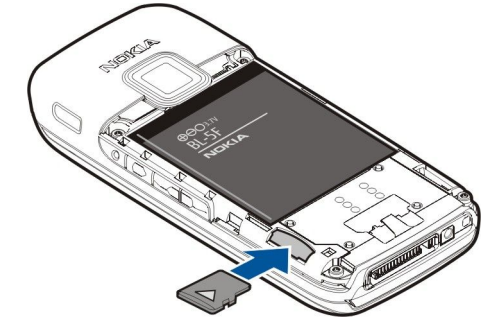

- 3. Посуньте картку вперед. Ви почусте клацання, коли картка стане на місце.
- 4. Встановіть на місце кришку відсіку акумулятора.

#### Виймання картки пам'яті

- 1. Натисніть кнопку живлення й виберіть Вийняти картку.
- 2. Зніміть задню панель.
- 3. Натисніть на край картки пам'яті, щоб вийняти її з отвору для карток пам'яті.
- 4. Встановіть на місце кришку відсіку акумулятора.

#### Заряджання акумулятора

- 1. Приєднайте сумісний зарядний пристрій до стінної розетки.
- 2. Приєднайте шнур живлення до пристрою. Якщо акумулятор повністю розряджено, може знадобитися кілька хвилин, перш ніж відобразиться індикатор заряджання.

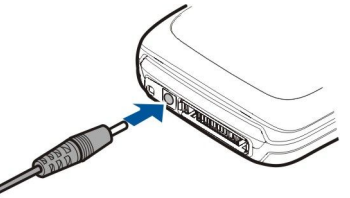

3. Коли акумулятор повністю зарядиться, від'єднайте зарядний пристрій від свого пристрою, а потім вимкніть його з розетки.

#### Увімкнення пристрою

1. Натисніть і потримайте кнопку живлення.

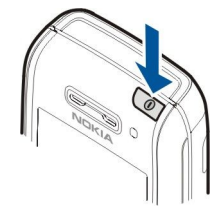

- 2. Якщо пристрій просить ввести PIN-код (або UPIN-код, якщо використовується USIM-картка), код блокування або код безпеки, введіть код і виберіть Добре.
- 3. Під час першого увімкнення пристрій попросить Вас ввести поточний час, дату та місто, в якому Ви перебуваєте. Щоб переключити час з ранкового (a.m.) на вечірній (p.m.), прокрутіть донизу. Введіть перші літери назви міста, щоб знайти його. Важливо вибрати місто правильно, тому що заплановані Вами календарні записи можуть змінитися, коли згодом Ви зміните місто і нове місто буде розташоване в іншому часовому поясі.
- 4. Ваш пристрій відкриває інструкцію, в якій наведена інформація про Ваш пристрій і пояснюється, як ним користуватися. Щоб вийти з інструкції, виберіть **Вихід**.
- Коли Ви вмикаєте пристрій, він може автоматично розпізнати постачальника SIM-картки й автоматично настроїти правильні установки текстових, мультимедійних повідомлень і GPRS. В іншому випадку зверніться до свого постачальника послуг або скористайтеся програмою "Майстер установок".

Пристрій може використовуватися без мережних функцій телефону, коли не встановлена SIM-картка чи коли вибрано режим **Офлайн**.

#### Відкривання клавіатури

Щоб розкрити клавіатуру повністю, посуньте верхню частину пристрою в напрямку стрілки.

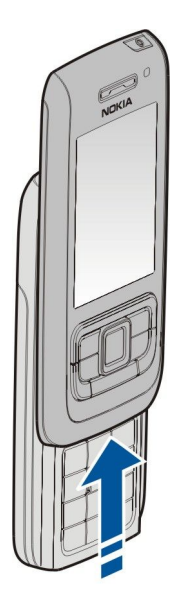

#### Кнопки та складові частини

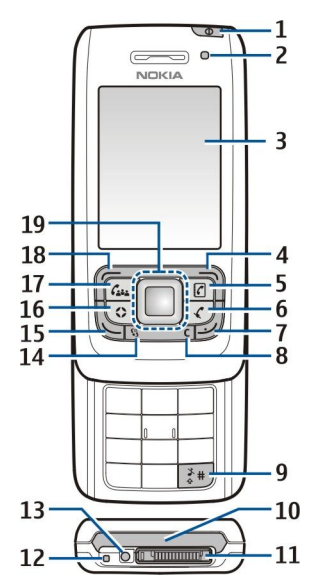

1 — Клавіша живлення. Натискайте клавішу живлення, щоб переключатись між режимами. Натисніть і потримайте клавішу живлення, щоб увімкнути або вимкнути пристрій.

2 — Сенсор освітлення

3 — Дисплей

4 — Права клавіша вибору. Натисніть праву клавішу вибору, щоб виконати функцію, яка відображається над цією клавішею на дисплеї.

5— Клавіша контактів. Натисніть клавішу контактів, щоб відкрити Контакти з будь-якої програми.

6 — Клавіша "Без звуку". Натисніть клавішу "Без звуку", щоб вимкнути мікрофон під час розмови. Ще раз натисніть клавішу "Без звуку", щоб увімкнути мікрофон.

7 — Клавіша завершення. Натисніть клавішу завершення, щоб відхилити дзвінок, завершити активні дзвінки і дзвінки, що утримуються, або закрити програми. Натисніть і потримайте клавішу завершення, щоб завершити з'єднання даних (GPRS, дзвінок даних).

8 — Клавіша очищення

9 — Клавіша #. Натисніть і потримайте цю клавішу кілька секунд, щоб переключитись між режимами Без звуку та Загальний.

- 10 ІФЧ-порт
- 11 З'єднувач Рор-Port™
- 12 Мікрофон
- 13 Кабель для зарядного пристрою акумулятора

14 — Клавіша меню. Натисніть клавішу меню, щоб відкрити програми, збережені у пристрої. Натисніть і потримайте клавішу меню, щоб переходити між відкритими програмами.

15 — Клавіша дзвінка. Щоб здійснити дзвінок або відповісти на дзвінок, натисніть клавішу дзвінка. В режимі очікування натисніть клавішу дзвінка, щоб відкрити **Журнал**.

16 — "Власна" клавіша. "Власну" клавішу можна настроїти на відкривання будь-якої програми. Щоб вибрати програму, яку буде відкривати "Власна" клавіша, виберіть Меню > Інструмен. > Клав. Own.

17 — Клавіша "Конференція". Натисніть клавішу "Конференція", щоб настроїти установки конференц-дзвінка, розпочати новий конференц-дзвінок, додати учасників до активного дзвінка або об'єднати два активних дзвінка у конференцдзвінок.

18 — Ліва клавіша вибору. Натисніть ліву клавішу вибору, щоб виконати функцію, яка відображається над цією клавішею на дисплеї.

19 — Клавіша прокручування Navi™ (в подальшому "клавіша прокручування"). Натисніть клавішу прокручування, щоб відкрити вибраний пункт, і використовуйте її для переміщення по екрані.

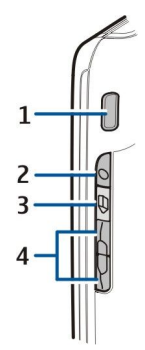

1 — Вбудований гучномовець

2 — Голосова клавіша. Натисніть голосову клавішу, щоб відкрити **Диктофон**. Натисніть і потримайте голосову клавішу, щоб використовувати голосові команди. <u>Див. "Голосові команди", стор. 34.</u>

3 — Клавіша редагування. Натисніть клавішу редагування, щоб відкрити список команд для редагування тексту.

4 — Клавіші гучності. Для настройки гучності користуйтеся клавішами гучності.

Щоб знайти тип ярлика, зніміть кришку акумулятора і вийміть акумулятор.

#### Блокування клавіш

Коли блокування клавіатури увімкнене, можна телефонувати за офіційним номером екстреної служби, запрограмованим у Вашому пристрої.

Заблокуйте клавіатуру, щоб запобігти випадковому натисканню клавіш.

Щоб заблокувати клавіатуру в режимі очікування, закрийте слайдер та виберіть **Так**, коли на екрані відобразиться Заблокувати клавіатуру?. Щоб заблокувати клавіатуру, коли слайдер закритий, натисніть кнопку живлення на мить та виберіть Заблокув. клавіат.. Щоб розблокувати клавіатуру, відкрийте слайдер або натисніть ліву клавішу вибору, а потім натисніть **\***.

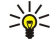

Порада: Щоб заблокувати клавіатуру в Меню або у відкритій програмі, легенько натисніть клавішу живлення та виберіть Заблокув. клавіат.. Щоб розблокувати, відкрийте слайдер або натисніть ліворуч клавішу вибору, а потім натисніть **\***.

Коли пристрій заблоковано, може існувати можливість зателефонувати за офіційним номером екстреної служби, запрограмованим у Вашому пристрої. Також можна заблокувати пристрій у режимі очікування за допомогою коду блокування. Натисніть клавішу живлення, виберіть Заблок. телефон та введіть код блокування. Стандартний код блокування – 12345. Для розблокування натисніть ліву клавішу вибору, введіть код блокування, а потім натисніть клавішу прокручування.

#### З'єднувачі

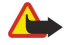

Попередження: У разі використання навушників Ваша здатність чути зовнішні звуки може погіршитись. Не використовуйте навушники в місцях, де це може загрожувати Вашій безпеці.

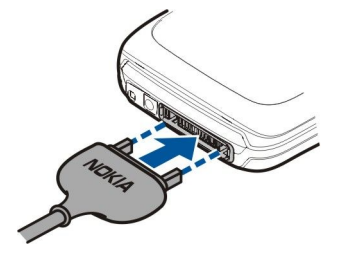

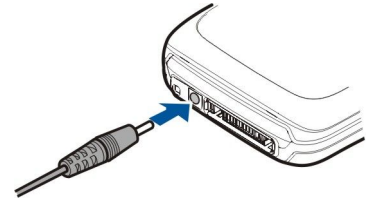

Кабель для зарядного пристрою акумулятора

PopPort™ з'єднувач для гарнітури та інших пристроїв

#### 🔳 Антена

У Вашому пристрої є внутрішні антени.

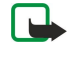

**Примітка:** Як і під час роботи з будь-яким пристроєм, що випромінює радіохвилі, не торкайтеся антени без нагальної потреби під час використання пристрою. Наприклад, уникайте торкання антени під час телефонного дзвінка. Контакт з передавальною або приймальною антеною впливає на якість радіозв'язку, може призвести

до посиленішого, ніж вимагається, використання пристроєм енергії, а також може скоротити термін служби акумулятора.

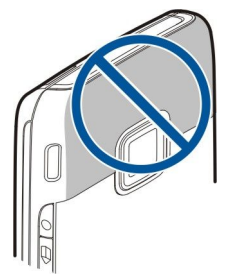

На цьому малюнку показане стандартне використання пристрою біля вуха для голосових дзвінків.

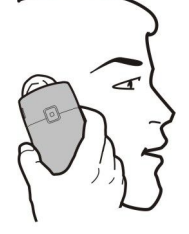

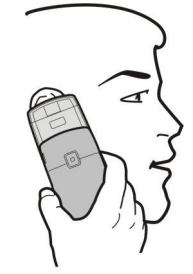

#### Регулювання гучності

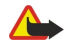

**Попередження:** Не тримайте пристрій поблизу вуха під час використання гучномовця, оскільки гучність може бути дуже високою.

Для настройки гучності під час дзвінка користуйтеся клавішами гучності.

Для настройки гучності під час використання гучномовця застосовуйте клавіші гучності.

#### Інформація про дисплей

Незначна кількість відсутніх, обезбарвлених або яскравих крапок може з'явитися на екрані. Це характерна риса цього типу дисплея. Деякі дисплеї можуть містити пікселі або точки, що постійно залишаються увімкненими або вимкненими. Це нормальне явище, яке не є дефектом.

#### Індикатори дисплея

Телефон використовується в мережі GSM. Смужка біля піктограми вказує на потужність сигналу мережі у Вашому поточному місцезнаходженні. Чим вища смужка, тим потужніший сигнал.

**3G** Пристрій використовується у мережі UMTS (послуга мережі). Смужка біля піктограми вказує на потужність сигналу мережі у Вашому поточному місцезнаходженні. Чим вища смужка, тим потужніший сигнал.

📋 Рівень заряду акумулятора. Чим вища смужка, тим сильніший заряд акумулятора.

🖂 Ви маєте одне чи більше непрочитане повідомлення у папці Вхідні Повідомл.

Ви отримали нове повідомлення до віддаленої поштової скриньки.

- -О Клавіатура пристрою заблокована.
- 🕐 Пристрій заблокований.
- 🛃 У Вас один або більше пропущених телефонних дзвінків.
- 🔀 Сигнал активовано.

🔉 Ви вибрали тихий режим, і телефон не дзвонить під час вхідного дзвінка чи повідомлення.

З'єднання Bluetooth активне

**пристроєм** або з'єднання активоване. Якщо блимає індикатор, Ваш пристрій намагається з'єднатися з іншим пристроєм або з'єднання було втрачено.

- 📱 Доступне з'єднання пакетної передачі даних (GPRS).
- 📱 Активовано з'єднання пакетної передачі даних (GPRS).
- 🧏 З'єднання пакетної передачі даних (GPRS) знаходиться на утриманні.

#### Початок роботи

📕 Доступне з'єднання пакетної передачі даних (EGPRS).

🛓 Активовано з'єднання EGPRS.

📮 З'єднання пакетної передачі даних (EGPRS) знаходиться на утриманні.

39 Доступне з'єднання пакетної передачі даних UMTS.

<u>ас</u> Активне з'єднання пакетної передачі даних UMTS.

36 З'єднання пакетної передачі даних UMTS перебуває на утримуванні.

🔡 Ви настроїли пристрій на здійснення пошуку бездротових локальних мереж і така мережа доступна.

🚼 З'єднання бездротової локальної мережі активоване в мережі, яка не використовує шифрування даних.

**З'**єднання бездротової локальної мережі активоване в мережі, яка використовує шифрування даних.

🐼 Пристрій зареєстрований на SIP-сервері, й ви можете здійснювати Інтернет-дзвінки.

д Ваш пристрій з'єднаний з ПК за допомогою кабелю передачі даних USB.

Активний дзвінок даних.

1 і 2 Показати телефонну лінію, яку Ви вибрали, якщо Ви передплатили дві телефонні лінії (послуга мережі).

\_\_\_\_я Усі дзвінки скеровуються на інший пристрій.

До пристрою під'єднано гарнітуру.

💫 З'єднання з гарнітурою Bluetooth було втрачено.

🛆 До пристрою під'єднано автомобільний комплект "вільні руки".

**Т** До пристрою під'єднано пристрій індуктивного зв'язку.

До пристрою приєднаний Текст. телефон.

🗞 Здійснюється синхронізація.

**ФЭ** Маєте поточний зв'язок Натисни та говори.

Авс. Авс. авс. Позначки вибраного режиму введення символів.

#### Довідка та посібник

Ви зможете знайти відповіді на запитання, використовуючи свій пристрій, навіть коли у Вас немає посібника користувача, тому що у Вашому пристрої міститься як довідка щодо певного завдання, так і посібник.

💥 Порада: Певне завдання означає, що Ви можете отримати потрібні Вам інструкції зі списків Опції.

#### Довідка

Щоб отримати вказівки стосовно активного вікна відкритої програми, виберіть Опції > Підказка.

🔆 **Порада:** Також можна вибрати **Меню** > **Довідка** > **Довідка**, щоб переглянути теми довідки та здійснити пошук.

У Підказка Ви можете вибрати категорії, до яких Вам потрібно отримати інструкції. Перейдіть до категорії, наприклад, Повідомлення, натисніть клавішу прокручування, щоб переглянути, які інструкції (теми довідки) пропонуються. Під час перегляду тем рухайтеся ліворуч або праворуч, щоб побачити інші теми в даній категорії.

Під час прочитання інструкцій можна переключатися між підказкою та відкритою у фоновому режимі програмою, натискаючи й утримуючи клавішу меню.

#### Інструкція

У посібнику подається інформація про пристрій і показано, як його використовувати.

Щоб відкрити посібник, виберіть Меню > Довідка > Інструкція, а потім відкрийте потрібний розділ для перегляду.

#### ■ Nokia PC Suite

3 цього компакт-диска або з Інтернету можна установити Nokia PC Suite. Nokia PC Suite може використовуватися лише з Windows 2000 i Windows XP. За допомогою Nokia PC Suite Ви можете створювати резервні копії, синхронізувати пристрій з сумісним комп'ютером, переміщувати файли між пристроєм та сумісним комп'ютером або використовувати пристрій як модем.

#### Технічна підтримка Nokia та контактна інформація

Перевірте веб-адресу www.nokia.com/support або Ваш місцевий веб-сайт Nokia стосовно найновішої версії даного посібника, додаткової інформації, завантажень і послуг, які стосуються Вашого виробу Nokia.

На нашому сайті Ви зможете отримати інформацію щодо використання продукції Nokia та дізнаєтеся про всі наші послуги. Якщо Вам потрібно звернутися до сервісного центру, Ви можете знайти список місцевих сервісних центрів Nokia на сайті www.nokia.com/customerservice.

Для того, щоб отримати послуги з технічного обслуговування, Ви можете знайти адресу найближчого сервісного центру Nokia на сайті www.nokia.com/repair.

# 2. Основна інформація про пристрій

#### Клавіша Меню та клавіша прокручування

Щоб мати доступ до програм у Вашому пристрої, натисніть клавішу **Меню** в режимі очікування. Щоб повернутися до Меню з програми, залишивши її відкритою у фоновому режимі, натисніть клавішу Меню. Натисніть і утримуйте клавішу Меню, щоб побачити список активних програм та переключатися між ними. Робота програм у фоновому режимі збільшує споживання енергії акумулятора і скорочує термін його служби.

У даному посібнику користувача "вибрати Меню" означає натиснути клавішу Меню.

Користуйтесь клавішею прокручування, щоб переміщуватися і здійснювати вибір. За допомогою клавіші прокручування можна переміщуватися вгору, вниз, ліворуч і праворуч в Меню або в інших програмах чи списках. Також можна натискати клавішу прокручування, щоб відкривати програми, файли чи змінювати установки.

#### Функції слайдера

Ваш пристрій обладнаний слайдером, який можна використовувати двома способами: блокувати і розблокувати клавіші та керувати дзвінками.

Щоб заблокувати клавіші слайдером, закрийте слайдер і виберіть **Так**, коли відображається **Заблокувати клавіатуру?**. Щоб розблокувати, відкрийте слайдер.

Щоб відповісти на вхідний дзвінок слайдером, відкрийте його. Щоб закінчити дзвінок, закрийте слайдер. Якщо Ви бажаєте закрити слайдер під час дзвінка, не завершуючи дзвінок, натисніть ліву клавішу вибору, а потім протягом декількох секунд закрийте слайдер.

Щоб відхилити дзвінок, закрийте слайдер. Якщо функція **Дзвінок очікує** активована і ви маєте активний дзвінок і вхідний дзвінок, закриття слайдера не відхилить вхідний дзвінок.

Щоб скасувати спробу дзвінка, закрийте слайдер.

Закриття слайдера не впливає на дзвінки даних, факсові дзвінки, ІФЧ- та Bluetooth-зв'язок.

#### Режими очікування

Ваш пристрій має два різних режими очікування: активний режим очікування та режим очікування.

#### Активний режим очікування

Телефон перебуває у режимі очікування, коли після ввімкнення пристрою він готовий до використання, але Ви не ввели жодного символу чи не зробили жодного вибору. У режимі активного очікування Ви можете переглядати інформацію про свого постачальника послуг і мережу, різні індикатори для сигналів і програми, до яких потрібно отримувати швидкий доступ.

Щоб вибрати програми, які потрібно використовувати в режимі активного очікування, виберіть Меню > Інструмен. > Установ. > Телефон > Режим очікування > Прогр. актив. очік.. Перейдіть до інших установок клавіші прискореного доступу та натисніть клавішу прокручування. Перейдіть до потрібної програми і натисніть клавішу прокручування.

в. бчик.. переидить ування. Перейдіть виберіть Меню > и оповіщення про е оповіщення все Конт-ти Камера

TELECOM

Щоб вибрати додатки, які відображатимуться в активному режимі очікування, виберіть Меню > Інструмен. > Установ. > Телефон > Дод-ки акт. реж. оч.. Навіть якщо вимкнути оповіщення про пропущені дзвінки й повідомлення в режимі активного очікування, стандартне оповіщення все одно їх відображатиме. Доступні додатки можуть бути різними.

Щоб використати основний режим очікування, виберіть Меню > Інструмен. > Установ. > Телефон > Режим очікування > Акт. режим очікуван. > Вимк..

Корада: У режимі активного очікування Ви також можете переглядати повідомлення в папці повідомлень, наприклад у папці вхідних повідомлень або у поштовій скриньці. Виберіть Меню > Інструмен. > Установ. > Телефон > Режим очікування, а потім виберіть папки в Скрин. акт. реж. оч..

#### Режим очікування

У режимі очікування можна переглядати різну інформацію, наприклад, про Вашого постачальника послуг, час і різні індикатори, наприклад, індикатори сигналів. Ярлики клавіші прокручування недоступні в режимі активного очікування, коли клавіша прокручування використовується для звичайного прокручування.

#### Клавіші прискореного доступу в режимі очікування.

Щоб продивитися останні набрані номери, натисніть клавішу дзвінка. Перейдіть до номера чи імені та натисніть клавішу дзвінка ще раз, щоб зателефонувати за даним номером.

Основна інформація про пристрій

Щоб зателефонувати на Вашу скриньку голосової пошти (послуга мережі), натисніть та утримуйте 1.

Щоб переглянути дані календаря, натисніть клавішу прокручування праворуч.

Щоб створити та надіслати текстове повідомлення, натисніть клавішу прокручування ліворуч.

Щоб змінити режим, швидко натисніть кнопку живлення, перейдіть до потрібного режиму та натисніть клавішу прокручування, щоб активувати цей режим.

Щоб відкрити Послуги і приєднатися до Інтернету, натисніть і потимайте 0.

Щоб змінити ці клавіші прискореного доступу, виберіть **Меню** > **Інструмен.** > **Установ.** > **Телефон** > **Режим очікування**.

#### ■ Меню

Меню - це початковий пункт, з якого Ви можете відкрити всі програми пристрою або картки пам'яті. В Меню містяться програми та папки, які об'єднують у групи подібні програми. Користуйтеся клавішею прокручування, щоб переміщуватися вгору або вниз по екрану.

Програми, що встановлюються, стандартно зберігаються до папки Встановл.

Щоб відкрити програму, перейдіть до неї і натисніть клавішу прокрутки.

Щоб побачити програми у вигляді списку, виберіть Опції > Змінити вигляд > Список. Щоб повернутися до табличного вигляду, виберіть Опції > Змінити вигляд > Таблиця.

Щоб переглянути використання пам'яті різними програмами і дані, що зберігаються у пристрої або на картці пам'яті, та перевірити обсяг вільної пам'яті, виберіть **Опції** > **Деталі пам'яті** і пам'ять.

Щоб змінити порядок розташування елементів у папці, перейдіть до програми, яку потрібно перемістити, та виберіть Опції > Перемістити. Біля програми є галочка. Перейдіть до нового місця та натисніть Добре.

Щоб перенести програму до іншої папки, перейдіть до неї та виберіть **Опції** > **Переміст. до папки**, нову папку та **Добре**.

Щоб завантажити програми з Інтернету, виберіть Опції > Завантаж. програм.

Щоб створити нову папку, виберіть Опції > Нова папка. Створювати папки всередині папок неможливо.

Щоб перейменувати нову папку, виберіть Опції > Перейменувати.

Корада: Щоб переключатися між кількома відкритими програмами, натисніть і потримайте клавішу "Меню". Відкриється вікно переключення програм зі списком програм, які відкриті на цей час. Перейдіть до потрібної програми та натисніть клавішу прокручування, щоб переключитися на неї.

#### Основні дії у кількох програмах

Ви можете знайти наступні дії у кількох програмах:

Щоб змінити режим, вимкнути чи заблокувати пристрій, легенько натисніть клавішу живлення.

Щоб зберегти файл, виберіть **Опції** > **Зберегти**. Існують різні опції збереження, які залежать від використовуваної програми.

Щоб надіслати файл, виберіть Опції > Надіслати. Можна надіслати файл в повідомленні електронної пошти чи мультимедійному повідомленні або за допомогою інфрачервоного порту чи з'єднання Bluetooth.

Щоб розпочати друк на сумісному принтері, виберіть **Опції** > **Параметри друку** > **Друкувати**. Можна попередньо переглянути об'єкти, які потрібно роздрукувати або відредагувати вигляд надрукованих сторінок. Перш ніж друкувати, потрібно вказати принтер, сумісний із Вашим пристроєм. <u>Див. "Друк", стор. 62.</u>

Щоб скопіювати, натисніть та потримайте клавішу редагування й виберіть текстове поле за допомогою клавіші прокручування. Натисніть і потримайте клавішу редагування, а потім виберіть Скопіюв. Щоб вставити, перейдіть до місця, куди потрібно вставити текст, натисніть і потримайте клавішу редагування та виберіть Встав. Цей метод може не працювати з програмами, такими як Documents, що мають свої власні команди копіювання та вставки.

Щоб видалити файл, натисніть клавішу очищення або виберіть Опції > Видалити.

Щоб вибрати різні об'єкти, такі як повідомлення, файли або контакти, перемістіться вгору, вниз, вліво або вправо, щоб виділити об'єкт, який потрібно вибрати. Виберіть Опції > Познач./Скас.позн. > Позначити, щоб вибрати один об'єкт, або Опції > Познач./Скас.позн. > Познач./Скас.позн. > Позначити всі, щоб вибрати всі об'єкти.

Корада: Щоб вибрати майже всі об'єкти, спочатку виберіть Опції > Познач./Скас.позн. > Позначити всі, потім виберіть об'єкти, які Вам не потрібні, та Опції > Познач./Скас.позн. > Скасув. позначення.

Щоб вибрати об'єкт (наприклад, додаток у документі), перейдіть до об'єкта таким чином, щоб квадратні маркери відобразилися з кожного боку об'єкта.

#### Встановлення програм

Щоб встановити програми, можна скористатися пакетом програмного забезпечення Nokia PC Suite. Пакет програмного забезпечення Nokia PC Suite передає файл встановлення на Ваш пристрій, після чого встановлення починається автоматично. Також можна звантажити файл встановлення з Інтернету, після чого встановлення може початися автоматично. Якщо ж встановлення не починається автоматично, знайдіть файл встановлення на своєму пристрої та виберіть його, а потім натисніть клавішу прокручування.

#### Введення тексту

#### Традиційне введення тексту

Індикатор Авс з'являється у верхньому правому куті дисплея, коли Ви вводите текст традиційним методом.

**АВС** і **аbс** вказують на вибраний регістр. **Аbс** означає, що перша літера в реченні пишеться великою, а інші літери автоматично пишуться у нижньому регістрі. **123** вказує на режим введення цифр.

- Натискайте цифрові клавіші **1–9** кілька разів, поки не з'явиться потрібний символ. Під цифровою клавішею існує більше знаків, аніж на ній позначено.
- Щоб вставити цифру, натисніть і утримуйте відповідну цифрову клавішу.
- Щоб переключатися між цифровим і літерним режимами, натисніть і утримуйте клавішу #.
- Якщо наступна літера розміщена на тій самій клавіші, що і поточна, зачекайте, поки не з'явиться курсор, після чого введіть літеру.
- Щоб видалити символ, натисніть клавішу очистки. Щоб видалити кілька символів, натисніть і потримайте клавішу очистки.
- Щоб отримати доступ до найбільш часто використовуваних розділових знаків, натисніть клавішу 1. Натисніть **1** кілька разів поспіль, щоб перейти до потрібного пунктуаційного знаку. Натисніть **\***, щоб відобразити список спеціальних символів. Користуйтесь клавішею прокрутки, щоб пересуватися по списку, і виберіть символ.
- Щоб вставити пробіл, натисніть 0. Щоб перемістити курсор на наступний рядок, тричі натисніть 0.
- Щоб переключатися між режимами великих та малих літер, натискайте #.

#### Інтелектуальне введення тексту

- 2. Щоб ввести потрібне слово, натискайте клавіші 2-9. Натискайте кожну клавішу лише один раз для однієї літери.
- 3. Закінчивши вводити слово і переконавшись, що воно введено вірно, підтвердьте його, прокрутивши вліво, або натисніть **0**, щоб додати пробіл.

Якщо слово неправильне, натисніть **\*** кілька разів, щоб продивитись одне за одним всі знайдені словником подібні слова.

Якщо на дисплеї після слова відображається знак "?", то це означає, що слово, яке Ви збираєтесь ввести, відсутнє у словнику. Щоб додати слово до словника, виберіть **Введіть**, введіть слово (до 32 літер) за допомогою традиційного методу введення, а потім виберіть **Добре**. Слово додається до словника. Коли словник заповнений, нове слово заміщує найстаріше додане слово.

4. Почніть вводити наступне слово.

🔆 Порада: Щоб увімкнути або вимкнути метод інтелектуального введення тексту, двічі швидко натисніть #.

Введіть першу частину складного слова і підтвердьте її, прокрутивши вправо. Введіть останню частину складного слова. Щоб завершити введення складного слова, натисніть **0**, щоб додати пробіл.

Щоб вимкнути режим інтелектуального введення тексту для всіх редакторів пристрою, натисніть клавішу редагування і виберіть Інтелект. введ. тексту > Вимкнути.

#### Копіювання тексту в буфер обміну

- 1. Щоб вибрати літери та слова, натисніть та утримуйте клавішу редагування. Одночасно прокрутіть у потрібному напрямку, щоб виділити слово, фразу або рядок тексту, який потрібно скопіювати. Переміщений текст залишається виділеним.
- 2. Щоб скопіювати текст в буфер обміну, все ще утримуючи клавішу редагування, виберіть Скопіюв.. Щоб вставити текст у інший документ, натисніть та потримайте клавішу редагування та виберіть Встав..

#### Зміна мови вводу тексту

Під час вводу тексту можна змінити мову введення. Наприклад, якщо натиснути клавішу **6** кілька разів для введення певного символу, то зміна мови дозволить Вам отримати доступ до різних символів в іншому порядку.

Якщо Ви набираєте текст, використовуючи не латинський алфавіт, і хочете набрати латинські символи, наприклад, адреси електронної пошти чи веб-адреси, Вам може знадобитись змінити мову вводу тексту. Щоб змінити мову вводу тексту, натисніть клавішу редагування, виберіть Мова набору та мову вводу тексту, що містить латинські символи.

#### Регулювання гучності

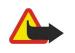

 $\bigcirc$ 

**Попередження:** Не тримайте пристрій поблизу вуха під час використання гучномовця, оскільки гучність може бути дуже високою.

Для настройки гучності під час дзвінка користуйтеся клавішами гучності.

Для настройки гучності під час використання гучномовця застосовуйте клавіші гучності.

#### Режими

Важливо: В автономному режимі неможливо робити або отримувати жодні дзвінки або використовувати інші функції, які вимагають наявності покриття стільникової мережі. Може існувати можливість зателефонувати за офіційним номером екстреної служби, запрограмованим у Вашому пристрої. Щоб зателефонувати, Ви повинні спочатку увімкнути функції телефону, змінивши режими. Якщо пристрій заблоковано, введіть код блокування.

#### Виберіть Меню > Інструменти > Режими.

Ви можете настроювати тони дзвінків, звукові сигнали та інші тони пристрою для різних подій, середовищ або абонентських груп.

Щоб настроїти режим згідно зі своїми потребами, перейдіть до необхідного режиму в списку та виберіть **Опції** > Настроїти.

Визначте наступні установки:

- Тон дзвінка Виберіть зі списку тон дзвінка або виберіть Завантаж. тонів, щоб відкрити папку зі списком закладок для завантаження тонів за допомогою браузера. Щоб прослухати вибраний тон, виберіть Відтворити. Якщо Ви використовуєте дві телефонні лінії, Ви можете вибрати тон дзвінка для кожної з них.
- Тон відеодзвінка Виберіть тон дзвінка для відеодзвінків.
- Відтвор. імені Активувати функцію синтезування мови тону дзвінка. Коли Вам телефонує контакт з Вашого списку контактів, пристрій подасть сигнал дзвінка, який складатиметься із виголошуваного імені контакту та вибраного тону дзвінка.
- Тип сигналу дзв. Вибрати спосіб сповіщення тоном дзвінка.
- Гучність тону дзв. Вибрати рівень гучності тону дзвінка.
- Тон сигн. про повід. Вибрати тон для сповіщення про отримання текстових повідомлень.
- Тон сигн. ел. пошти Вибрати тон для сповіщення про отримання повідомлень електронної пошти.
- Вібросигнал Вибрати, чи подаватиме пристрій вібросигнал при надходженні дзвінка.
- Тони клавіатури Встановити рівень гучності натискань клавіш пристрою.
- Попереджув. тони Увімкнути чи вимкнути тони попередження.
- Сигнал для Ви можете настроїти пристрій таким чином, щоб він дзвонив лише при отриманні дзвінків з телефонних номерів певної вибраної групи абонентів. При отриманні телефонних дзвінків від осіб, що не належать до групи, подаватиметься сигнал без звуку.
- Назва режиму Можна дати назву новому режиму або змінити назву існуючого режиму. Режими Загальний та Офлайн неможливо перейменувати.

Режим **Офлайн** запобігає випадковому увімкненню Вашого пристрою, надсиланню або прийманню повідомлень, використанню Bluetooth, а також закриває будь-яке з'єднання Інтернет, що працює, коли вибирається цей режим.

Щоб змінити режим, перейдіть до необхідного режиму в списку та виберіть Опції > Активізувати.

Щоб створити новий режим, виберіть Опції > Створити новий і визначте установки.

#### Вибір тонів дзвінків

Щоб встановити тон дзвінка, перейдіть до режиму і виберіть **Опції** > **Настроїти** > **Тон дзвінка**. Виберіть зі списку тон дзвінка або виберіть Завантаж. тонів, щоб відкрити папку зі списком закладок для завантаження тонів за допомогою браузера. Всі завантажені тони зберігаються до папки Галерея.

Щоб відтворювати тон дзвінка лише для вибраної контактної групи, перейдіть до режиму і виберіть Опції Настроїти > Сигнал для, а потім потрібну групу. При отриманні телефонних дзвінків від осіб, що не належать до групи, подаватиметься сигнал без звуку.

Щоб перейти до тону повідомлень, перейдіть до режиму і виберіть Опції > Настроїти > Тон сигн. про повід.

Основна інформація про пристрій

Шоб прослухати вибраний тон, виберіть тон зі списку і зачекайте, поки почнеться його відтворення.

#### Зміна установок додатків

Перейдіть до додатка і виберіть Опції > Відкрити. Змініть стандартний режим для додатка. Щоб змінити установки додатків, виберіть додаток та Опції > Відкрити.

#### Тематика

Виберіть Меню > Інструменти > Тематика.

За допомогою Тематика можна змінювати зовнішній вигляд екрана Вашого пристрою. Наприклад, можна змінити фонове зображення і кольори дисплея.

Щоб змінити зовнішній вигляд пристрою, виділіть тему, яку Ви бажаєте використовувати, та виберіть Опції > Застос.

Щоб редагувати тему, виділіть потрібну тему та виберіть Опції > Редагувати. Виберіть Шпалери, щоб змінити фонове зображення в режимі очікування, або Заставка, щоб використовувати текст або дані та годину як заставку, яка з'явиться на екрані, якщо Ви не будете натискати клавіші протягом певного часу.

Щоб завантажувати теми, потрібно встановити з'єднання з мережею, яке дозволить завантажувати теми з ресурсів Інтернету, сумісних з Вашим пристроєм.

Шоб завантажити тему, виберіть Завантаж. тем. Введіть посилання, з якого Ви бажаєте завантажити тему. Коли тему буде завантажено, її можна переглянути, активувати або редагувати.

Щоб переглянути тему, виділіть потрібну тему та виберіть Опції > Переглянути. Виберіть Застос., щоб почати використовувати нову тему.

#### Передача вмісту між пристроями

За допомогою ІФЧ- або Bluetooth-з'єднання можна переносити вміст (наприклад, контакти) із сумісного з Nokia пристрою на Ваш Nokia E65. Тип вмісту, що можна копіювати, залежить від моделі телефону. Якщо інший пристрій підтримує синхронізацію, можна також синхронізувати дані між іншим пристроєм та Вашим Nokia E65.

#### Передача даних через Bluetooth або ІФЧ

Порада: При передачі даних з іншого пристрою він може попросити Вас вставити SIM-картку. Nokia E65 не 201 потребує SIM-картки для передання даних.

Щоб почати перенесення даних з сумісного пристрою, виберіть Меню > Інструмен. > Передача > Передати дані. Зв'язок Bluetooth

- 1. Перебуваючи у вікні інформації, виберіть Продовжити.
- 2. Виберіть **Через Bluetooth**. Обидва пристрої повинні підтримувати вибраний тип зв'язку.
- 3. Активуйте в іншому пристрої Bluetooth та виберіть у Вашому Nokia E65 Продовжити для початку пошуку пристроїв з активним з'єднанням Bluetooth.
- 4. Виберіть Стоп у Nokia E65 після того, як він знайшов інший пристрій.
- 5. Виберіть інший Ваш пристрій зі списку. Вам буде запропоновано ввести пароль (від 1 до 16 цифр) на Вашому Nokia Еб5. Пароль буде використано лише один раз для підтвердження даного з'єднання.
- 6. Введіть код на Вашому Nokia E65 і виберіть Добре. Введіть код на Вашому іншому пристрої та виберіть Добре. Пристрої об'єднані в пару. Див. "Парні пристрої", стор. 67.

Для деяких моделей телефону програма **Передати дані** пересилається до іншого Вашого пристрою як повідомлення. Щоб встановити Передати дані на Вашому іншому пристрої, відкрийте повідомлення та дотримуйтесь інструкцій, що з'являються на дисплеї.

7. Виберіть на своєму Nokia E65 вміст, який необхідно скопіювати з іншого Вашого пристрою, та Добре,

#### Інфрачервоне з'єднання

- 1. Перебуваючи у вікні інформації, виберіть Продовжити.
- 2. Виберіть Через ІЧ-порт. Обидва пристрої повинні підтримувати вибраний тип зв'язку.
- 3. З'єднайте обидва пристрої. Див. "ІФЧ", стор. 69.
- Виберіть на своєму Nokia E65 вміст, який необхідно скопіювати з іншого Вашого пристрою, та Добре.

Вміст копіюється з пам'яті іншого пристрою до відповідного місця на Вашому пристрої. Тривалість копіювання залежить від об'єму даних для передачі. Ви можете скасувати копіювання та продовжити його пізніше.

#### Основна інформація про пристрій

Необхідні кроки для передачі даних можуть відрізнятися в залежності від Вашого пристрою та від того, чи переривали Ви передачу даних раніше. Об'єкти, що можуть бути передані, відрізняються в залежності від іншого пристрою.

#### Синхронізація даних з іншим пристроєм

Якщо раніше Ви вже переносили дані до Вашого Nokia E65, і Ваш інший пристрій підтримує синхронізацію, Ви можете використовувати Передача для підтримки даних обох пристроїв на одному рівні.

- 1. Виберіть Телефони і натисніть клавішу прокрутки.
- 2. Перейдіть до пристрою, з якого Ви переносили дані, та натисніть клавішу прокрутки.
- 3. Виберіть **Синхронізувати** і натисніть клавішу прокрутки. Пристрої починають синхронізацію з використанням того ж типу з'єднання, що Ви вибирали при першому перенесенні даних. Синхронізуються лише дані, які Ви вибирали при першому перенесенні.

Щоб змінити установки перенесення даних і синхронізації, виберіть **Синхронізувати**, перейдіть до пристрою, натисніть клавішу прокрутки і виберіть **Редагувати**.

#### 🔳 Пам'ять

Існує два типи пам'яті, де можна зберігати дані чи встановлювати програми: пам'ять пристрою та знімна пам'ять.

#### Пам'ять пристрою

Пам'ять, що вбудована у Ваш телефон, є динамічним загальним фондом пам'яті, яким користуються багато програм. Обсяг наявної внутрішньої пам'яті може змінюватися, але не може перевищувати максимальні установки виробника. Такі дані, як програми, малюнки/фотографії, музика, зберігаються у пристрої і займають вбудовану пам'ять.

#### Знімна пам'ять

Знімна пам'ять зберігає дані, але при цьому не є невід'ємною частиною Вашого пристрою. Знімна пам'ять складається з SIM-картки чи картки пам'яті. SIM-картка зберігає різну інформацію, наприклад, про оператора мережі та контакти. Картка пам'яті виступає зовнішнім засобом збереження для програм, малюнків/фотографій, музики, контактів, текстів або будь-яких інших форм електронних даних. У продажу наявні картки пам'яті великого об'єму.

#### Докладна інформація про пам'ять

#### Виберіть Меню, а потім Опції > Деталі пам'яті та Пам'ять телефону або Картка пам'яті.

Ви можете відстежити об'єм пам'яті, який Ви зараз використовуєте, скільки вільної пам'яті залишається та який об'єм пам'яті використовується кожним типом даних. Наприклад, Ви можете побачити, скільки пам'яті використовують Ваші електронні повідомлення, текстові документи чи календарні зустрічі.

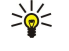

**Порада:** Для того, щоб об'єм пам'яті залишався достатнім, Вам потрібно регулярно видаляти чи переносити дані на картку пам'яті або ПК.

#### Картка пам'яті

Зберігайте всі мініатюрні SIM-картки в недоступних для дітей місцях.

Ваш пристрій Nokia підтримує лише такі картки пам'яті, які мають файлові системи FAT16 або FAT32. Якщо Ви використовуєте картку пам'яті з іншого пристрою або якщо потрібно потрібно забезпечити сумісність картки пам'яті з Вашим пристроєм Nokia, можливо, Вам доведеться форматувати картку пам'яті за допомогою Вашого пристрою Nokia. Проте під час форматування всі дані на картці пам'яті будуть знищені.

Рекомендуємо регулярно створювати резервну копію даних пам'яті пристрою та переносити її на картку пам'яті. Пізніше ці дані можна відновити у пам'яті пристрою. Щоб створити резервну копію даних пам'яті пристрою та перенести її на картку пам'яті, виберіть Меню > Інструменти > Пам'ять > Опції > Резервна пам. тел.. Щоб відновити дані у пам'яті пристрою з картки пам'яті, виберіть Меню > Інструменти > Пам'ять > Опції > Відновити з картки.

Не можна виймати картку пам'яті після початку роботи з нею. Виймання картки пам'яті під час виконання операції може пошкодити картку пам'яті та пристрій, а дані, збережені на картці пам'яті, можуть пошкодитися.

Якщо Ви не можете використовувати картку пам'яті у Вашому пристрої, то Ви, можливо, вибрали невідповідний тип картки пам'яті, картка пам'яті може бути не відформатована для Вашого телефону чи мати пошкоджену систему файлів.

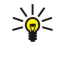

Порада: Ви можете встановлювати та виймати картку пам'яті, при цьому не виймаючи акумулятор і не вимикаючи пристрій.

#### MicroSD

Використовуйте з цим пристроєм лише сумісні картки microSD, ухвалені компанією Nokia. Компанія Nokia використовує картки пам'яті схвалених промислових стандартів, але деякі марки можуть бути неповністю сумісними з цим пристроєм. Несумісні картки можуть пошкодити картку та пристрій, а також дані, що зберігаються на картці.

У цьому пристрої використовуються картки пам'яті типу microSD.

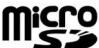

Для забезпечення взаємодії використовуйте з пристроєм лише сумісні картки microSD. Щоб отримати інформацію стосовно сумісності картки microSD, зверніться до її виробника або постачальника. Пристрій не підтримує інші типи карток, крім microSD. Використання несумісної картки пам'яті може призвести до пошкодження картки пам'яті і пристрою, а також зіпсувати дані, збережені на несумісній картці. Зберігайте всі мініатюрні SIM-картки в недоступних для дітей місцях.

#### Використання картки пам'яті

Виберіть Меню > Інструменти > Пам'ять > Опції, а потім виберіть із наведеного нижче:

- Вийняти картку Безпечне виймання картки пам'яті.
- Резервна пам. тел. Створити резервну копію таких важливих даних, як Ваші нотатки у календарі та контакти, та перенести її на картку пам'яті.
- Відновити з картки Відновити перенесені дані з картки пам'яті у Вашому телефоні.
- Формат. карт. пам. Відформатувати картку пам'яті для Вашого пристрою.
- Назва карт. пам'яті Змінити назву картки пам'яті.
- Встановити пароль Створити пароль для картки пам'яті.
- Деталі пам'яті Відстежувати використання пам'яті програмами та даними.

#### Форматування картки пам'яті

При форматуванні картки пам'яті всі дані, збережені на ній, втрачаються назавжди. Запитайте у магазині, де Ви придбали картку, чи потрібно її форматувати перед початком використання. Щоб відформатувати картку пам'яті, виберіть Опції Формат. карт. пам.. Коли форматування буде завершено, введіть назву картки пам'яті.

#### Захист картки пам'яті

Щоб запобігти несанкціонованому доступу до Вашої картки пам'яті, Ви можете захистити її паролем. Щоб встановити пароль, виберіть Опції > Встановити пароль. Пароль чутливий до регістру та може містити до 8 символів. Пароль зберігається на пристрої. Не потрібно вводити його знову, поки Ви користуєтеся карткою пам'яті на тому ж пристрої. Якщо Ви використовуєте картку пам'яті на іншому пристрої, Вам необхідно ввести пароль. Не всі картки пам'яті можна захистити паролем.

Щоб видалити пароль картки пам'яті, виберіть Опції > Видалити пароль. При видаленні пароля дані на картці пам'яті не захищаються від несанкціонованого використання.

#### Розблокування картки пам'яті

Щоб відкрити заблоковану картку пам'яті, виберіть Опції > Розбл. картку пам.. Введіть пароль.

#### Функція "Download!"

#### Виберіть Меню > Завантажити!.

За допомогою функції Download! (послуга мережі) можна переглядати, завантажувати та встановлювати такі об'єкти, як найновіші програми і документи до них, у свій пристрій з Інтернету.

Об'єкти сортуються за категоріями у каталогах і папках, наданих корпорацією Nokia або іншими постачальниками послуг. Деякі об'єкти підлягають оплаті, але зазвичай їх можна переглянути безкоштовно.

Встановлюйте та використовуйте програми та інше програмне забезпечення лише з надійних джерел, такі як програми з підписом Symbian або програми, що пройшли перевірку Java Verified™.

Використовуйте лише послуги, яким Ви довіряєте і які надають належну безпеку та захист від шкідливого програмного забезпечення.

#### Вибір каталогів, папок і об'єктів

Функція Download! використовує послуги вашої мережі, щоб отримати доступ до найновішого вмісту. Щоб отримати інформацію щодо об'єктів, доступних через функцію Download!, зверніться до свого оператора мережі, постачальника послуг або до постачальника чи виробника об'єкта.

Щоб відкрити об'єкт або переглянути вміст папки чи каталогу, перейдіть до нього та натисніть клавішу прокручування. Виберіть Опції та виберіть з наступного:

- Оновити список Оновити вміст за допомогою функції Download!.
- Сховати Приховати папку або каталог у списку, наприклад, щоб бачити лише об'єкти, які використовуються часто.

#### Основна інформація про пристрій

- Показати всі Показати всі приховувані обєкти.
- Придбати Купити вибраний об'єкт. Відкриється підменю, в якому можна вибрати версію об'єкта та переглянути інформацію про вартість.
- Отримати Завантажити безкоштовний об'єкт.
- Переглянути деталі Перевірити деталі вибраного об'єкта.
- Установки Настроїти установки функції Download!.
- Домашня сторінка Повернутися на найвищий рівень функції Download!.

Доступні опції можуть різнитись в залежності від постачальника послуг, вибраного об'єкта та відкритого вікна.

#### Установки функції Download!

Щоб вибрати, яку точку доступу використовувати для з'єднання з сервером постачальника послуг, і чи запитуватиме пристрій точку доступу кожного разу при використанні функції Download!, виберіть Точка доступу.

Щоб встановити, чи потрібно, щоб завантажений об'єкт або програма відкривались автоматично після завершення завантаження, виберіть **Автомат. відкриття**.

Щоб встановити, чи потрібно, щоб з'являвся запит підтвердження попереднього перегляду перед попереднім переглядом об'єкта, виберіть Підтв. попер. перегл.

Щоб встановити, чи потрібно, щоб з'являвся запит підтвердження купівлі об'єкта перед його купівлею, виберіть Підтвердж. придбання.

# 3. Телефон

Коли пристрій заблоковано, може існувати можливість зателефонувати за офіційним номером екстреної служби, запрограмованим у Вашому пристрої.

Щоб мати змогу здійснювати й отримувати дзвінки, пристрій має бути ввімкнено, у пристрій встановлено дійсну SIMкартку, а Ви повинні знаходитися в зоні покриття стільникової мережі. З'єднання GPRS ставиться на утримання під час голосових дзвінків крім випадків, коли мережа підтримує подвійний режим передачі або у Вас є картка USIM і Ви перебуваєте в зоні покриття мережі UMTS.

#### Відповідь на дзвінок

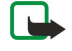

Примітка: Фактична вартість дзвінків та послуг, що розраховується Вашим постачальником послуг, може змінюватись в залежності від функцій мережі, способу округлення при виставленні рахунка, податкових ставок тощо.

Щоб відповісти на дзвінок, натисніть клавішу дзвінка або відкрийте панель.

Щоб відхилити дзвінок, натисніть клавішу закінчення дзвінка або закрийте панель.

Щоб вимкнути сигнал дзвінка замість того, щоб відповісти на дзвінок, виберіть Тиша.

Щоб відповісти на новий дзвінок під час активного дзвінка, коли активовано функцію **Дзвінок очікує**, натисніть клавішу дзвінка. Перший дзвінок буде поставлено на очікування. Щоб завершити активний дзвінок, натисніть клавішу закінчення дзвінка або закрийте панель.

#### Здійснення дзвінка

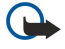

Важливо: Якщо пристрій було заблоковано, введіть код блокування, щоб активувати функцію телефону. Коли пристрій заблоковано, може існувати можливість зателефонувати за офіційним номером екстреної служби. Якщо екстрений дзвінок здійснюється в автономному режимі або при заблокованому пристрої, то потрібно, щоб пристрій розпізнав офіційний екстрений номер. Перед здійсненням екстреного дзвінка потрібно змінити режим або розблокувати пристрій шляхом введення коду блокування.

Введіть телефонний номер, включаючи код міста, та натисніть клавішу дзвінка. Якщо Ви ввели неправильний символ, натисніть клавішу очищення.

Код доступу), а потім введіть код країни, код міста (пропустіть нуль, якщо необхідно) та номер телефону.

Щоб закінчити дзвінок або скасувати спробу дзвінка, натисніть клавішу закінчення дзвінка або закрийте панель.

Клавішу вибору і через кілька секунд закрийте панель.

Щоб здійснити дзвінок з використанням збережених контактів, виберіть **Конт-ти** у режимі очікування. Введіть перші букви імені, перейдіть до нього, а потім натисніть клавішу дзвінка. <u>Див. "Контакти", стор. 39.</u>

Натисніть клавішу дзвінка, щоб продивитися останніх 20 номерів, за якими Ви телефонували чи намагалися це зробити. Перейдіть до потрібного номера чи імені та натисніть клавішу дзвінка. <u>Див. "Журнал", стор. 32.</u>

Клавіші гучності дають змогу регулювати гучність активного дзвінка.

Щоб здійснити дзвінок на свою скриньку голосової пошти (послуга мережі) у режимі очікування, натисніть та утримуйте клавішу **1** або натисніть клавішу **1**, а потім клавішу дзвінка.

#### Швидкий набір

Швидкий набір дозволяє зателефонувати натисканням та утриманням цифрової клавіші.

Перш ніж використовувати швидкий набір, виберіть **Меню** > Інструмен. > Установки > Дзвінок > Швидкий набір > Увімкнено.

Щоб призначити номер телефону цифровій клавіші, виберіть **Меню** > **Інструмен.** > **Шв. набір**. Перейдіть до цифрової клавіші (2-9) на екрані та виберіть **Опції** > **Признач.**. Виберіть необхідний номер у каталозі **Контакти**.

Щоб видалити телефонний номер, призначений цифровій клавіші, перейдіть до клавіші швидкого набору та виберіть Опції > Видалити.

Щоб змінити телефонний номер, призначений цифровій клавіші, перейдіть до клавіші швидкого набору та виберіть Опції > Змінити.

### Голосові клавіші для бізнесу

Ваш пристрій має чотири голосові клавіші для бізнесу: клавіша "Конференція" (1), клавіша контактів (2), клавіша "Без звуку" (3) і "Власна" клавіша (4).

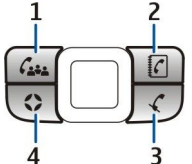

#### Здійснення конференц-дзвінків

Клавішу "Конференція" використовують, щоб почати новий конференц-дзвінок (послуга мережі), додати учасників до поточного дзвінка або об'єднати два дзвінка, що тривають, в один конференцдзвінок. Конференц-дзвінок може започатковуватися Вашим пристроєм або набірною конференцслужбою. Учасників дзвінка можна вибрати з Контакти або зателефонувати на стандартні номери

конференц-дзвінка.

Максимальна кількість учасників конференц-дзвінка залежить від послуги мережі.

#### Здійснити конференц-дзвінок на стандартний номер конференц-служби

Щоб здійснити конференц-дзвінок на стандартний номер конференц-служби, спершу необхідно встановити стандартний номер. Виберіть Меню > Інструмен. > Установ. > Конф.-дзв. > Сервісний номер. Визначте номер конференц-дзвінка і, при необхідності, код та PIN-код конференц-дзвінка.

Якщо Ви вже визначили стандартну конференц-групу раніше, Вам необхідно також встановити стандартний номер конференц-служби як стандартну поточну конференцію. Виберіть Меню > Інструмен. > Установ. > Конф.-дзв. > Акт. режим. конф. > Сервісний номер.

- 1. Натисніть клавішу "Конференція" в режимі активного очікування і виберіть **Сервісний номер**. Пристрій викликає стандартний номер і автоматично вводить у конференц-дзвінок код і PIN-код, якщо Ви їх визначили. Ви з'єднані зі службою конференц-дзвінків.
- 2. Щоб завершити поточний конференц-дзвінок, натисніть клавішу завершення.

#### Здійснити конференц-дзвінок стандартній конференц-групі

Щоб здійснити конференц-дзвінок стандартній конференц-групі, спершу необхідно встановити стандартний номер. Виберіть Меню > Інструмен. > Установ. > Конф.-дзв. > Група. Виберіть членів групи з Контакти і введіть назву для групи.

Якщо Ви вже визначили номер стандартної конференц-служби раніше, Вам необхідно також встановити стандартну конференц-групу як стандартну поточну конференцію. Виберіть Меню > Інструмен. > Установ. > Конф.-дзв. > Акт. режим. конф. > Група.

- 1. Натисніть клавішу "Конференція" в режимі активного очікування і виберіть стандартну конференц-групу. Відкриється список членів стандартної конференц-групи.
- 2. Щоб зателефонувати якомусь із членів групи, перейдіть на нього і натисніть клавішу "Конференція".
- 3. Отримавши відповідь на дзвінок, виберіть ПідкДоКонф, щоб приєднати члена групи до конференц-дзвінка. Щоб відключити члена групи від дзвінка, виберіть Відключити.
- 4. Повторюйте кроки 3 і 4, поки не буде викликано всіх членів групи.
- 5. Після того, як останній член групи відповість на Ваш дзвінок, натисніть клавішу "Конференція". Усі дзвінки об'єднаються у конференц-дзвінок.
- 6. Щоб завершити поточний конференц-дзвінок, натисніть клавішу завершення.

#### Здійснення конференц-дзвінка з використанням збережених контактів

- 1. Натисніть клавішу "Конференція" в режимі активного очікування.
- 2. Виберіть **Вибрати з контактів**. Виберіть учасників і натисніть клавішу "Конференція". Відкриється список вибраних учасників.
- 3. Щоб зателефонувати учасникові, перейдіть на нього і натисніть клавішу "Конференція".
- Отримавши відповідь на дзвінок, виберіть ПідкДоКонф, щоб приєднати учасника до конференц-дзвінка. Щоб відключити учасника від дзвінка, виберіть Відключити.
- 5. Повторюйте кроки 3 і 4, поки не буде викликано всіх учасників.
- 6. Після того, як останній учасник відповість на Ваш дзвінок, натисніть клавішу "Конференція". Усі дзвінки об'єднаються у конференц-дзвінок.
- 7. Щоб завершити поточний конференц-дзвінок, натисніть клавішу завершення.

#### Додання одного номера до поточного дзвінка

Щоб додати номер конференц-служби або одного учасника до поточного дзвінка, скористайтеся визначеним раніше стандартним номером конференц-служби або виберіть номер із Контакти.

Якщо Ви бажаєте використати the стандартний номер конференц-служби, переконайтеся, що він встановлений як стандартна поточна конференція. Виберіть Меню > Інструмен. > Установ. > Конф.-дзв. > Акт. режим. конф. > Сервісний номер.

#### Телефон

- 1. Натисніть клавішу "Конференція".
- 2. Щоб додати стандартний номер конференц-служби до поточного дзвінка, виберіть **Сервісний номер**. Щоб додати номер із **Контакти**, виберіть **Вибрати з контактів**, виберіть номер і натисніть клавішу "Конференція".
- 3. Пристрій викликатиме доданий номер. Одержавши відповідь на дзвінок, натисніть клавішу "Конференція" для поєднання дзвінків.
- 4. Побачивши напис Поєднати номери?, виберіть Так.
- 5. Дзвінки об'єднаються у конференц-дзвінок.
- 6. Щоб завершити поточний конференц-дзвінок, натисніть клавішу завершення.

Конференц-дзвінка, якщо кількість учасників конференц-дзвінка, якщо кількість учасників конференцдзвінка не перевищує максимальну.

#### Додання групи учасників до поточного дзвінка

Щоб додати до поточного дзвінка групи учасників, скористайтеся визначеною раніше стандартною конференц-групою або виберіть групу із Контакти.

Якщо Ви бажаєте використати стандартну конференц-групу, переконайтеся, що вона встановлена як стандартна поточна конференція. Виберіть Меню > Інструмен. > Установ. > Конф.-дзв. > Акт. режим. конф. і групу.

- 1. Натисніть клавішу "Конференція".
- 2. Щоб додати стандартну конференц-групу до поточного дзвінка, виберіть стандартну групу. Щоб додати групу з Контакти, виберіть Вибрати з контактів, виберіть учасників і натисніть клавішу "Конференція".
- 3. Коли відобразиться Підключити вибраного(их) учасника(ів) до активного дзвінка?, виберіть Так.
- 4. Відкриється список вибраних учасників. Щоб зателефонувати учасникові, перейдіть на нього і натисніть клавішу "Конференція".
- 5. Отримавши відповідь на дзвінок, виберіть ПідкДоКонф, щоб приєднати учасника до конференц-дзвінка. Щоб відключити учасника від дзвінка, виберіть Відключити.
- 6. Повторюйте кроки 3 і 4, поки не буде викликано всіх учасників.
- 7. Після того, як останній учасник відповість на Ваш дзвінок, натисніть клавішу "Конференція". Усі дзвінки об'єднаються у конференц-дзвінок.
- 8. Щоб завершити поточний конференц-дзвінок, натисніть клавішу завершення.
- Конференц-дзвінка, якщо кількість учасників до поточного конференц-дзвінка, якщо кількість учасників конференц-дзвінка не перевищує максимальну.

#### Об'єднання двох дзвінків, що тривають, у конференц-дзвінок

Ви можете об'єднати поточний дзвінок і дзвінок, що утримується, у конференц-дзвінок.

- 1. Натисніть клавішу "Конференція".
- 2. Коли відобразиться Поєднати номери?, виберіть Так. Дзвінки об'єднаються у конференц-дзвінок.
- 3. Щоб завершити поточний конференц-дзвінок, натисніть клавішу завершення.
- Конференц-дзвінки, що об'єднуються, можуть також бути конференц-дзвінками, якщо кількість учасників конференц-дзвінка не перевищує максимальну.

#### Установки конференц-дзвінків

Виберіть Меню > Інструмен. > Установ. > Конф.-дзв.

Щоб вибрати, чи використовувати номер конференц-служби або конференц-групу як стандартні, виберіть Акт. режим. конф.

Щоб встановити стандартний номер конференц-служби, виберіть Сервісний номер.

Щоб встановити стандартну конференц-групу контактів, виберіть Група.

Щоб видалити стандартну конференц-групу контактів, виберіть Опції > Очис. станд. групу.

Конференц-дзвінка, коли стандартного конференц-номера не встановлено, натисніть клавішу "Конференція" в режимі активного очікування і виберіть Стандарт. номер так.

#### Установки номера конференц-служби

Виберіть Меню > Інструмен. > Установ. > Конф.-дзв. > Сервісний номер.

Щоб ввести стандартний номер конференц-служби, виберіть Ном. конф.-дзвінка.

Щоб встановити код конференц-дзвінка для стандартного номера конференц-служби, виберіть Визн. конф.-дзв.

Щоб встановити PIN-код конференц-дзвінка для стандартного номера конференц-служби, виберіть **PIN-код конф.**дзв.

Ви можете встановити код конференц-дзвінка і PIN-код, тільки якщо Ви визначили стандартний номер конференцслужби.

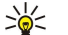

**Порада:** Якщо Ваша послуга конференц-дзвінків вимагає використання додаткових команд DTMF (dual tone multi-frequency - двотональний багаточастотний набір), наприклад #, Ви можете додавати їх після кожного ідентифікаційного коду.

#### Відкриття каталогу "Контакти"

Щоб отримати доступ до контактів Контакти з будь-якої програми, натисніть клавішу "Контакти".

#### Увімкнення та вимкнення мікрофона

Щоб вимкнути мікрофон під час поточного голосового або відеодзвінка, натисніть клавішу "Без звуку". Щоб знову увімкнути мікрофон, натисніть клавішу "Без звуку" ще раз.

#### Швидкий доступ до вибраної програми

Настройте "Власну" клавішу на відкривання будь-якої прогами, веб-сторінки або закладки, яких Ви часто використовуєте або хочете відкривати швидко.

Щоб настроїти "Власну" клавішу, виберіть Меню > Інструмен. > Клав. Own.

🔆 Порада: Ви також можете натиснути і потримати "Власну" клавішу, щоб її настроїти.

#### 🔳 Опції під час дзвінка

Виберіть Опції для наступних опцій під час дзвінка:

- Без звуку Ваш співрозмовник не зможе Вас чути, тоді як Ви чутимете його.
- Увімкнути звук Ваш голос знову будуть чути інші учасники розмови.
- Відключити учасн. Ви можете прибрати групу учасників розмови з активного дзвінка.
- Заверш. актив.дзв. Завершення активного дзвінка.
- Меню Перегляд меню з програмами у Вашому телефоні.
- Утримувати Перехід активного дзвінка до режиму очікування.
- Зняти з утримуван. Відновлення активного дзвінка з режиму очікування.
- Новий дзвінок Прийом нового дзвінка під час іншої розмови, якщо мережа надає таку послугу, як конференцдзвінок.
- Відповісти Відповідь на вхідний дзвінок під час іншої розмови, якщо Дзвінок очікує активовано.
- Відхилити Відхилення вхідного дзвінка під час іншої розмови, якщо Дзвінок очікує активовано.
- Заблокув. клавіат. Блокування клавіатури під час дзвінка.
- Конференція Об'єднати активний дзвінок і дзвінок, що утримується, у конференц-дзвінок (послуга мережі).
- Приватна Розпочати приватну розмову з вибраним учасником під час конференц-дзвінка (послуга мережі).
- Переключитися Переключатися між активним дзвінком і дзвінком, що утримується (послуга мережі).
- Надіслати DTMF Надсилати послідовності тонів DTMF (dual tone multi-frequency двотональний багаточастотний набір), наприклад, паролі. Введіть послідовність DTMF або знайдіть її у Конт-ти, виберіть DTMF.

• Перевести — З'єднати дзвінок, що утримується, з активним і від'єднатися самому від дзвінка (послуга мережі). Доступні опції можуть різнитися.

#### Переведення дзвінків

#### Виберіть Меню > Інструмен. > Установ. > Переадр. дзв.

Ви можете переводити вхідні дзвінки на Вашу скриньку голосової пошти або на інший телефонний номер. За більш детальною інформацією зверніться до свого постачальника послуг.

1. Виберіть тип дзвінка з наступних:

- Голосові дзвінки Вхідні голосові дзвінки.
- Дзвін. дан. та відео Вхідні дзвінки даних та відеодзвінки.
- Факсимільні дзвінки Вхідні факсимільні дзвінки.
- 2. Виберіть одну з наступних опцій переведення:
  - Всі голосові дзвінки, Усі дзв.дан.та відео або Всі факси. Переадресування всіх вхідних голосових і факсимільних дзвінків та дзвінків даних і відеодзвінків.
  - Якщо зайнято Переведення вхідних дзвінків, коли у Вас є активний дзвінок.

#### Телефон

- Якщо немає відповіді Переведення дзвінків, якщо Ви не відповідаєте впродовж визначеного часу. Визначте у полі Час затримки: час, протягом якого пристрій буде дзвонити, перш ніж перевести дзвінок.
- Якщо поза покриттям Переведення дзвінків, коли пристрій вимкнений чи знаходиться поза зоною покриття мережі.
- Якщо абон. недоступ. Одночасна активація останніх трьох установок. Ця опція переводить дзвінки, якщо Ваш пристрій зайнятий, не відповідає або поза зоною досяжності.

#### 3. Виберіть Активізувати.

Щоб перевірити поточний стан переведення, перейдіть до опції переведення і виберіть Опції > Перевірити стан.

Щоб скасувати переведення голосових дзвінків, прокрутіть до опції переведення та виберіть Опції > Скасувати.

#### Заборона дзвінків

Неможливо одночасно увімкнути заборону та переадресацію дзвінків.

Коли на дзвінки встановлено заборону, може існувати можливість зателефонувати за певними офіційними екстреними номерами.

#### Виберіть Меню > Інструмен. > Установ. > Заборона дзв.

Можна забороняти вхідні та вихідні дзвінки у пристрої (послуга мережі). Щоб змінити настройки, потрібно отримати пароль заборони від Вашого постачальника послуг. Заборона дзвінків впливає на всі дзвінки, включаючи дзвінки даних.

Щоб заборонити дзвінки, виберіть Заборона стільн. дз. та виберіть з наступних опцій:

- Вихідні дзвінки Заборонити голосові дзвінки на Вашому пристрої.
- Вхідні дзвінки Заборонити вхідні дзвінки.
- Міжнародні дзвінки Обмежити дзвінки в іноземні країни або регіони.
- Вх.дз., коли за корд. Заборонити вхідні дзвінки, коли Ви знаходитесь за межами своєї країни.
- Міжн. дз., крім вл. кр. Обмежити дзвінки в іноземні країни та регіони, але дозволити дзвінки у свою країну.

Щоб перевірити статус заборони голосових дзвінків, прокрутіть до опцій заборони та виберіть Опції > Перевірити стан.

Щоб скасувати заборону всіх голосових дзвінків, прокрутіть до опції заборони та виберіть Опції > Скас. всі заборони.

#### Заборона І-дзвінків

Щоб заборонити І-дзвінки, виберіть **Меню** > **Інструмен.** > **Установ.** > **Заборона дзв.** > **Заборона І-дзвінків.** Щоб заборонити анонімні І-дзвінки, виберіть **Анонімні дзвінки** > **Увімкнути**.

#### Зміна пароля заборони дзвінків

Щоб змінити пароль, який використовується для заборони голосових дзвінків, факсів і дзвінків даних, виберіть Меню Інструмен. > Установки > Заборона дзв. > Заборона стільн. дз. > Опції > Редаг. пар. забор.. Введіть поточний код, потім двічі - новий код. Пароль заборони дзвінків повинен складатися з чотирьох цифр. За більш детальною інформацією зверніться до свого постачальника послуг.

#### Надсилання тонів DTMF

Під час дзвінка Ви можете надсилати послідовності тонів DTMF (dual tone multi-frequency - двотональний багаточастотний набір), щоб керувати своєю скринькою голосової пошти чи іншими автоматизованими телефонними службами.

Щоб надіслати послідовність тонів DTMF, здійсніть дзвінок, дочекайтеся відповіді іншої сторони. Виберіть Меню > Опції > Надіслати DTMF. Введіть послідовність тонів DTMF або виберіть визначену заздалегідь послідовність.

Щоб долучити послідовності тонів DTMF до контактних карток, натисніть клавішу контактів. Відкрийте контакт і виберіть Опції > Редагувати > Опції > Додати деталі > DTMF. Введіть послідовність тонів Натисніть \* тричі, щоб вставити р, паузу тривалістю близько 2 секунд до чи між DTMF-тонами. Виберіть Готово. Щоб встановити надсилання DTMF-тонів пристроєм лише тоді, коли Ви вибрали Надіслати DTMF під час дзвінка, натисніть \*, чотири рази, щоб встановити w.

#### Відеодзвінки

Щоб здійснення відеодзвінка було можливим, Ви маєте перебувати у зоні покриття мережі UMTS. Щоб отримати інформацію щодо наявності та передплати послуг відеодзвінка, зверніться до оператора своєї мережі або постачальника послуг. Під час розмови Ви можете надсилати в реальному часі відео на сумісний мобільний телефон одержувача і бачити в реальному часі відео, яке надіслав одержувач, якщо його мобільний має відеокамеру. Відеодзвінок можна здійснювати лише між двома абонентами.

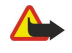

**Попередження:** Не тримайте пристрій поблизу вуха під час використання гучномовця, оскільки гучність може бути дуже високою.

#### Телефон

Щоб почати відеодзвінок, введіть телефонний номер абонента або викличте його з Контакти, і виберіть Опції > Дзвонити > Відеодзвінок. Конвертувати відеодзвінок у звичайний голосовий дзвінок не можна.

Щоб відповісти на відеодзвінок, натисніть клавішу дзвінка або відкрийте панель. Якщо на дисплеї відображається **Дозволити надсилання відеозображення тому, хто телефонує?**, виберіть **Так**, щоб надіслати відео абоненту, або **Ні**, щоб вимкнути функцію обміну відео.

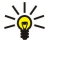

Порада: Якщо Ви не бажаєте надсилати відео під час відеодзвінків, Ви натомість можете надсилати нерухоме зображення. Виберіть фото для надсилання в Меню > Інструмен. > Установ. > Дзвінок > Зображ. у відеодзв. > Викор. вибране.

Під час дзвінка виберіть Опції і одну наступних опцій:

- Аудіо Розмовляти з одержувачем дзвінка.
- Вик.відео Дивитися відео без аудіо.
- Гучном. Використовувати для одержання аудіо гучномовець.
- Трубка Вимкнути гучномовець і використовувати трубку.

#### Інтернет-дзвінки

За допомогою послуги Інтернет-дзвінків (послуга мережі) можна здійснювати та отримувати дзвінки через Інтернет.

Цей пристрій підтримує голосові дзвінки через Інтернет (мережеві дзвінки). Цей пристрій намагається виконувати екстрені дзвінки в основному через стільникову мережу. Якщо екстрений дзвінок через стільникову мережу виконати не вдалося, пристрій спробує виконати екстрений дзвінок через Вашого постачальника послуг мережевих дзвінків. У зв'язку з характером побудови стільникового телефонного зв'язку, за можливості для екстрених дзвінків слід використовувати мережі стільникового зв'язку. Якщо Ви знаходитеся в зоні покриття стільникової мережі, перед спробою здійснення екстреного дзвінка перевірте, чи увімкнений Ваш стільниковий телефон та чи готовий він до здійснення дзвінків. Можливість здійснення екстрених дзвінків через мережевий телефонний зв'язок залежить від наявності бездротової локальної мережі (WLAN) та підтримки здійснення екстрених дзвінків Вашим постачальником послуг мережевих дзвінків. Зверніться до свого постачальника послуг мережевих дзвінків та перевірте можливість здійснення екстрених дзвінків за допомогою телефонного зв'язку через Інтернет.

Система VoIP (voice over internet protocol - передача голосових даних через Інтернет) складається із низки протоколів, які дають змогу здійснювати телефонні дзвінки через таку IP-мережу, як Інтернет. Телефонні дзвінки VoIP можуть здійснюватися між комп'ютерами, мобільними телефонами та між пристроєм VoIP і звичайним телефоном. Щоб здійснювати чи отримувати дзвінки VoIP, ваш пристрій повинен бути, наприклад, в зоні дії бездротової локальної мережі.

Доступність послуги Інтернет-дзвінків залежить від Вашої країни та регіону продажу.

#### Визначення установок Інтернет-дзвінків

Перш ніж можна буде здійснювати Інтернет-дзвінки, потрібно визначити установки Інтернет-дзвінків. Після того, як були визначені установки Інтернет-дзвінків згідно із цими вказівками, Ваш пристрій увійде в систему служби Інтернет-дзвінків автоматично, коли ви виберете Меню > Зв'язок > І-телефон.

#### По-перше, визначте SIP-профіль

- 1. Виберіть Меню > Інструмен. > Установ. > З'єднання > Установки SIP > Опції > Додати новий, а потім введіть необхідну інформацію. <u>Див. "Редагування SIP-режимів", стор. 89.</u> Потрібно визначити всі доступні установки SIP, але впевнитися в тому, що Реєстрація встановлена у положення Завжди увімкнена. Щоб отримати правильні установки Інтернет-дзвінків, зверніться до свого постачальника послуг Інтернет-дзвінків.
- 2. Виберіть Проксі-сервер та встановіть Тип передачі в положення Авто.
- 3. Натискайте Назад, поки не повернетеся до меню З'єднання.

#### По-друге, визначте профіль Інтернет-дзвінка

- 1. Виберіть **Установ. І-телефону** > **Опції** > **Новий профіль**. Введіть назву профілю, а потім виберіть профіль SIP, який був щойно створений.
- 2. Натискайте Назад, поки не повернетеся до головного меню.

#### По-третє, виберіть пріоритетний профіль Інтернет-дзвінка (вибірково)

Якщо вибрати пріоритетний профіль Інтернет-дзвінка, **І-телефон** буде автоматично використовувати цей мережевий профіль для з'єднання зі службою Інтернет-дзвінків.

- 1. Виберіть Меню > Зв'язок > І-телефон.
- 2. Виберіть Пріоритетний профіль, а потім щойно створений профіль Інтернет-дзвінка.
- 3. Натискайте Назад, поки не повернетеся до головного меню.
- Порада: Також можна використовувати ручний режим входу в систему служби Інтернет-дзвінків. Використовуйте ті самі інструкції щодо установок для автоматичного входу в систему, але упевніться, що Ресстрація встановлено у положення За потребою, а Тип передачі встановлений у положення UDP або TCP. Якщо

використовується вхід у систему в ручному режимі, потрібно вручну вибрати мережу, яка буде використовуватися для служби Інтернет-дзвінків.

#### З'єднання зі службою Інтернет-дзвінків

Для здійснення та отримання Інтернет-дзвінків Ваш пристрій повинен мати з'єднання зі службою Інтернет-дзвінків. Виберіть Меню > Зв'язок > І-телефон.

Якщо вибрано автоматичний вхід у систему, Ваш пристрій буде автоматично з'єднуватися зі службою Інтернет-дзвінків. Якщо ви входите в систему служби вручну, виберіть зі списку доступну мережу для з'єднання, а потім натисніть Вибрати, щоб встановити з'єднання із службою Інтернет-дзвінків. Збережені мережі, позначені піктограмою з зірочкою, відображаються у списку першими. Щоб зупинити встановлення з'єднання, виберіть Скасув.

Виберіть Опції і з наступного:

- З'єднатися із службою щоб встановити з'єднання зі службою Інтернет-дзвінків, коли вона доступна і коли є доступна мережа для з'єднання.
- Роз'єднатися з служб. щоб розірвати з'єднання зі службою Інтернет-дзвінків.
- Змінити службу щоб вибрати службу для вихідних Інтернет-дзвінків, якщо пристрій з'єднаний з декількома службами. Ця опція відображається лише за умови, що доступні декілька настроєних служб.
- Змінити конф. служби щоб настроїти конфігурацію нових служб. Ця опція відображається лише тоді, коли є ще ненастроєні служби.
- Зберегти мережу щоб зберегти поточну мережу, з якою встановлене з'єднання. Вже збережені мережі позначені піктограмою із зірочкою у списку мереж з'єднання. Ця опція відображається лише за умови, що Ви підключені до ще не збереженої бездротової локальної мережі.
- Викор. схов. мережу щоб встановити з'єднання зі службою Інтернет-дзвінків за допомогою бездротової локальної мережі.
- Оновити щоб оновити список мереж з'єднання вручну. Використовуйте цю опцію, якщо Ваша бездротова локальна мережа не відображається у списку. Список також оновлюється автоматично кожні 15 секунд.

Доступні опції можуть різнитися.

Пристрій може бути одночасно підключений тільки до однієї точки доступу бездротової локальної мережі. Якщо використовуються дві або більше служби Інтернет-дзвінків, які використовують ту саму точку доступу, пристрій може бути підключений до декількох служб одночасно. Використовувана для вихідних Інтернет-дзвінків служба відображається у списку мереж з'єднання і може бути змінена, якщо вибрати Змінити службу.

Після успішного з'єднання зі службою можна зберегти використану бездротову локальну мережу як відому точку доступу.

#### З'єднання за допомогою ярликів

У режимі активного очікування вже бути ярлик для І-телефон, а якщо ярлик відсутній, то його можна створити. <u>Див.</u> <u>"Установки режиму очікування", стор. 87.</u> За допомогою ярлика можна зареєструватися вручну, якщо доступні послуга Інтернет-дзвінків та точка доступу. Якщо з'єднання зі службою Інтернет-дзвінків вже встановлене, Вас запитають, чи потрібно від неї від'єднатися.

#### Здійснення Інтернет-дзвінків

Якщо встановити Інтернет-дзвінок як переважний тип дзвінків, коли Ваш пристрій з'єднаний зі службою Інтернетдзвінків, здійснення дзвінків у режимі Інтернет-дзвінків приймається пристроєм як стандартне.

Щоб встановити переважний тип вихідних дзвінків, виберіть Меню > Зв'язок > І-телефон > Опції > Установки > Базовий тип дзвінка > Стільниковий зв'язок або Інтернет-дзвінок.

Можна здійснити Інтернет-дзвінок з усіх програм, у яких передбачене здійснення звичайного дзвінка.

Щоб здійснити Інтернет-дзвінок в режимі очікування, введіть номер телефону або адресу в Інтернеті та натисніть клавішу прокручування.

Щоб здійснити Інтернет-дзвінок на адресу, яка не починається з цифри, натисніть будь-яку цифрову клавішу, коли пристрій перебуватиме в режимі активного очікування, а потім натисніть **#**, щоб очистити дисплей і переключити пристрій із режиму введення цифр у режим введенні літер. Введіть адресу, а потім натисніть клавішу дзвінка.

Також можна здійснити Інтернет-дзвінок з меню **Контакти** та **Протокол**. Щоб здійснити Інтернет-дзвінок з меню "Контакти", виберіть **Меню** > **Контакти**, а потім перейдіть до потрібного контакта. Виберіть **Опції** > **Дзвонити** > **Інтернет-дзвінок**.

Щоб здійснити Інтернет-дзвінок з меню "Журнал дзвінків", виберіть **Меню** > **Протокол** > **Недавні дзв.** та **Пропущ. дз.**, **Отрим. дзв.** або **Набр. ном.**, а потім перейдіть до потрібного контакта. Виберіть **Опції** > **Дзвонити** > **Інтернет-дзвінок**.

#### Установки послуги

Виберіть Меню > Зв'язок > І-телефон > Опції > Установки > Установки:

#### Телефон

Виберіть **Тип реєстрації**, щоб переглянути або змінити спосіб, за допомогою якого **І-телефон** встановлює з'єднання зі службою Інтернет-дзвінків. Виберіть з наступного:

- Автоматичний Автоматичне з'єднання зі службою Інтернет-дзвінків. Коли буде знайдена відома мережа, пристрій встановить з'єднання зі службою Інтернет-дзвінків автоматично. Якщо Ви використовуєте автоматичний тип реєстрації для бездротової локальної мережі, пристрій періодично здійснює пошук бездротових локальних мереж, що збільшує споживання енергії акумулятора і скорочує тривалість роботи акумулятора.
- Ручний З'єднання зі службою Інтернет-дзвінків вручну.

Виберіть **Збережені мер. з'єдн.**, щоб переглянути збережені Вами мережі з'єднання для служби Інтернет-дзвінків або мережі з'єднання, які розпізнаються службою Інтернет-дзвінків. Ці мережі використовуються для автоматичної входу в систему та позначені піктограмою із зірочкою у списку мереж з'єднання. Щоб видалити мережу з'єднання зі служби Інтернет-дзвінків, виберіть Опції > Видалити.

Виберіть **Змін. установ. служби**, щоб відкрити установки служби. Ця опція доступна лише за умови, що на пристрої було встановлено додаткове програмне забезпечення, призначене для служби Інтернет-дзвінків.

#### Безпека пристрою

Виберіть Меню > Інструменти > Установки > Захист > Телефон і SIM.

Ви можете змінювати установки безпеки для PIN-коду, автоматичного блокування, зміни SIM-картки та зміни кодів і паролів.

Уникайте використання кодів, схожих на номери служб екстреної допомоги, щоб запобігти випадковому набиранню екстреного номера.

Коди відображаються у вигляді зірочок (\*). При зміні коду, введіть поточний код, а потім двічі введіть новий код.

#### Визначення установок безпеки

Щоб визначити установки пристрою і SIM-картки, керування сертифікатами і модуля захисту, виберіть установки і Опції > Відкрити.

Коли дзвінки обмежені закритою групою абонентів, може існувати можливість зателефонувати за офіційним номером екстреної служби, запрограмованим у Вашому пристрої.

Визначте наступні установки:

- Запит на PIN-код Виберіть Увімк., щоб запитувати введення PIN-коду при кожному ввімкненні пристрою. Дану установку неможливо змінити, якщо пристрій вимкнено. Деякі SIM-картки не дозволяють вимкнення запиту PIN-коду.
- **PIN-код** Змініть PIN-код. PIN-код повинен бути довжиною від чотирьох до восьми цифр. PIN-код захищає Вашу SIMкартку від несанкціонованого використання та постачається разом з SIM-карткою. Після трьох послідовних неправильних введень PIN-коду він блокується, і Вам треба буде використати код PUK, щоб розблокувати його, перш ніж Ви зможете використовувати SIM-картку знову.
- Код PIN2 Змініть код PIN2. PIN2-код повинен бути довжиною від чотирьох до восьми цифр. Код PIN2 потрібен для доступу до деяких функцій пристрою та, як правило, постачається разом з SIM-карткою. Після трьох послідовних неправильних введень коду PIN2, він блокується, і Вам треба буде використати код PUK2, щоб розблокувати його, перш ніж Ви зможете використовувати SIM-картку знову.
- Період автоблокув. Встановіть період, після якого пристрій автоматично блокуватиметься, і ним можна буде користуватися лише в разі введення правильного коду блокування. Введіть тривалість тайм-ауту у хвилинах або виберіть Немає, щоб вимкнути період автоблокування. Коли пристрій заблоковано, Ви можете відповідати на вхідні дзвінки та телефонувати за офіційним номером екстреної служби, запрограмованим у Вашому пристрої.
- Код блокування Новий код може містити від 4 до 255 символів: літер чи цифр, у верхньому чи нижньому регістрах. Пристрій повідомить, коли код блокування введений у неправильному форматі.
- Блок. при зміні SIM Запрограмуйте пристрій запитувати код блокування у випадках, коли в нього вставлятимуть невідому нову SIM-картку. Пристрій підтримує список SIM-карток, які визнаються картками власника.
- Дозв. віддал. блок. Якщо Ви встановите дану опцію, Ви зможете заблокувати пристрій надсиланням заздалегідь визначеного текстового повідомлення з іншого телефону. Коли дана опція встановлена, треба ввести повідомлення дистанційного блокування та підтвердити повідомлення. Повідомлення повинно містити принаймні 5 символів. Максимальна дозволена кількість символів – 8. Використання повідомлень довжиною понад 8 символів може призвести до того, що картку пам'яті не вдасться розблокувати, і Вам знадобиться відформатувати її. Якщо знадобиться відформатувати картку пам'яті, вся інформація на ній буде втрачена.
- Закр.група корист. (послуга мережі) Визначити групу людей, яким Ви можете телефонувати та які можуть телефонувати Вам.
- Підтвер.послуги SIM (послуга мережі) Щоб телефон відображав повідомлення підтвердження, коли Ви користуєтеся SIM-послугами.

#### Фіксований набір

Коли активовано фіксований набір, може існувати можливість зателефонувати за офіційним номером екстреної служби, запрограмованим у Вашому пристрої.

Натисніть клавішу "Контакти". Виберіть Опції > Контакти SIM > Контак. фікс. набору.

Послуга фіксованого набору дозволяє обмежити дзвінки з Вашого пристрою лише за певними телефонними номерами. Ваша SIM-картка може не підтримувати послугу фіксованого набору. Щоб отримати додаткову інформацію, зверніться до свого постачальника послуг.

Виберіть Опції, а потім з наступних опцій:

- Увімк. фікс. набір Обмежити дзвінки зі свого пристрою. Щоб скасувати послугу, виберіть Вимкн. фікс. набір. Щоб увімкнути чи вимкнути фіксований набір або редагувати список контактів фіксованого набору, потрібно ввести код PIN2. Якщо у Вас немає цього коду, зв'яжіться з постачальником послуг.
- Новий SIM-контакт Додати номер телефону до списку номерів, дозволених для набору. Введіть ім'я та телефонний номер контакту. Щоб обмежити дзвінки за префіксом країни, введіть його в Новий SIM-контакт. Усі телефонні номери, на які дозволено робити дзвінки, мають починатися з префіксу цієї країни.
- Додати з Контактів Скопіювати контакт з Контакти до Вашого списку фіксованого набору.
- Коли на SIM-картці, коли активна послуга фіксованого набору, Вам потрібно додати до списку фіксованого набору номер центру текстових повідомлень.

Щоб переглянути або змінити телефонний номер, за яким дозволені дзвінки з Вашого пристрою, виберіть Опції > Контакти SIM > Контак. фікс. набору.

Щоб зателефонувати контактові, натисніть клавішу "Дзвінок".

Щоб змінити номер телефону, виберіть Опції > Редагувати. Ймовірно, що для зміни номерів у списку фіксованого набору буде потрібно буде ввести PIN2-код.

Щоб видалити контакт, натисніть клавішу очищення.

#### Скринька голосової пошти

Виберіть Меню > Інструмен. > Голос. скр..

Коли вперше відкриваєте програму скриньки голосової пошти, Вам слід ввести номер скриньки голосової пошти. Щоб змінити номер, виберіть Опції > Змінити номер. Щоб подзвонити на номер, виберіть Опції > Дзв. до гол. скрин.

Корада: Для того, щоб здійснити дзвінок на власну скриньку голосової пошти у режимі очікування, натисніть та утримуйте клавішу **1** чи натисніть клавішу **1**, а потім клавішу дзвінка.

#### 🔳 Журнал

Виберіть Меню > Журнал.

У Журнал можна переглянути інформацію про архів комунікації пристрою.

Порада: Пам'ятайте, що слід періодично очищати журнал.

Щоб переглянути недавні голосові дзвінки, їх приблизну тривалість та з'єднання пакетної передачі даних, виберіть Недавні дзв., Тривал. дзв. або Пакетні дані, а потім натисніть клавішу прокручування.

Щоб фільтрувати події за типом або напрямком, прокрутіть праворуч та виберіть **Опції** > **Фільтрувати**. Перейдіть до типу фільтра та натисніть клавішу прокручування. Виберіть тип або напрямок та натисніть клавішу прокручування.

Щоб вказати, коли буде очищуватися список подій зв'язку, виберіть **Опції** > **Установки** > **Тривалість журналу**, вкажіть тривалість, а потім виберіть **Добре**.

Щоб очистити списки пропущених, отриманих та набраних номерів, виберіть **Недавні дзв.** > **Опції** > **Очистити регістри**.

Щоб відповісти абоненту повідомленням, виберіть **Недавні дзв.** > **Пропущ. дзвін.** > **Опції** > **Створити повідомл.** Можна надсилати текстові та мультимедійні повідомлення.

Щоб додати абонента або відправника повідомлення в **Контакти**, виберіть абонента або відправника повідомлення та виберіть **Недавні дзв.** > Пропущ. дзвін. > Опції > Дод. до Контактів.

Щоб переглянути кількість надісланих або отриманих даних за допомогою GPRS, виберіть Пакетні дані.

Щоб очистити лічильники GPRS, виберіть Опції > Очистити лічильн.. Введіть Ваш код блокування та виберіть Добре.

Телефон

#### Установки Журнал

Щоб встановити час для збереження комунікаційних подій у **Журнал**, виберіть **Опції** > **Установки** > **Тривалість журналу**, опцію зі списку та **Добре**.

Щоб переглянути тривалість дзвінка під час дзвінка, виберіть Опції > Установки > Показ. тривал. дзв. > Так.

# 4. Голосові програми

Ваш пристрій має різні голосові програми.

#### ■ Диктофон

Виберіть Меню > Медіа > Диктофон.

З **Диктофон** можна записати до 60 секунд голосової пам'ятки, зберегти звуковий запис як аудіокліп і відтворити аудіокліп. **Диктофон** підтримує формат AMR:

Щоб записати голосову пам'ятку, виберіть Опції > Записати аудіокліп. Виберіть Пауза, щоб зробити паузу в записі, та Записув., щоб відновити запис. Після завершення запису натисніть Стоп. Аудіокліп автоматично зберігається.

Максимальна тривалість голосового запису - 60 секунд, але також вона залежить від наявного для збереження об'єму пам'яті пристрою чи картки пам'яті.

#### Відтворення голосових записів

Щоб прослухати щойно записаний голосовий запис, виберіть піктограму відтворення. (**)**. Щоб скасувати відтворення, виберіть **Стоп**. Індикатор процесу відтворення показує час програвання, поточне положення та тривалість голосового запису.

Щоб зробити паузу в голосовому записі, виберіть **Пауза**. Програвання відновлюється при виборі **Відтворити.** Отримані чи зроблені голосові записи є тимчасовими файлами. Для подальшого використання їх потрібно зберегти.

#### Голосові команди

#### Виберіть Меню > Інструменти > Голос. ком..

Використовуйте голосові команди, щоб здійснювати телефонні дзвінки та відкривати програми, профілі чи інші функції пристрою.

Пристрій створює голосову позначку для записів у списку контактів і функцій, що створені в **Голос. ком.** програмі. Коли промовлено голосову команду, пристрій порівнює промовлені слова з голосовою позначкою на пристрої.

Голосові команди не залежать від голосу мовця; однак система голосового розпізнавання телефону адаптується до голосу основного користувача для кращого розпізнавання голосових команд.

#### Здійснення дзвінка

Голосова позначка для контакту – це ім'я чи псевдонім, збережені у контактній картці в Контакти. Щоб прослухати голосову позначку, відкрийте контактну картку та виберіть Опції > Відтв. позначку.

- 1. Щоб здійснити дзвінок за допомогою голосової команди, натисніть та утримуйте клавішу звуку.
- 2. Коли почуєте звук або побачите візуальний індикатор, чітко промовте ім'я, збережене в контактній картці.
- 3. Пристрій відтворить синтезовану голосову позначку для розпізнаного контакту вибраною мовою, на дисплеї з'явиться ім'я та номер. Після 1,5 секунд тайм-ауту почнеться набір номера. Якщо контакт розпізнано неправильно, виберіть Далі, щоб переглянути інші відповідні контакти, чи Вихід, щоб скасувати голосовий набір.

Якщо під іменем було збережено кілька телефонів, пристрій вибере номер за умовчанням, якщо такий було встановлено. В іншому разі пристрій вибере перший доступний номер з наступних полів: Мобільний, Мобільний (дім), Мобільний (робота), Телефон, Телефон (дім) і Телефон (робота).

#### Відкривання програми

Пристрій створює голосову позначку для програм, вказаних у Голос. ком. програмі.

Щоб відкрити програму за допомогою голосової команди, натисніть і потримайте клавішу звуку та чітко промовте голосову команду. Якщо програму розпізнано неправильно, виберіть Далі, щоб переглянути інші відповідні програми, чи Вихід, щоб скасувати голосовий набір.

Щоб додати більше програм до списку, виберіть Опції > Додати програму.

Щоб змінити голосову команду програми, перейдіть до неї та виберіть **Опції** > **Змінити команду**. Наберіть нову голосову команду та виберіть **Добре**.

#### Зміна режимів

Пристрій створює голосову позначку для кожного режиму. Щоб встановити використання голосової команди для режиму, натисніть та утримуйте клавішу звуку та промовте назву режиму.

Щоб змінити голосову команду, перейдіть до необхідного режиму та виберіть Режими > Опції > Змінити команду.

#### Установки голосової команди

Виберіть Опції > Установки.

Для вимкнення синтезатора, що відтворює розпізнані голосові команди вибраною мовою пристрою, виберіть Синтезатор > Вимк.

Щоб скинути систему адаптації розпізнавання голосу, якщо змінився основний користувач пристрою, виберіть **Видал.** зміни голосу.

#### Голос. підказ.

#### Виберіть Меню > Інструмен. > Голос. підказ..

Функція голосової довідки озвучує відображуваний на дисплеї текст і таким чином дозволяє використовувати основні функції телефону, не дивлячись на дисплей.

Виберіть з наступного:

- Контакти Прослухати записи у своєму списку контактів. Не використовуйте цю опцію у випадку, якщо кількість контактів перевищує 500.
- Недав. дзвінки Прослухати інформацію про пропущені та отримані дзвінки, набрані номери та часті дзвінки.
- Скр. гол. пошти Завантажити і прослухати голосові повідомлення.
- Набір Набрати телефонний номер.
- Годинник Прослухати поточну дату і поточний час

Щоб прослухати інші опції, виберіть Опції.

#### Прослуховування текстових повідомлень

#### Готовність читача повідомлень

Читач повідомлень зачитує отримані Вами текстові повідомлення. У Вашому пристрої ця програма доступна англійською мовою. Щоб завантажити додаткові мови, відвідайте сайт www.nokia.com.

Виберіть Меню > Офіс > Зчит. пвд..

Виберіть текстове повідомлення, яке потрібно прослухати, і виберіть **Відтворити**. **Зчит. пвд.** можна увімкнути, натиснувши і потримавши ліву клавішу вибору, коли Ви отримали текстове повідомлення.

Щоб почати прослуховування наступного текстового повідомлення у Вашій скриньці Вхідні, натисніть клавішу прокручування вправо. Щоб прослухати попереднє текстове повідомлення, натисніть клавішу прокручування вліво.

Щоб призупинити прослуховування, натисніть і відпустіть ліву клавішу вибору. Щоб продовжити прослуховування, знову натисніть і відпустіть ліву клавішу вибору.

Щоб завершити прослуховування, натисніть клавішу завершення.

#### Мовлення

Щоб змінити установки синтезованої мови, виберіть Меню > Інструменти > Мовлення.

Виберіть з наступних опцій:

- Мова Задайте мову, якою будуть відтворюватись повідомлення.
- Голос Задайте голос, яким будуть відтворюватись повідомлення. Голос залежить від мови.
- Установки голосу Відрегулюйте властивості голосу.

#### Властивості голосу

Щоб змінити властивості голосу для синтезованої мови, виберіть **Меню** > **Інструменти** > **Мовлення** > **Установки голосу**.

Виберіть з наступних опцій:

- Швидкість Виберіть бажаний темп мовлення.
- Гучність Задайте рівень гучності для відтворення повідомлень.

#### Керування голосом

Щоб виконати дії з голосами, які наявні для вибраної мови, виберіть **Меню** > **Інструменти** > **Мовлення** і натисніть клавішу прокручування вправо.

Перейдіть до голосу, виберіть Опції і виберіть з наступного:

- Відтворити голос Прослухайте вибраний голос.
- Деталі голосу Перегляньте інформацію про голос.
- Видалити Видаліть вибраний голос.

#### 🔳 Натисни і говори

Ви можете використовувати функцію "Натисни і говори", щоб вести розмову з однією особою, з групою осіб або приєднатися до каналу. Канал подібний до розмовної кімнати: Ви можете викликати канал і дізнатися, чи є співрозмовники в режимі он-лайн. Викликання каналу не повідомляє інших співрозмовників – співрозмовники просто приєднуються до каналу і починають розмову один з одним.

Під час зв'язку "Натисни і говори" одна особа говорить, в той час як інші слухають за допомогою вбудованого гучномовця. Співрозмовники говорять по черзі. Оскільки одночасно може говорити лише один учасник розмови, максимальна тривалість черги учасника обмежена. Щоб дізнатись більше про тривалість розмови у Вашій мережі, зверніться до оператора мережі або постачальника послуги.

Під час розмови в сеансі "Натисни і говори" тримайте пристрій перед собою, щоб бачити дисплей. Говоріть у мікрофон і не закривайте гучномовець руками.

Телефонні дзвінки завжди мають пріоритет над дзвінками послуги "Натисни і говори".

Перш ніж використовувати послугу "Натисни і говори", потрібно визначити точку доступу до послуги "Натисни і говори" та установки для цієї послуги. Також можна отримати установки у вигляді спеціального текстового повідомлення від постачальника послуги "Натисни і говори".

#### Установки користувача

Виберіть Опції > Установки > Установ. користувача.

Визначте наступне:

- Вхідні дзвінки НІГ Виберіть Оповіщати, якщо необхідно отримувати сповіщення про вхідні дзвінки. Виберіть Автоприйом, щоб відповідь на дзвінки "Натисни і говори" давалася автоматично. Виберіть Не дозволено, щоб дзвінки "Натисни і говори" відхилялися автоматично.
- Тон оповіщення НІГ Виберіть Встанов. режимом, якщо потрібно, щоб установка сигналу про вхідні дзвінки послуги "Натисни і говори" відповідала установкам Вашого режиму. Якщо встановлений тихий режим, функцію "Натисни і говори" не можна буде використовувати для розмови з іншими користувачами, окрім як для запитів на зворотний дзвінок.
- Тон запиту зв. дзвінка Визначити тон дзвінка для оповіщення про отримання запитів на зворотний дзвінок.
- Запуск програми Вибрати, щоб вмикати послугу "Натисни і говори" при увімкненні пристрою.
- Стандартн. псевдонім Ввести стандартний псевдонім (максимально 20 символів), який бачитимуть інші користувачі.
- Показати адресу НІГ Визначити, чи відображатиметься Ваша адреса НІГ для інших користувачів. Можна встановити, щоб Вашу адресу бачили всі користувачі, лише користувачі в режимі розмови один з одним чи співрозмовники каналу, або приховати адресу від усіх користувачів.
- Показати стан логіну Визначити, чи Ваш стан з'єднання з сервером НІГ буде видимий іншим користувачам чи прихований від них.

#### Установки з'єднання

#### Виберіть Опції > Установки > Установки з'єднання.

Визначте наступне:

- Домен Ввести ім'я домену, отримане від постачальника послуги.
- Назва точки доступу Визначити точку доступу послуги "Натисни і говори".
- Адреса сервера Ввести IP-адресу або ім'я домену сервера послуги "Натисни і говори", отриману від постачальника послуги.
- **Ім'я користувача** Ввести Ваше ім'я користувача, отримане від постачальника послуг.
- Пароль НІГ Ввести пароль для з'єднання з сервером "Натисни і говори", якщо необхідно. Цей пароль надається постачальником послуг стільникової мережі.

#### Вхід на сервер "Натисни і говори"

Якщо Ви увімкнули Запуск програми в Установ. користувача, послуга "Натисни і говори" буде автоматично входити на сервер під час запуску. Якщо ця установка налаштована на інше значення, Вам доведеться виконувати вхід вручну.

Щоб з'єднатися з сервером послуги "Натисни і говори", виберіть Опції > Установки > Установки з'єднання і введіть свої Ім'я користувача, Пароль НІГ, Домен, Адреса сервера та Назва точки доступу. Виберіть Опції > Увімкнути НІГ.

Коли установка Тип сигналу дзв. пристрою встановлена на **1 тон. сигнал** або Без звуку, або ж коли здійснюється телефонний дзвінок, Ви не можете здійснювати чи отримувати дзвінки "Натисни і говори".

#### Дзвінки "Натисни і говори"

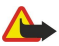

**Попередження:** Не тримайте пристрій поблизу вуха під час використання гучномовця, оскільки гучність може бути дуже високою.

Виберіть Опції > Контакти НІГ.
#### Голосові програми

Щоб здійснити дзвінок "Натисни і говори", виберіть один чи кілька контактів зі списку, а потім натисніть клавішу звуку. Під час розмови в сеансі "Натисни і говори" тримайте пристрій перед собою, щоб бачити дисплей. Коли настане Ваша черга говорити, на дисплеї з'явиться сповіщення. Говоріть у мікрофон і не закривайте гучномовець руками. Натисніть та тримайте клавішу звуку увесь час, поки Ви говорите. Коли закінчите, відпустіть клавішу.

Для завершення дзвінка "Натисни і говори" натисніть клавішу закінчення.

При надходженні дзвінка "Натисни і говори" натисніть клавішу "Дзвінок", щоб відповісти на дзвінок, або клавішу закінчення, щоб скасувати дзвінок.

#### Запит зворотного дзвінка

Щоб надіслати запит зворотного дзвінка, виберіть **Опції** > **Контакти НІГ**, перейдіть до потрібного контакту, а потім **Опції** > **Надіс. зап. зв. дзвінків**.

Щоб відповісти на запит зворотного дзвінка, виберіть **Показ.**, щоб відкрити запит зворотного дзвінка. Щоб здійснити дзвінок "Натисни і говори" відправнику, натисніть клавішу звуку.

#### Вигляд контактів

Щоб переглянути, додати, змінити, видалити контакт або зателефонувати йому, виберіть Опції > Контакти НІГ. Список імен з програми Контакти Вашого пристрою відображається разом з інформацією про їх стан з'єднання.

Щоб зателефонувати вибраному контакту, виберіть Опції > Розмова 1 на 1. Щоб здійснити груповий дзвінок, виберіть Опції > Зробити груп. дзв. НІГ.

Щоб надіслати контакту запит зворотного дзвінка, виберіть Опції > Надіс. зап. зв. дзвінків.

#### Створення каналу

Канал подібний до розмовної кімнати: Ви можете викликати канал і дізнатися, чи є співрозмовники в режимі он-лайн. Викликання каналу не повідомляє інших співрозмовників – співрозмовники просто приєднуються до каналу і починають розмову один з одним.

Щоб створити канал, виберіть Опції > Новий канал > Створити новий.

Виберіть Опції і визначте наступне:

- Назва каналу Ввести назву каналу.
- Приватність каналу Виберіть Приватний або Публічний.
- Псевдонім для каналу Ввести псевдонім (максимально 20 символів), який бачитимуть інші користувачі.
- Піктограма каналу Вставити малюнок для опису каналу.

Щоб видалити канал, натисніть клавішу очищення.

Після входу на сервер послуга "Натисни і говори" автоматично приєднається до каналів, які були активними, коли програму було закрито востаннє.

#### Реєстрація каналів НІГ

Щоб зареєструвати канал для послуги "Натисни і говори", виберіть Опції > Зареєструвати.

Щоб редагувати детальну інформацію про канал, виберіть Опції > Редагувати.

#### Деталі учасників

Щоб переглянути активних на даний момент учасників каналу, виберіть Опції > Активні учасники.

Щоб переглянути докладнішу інформацію про вибраного учасника, виберіть Опції > Деталі контакту.

Щоб зателефонувати вибраному контакту, виберіть Опції > Розмова 1 на 1. Щоб здійснити груповий дзвінок, виберіть Опції > Зробити груп. дзв. НІГ.

Щоб надіслати контакту запит зворотного дзвінка, виберіть Опції > Надіс. зап. зв. дзвінків.

Щоб додати контакт до Контакти, виберіть Опції > Додати у Контакти.

#### Приєднання до каналу

Щоб приєднатися до каналу, виберіть Опції > Канали НІГ. Виберіть канал, з яким потрібно зв'язатись, та натисніть клавішу звуку. Під час розмови в сеансі "Натисни і говори" тримайте пристрій перед собою, щоб бачити дисплей. Коли настане Ваша черга говорити, на дисплеї з'явиться сповіщення. Говоріть у мікрофон і не закривайте гучномовець руками. Натисніть та тримайте клавішу звуку увесь час, поки Ви говорите. Коли закінчите, відпустіть клавішу.

Щоб переключатися між каналами під час кількох активних дзвінків, виберіть **Переключити**. Активний канал виділяється.

Щоб переглянути активних на даний момент учасників каналу, виберіть Опції > Активні учасники.

© 2007 Nokia. Всі права захищені.

#### Голосові програми

Щоб запросити учасників до каналу, виберіть Опції > Надіслат. запрошення.

# Журнал "Натис.і гов."

Щоб відкрити журнал "Натисни і говори", виберіть **Опції** > **Журнал "НІГ"**. У журналі відображається дата, час, тривалість та інша докладна інформація про Ваші дзвінки "Натисни і говори".

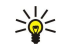

**Порада:** Щоб ініціювати дзвінок "один на один" з **Журнал "НІГ"**, виберіть потрібну подію журналу і натисніть клавішу звуку.

# Вихід з послуги "Натисни і говори"

Виберіть Опції > Вихід. Виберіть Так, щоб вийти та закрити послугу. Натисніть Ні, якщо Ви потрібно залишити програму працювати у фоновому режимі.

# 5. Контакти

Натисніть клавішу "Контакти".

Керування всією інформацією про контакти, такою як номери телефонів та адреси. Додайте персональну мелодію дзвінка, голосову позначку або піктограму до контакту. Надішліть інформацію у сумісні пристрої або отримайте інформацію про контакт у форматі візитки з сумісних пристроїв та додайте їх у Ваш власний список контактів.

Щоб додати контакт, виберіть Опції > Новий контакт. Введіть контактну інформацію та виберіть Готово.

Щоб редагувати інформацію в контактній картці, виберіть Опції > Редагувати > Опції. Виберіть з наступного:

- Додати піктограму Додайте піктограму, яку буде відображено під час дзвінка контакту. Зображення потрібно попередньо зберегти у пристрої або на картці пам'яті.
- Видал. піктограму Видалити зображення з контактної картки.
- Додати деталі Додайте інформаційні поля до контактної картки, такі як Посада.
- Видалити деталі Видаліть будь-які деталі, які Ви додали до контактної картки.
- Редаг. позначку Редагуйте імена в полях контактних карток.

## Керування контактними групами

Створіть контактну групу, щоб можна було надсилати текстові або електронні повідомлення кільком одержувачам водночас.

- 1. Перейдіть до необхідного контакту та виберіть Опції > Нова група.
- 2. Введіть назву групи або використовуйте назву за замовчуванням та виберіть Добре.
- 3. Відкрийте групу та виберіть Опції > Додати членів.
- 4. Перейдіть до кожного контакту, який потрібно додати в групу, та натисніть клавішу прокручування, щоб його позначити.
- 5. Виберіть Добре, щоб додати позначені контакти у групу.

Наступні опції доступні, коли Ви виберете Опції в перегляді контактних груп:

- Опції НІГ Здійсніть дзвінок НІГ або надішліть запит про зворотний дзвінок одній людині чи групі.
- Відкрити Відкрийте контактну групу та перегляньте учасників групи.
- Створити повідомл. Надсилання повідомлення.
- Нова група Створіть нову контактну групу.
- Видалити Видаліть контактну групу.
- **Перейменувати** Змініть назву контактної групи.
- Тон дзвінка Призначте мелодію дзвінка контактній групі.
- Інф. про Контакти Перегляньте інформацію для контактної групи.
- Установки Визначте установки відображення імен учасників контактної групи.

Щоб вилучити контакт з контактної групи, відкрийте контактну групу. Перейдіть до контакту, який потрібно вилучити, та виберіть Опції > Видалити з групи > Так.

Корада: Щоб перевірити групу, до якої належить контакт, натисніть клавішу прокручування. Перейдіть до необхідного контакту та виберіть Опції > Належить групам.

Щоб переглянути або змінювати контакт в межах контактної групи, відкрийте контактну групу. Перейдіть до контакту, який потрібно переглянути або змінити, та виберіть Опції. Виберіть з наступних опцій: Відкрити Відкриває контакт та відображає інформацію про нього. Дзвонити Виберіть Голосовий дзвінок або Відеодзвінок, а потім зателефонуйте контактові. Створити повідомл. Створіть та надішліть контакту текстове або мультимедійне повідомлення. Видалити з групи Вилучіть контакт з контактної групи. Належить групам Перегляньте всі контактні групи, до яких належить контакт.

# Керування стандартною інформацією

Призначте стандартний номер або адресу для контакту, щоб можна було легко телефонувати та надсилати повідомлення на стандартний номер або адресу, навіть якщо в контакті збережено декілька номерів або адрес.

Щоб змінити інформацію для контакту, відкрийте контакт та виберіть **Опції** > **За умовчанням**. Виберіть стандартний номер або адресу та виберіть **Признач.**.

Стандартний номер або адресу підкреслено в контакті.

## Копіювання контактів між SIM-карткою та пам'яттю пристрою

Щоб копіювати контакти з SIM-картки на пам'ять пристрою, виберіть Опції > Контакти SIM > Каталог SIM, щоб відкрити каталог SIM. Позначте контакти для копіювання та виберіть Позначити всі, щоб скопіювати всі контакти. Виберіть Опції > Копіюв. в Контакти.

Щоб скопіювати контакти з пам'яті пристрою на SIM-картку, виберіть Опції > Коп. в каталог SIM. Позначте контакти для копіювання та виберіть Позначити всі, щоб скопіювати всі контакти. Виберіть Опції > Коп. в каталог SIM.

Виберіть Опції > Контакти SIM > Каталог SIM, щоб побачити імена та номери, збережені на SIM-картці. В каталозі SIM можна додавати, змінювати або копіювати номери в Контакти, а також можна здійснювати дзвінки.

## Вибір тонів дзвінків для контактів

Виберіть тон дзвінка для контакту або контактної групи. Якщо номер того, хто Вам телефонує, висвічується, і Ваш пристрій розпізнає номер, вибраний тон дзвінка відтворюватиметься, коли контакт Вам зателефонує.

Щоб вибрати тон дзвінка для контакту або контактної групи, відкрийте контакт або контактну групу та виберіть Опції > Тон дзвінка. Відкриється список тонів дзвінків. Виберіть потрібний тон дзвінка.

Щоб видалити тон дзвінка, виберіть Стандарт. тон зі списку тонів дзвінків.

#### Візитні картки

Натисніть клавішу "Контакти".

Надсилання, отримання, перегляд і збереження контактних карток як візитних у форматі vCard або Nokia Compact Business Card.

Ви можете надсилати візитні картки до сумісних пристроїв за допомогою SMS, MMS, електронної пошти, інфрачервоного з'єднання чи з'єднання Bluetooth.

Щоб надіслати візитну картку, виберіть контактну картку зі списку контактів і виберіть Опції > Надіслати. Виберіть Як текстове повідом., Як мультимедіа, Як ел. повідомлен., Через Bluetooth або Через ІФЧ. Введіть телефонний номер, адресу чи додайте одержувача зі списку контактів. Виберіть Опції > Надіслати. Якщо Ви вибрали метод надсилання SMS, контактні картки будуть надіслані без зображень.

Щоб переглянути отриману візитну картку, виберіть **Показ.** з показаного оповіщення чи відкрийте повідомлення у папці вхідних повідомлень у **Повідомл**..

Щоб зберегти візитну картку, виберіть **Показ.** > **Опції** > **Зберегти візитку**, коли з'являється вхідне повідомлення на дисплеї пристрою.

Щоб зберегти отриману візитну картку, виберіть Показ. > Опції > Зберегти візитку.

Щоб видалити отриману візитну картку, виберіть Опції > Видалити.

#### 6. Календар

#### Виберіть Меню > Календар.

У меню Календар Ви можете створювати та переглядати свої заплановані події та зустрічі. Також можна встановлювати сигнали для записів календаря.

Можна також синхронізувати дані Вашого календаря з сумісним комп'ютером за допомогою Nokia PC Suite. Для отримання інформації стосовно синхронізації див. посібник з PC Suite.

## Створення календарних записів

Ви можете створити чотири типи календарних записів:

- Записи Зустріч з певними датою та часом.
- Записи Пам'ятка з пам'ятками пов'язані з усім днем, а не з певним його часом. Записи з пам'ятками не відображаються у вікні тижневого розкладу.
- Записи Річниця нагадують Вам про Дні народження чи особливі дати. Вони стосуються певних днів, але не вказаного часу дня. Записи про річниці повторюються щороку.
- Записи Справи нагадують про завдання на дану дату, але не на вказаний час дня.

Щоб створити календарний запис, перейдіть до дати та виберіть Опції > Новий запис. Виберіть тип запису. Доступні установки для зустрічі, пам'ятки, річниці та нотатки справ різняться.

Виберіть з наступного:

- Тема або Подія Введіть опис запису.
- Місце Введіть необхідні дані про місце.
- Час початку Введіть час початку.
- Час завершення Ввеліть час закінчення.
- Дата початку або Дата Введіть дату початку чи дату події.
- Дата завершення Введіть дату закінчення.
- Сигнал Встановіть сигнал для записів про зустрічі та річниці. Сигнал відобразиться в Огляд дня.
- Повторити Вкажіть, чи хочете Ви, щоб запис повторювався, а також вкажіть, коли він повинен повторюватися. Визначте тип повторень, частоту та можливу кінцеву дату.
- Синхронізація Якщо Ви виберете Приватна, запис календаря буде видимим лише для Вас і не буде відображатися для інших осіб, що мають доступ до перегляду календаря в режимі онлайн. Якщо Ви виберете Публічна, запис календаря відображатиметься для інших осіб, які мають доступ до перегляду календаря в режимі онлайн. Якщо Ви виберете Жодної, запис календаря не скопіюється на Ваш ПК при синхронізації.
- Порада: Переконайтеся, що Ви вибрали правильне місто у програмі Годинник, оскільки встановлені записи 201 календаря можуть змінюватися при зміні поточного міста та при переході до іншого часового поясу.

Щоб відкрити та відредагувати існуючий запис, перейдіть до нього та виберіть Опції > Відкрити. Відредагуйте інформацію в різних полях.

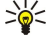

Порада: Під час редагування чи видалення запису, що повторюється, виберіть спосіб застосування зміни. Якщо Ви виберете Всі випадки, усі записи, що повторюються, будуть видалені. Якщо Ви виберете Лише цей запис, буде видалено лише поточний запис.

# Справи

Можна створювати та впорядковувати завдання або список завдань, які потрібно виконати в певний день. Для кожного завдання можна призначити кінцеву дату виконання і сигнал.

Щоб відкрити список нотаток про справи, виберіть Опції > Огляд справ.

Шоб додати нотатку про справу, виберіть Опції > Новий запис > Справа. Почніть введення інформації про завдання з поля Тема. Для завдання можна встановити день виконання та визначити пріоритет. Існують наступні піктограми пріоритетності (!) Високий і (-) Низький. Не існує піктограми для рівня Звичайний.

Щоб позначити завдання як виконане, перейдіть до завдання у списку завдань і виберіть Опції > Познач. "Виконано".

Шоб відновити завдання, перейдіть до списку справ і виберіть Опції > Познач, "Не викон.".

# Установки календаря

Виберіть Опції > Установки, щоб змінити установки календаря.

## Вікна календаря

Щоб переключитися між різними вікнами календаря, виберіть Опції у будь-якому вікні календаря. Виберіть тип вікна зі списку.

Календар у будь-якому вікні, натисніть **\***, щоб швидко переключитися на інше вікно. Щоб переглянути поточну дату у вікні "Місяць", натисніть **#**.

Щоб встановити стандартне вікно календаря, виберіть Опції > Установки > Стандартний вигляд > Огляд місяця, Огляд тижня, Огляд дня або Огляд справ.

Щоб переглянути певну дату у вікні календаря, виберіть Опції > Перейти до дати. Введіть дату та виберіть Добре.

Калини и порада: Щоб швидко переміститися до найближчої дати із запланованою подією, натисніть #.

У Огляд місяця можна побачити весь місяць одразу. Кожен рядок відповідає одному тижню. Відображатиметься поточний місяць і дата, яка є поточною чи останньою переглянутою. Поточна дата помічена кольоровим квадратом. Дні, на які заплановано події, позначені маленьким трикутником у нижньому правому кутку. Перейдіть для переключення між днями місяця та записами днів.

у Порада: Переглядаючи Календар, у будь-якому вікні, натисніть **\***, щоб швидко переключитися на інше вікно.

**Огляд тижня** відображає події вибраного тижня в семи полях днів. Поточна дата позначена кольоровим квадратиком. Пам'ятки та річниці розміщені до 8:00 ранку.

Щоб змінити початковий день тижня, виберіть Опції > Установки > Перший день тижня.

Перебуваючи у вікні справ, виберіть Опції > Огляд дня.

У вікні **Огляд дня** відображатимуться нотатки, зроблені для вибраного дня. Записи згруповані за часовими секторами відповідно до їхнього початкового часу. Щоб переглянути попередній або наступний день, прокрутіть уліво чи вправо. У вікні **Огляд справ** відображаються нотатки справ, записані для вибраного дня.

#### Надсилання календарних записів

Щоб надіслати запис календаря на сумісний пристрій, перейдіть до нього та виберіть Опції > Надіслати > Як текстове повідом., Як мультимедіа, Як ел. повідомлен., Через Bluetooth або Через ІФЧ.

# Додавання отриманого запису календаря до календаря

Ви можете отримати запис календаря як додаток.

Щоб додати до календаря отриманий запис календаря, відкрийте доданий до повідомлення запис календаря та виберіть Опції > Зберег.в Календарі. Запис додано до стандартного календаря.

# 7. Годинник

#### Виберіть Меню > Офіс > Годинник.

Щоб встановити сигнал, виберіть Опції > Завести будильн.. Введіть потрібний час сигналу і виберіть Добре. Коли сигнал активований, на дисплеї відображається 众.

Щоб вимкнути будильник, виберіть **Стоп**, а щоб призупинити сигнал будильника на 5 хвилин, виберіть **Потім**. Якщо запрограмований час сигналу настає тоді, коли пристрій вимкнено, пристрій самостійно вмикається і починає подавати сигнал. Якщо вибрати **Стоп**, пристрій запитає, чи бажаєте Ви увімкнути функцію телефону. Виберіть **Ні**, щоб вимкнути пристрій, або **Так**, щоб телефонувати та отримувати дзвінки. Не вибирайте **Так** у випадку, коли бездротовий телефон може стати джерелом перешкод або небезпеки.

Щоб змінити час сигналу, виберіть Опції > Змін. уст. будильн.

Щоб видалити сигнал, виберіть Опції > Скасувати сигнал.

# Установки годинника

Щоб змінити установки годинника, виберіть Опції > Установки.

Щоб змінити час або дату, виберіть Час або Дата.

Щоб змінити відображення годинника в режимах очікування, виберіть Тип годинника > Аналоговий або Цифровий.

Щоб дозволити стільниковій мережі оновлювати інформацію про час, дату та часовий пояс у Вашому пристрої (послуга мережі), виберіть **Час оператора мережі** > **Автоматич. оновлення**.

Щоб змінити тон сигналу будильника, виберіть Тон будильника.

# Світовий годинник

Виберіть **Меню** > **Офіс** > **Годинник** і прокрутіть вправо. У вікні "Світовий годинник" можна переглядати час у різних містах.

Щоб додати місто у вікно "Світовий годинник", виберіть Опції > Додати місто.

Щоб змінити місто, яке визначає час і дату у Вашому пристрої, виберіть **Опції** > **Моє поточне місто**. Місто відобразиться у головному вікні "Годинник", а час на Вашому пристрої зміниться відповідно до визначеного міста. Перевірте, що час є правильним та співпадає з Вашим часовим поясом.

Щоб видалити місто зі списку, перейдіть до міста і натисніть клавішу очищення.

#### Виберіть Меню > Повідомл..

У меню **Повідомл**. (послуга мережі) можна надсилати й одержувати текстові й мультимедійні повідомлення та повідомлення електронної пошти. Можна одержувати сервісні веб-повідомлення, повідомлення стільникової трансляції та спеціальні повідомлення із даними, а також надсилати сервісні команди.

Перед надсиланням або отриманням повідомлень Вам, можливо, необхідно буде зробити наступне:

- Вставте дійсну SIM-картку до пристрою та перебувайте у зоні покриття стільникової мережі.
- Переконайтеся, що мережа підтримує функції повідомлень, які Ви хочете використати, та що останні активовані на Вашій SIM-картці.
- Визначте точки доступу до Інтернету (IAP) на пристрої. <u>Див. "Точки доступу", стор. 88.</u>
- Визначте установки облікового запису електронної пошти на пристрої. <u>Див. "Установки облікового запису електронної</u> пошти", стор. <u>57.</u>
- Визначте установки SMS на пристрої. <u>Див. "Установки текст. повід.", стор. 56.</u>
- Визначте установки MMS на пристрої. <u>Див. "Установки мультимедійного повідомлення", стор. 56.</u>

Пристрій може розпізнати постачальника SIM-картки й автоматично настроїти деякі з установок повідомлень. У протилежному випадку, Вам, можливо, необхідно буде визначити установки вручну чи звернутися до свого постачальника послуг, оператора мережі чи постачальника Інтернет-послуг, щоб настроїти установки.

Повідомлення та дані, отримані за допомогою з'єднання Bluetooth чи ІФЧ, зберігаються в папці Вхідні. Повідомлення електронної пошти зберігаються в поштовій скринці. Повідомлення, які ви не закінчили писати, можна зберігати в папці Чернетки. Повідомлення, які очікують на надсилання, зберігаються в папці Вихідні, а надіслані повідомлення, крім надісланих за допомогою з'єднання Bluetooth або через інфрачервоний порт, зберігаються в папці Надіслані. Щоб упорядкувати повідомлення, створіть власні папки в папці Мої папки.

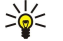

Порада: Повідомлення зберігаються у папці Вихідні, наприклад, коли ваш пристрій перебуває за межами зони покриття мережі. Можна також запланувати надсилання повідомлень електронної пошти під час з'єднання з віддаленою поштовою скринькою наступного разу.

# Впорядкування повідомлень

Щоб створити нову папку для впорядкування Ваших повідомлень, виберіть **Мої папки** > **Опції** > **Нова папка**. Введіть назву папки та виберіть **Добре**.

Щоб перейменувати папку, виберіть її та Опції > Перейменув. папку. Введіть назву нової папки та виберіть Добре. Ви можете перейменовувати лише створені Вами папки.

Щоб перемістити повідомлення до іншої папки, відкрийте його та виберіть Опції > Переміст. в папку, папку та Добре.

Щоб відсортувати повідомлення у певній послідовності, виберіть **Опції** > **Сортувати за**. Ви можете сортувати повідомлення шляхом **Датою**, **Відправником**, **Темою** або **Типом повідомлення**.

Щоб переглянути властивості повідомлення, виберіть повідомлення та Опції > Деталі повідомлен.

# Пошук повідомлень

Щоб шукати повідомлення, відкрийте папку, в якій Ви бажаєте його шукати, та виберіть Опції > Знайти. Введіть термін пошуку та виберіть Добре.

# Вхідні

Виберіть Меню > Повідомл. > Вхідні.

Щоб переглянути повідомлення, перейдіть до нього і натисніть клавішу прокручування.

Щоб переслати надіслане чи отримане повідомлення, відкрийте повідомлення та виберіть **Опції** > **Переслати**. Деякі повідомлення можуть не підлягати пересиланню.

Щоб відповісти на отримане повідомлення, відкрийте повідомлення та виберіть Опції > Відповісти.

# 🔳 Мої папки

Щоб переглянути збережені у Ваших папках повідомлення чи використати шаблони повідомлень, виберіть **Мої папки**. Щоб переглянути повідомлення, перейдіть до нього і натисніть клавішу прокручування.

Щоб переглянути, відредагувати, створити чи надіслати шаблони повідомлень, виберіть Шаблони, а потім натисніть клавішу прокручування.

Виберіть Опції і з наступного:

- Створити повідомл. Написання та надсилання повідомлення.
- Сортувати за Впорядкувати Ваші повідомлення відповідно до відправника, типу чи іншої інформації.
- Переміст. в папку Зберегти повідомлення в іншій папці. Перейдіть до необхідної папки та виберіть Добре.
- Нова папка Створення нових папок.

Доступні опції можуть різнитися.

Щоб видалити повідомлення чи папку, перейдіть до неї та натисніть клавішу очищення.

## Чернетки ненадісланих повідомлень

Повідомлення, які вже створені, але ненадіслані, зберігаються у папці Чернетки.

Щоб переглянути або відредагувати повідомлення, перейдіть до нього і натисніть клавішу прокручування.

Щоб надіслати повідомлення, виберіть Опції > Надіслати.

Щоб видалити повідомлення, перейдіть до нього та натисніть клавішу очищення.

\*\*

**Порада:** Щоб видалити декілька повідомлень, перейдіть до кожного повідомлення і одночасно натисніть клавішу редагування та клавішу прокручування. Поряд з даними повідомленнями з'являється галочка. Після позначення повідомлень натисніть клавішу очищення.

# Надіслані повідомлення

20 останніх надісланих Вами повідомлень автоматично будуть збережені у папці Надіслані. Щоб змінити кількість збережених повідомлень, виберіть Повідомл. і виберіть Опції > Установки > Інше.

Виберіть Опції і виберіть з наступного:

- Створити повідомл. Написання та надсилання повідомлення.
- Деталі повідомлен.. Переглянути інформацію про повідомлення.
- Сортувати за Впорядкувати Ваші повідомлення відповідно до відправника, типу чи іншої інформації.
- Переміст. в папку Зберегти повідомлення в іншій папці. Перейдіть до необхідної папки та виберіть Добре.
- Нова папка Створення нових папок.

Корада: Щоб перемістити кілька повідомлень, переходьте до кожного повідомлення, одночасно натискаючи клавішу редагування та клавішу прокручування, щоб його позначити. Позначивши потрібні повідомлення, виберіть Опції > Переміст. в папку.

Доступні опції можуть різнитися.

Щоб видалити повідомлення, перейдіть до нього та натисніть клавішу очищення.

# Вихідні

Виберіть Меню > Повідомл. > Вихідні.

Щоб надіслати повідомлення з Вихідні, виберіть повідомлення та Опції > Надіслати.

Щоб скасувати надсилання повідомлення у Вихідні, виберіть повідомлення та Опції > Відкласти надсил.

# Звіти про доставку

Щоб прослідкувати за своїми текстовими та мультимедійними повідомленнями після надсилання, виберіть **Звіти**. Ви можете отримувати чи відхиляти звіти про доставку в установках текстових або мультимедійних повідомлень. Виберіть Опції > Установки > Текстове повідомл. або Мультим. повідомл. > Отримувати звіт.

у Порада: Щоб зателефонувати одержувачу повідомлення, перейдіть до звіту про доставку та натисніть клавішу дзвінка.

# Установки центру текстових повідомлень

Виберіть Опції > Установки > Текстове повідомл. > Центри повідомлень.

Щоб відредагувати центри повідомлень, виберіть центр повідомлень і Опції > Редагувати.

Щоб додати нові центри повідомлень, виберіть Опції > Нов. центр повідом..

Щоб видалити центри повідомлень, виберіть центр повідомлень і натисніть клавішу очищення.

# Текстові повідомлен.

Ваш пристрій підтримує надсилання текстових повідомлень розміром, який перевищує ліміт символів для одного текстового повідомлення. Довші повідомлення будуть надсилатись як два або більше повідомлень. Ваш постачальник послуг може відповідно стягувати плату. Символи, які використовують наголоси або інші знаки, та символи з деяких мов, займають більше місця, обмежуючи кількість символів, що можна надіслати в одному повідомленні.

#### Створення та надсилання текстових повідомлень

Виберіть Меню > Повідомл. > Нове повідомл. > Текстове повідом..

- В полі Кому натисніть клавішу прокручування і виберіть зі списку Контакти одержувачів або введіть номери їхніх мобільних телефонів вручну. Якщо Ви вводите відразу кілька номерів, розділяйте їх між собою крапкою з комою. Щоб вставити крапку з комою, натисніть \*.
- 2. Введіть текст повідомлення. Щоб створити шаблон, виберіть Опції > Вставити > Шаблон.
- 3. Виберіть Опції > Надіслати, щоб надіслати повідомлення.

#### Опції для надсилання текстових повідомлень

Щоб визначити опції надсилання для текстового повідомлення, виберіть **Опції** > **Опції надсилання**. Визначте наступне:

- Поточ. центр повід. Виберіть центр повідомлень для надсилання повідомлення.
- Кодування символів Виберіть Зменшена підтримка, щоб використовувати автоматичне конвертування символів в іншу систему кодування, коли це можливо.
- Отримати звіт Виберіть Так, щоб настроїти мережу на надсилання звітів про доставку Ваших повідомлень (послуга мережі).
- <u>Дійсність повідомл.</u> Виберіть, скільки часу центр повідомлень буде намагатися надіслати Ваше повідомлення, якщо перша спроба буде невдалою (послуга мережі). Якщо одержувача не вдалось досягнути протягом терміну дійсності, це повідомлення буде видалене з центру повідомлень.
- Повідомл. надісл. як Конвертувати текстові повідомлення в інший формат, такий як Текст, Факс, Пейджинг або Ел. пошта. Змінюйте цю опцію тільки у випадку, якщо Ви впевнені, що центр повідомлень в змозі конвертувати текстові повідомлення в ці інші формати. Зверніться до оператора мережі.
- Відп. чер. цей центр Вибрати, чи надсилати відповідь на повідомлення за допомогою того самого номера центру обробки текстових повідомлень (послуга мережі).

#### Відповідь на отримані текстові повідомлення

Щоб відповісти на текстове повідомлення, відкрийте повідомлення у папці **Вхідні**. Виберіть **Опції** > **Відповісти**. Введіть текст повідомлення і виберіть **Опції** > **Надіслати**.

Щоб зателефонувати відправнику текстового повідомлення, відкрийте повідомлення у папці **Вхідні** і виберіть **Опції** > **Дзвонити**.

#### Текстові повідомлення на SIM-картці

Текстові повідомлення можуть зберігатися на SIM-картці. Щоб отримати змогу переглядати повідомлення на SIM-картці, їх необхідно скопіювати в папку на пристрої. Після копіювання повідомлень до папки їх можна переглядати у папці або видалити з SIM-картки.

Виберіть Опції > SIM-повідомлення.

- 1. Виберіть Опції > Позн./Скас. позн. > Позначити або Позначити всі, щоб позначити всі повідомлення.
- 2. Виберіть Опції > Скопіюв.
- 3. Виберіть папку і Добре, щоб почати копіювання.

Щоб переглянути повідомлення на SIM-картці, відкрийте папку, в яку Ви скопіювали повідомлення, а потім саме повідомлення.

Щоб видалити текстове повідомлення з SIM-картки, виберіть повідомлення і натисніть клавішу очищення.

#### Графічні повідомлення

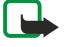

Примітка: Функцією графічних повідомлень можна скористатися лише у випадку, якщо вона підтримується Вашим постачальником послуг. Отримувати та відображати графічні повідомлення можуть лише сумісні пристрої, що підтримують функції графічних повідомлень. Вигляд повідомлення може відрізнятися залежно від пристрою одержувача.

Виберіть Меню > Повідомл.

Щоб переглянути графічне повідомлення, відкрийте його з папки Вхідні.

Виберіть Опції і виберіть з наступного:

- Деталі повідомлен. Переглянути інформацію про повідомлення.
- Переміст. в папку Збереження повідомлення в іншій папці.
- Дод. до Контактів Додати відправника повідомлення до Ваших контактів.
- Знайти Знайти телефонні номери й адреси, що можуть міститися у повідомленні.

## Пересилання графічних повідомлень

- 1. У Вхідні відкрийте графічне повідомлення та виберіть Опції > Переслати.
- 2. У полі **Кому** введіть номер одержувача або натисніть клавішу прокручування, щоб додати одержувача з **Контакти**. Якщо Ви вводите відразу кілька номерів, розділяйте їх між собою крапкою з комою. Щоб вставити крапку з комою, натисніть **\***.
- 3. Введіть текст повідомлення. Текст може мати 120 символів. Щоб створити шаблон, виберіть Опції > Вставити > Шаблон.

4. Щоб надіслати повідомлення, натисніть клавішу дзвінка.

Калини в порада: Щоб видалити зображення з повідомлення, виберіть Опції > Видалити малюнок.

# Мультим. повідомл.

Мультимедійне повідомлення (MMS) може містити текст і такі об'єкти, як зображення, аудіо- чи відеокліпи.

Отримувати і відображати мультимедійні повідомлення можуть лише пристрої, що підтримують сумісні функції. Вигляд повідомлення може відрізнятися залежно від пристрою одержувача.

Перед тим, як Ви зможете надсилати чи отримувати мультимедійні повідомлення на свій пристрій, Ви повинні будете визначити установки мультимедійних повідомлень. Ваш пристрій може розпізнати постачальника SIM-картки й автоматично настроїти установки мультимедійних повідомлень. У протилежному випадку зверніться до свого постачальника послуг. <u>Див. "Установки мультимедійного повідомлення", стор. 56.</u>

## Створення і надсилання мультимедійних повідомлень

Виберіть Нове повідомл. > Мультимед. повід..

- 1. У полі **Кому** натисніть клавішу прокручування, щоб вибрати адресатів із меню **Контакти**, або вручну введіть номери мобільного телефону чи адреси електронної пошти одержувачів.
- 2. У полі Тема введіть тему повідомлення. Щоб змінити видимі поля, виберіть Опції > Адресні поля.
- 3. Введіть текст повідомлення та виберіть Опції > Вставити об'єкт, щоб додати медіа-об'єкти. Ви можете додати такі об'єкти, як Зображення, Аудіокліп або Відеокліп.

Бездротова мережа може обмежувати розмір MMS-повідомлень. Якщо вставлене зображення перевищує ліміт, пристрій може його зменшити, щоб зображення можна було надіслати через MMS.

- 4. Кожен слайд Вашого повідомлення може містити лише один відео- чи аудіокліп. Щоб додати більше слайдів до Вашого повідомлення, виберіть Опції > Вставити новий > Слайд. Щоб змінити порядок слайдів у Вашому повідомленні, виберіть Опції > Перемістити.
- 5. Щоб попередньо переглянути мультимедійне повідомлення перед його надсиланням, натисніть Опції > Попер.перег.повід.
- 6. Натисніть клавішу прокручування, щоб надіслати мультимедійне повідомлення.
- Контакти і Галерея. Ви також можете створювати мультимедійні повідомлення безпосередньо з деяких програм, наприклад, Контакти і Галерея.

Щоб видалити об'єкт з мультимедійного повідомлення, виберіть Опції > Видалити додаток.

#### Опції надсилання мультимедійних повідомлень

Виберіть Опції > Опції надсилання і з наступних опцій:

- Отримувати звіт Виберіть Так, якщо Ви хочете отримувати оповіщення про успішну доставку повідомлення одержувачу. Отримання звіту про доставку мультимедійного повідомлення, надісланого електронною поштою, не завжди можливе.
- <u>Дійсність повідомл</u>. Виберіть період часу, протягом якого центр повідомлень намагатиметься надіслати повідомлення. Якщо протягом терміну дійсності повідомлення не досягає одержувача, повідомлення видаляється із центру мультимедійних повідомлень. Дана функція повинна підтримуватися мережею. Максимальн. час це максимальний період часу, дозволений мережею.

## Створення презентацій

## Виберіть Нове повідомл. > Мультимед. повід..

- 1. У полі Кому натисніть клавішу прокручування, щоб вибрати адресатів із меню Контакти, або вручну введіть номери мобільного телефону чи адреси електронної пошти одержувачів.
- 2. Виберіть Опції > Створити презент. і шаблон презентації.

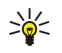

- Порада: Шаблон може визначати, які медіа-об'єкти Ви можете включити до складу презентації, де вони з'являються та які ефекти застосовані до зображень і слайдів.
- 3. Перейдіть до місця тексту та введіть текст.
- 4. Щоб вставити зображення, звук, відео чи нотатки у Ваше повідомлення, перейдіть до відповідного місця об'єкта та виберіть Опції > Вставити.
  - у Порада: Щоб переміщатися між місцями об'єктів, прокручуйте вгору та вниз.
- 5. Щоб додати слайди, виберіть Вставити > Новий слайд.
- 6. Виберіть Опції і з наступного:
- Попер.перег.повід. Побачити, як виглядає Ваша мультимедійна презентація у відкритому вигляді. Мультимедійні презентації можна переглядати лише на сумісних пристроях, що підтримують презентації. Вони можуть виглядати порізному на різних пристроях.
- Установки фону Вибрати колір фону для презентації та фонові зображення для різних слайдів.
- Установки ефектів Вибрати ефекти для зображень і слайдів.

Створення мультимедійних презентацій неможливе, якщо **Режим створ. MMS є Обмежений**. Щоб змінити **Режим створ. MMS**, виберіть **Повідомл.** > **Опції** > **Установки** > **Мультим. повідомл.** 

Доступні опції можуть різнитися.

Щоб надіслати Ваше повідомлення, натисніть клавішу дзвінка.

Карана: Щоб зберегти повідомлення в Чернетки, не надсилаючи його, виберіть Готово.

#### Отримання мультимедійних повідомлень та відповідь на них

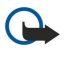

**Важливо:** Відкривайте повідомлення обережно. Об'єкти мультимедійних повідомлень можуть містити шкідливе програмне забезпечення або завдавати іншої шкоди Вашому пристрою або ПК.

Перед тим, як Ви зможете надсилати чи отримувати мультимедійні повідомлення на свій пристрій, Ви повинні будете визначити установки мультимедійних повідомлень. Ваш пристрій може розпізнати постачальника SIM-картки й автоматично настроїти установки мультимедійних повідомлень. У протилежному випадку зверніться до свого постачальника послуг. <u>Див. "Установки мультимедійного повідомлення"</u>, стор. 56.

Якщо Ви отримаєте мультимедійні повідомлення, що містять об'єкти, які Ваш пристрій не підтримує, Ви не зможете їх відкрити.

- 1. Щоб відповісти на мультимедійне повідомлення, відкрийте повідомлення з Вхідні і виберіть Опції > Відповісти.
- 2. Виберіть Опції > Відправнику, щоб відповісти відправнику шляхом мультимедійного повідомлення, чи Опції > Через текст. повід., щоб відповісти відправнику шляхом текстового повідомлення.
  - Карада: Щоб додати одержувачів Вашої відповіді, виберіть Опції > Дод. одержувача, щоб вибрати одержувачів повідомлення зі списку контактів або вручну ввести телефонні номери чи адреси електронної пошти одержувачів у поле Кому.
- 3. Введіть текст повідомлення та натисніть клавішу прокручування, щоб надіслати повідомлення.

#### Перегляд презентацій

Відкрийте Вхідні, перейдіть до мультимедійного повідомлення, яке містить презентацію, а потім натисніть клавішу прокручування. Перейдіть до потрібної презентації та натисніть клавішу прокручування.

Щоб поставити презентацію на паузу, натисніть будь-яку клавішу вибору під дисплеєм.

Після призупинення презентації чи завершення відтворювання виберіть Опції і з наступного:

- Відкрити посилан. Відкрити веб-посилання та переглянути веб-сторінку.
- Актив. прокрутку Вмістити на дисплеї завеликі текст або зображення.
- Продовжити Відновити відтворення презентації.
- Відтворити Відтворити презентацію спочатку.
- Знайти Знайти телефонні номери й адреси електронної пошти чи Інтернет-адреси, що можуть міститися в презентації. Ви можете використовувати дані номери й адреси, наприклад, для здійснення дзвінків, надсилання повідомлень або створення закладок.

Доступні опції можуть різнитися.

## Перегляд медіа-об'єктів

Відкрийте **Вхідні**, перейдіть до отриманого мультимедійного повідомлення та натисніть клавішу прокручування. Виберіть Опції > Об'єкти.

Щоб переглянути або відтворити мультимедійний об'єкт, перейдіть до нього та натисніть клавішу прокручування.

Медіа-об'єкти та програми повідомлень можуть містити віруси чи інше шкідливе програмне забезпечення. Не відкривайте жодних об'єктів або програм, поки Ви не будете впевнені, що відправнику можна довіряти.

Щоб зберегти мультимедійний об'єкт у відповідній йому програмі, перейдіть до об'єкта та виберіть Опції > Зберегти. Щоб надіслати медіа-об'єкт на сумісні пристрої, перейдіть до нього та виберіть Опції > Надіслати.

**Порада:** Якщо Ви отримаєте мультимедійні повідомлення, що містять медіа-об'єкти, які Ваш пристрій не може відкрити, Ви зможете надіслати дані об'єкти на інший пристрій, наприклад, комп'ютер.

#### Перегляд та збереження додатків до мультимедійних повідомлень

Щоб переглянути мультимедійні повідомлення як завершені презентації, відкрийте повідомлення та виберіть Опції > Див. презентацію.

>₩<

\*\*

Порада: Якщо Ви вибрали мультимедійний об'єкт у мультимедійному повідомленні, Ви зможете переглянути чи відтворити їх, виберіть Перегл. зображ., Програти аудіокліп або Програти відеокліп.

Щоб переглянути ім'я та розмір додатка, відкрийте повідомлення та виберіть Опції > Об'єкти.

Щоб зберегти мультимедійний об'єкт, виберіть Опції > Об'єкти, об'єкт і Опції > Зберегти.

## Повідомлення електронної пошти

Щоб мати змогу отримувати та надсилати повідомлення електронної пошти, потрібно мати послугу віддаленої поштової скриньки. Дану послугу можуть пропонувати постачальники послуг Інтернету, постачальники послуг стільникової мережі чи Ваша компанія. Ваш пристрій сумісний з Інтернет-стандартами ІМАР4 (редакція 1) та POP3, а також з різними рішеннями надсилання електронної пошти. Інші постачальники послуг електронної пошти можуть пропонувати послуги з установками та функціями, які відрізняються від установок та функцій, наведених у цьому посібнику. Зверніться до постачальника послуг чи послуг електронної пошти за докладнішою інформацією.

Перш ніж Ви зможете надсилати, отримувати, завантажувати, пересилати електронну пошту та відповідати на неї, потрібно також зробити наступне:

- Визначити настройку точки доступу до Інтернету (IAP). Точки доступу у Вашому пристрої можуть бути вже визначені заздалегідь. <u>Див. "Точки доступу", стор. 88.</u>
- Настроїти запис електронної пошти та правильно визначити установки електронної пошти. Залежно від пристрою, можна використати майстер поштової скриньки або визначити установки самостійно вручну.

Виконуйте інструкції, що надаються віддаленою поштовою скринькою та постачальниками послуг Інтернет. Щоб отримати правильні установки, зверніться до своїх постачальників послуг Інтернету чи до оператора мережі.

#### Настройка електронної пошти за допомогою майстра поштової скриньки

Якщо Ви вибрали Пошт. скрин. у головному вікні повідомлень і не настроїли обліковий запис електронної пошти, Вас попросять зробити це. Щоб почати налаштування Вашої електронної пошти з посібником поштової скриньки, виберіть Так.

- 1. Щоб почати введення установок електронної пошти, виберіть Почати.
- 2. У Тип пошт. скриньки виберіть ІМАР4 або РОРЗ і виберіть Далі.
  - Порада: POP3 є версією протоколу Post Office Protocol для збереження й отримання електронної пошти чи повідомлень Інтернет-пошти. IMAP4 є версією протоколу Internet Message Access Protocol, що дає Вам доступ і дозволяє керування повідомленнями електронної пошти, коли повідомлення знаходяться на сервері електронної пошти. Тоді Ви можете вибирати, які повідомлення завантажувати на Ваш пристрій.
- 3. Введіть Вашу адресу електронної пошти у **Власна адр. ел. пошти**. Щоб вставити **@** або інші спеціальні символи, натисніть **\***. Щоб вставити крапку, натисніть **1**. Виберіть **Далі**.
- 4. У Сервер вхідн. пошти введіть назву віддаленого сервера, який отримує Вашу електронну пошту, та виберіть Далі.
- 5. У Сервер вихід. пошти введіть назву віддаленого сервера, який надсилає Вашу електронну пошту, та виберіть Далі. Залежно від Вашого мобільного оператора, можливо, Вам доведеться використовувати сервер вихідної пошти Вашого мобільного оператора, а не постачальника послуг електронної пошти.
- 6. У Точка доступу виберіть точку доступу до Інтернету, яку слід використовувати Вашому пристрою для доставки повідомлень електронної пошти. Якщо Ви вибрали Завжди запитувати, то щоразу, коли пристрій починає отримувати

електронну пошту, він запитує, яку точку доступу до Інтернету йому слід використовувати, але якщо Ви вибрали точку доступу, пристрій буде з'єднуватись автоматично. Виберіть Далі.

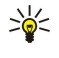

Порада: Якщо вибрано Вибрати групу, пристрій буде з'єднуватись автоматично за допомогою найкращої доступної точку доступу до Інтернету з групи точок доступу. Виберіть групу точок доступу та Назад, щоб зберегти вибір.

7. Введіть назву Вашої нової поштової скриньки та виберіть Закінчити.

Коли Ви створюєте нову поштову скриньку, призначена Вами назва поштової скриньки замінює назву **Пошт. скрин.** у головному вікні **Повідомл.** Можна мати до шести поштових скриньок.

#### Вибір стандартної поштової скриньки

Якщо Ви призначили кілька поштових скриньок, Ви можете зробити одну з них стандартною. Щоб визначити стандартну поштову скриньку, виберіть Опції > Установки > Ел. пошта > Скринька за умовч. і поштову скриньку.

Якщо Ви призначили декілька поштових скриньок, потрібно вибрати поштову скриньку, яку Ви бажаєте використовувати кожного разу, коли Ви починаєте писати нове електронне повідомлення.

#### З'єднання з поштовою скринькою

Повідомлення електронної пошти, адресоване Вам, не отримується автоматично пристроєм, а надходить до віддаленої поштової скриньки. Щоб прочитати повідомлення електронної пошти, спочатку слід встановити з'єднання з віддаленою поштовою скринькою, а потім завантажити повідомлення на свій пристрій.

Щоб завантажити повідомлення електронної пошти на свій пристрій, виберіть поштову скриньку в головному вікні **Повідомл.** Коли пристрій запитує З'єднатися з поштовою скринькою?, виберіть Так.

Щоб переглянути повідомлення електронної пошти в папці, перейдіть до папки та натисніть клавішу прокручування. Перейдіть до повідомлення та натисніть клавішу прокручування.

Щоб доставляти повідомлення електронної пошти на Ваш пристрій, виберіть **Опції** > **Завант. ел. пошту** > **Нове** для доставки нових повідомлень, які Ви не читали та не отримували, Вибране для доставки тільки тих повідомлень, які Ви вибрали з віддаленої поштової скриньки, чи **Все** для доставки всіх повідомлень, які Ви попередньо не отримували.

Щоб від'єднатися від віддаленої поштової скриньки, виберіть Опції > Роз'єднати.

#### Перегляд електронної пошти в автономному режимі

Робота в автономному режимі означає, що Ваш пристрій не з'єднано з віддаленою поштовою скринькою. Упорядкування Вашої електронної пошти в автономному режимі дозволяє Вам заощаджувати на платі за з'єднання та працювати в умовах, у яких з'єднання даних заборонене. Будь-які зміни, які Ви робите у папках віддаленої поштової скриньки під час перебування в автономному режимі, вносяться до Вашої поштової скриньки після наступного виходу в Інтернет та синхронізації. Якщо Ви видалите повідомлення електронної пошти зі свого пристрою під час перебування в автономному режимі, то дане повідомлення буде видалене з віддаленої поштової скриньки при наступному під'єднанні до неї.

- Виберіть Повідомл. > Опції > Установки > Ел. пошта. Виберіть обліковий запис електронної пошти та натисніть клавішу прокручування. Виберіть Установ. завантаж. > Завантаж. ел. пошти > Повід. і додат., щоб отримати повідомлення на Вашому пристрої повністю з усіма додатками.
- 2. Відкрийте Вашу скриньку та виберіть Опції > Завант. ел. пошту. Виберіть Нове, щоб отримати повідомлення, які Ви ще не прочитали та не отримали, Вибране, щоб отримати тільки ті нові повідомлення, які Ви вибрали з віддаленої поштової скриньки, або Все, щоб отримати всі раніше не отримані повідомлення. Пристрій починає працювати в режимі онлайн та з'єднується з поштовою скринькою, щоб отримати пошту.
- 3. Коли Ви отримаєте електронну пошту, виберіть Опції > Роз'єднати, щоб повернутись в режим офлайн.

4. Щоб переглянути повідомлення електронної пошти, перейдіть до нього та натисніть клавішу прокручування.

Деякі опції потребують, щоб Ви з'єдналися з віддаленою поштовою скринькою.

Порада: Щоб передплатити інші папки Вашої віддаленої поштової скриньки, виберіть Установки е-пошти > Установ. завантаж. > Передплата папок. Електронна пошта в усіх передплачених папках оновлюється при її доставці з віддаленої поштової скриньки.

#### Читання та відповідь на повідомлення електронної пошти

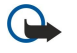

**Важливо:** Відкривайте повідомлення обережно. Повідомлення електронної пошти можуть містити шкідливе програмне забезпечення або завдавати іншої шкоди Вашому пристрою або ПК.

Щоб прочитати отримане повідомлення електронної пошти, перейдіть до нього та натисніть клавішу прокручування.

Щоб шукати електронне повідомлення в Вашій поштовій скриньці, виберіть **Опції** > **Знайти**. Введіть термін пошуку та виберіть **Добре**.

Щоб відкрити додаток, виберіть Опції > Додатки. Перейдіть до вкладення та натисніть клавішу прокручування.

Щоб відповісти тільки відправнику повідомлення, відкрийте повідомлення та виберіть Опції > Віповісти > Відправнику.

Щоб відповісти всім одержувачам повідомлення, відкрийте повідомлення та виберіть Опції > Віповісти > Усім.

Щоб видалити додаток з повідомлення електронної пошти, яке Ви надсилаєте, виберіть додаток і Опції > Видалити.

Порада: Якщо Ви відповідаєте на повідомлення електронної пошти, що містить додані файли, то дані додатки не включаються до відповіді. Якщо Ви пересилаєте отримане повідомлення електронної пошти, то додатки включаються до нього.

Щоб задати пріоритет повідомлення, виберіть Опції > Опції надсилання > Пріоритет і одну з доступних опцій.

Щоб зателефонувати відправнику електронного повідомлення, відкрийте повідомлення та виберіть **Опції** > **Дзвонити**.

Щоб відповісти відправнику електронного повідомлення текстовим або мультимедійним повідомленням, відкрийте електронне повідомлення та виберіть Опції > Створити повідомл.

Щоб переслати повідомлення електронної пошти, відкрийте його та виберіть Опції > Переслати.

#### Видалення повідомлень

Щоб звільнити пам'ять Вашого пристрою, регулярно видаляйте повідомлення з папок Вхідні і Надіслані, також видаляйте отримані повідомлення електронної пошти.

Щоб видалити повідомлення, перейдіть до нього та натисніть клавішу очищення.

Можна вибирати локальні копії повідомлень електронної пошти на пристрої для видалення та зберігати оригінали на сервері чи можна видалити і локальні копії на пристрої, і ті, що на сервері.

Щоб видалити повідомлення електронної пошти лише з пристрою, виберіть Опції > Видалити > Телефона (окр. загол.).

Щоб видалити повідомлення електронної пошти з пристрою та з віддаленого сервера, відкрийте його та виберіть Опції > Видалити > Телефон і сервер.

## Папки електронної пошти

Якщо Ви створили вкладені папки у Ваших поштових скриньках IMAP4 на віддаленому сервері, Ви можете переглядати та керувати даними папками з Вашого пристрою. Ви можете передплатити лише папки у своїх поштових скриньках IMAP4. Передплата папок у віддаленій поштовій скриньці дозволяє Вам переглядати дані папки на Вашому пристрої.

Щоб переглянути папки у Вашій поштовій скриньці ІМАР4, встановіть з'єднання та виберіть Опції > Уст. ел. пош. > Установ. завантаж. > Передплата папок.

Щоб переглянути віддалену папку, виберіть її та Опції > Передплатити. При кожному переході до режиму онлайн передплачені папки оновлюються. Це може зайняти деякий час, якщо папки великі.

Щоб оновити список папок, виберіть папку та Опції > Онов. список папок.

#### Написання та надсилання повідомлення електронної пошти

Щоб написати повідомлення електронної пошти, виберіть **Опції** > **Дод. одержувача**, щоб вибрати адреси одержувачів зі списку контактів, або введіть адреси електронної пошти у полі **Кому**. Використовуйте крапку з комою для відокремлення записів. Прокрутіть униз і скористайтеся полем **Копія** для копіювання інших одержувачів або полем **Сх. копія** для копіювання одержувачів схованих копій. У полі **Тема** введіть тему повідомлення електронної пошти. Введіть Ваше повідомлення електронної пошти до місця тексту та виберіть **Опції** > **Надіслати**.

Щоб додати файл до повідомлення електронної пошти, виберіть Опції > Вставити. Виберіть файл, який потрібно додати. Наприклад, можна вставити зображення, аудіокліпи, нотатки та інші такі файли, як офісні файли.

Щоб встановити час надсилання повідомлення електронної пошти, виберіть Опції > Опції надсилання > Надісл. повідомл.. Виберіть Негайно або Коли з'єд. дост., якщо Ви перебуваєте у режимі офлайн.

Повідомлення електронної пошти зберігаються в **Вихідні** до надсилання. Якщо повідомлення електронної пошти не надсилається негайно, Ви можете відкрити **Вихідні** і затримати надсилання, відновити надсилання чи переглянути повідомлення електронної пошти.

#### 🔳 Чат

#### Виберіть Меню > Зв'язок > Чат.

Обмін миттєвими повідомленнями (чат) (послуга мережі) дозволяє розмовляти з іншими людьми за допомогою миттєвих повідомлень, а також приєднуватися до дискусійних форумів (чатів) з певних тем. Різні постачальники послуг

підтримують послуги чатів, до яких Ви можете приєднатися після реєстрації. Постачальники послуг можуть підтримувати різні набори функцій.

Якщо Ваш постачальник послуг бездротового зв'язку не надає послугу чату, в меню пристрою ця функція може не відображатися. Докладнішу інформацію щодо передплати послуг чату та тарифів на них можна дізнатися у свого постачальника послуг. За більш докладною інформацією щодо наявності установок чату звертайтеся до свого оператора мережі, постачальника послуг або дилера.

Установки можна отримати у вигляді особливого текстового повідомлення від оператора мережі або постачальника послуг, який пропонує послугу чату. Ви повинні зберегти установки, щоб отримати доступ до послуги, яку Ви бажаєте використати. Також Ви можете ввести ці установки вручну.

## З'єднання з сервером чату

Для обміну повідомленнями чату з іншим користувачем чи користувачами цієї послуги, перегляду і редагування своїх контактів чату, необхідно з'єднуватися з сервером чату. Відкрийте **Чат** і виберіть **Опції** > **Почати сеанс**. Введіть код користувача та пароль, а потім натисніть клавішу прокручування, щоб увійти. Ім'я користувача, пароль та інші установки для входу можна отримати у свого постачальника послуг під час реєстрації для послуги.

Корада: Щоб програма чату автоматично з'єднувалась із сервером, коли Ви відкриваєте її, виберіть Опції Установки > Установки сервера > Тип з'єднання з чатом > При запус. прог..

#### Пошук груп і корист. чату

Щоб знайти користувачів чату та коди користувачів, виберіть Контакти чату > Опції > Новий контакт чату > Шукати. Можна шукати Ім'я користувача, Код користувача, Номер телефону та Адреса ел. пошти.

Щоб знайти групи чату і коди груп, виберіть **Групи чату** > **Опції** > **Шукати**. Можна шукати **Назва групи, Тема** та **Учасники** (код користувача).

Перейдіть до знайденого користувача або групи чату, виберіть Опції та одну з наступних опцій:

- Новий пошук Виконати інший пошук.
- Ще результати Переглянути решту знайдених користувачів чи груп чату, якщо такі є.
- Попер. результати Переглянути користувачів або групи чату, знайдені під час попереднього пошуку.
- Відкрити розмову Розпочати розмову з користувачем, якщо він в перебуває в режимі он-лайн.
- Додати до конт. чату Зберегти користувача до одного зі списків контактів чату.
- Надісл. запрошен. Запросити користувача чату приєднатися до групи.
- Опції блокування Заборонити або дозволити отримання повідомлень від користувача чату.
- Приєднатися Приєднатися до групи чату.
- Зберегти Зберегти групу.

#### Розмова лише з одним користувачем чату

У вікні **Розмови** відображається список учасників індивідуальних розмов, з якими Ви наразі ведете розмову. При виході з чату активні розмови закриваються автоматично.

Щоб переглянути розмову, перейдіть до учасника та натисніть клавішу прокручування.

Щоб продовжити розмову, введіть своє повідомлення і натисніть клавішу прокручування.

Щоб повернутися до списку розмов, не закриваючи саму розмову, виберіть **Назад**. Щоб завершити розмову, виберіть **Опції** > **Закінчити розмову**.

Щоб розпочати нову розмову, виберіть Опції > Нова розмова. Під час активної розмови можна почати нову розмову з іншим контактом. Проте неможливо вести одночасно дві розмови з тим самим контактом.

Щоб вставити зображення у миттєве повідомлення, виберіть **Опції** > **Надісл. зображення**, а потім виберіть зображення, яке потрібно надіслати.

Щоб зберегти співрозмовника до контактів чату, виберіть Опції > Додати до конт. чату.

Щоб зберегти розмову з вікна розмови, виберіть **Опції** > **Записати бесіду**. Розмова зберігається у форматі текстового файла, який можна відкривати та переглядати за допомогою програми **Нотатки**.

Щоб відповіді на вхідні повідомлення надсилалися автоматично, виберіть Опції > Увімк. автовідпов.. Ви все ще можете отримувати повідомлення.

#### Групи чату

У вікні Групи чату відображається список груп чату, які Ви зберегли або до яких Ви зараз приєднані.

Опція Групи чату доступна лише у випадку, якщо Ви зареєструвалися на сервері чату, коли відкрили програму чату, а сервер підтримує групи чату.

Щоб створити групу чату, виберіть Опції > Створ. нову групу.

Щоб приєднатися до групи чату або продовжити групову розмову, перейдіть до цієї групи і натисніть клавішу прокручування. Наберіть текст повідомлення і натисніть клавішу "Дзвінок", щоб надіслати його.

Щоб приєднатися до групи чату, якої немає в списку, але код якої відомий, виберіть Опції > Приєднат. до групи.

Щоб покинути групу чату, виберіть Опції > Покинути групу чату.

Також можна вибрати Опції, а потім з наступного:

- Група Виберіть Зберегти, щоб зберегти групу у своїх групах чату, Дивитися учасників, щоб переглянути активних учасників групи, або Установки, щоб редагувати установки групи. Ви можете вибрати цю функцію лише у випадку, якщо Ви маєте права на редагування групи.
- Почати сеанс Підключитись до сервера чату, якщо Ви не зареєструвалися під час відкривання програми.
- Закінчити сеанс Відключитися від сервера чату.
- Установки Змінити установки програми або сервера чату.

Щоб видалити групу чату, натисніть клавішу очищення.

#### Групові розмови

Щоб приєднатися до розмови, виберіть групу.

Виберіть Опції і з наступного:

- Вставити посмішку Додати посмішку до свого повідомлення.
- Надіслати в приват Надіслати приватне повідомлення одному або кільком (але не всім) учасникам групи чату.
- Відповісти Надіслати повідомлення тільки відправнику відкритого повідомлення.
- Переслати Переслати відкрите повідомлення до іншої групи чату або іншому контактові.
- Надісл. запрошен. Надіслати запрошення користувачеві чату приєднатися до групи.
- Покинути групу чату Закінчити обмін миттєвими повідомленнями в групі.
- Група Виберіть Зберегти, щоб зберегти групу у своїх групах чату, Дивитися учасників, щоб переглянути активних учасників групи, або Установки, щоб редагувати установки групи. Ви можете вибрати цю функцію лише у випадку, якщо Ви маєте права на редагування групи.
- Записати бесіду Зберегти копію групової розмови.

Щоб надіслати повідомлення, введіть текст повідомлення і натисніть клавішу "Дзвінок".

#### Установки групи чату

## Виберіть Групи чату > Опції > Група > Установки.

Змінювати установки групи чату можна лише у тому випадку, якщо Ви маєте право на редагування цієї групи.

Виберіть з наступних установок:

- Назва групи: Ввести назву групи чату.
- Код групи Код групи створюється автоматично і не може бути доповнений або змінений.
- Тема групи Ввести тему групової розмови.
- Вітання Ввести текст привітання для користувача чату, який приєднується до групи.
- Розмір групи Ввести максимальну кількість користувачів чату, що можуть приєднатися до групи.
- Дозволити пошук Вибрати, чи дозволити користувачам чату знаходити групу під час пошуку.
- Права редагування Щоб надати учасникам групи права редагування групи, виберіть Вибрані > Опції > Додати редактора. Користувачі чату з правами редагування можуть змінювати установки групи і запрошувати інших користувачів приєднатися до групи або забороняти їм доступ до групи.
- Члени групи Щоб закрити групу або дозволити приєднуватись до неї лише вибраним користувачам, виберіть Лише вибрані > Опції > Додати учасника.
- Список заборонених Щоб заборонити окремим користувачам чату приєднуватися до групи, виберіть Опції > Дод. до заборонен..
- Дозволити приват Щоб заборонити учасникам групи обмінюватись приватними повідомленнями між собою, виберіть **Hi**.

#### Права редаг. груп

Щоб надати права редагування учасникам групи чату або позбавити їх таких прав, перейдіть до групи чату та виберіть Опції > Група > Установки > Права редагування > Вибрані.

Користувачі чату з правами редагування можуть змінювати установки групи і запрошувати інших користувачів приєднатися до групи або заборонити доступ до групи.

Щоб надати учасникам права редагування групи, виберіть Опції > Додати редактора та з наступного:

- З контактів чату Додати одного чи кількох своїх контактів чату.
- Введіть код корист. Ввести код користувача чату.

Щоб позбавити учасника групи прав редагування, виберіть Опції > Видалити.

#### Заборона дост. до гр.

Перейдіть до групи чату та виберіть Опції > Група > Установки > Список заборонених.

Щоб заборонити користувачеві чату приєднуватися до групи, виберіть Опції > Дод. до заборонен. та з наступного:

- З контактів чату Заблокувати одного чи кількох своїх контактів чату.
- Введіть код корист. Ввести код користувача чату.

Щоб дозволити забороненому користувачеві приєднатись до групи, виберіть Опції > Видалити.

## Контакти чату

Після завершення входу до послуги чату Ваш список контактів автоматично завантажиться з сервера постачальника послуги. Якщо список контактів недоступний, зачекайте кілька хвилин і спробуйте завантажити його вручну.

🔆 Порада: Стан Ваших контактів чату в мережі відображається за допомогою індикатора поряд з іменем контакту.

Щоб створити контактну картку чату, виберіть Опції > Новий контакт чату. Введіть код користувача та псевдонім, а потім виберіть Готово. Код користувача має бути щонайбільше 50 знаків, і постачальник послуги чату може вимагати ввести код користувача у форматі username@domain.com. Псевдонім використовувати необов'язково.

Щоб переглянути інший список своїх контактів чату, виберіть Опції > Зм. спис. контактів.

Перейдіть до контакту чату і виберіть Опції, а потім з наступного:

- Відкрити розмову Розпочати або продовжити розмову з контактом.
- Деталі контакту Переглянути контактну картку.
- Опції редагування Редагувати чи видалити контактну картку, перемістити її до іншого списку контактів або отримувати оповіщення в разі зміни стану контакту.
- Учасник груп Переглянути групи чату, до яких приєднався контакт.
- Нов. спис. контактів Створити список контактів для окремої групи контактів чату.
- Доступн. користувачів Оновити стан контактів чату в мережі.
- Опції блокування Заборонити або дозволити отримування повідомлень від контакту.
- Почати сеанс Підключитись до сервера чату, якщо Ви не зареєструвалися під час відкривання програми.
- Закінчити сеанс Відключитися від сервера чату.
- Установки Змінити установки програми або сервера чату.

Доступні опції можуть різнитися.

Щоб видалити контакт чату, натисніть клавішу очищення.

#### Заблоковані контакти

# Виберіть Контакти чату > Опції > Опції блокування > Див. список блокув..

Щоб знайти заблокованого користувача чату, введіть перші літери його імені. У списку відобразяться імена, що відповідають введеним літерам.

Щоб дозволити отримування повідомлень від заблокованого користувача чату, виберіть Опції > Розблокувати.

Щоб заборонити отримування повідомлень від заблокованого користувача чату, виберіть Опції > Блок. нові контакти. Виберіть користувача чату з контактів чату або введіть код користувача.

## Перегляд запрошень

Виберіть Розмови. Перейдіть до запрошення і натисніть клавішу прокручування.

Виберіть Опції і з наступного:

- Приєднатися Приєднатися до групи чату.
- Відхилити Відхилити запрошення і надіслати повідомлення його відправникові.
- Видалити Видалити запрошення.
- Опції блокування Заборонити отримування запрошень від цього відправника.

#### Записані повідомл.

Щоб переглянути записану розмову, виберіть **Записані розм.**, перейдіть до розмови і натисніть клавішу прокручування. Можна також перейти до записаної розмови і вибрати **Опції**, а потім з наступного:

- Надіслати Надіслати сеанс чату на сумісний пристрій.
- Почати сеанс Підключитись до сервера чату, якщо Ви не зареєструвалися під час відкривання програми. Щоб від'єднатися, виберіть Закінчити сеанс.
- Установки Змінити установки програми або сервера чату.

Щоб видалити розмову чату, натисніть клавішу очищення.

## Установки

#### Виберіть Опції > Установки > Установки чату.

Виберіть з наступних установок:

- Використ. ім'я у групі Щоб змінити ім'я, що ідентифікує Вас у групах чату, виберіть Так.
- Дозвол. повідом. від Вибрати, чи отримувати миттєві повідомлення від усіх користувачів чату, лише від своїх контактів чату або взагалі не отримувати повідомлень.
- Дозволити запрош. від Вибрати, чи отримувати запрошення до груп чату від усіх користувачів чату, лише від своїх контактів чату або зовсім не отримувати запрошень.
- Швидк. перег. повід. Щоб збільшити або зменшити швидкість відображення нових повідомлень, натискайте клавішу прокручування праворуч або ліворуч.
- Сорт. контакти чату Вибрати, як відображати контакти чату в алфавітному порядку чи за їх станом в мережі.
- Оновлення доступн. Щоб стан контактів чату в мережі оновлювався автоматично, виберіть Автоматично.
- Контакти офлайн Вибрати, чи відображати відключені контакти чату у списку контактів чату.

Доступні установки для редагування можуть різнитися. Щоб отримати додаткову інформацію, зверніться до свого постачальника послуг.

#### Установки серв. чату

#### Виберіть Опції > Установки > Установки сервера.

Перейдіть до нижченаведених опцій і натисніть клавішу прокручування для настроювання сервера чату:

- Сервери Додати нові, редагувати чи видалити сервери.
- Стандартний сервер Щоб змінити сервер, з яким автоматично з'єднується Ваш пристрій, перейдіть до потрібного сервера і натисніть клавішу прокручування.
- Тип з'єднання з чатом Щоб автоматично встановлювати з'єднання між Вашим пристроєм і стандартним сервером, виберіть Автоматично. Виберіть Авт. в дом. мер., щоб автоматизувати з'єднання, коли Ви перебуваєте у Вашій домашній мережі. Виберіть При запус. прог., щоб підключатись до сервера при відкриванні програми обміну повідомленнями. Виберіть Вручну, щоб завжди підключатись до сервера вручну.

# Спеціальні повідомлення

Ваш пристрій може отримувати багато типів повідомлень, що містять дані:

- Логотип оператора Щоб зберегти логотип, виберіть Опції > Зберегти.
- Тон дзвінка Щоб зберегти тон дзвінка, виберіть Опції > Зберегти.
- Повідомлення настройки Ви можете отримувати установки від свого оператора мережі, постачальника послуг або відділу управління інформацією компанії у конфігураційному повідомленні. Щоб прийняти установки, відкрийте повідомлення та виберіть Опції > Зберегти всі.
- Сповіщення про ел. повід. Нотатка повідомляє, скільки нових повідомлень електронної пошти надійшло до віддаленої поштової скриньки. Розширене оповіщення може містити більш детальну інформацію.

#### Надсилання сервісних команд

Надсилання повідомлення запиту на послуги до Вашого постачальника послуг і запит активації певних послуг мережі.

Щоб надіслати запит на послуги постачальнику послуг, виберіть **Опції** > **Сервісна команда**. Введіть запит на послуги як текстове повідомлення та виберіть **Опції** > **Надіслати**.

#### Стільникова трансляція (послуга мережі)

Завдяки послузі стільникових трансляцій від постачальника послуг можна отримувати інформаційні повідомлення на різні теми, наприклад, про погоду чи ситуацію на дорогах в певному регіоні. Щоб отримати інформацію про наявні теми та номери тем, зв'яжіться зі своїм постачальником послуг.

Повідомлення стільникової трансляції не можна отримувати в мережах UMTS або тоді, коли пристрій встановлено у Віддалений режим SIM. З'єднання в системі пакетної передачі даних (GPRS) може перешкоджати отриманню через стільникову трансляцію.

Виберіть Меню > Повідомл. > Опції > Стільн. трансляція.

Щоб отримувати повідомлення стільникової трансляції, необхідно активізувати отримання даних стільникової трансляції. Виберіть Опції > Установки > Прийом > Увімкнено.

Щоб переглянути повідомлення на певну тему, перейдіть до теми і натисніть клавішу прокручування.

Щоб отримувати повідомлення, які стосуються певної теми, перейдіть до цієї теми і виберіть Опції > Додати.

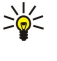

**Порада:** Можна встановити окремі важливі теми як термінові. Перейдіть до теми і виберіть Опції > Виділити. Коли пристрій працюватиме в режимі очікування, Ви отримуватимете інформацію про надходження повідомлення, яке стосується термінової теми.

Щоб скасувати отримання повідомлень стільникової трансляції, вибрати мову отримуваних повідомлень і визначити автоматичний пошук нових тем, виберіть Опції > Установки.

Щоб додати, редагувати або видалити теми, виберіть Опції > Тема а потім Додати вручну, Додати з покажчика, Редагувати, Видалити або Видалити всі.

Щоб зберегти повідомлення стільникової трансляції в пам'яті пристрою, виберіть це повідомлення і **Опції** > **Зберегти**. У пам'яті пристрою можна зберігати до 50 повідомлень.

Щоб знайти номери і адреси, які можуть міститись у повідомленні стільникової трансляції, виберіть Опції > Знайти та Номер телефону, Адресу ел. пошти або Веб-адресу. Після цього можна буде зателефонувати, надіслати повідомлення, відкрити сторінку браузера або створити закладку чи контактну картку.

Щоб видалити повідомлення, натисніть клавішу очищення.

# Установки повідомлень

Заповніть всі поля з позначкою Обов'язково або з червоною зірочкою (\*).

Ваш пристрій може автоматично розпізнати постачальника SIM-картки й автоматично настроїти правильні установки текстових та мультимедійних повідомлень і GPRS. В іншому випадку зверніться до свого постачальника послуг, щоб отримати правильні установки, замовте установки у постачальника послуг в конфігураційному повідомленні або використайте програму "Майстер установок".

#### Установки текст. повід.

#### Виберіть Опції > Установки > Текстове повідомл..

Визначте наступне:

- Центри повідомлень Перегляньте центри повідомлень, доступні для Вашого пристрою.
- Поточ. центр повід. Виберіть центр повідомлень для надсилання повідомлення.
- Кодування символів Виберіть Зменшена підтримка, щоб використовувати автоматичне конвертування символів в іншу систему кодування, коли це можливо.
- Отримати звіт Виберіть Так, якщо потрібно, щоб мережа надсилала звіти про доставку Ваших повідомлень (послуга мережі).
- Дійсність повідомл. Виберіть, скільки часу центр повідомлень буде намагатися надіслати Ваше повідомлення, якщо перша спроба буде невдалою (послуга мережі). Якщо одержувача не вдалось досягнути протягом терміну дійсності, це повідомлення буде видалене з центру повідомлень.
- Повідомл. надісл. як Конвертувати текстові повідомлення в інший формат, такий як Текст, Факс, Пейджинг або Ел. пошта. Змінюйте цю опцію тільки у випадку, якщо Ви впевнені, що центр повідомлень в змозі конвертувати текстові повідомлення в ці інші формати. Зверніться до оператора мережі.
- Пріорит. з'єднання Вибрати бажаний спосіб з'єднання для надсилання повідомлень з пристрою.
- Відп. чер. цей центр Вибрати, чи надсилати відповідь на повідомлення за допомогою того самого номера центру обробки текстових повідомлень (послуга мережі).

#### Установки мультимедійного повідомлення

#### Виберіть Опції > Установки > Мультим. повідомл..

Визначте наступні установки:

- Розмір зображення Виберіть Маленький або Великий, щоб виміряти зображення в мультимедійних повідомленнях. Виберіть Вихідний, щоб повернути початковий розмір зображень мультимедійних повідомлень.
- Режим створ. MMS Виберіть Обмежений, щоб Ваш пристрій запобігав включення Вами до мультимедійних повідомлень вмісту, який, можливо, не підтримується мережею чи пристроєм одержувача. Щоб отримувати попередження про включення такого вмісту, виберіть З підказками. Щоб створити мультимедійне повідомлення без обмежень щодо типу додатка, виберіть Вільний. Якщо Ви виберете Обмежений, створення мультимедійних презентацій буде неможливим.
- Поточ. точ. доступу Виберіть стандартну точку доступу для з'єднання з центром мультимедійних повідомлень.
  Можливо, Ви не зможете змінити стандартну точку доступу, якщо Ваш пристрій отримав її від Вашого постачальника послуг.
- Завант. мультимед. Виберіть Завжди автом., щоб завжди автоматично отримувати мультимедійні повідомлення, Авт. у дом. мер., щоб отримувати оповіщення про нові мультимедійні повідомлення, які Ви можете завантажити з центру повідомлень (наприклад, коли Ви подорожуєте за кордоном і знаходитеся поза межами Вашої локальної мережі), Вручну, щоб уручну завантажувати мультимедійні повідомлення з центру повідомлень, або Вимкнено, щоб запобігати отриманню будь-яких мультимедійних повідомлень.

- Дозв. аноним. повід. Виберіть, чи хочете Ви отримувати повідомлення від невідомих відправників.
- Отримувати рекламу Виберіть, чи хочете Ви отримувати повідомлення, визначені як реклама.
- Отримувати звіт Виберіть Так, щоб у протоколі відображався статус надісланого повідомлення (послуга мережі).
  Отримання звіту про доставку мультимедійного повідомлення, надісланого електронною поштою, не завжди можливе.
- Забор. надсил.звітів Виберіть Так, щоб не надсилати звіти про доставку з Вашого пристрою для отриманих мультимедійних повідомлень.
- <u>Дійсність повідомл.</u> Виберіть, скільки часу центр повідомлень буде намагатися надіслати Ваше повідомлення, якщо перша спроба буде невдалою (послуга мережі). Якщо протягом терміну дійсності повідомлення не досягає одержувача, повідомлення видаляється із центру мультимедійних повідомлень. Максимальн. час це максимальний період часу, дозволений мережею.

## Установки облікового запису електронної пошти

# Виберіть Меню > Повідомл. > Опції > Установки > Ел. пошта.

Якщо поштова скринька ще не визначена, виберіть **Поточ. пошт. скрин**., а потім натисніть клавішу прокручування. Відкриється майстер поштової скриньки і допоможе настроїти обліковий запис електронної пошти.

Якщо поштова скринька вже визначена, виберіть поштову скриньку та натисніть клавішу прокручування, щоб змінити установки.

Доступні установки для редагування можуть різнитися. Деякі установки можуть бути попередньо задані Вашим постачальником послуг.

## Установки для електронної пошти, яку отримуєте

Виберіть Вхідна електр. пошта та одну з наступних установок:

- Ім'я користувача Введіть ім'я користувача послугами електронної пошти.
- Пароль Введіть пароль для користування послугами електронної пошти.
- Сервер вхідн. пошти Введіть ІР-адресу чи ім'я сервера, який отримує Вашу електронну пошту.
- Поточна точка дост. Виберіть точку доступу до Інтернету, яку використовує Ваш пристрій для отримання повідомлень електронної пошти, що Ви отримуєте.
- Назва скриньки Введіть назву поштової скриньки.
- Тип пошт. скриньки Виберіть протокол поштової скриньки, який рекомендує Ваш постачальник послуги віддаленої скриньки. Опції є РОРЗ та ІМАР4. Дану установку можна вибрати тільки один раз і не можна змінювати, якщо Ви зберегли чи вийшли з установок поштової скриньки. Якщо ви користуєтеся протоколом РОРЗ, повідомлення електронної пошти не оновлюються автоматично, коли Ви працюєте в режимі онлайн. Щоб побачити останні повідомлення електронної пошти, Ви повинні від'єднатися та знову встановити з'єднання зі своєю поштовою скринькою.
- Захист (порти) Виберіть опцію безпеки, що використовується для підвищення рівня безпеки з'єднання.
- Порт Визначити порт з'єднання.
- Захищ. з'єдн. АРОР (лише для РОРЗ) Використовуйте разом з протоколом РОРЗ, щоб зашифрувати надсилання паролів до віддаленого сервера електронної пошти під час з'єднання з поштовою скринькою.

#### Установки електронної пошти, яку надсилаєте

Виберіть Вихідна ел. пошта та одну з наступних установок:

- Власна адр. ел. пошти Введіть адресу електронної пошти, яка надається Вашим постачальником послуг. Відповіді на Ваші повідомлення надсилаються на дану адресу.
- Ім'я користувача Введіть ім'я користувача послугами електронної пошти.
- Пароль Введіть пароль для користування послугами електронної пошти.
- Сервер вихід. пошти Введіть IP-адресу чи ім'я сервера пошти, який надсилає Вашу електронну пошту. Можливо, Ви зможете використовувати лише сервер вихідної пошти свого оператора мережі. Щоб отримати додаткову інформацію, зверніться до свого постачальника послуг.
- Поточна точка дост. Виберіть точку доступу до Інтернету, яку використовує Ваш пристрій для надсилання повідомлень електронної пошти, які надсилаються.
- Захист (порти) Виберіть опцію безпеки, що використовується для безпеки з'єднання з віддаленою поштовою скринькою.
- Порт Визначити порт з'єднання.

#### Установки користувача

Виберіть Устан. користувача та одну з наступних установок:

- Моє ім'я Введіть ім'я, щоб воно з'явилося перед Вашою електронною адресою, коли надсилаєте електронну пошту.
- Відповідати на адресу Виберіть, чи Ви хочете, щоб відповіді були надіслані на іншу адресу. Виберіть Ввімкнути і введіть адресу електронної пошти, на яку будуть надсилатися відповіді. Ви можете ввести тільки одну адресу, на яку будуть надсилатися відповіді.

- Видалити повідомл. з Виберіть, чи Ви бажаєте видалити електронні повідомлення тільки з пристрою або з пристрою та з сервера. Виберіть Завжди запитувати, якщо бажаєте підтвердити, звідки електронні повідомлення повинні видалятися кожного разу, коли Ви видаляєте електронне повідомлення.
- Надіслати повідомл. Виберіть, щоб надіслати повідомлення електронної пошти якнайшвидше, щоб надіслати його при наступному отриманні електронної пошти або щоб зберегти повідомлення електронної пошти у скриньці вихідних повідомлень, звідки Ви зможете надіслати його пізніше.
- Надісл. собі копію Виберіть, чи Ви хочете зберегти копію електронної пошти у віддаленій поштовій скриньці та за адресою, зазначеною у Власна адр. ел. пошти в установках для Вихідна ел. пошта.
- Додати підпис Виберіть, чи Ви хочете додавати підпис до електронних поштових повідомлень.
- Сигнали про пошту Виберіть, чи потрібно у разі одержання нової пошти до поштової скриньки отримувати сповіщення про нові повідомлення електронної пошти у вигляді сигналу чи нотатки.

#### Установки завантаження

Виберіть Установ. завантаж. та одну з наступних установок:

- Завантаж. ел. пошти (лише для поштових скриньок, що використовують протокол POP3) Визначте, що Ви хочете отримувати: лише заголовки повідомлень електронної пошти з інформацією про відправника, тему та дату, власне повідомлення електронної пошти чи повідомлення електронної пошти з додатками.
- Кількість завантаж. Виберіть кількість повідомлень електронної пошти, яку Ви хочете отримувати з віддаленого сервера у свою поштову скриньку.
- Шлях до папки IMAP4 (лише для поштових скриньок, що використовують протокол IMAP4) Визначіть шлях до папок, які хочете передплатити.
- Передплата папок (лише для поштових скриньок, що використовують протокол IMAP4) Передплатіть інші папки у віддаленій поштовій скриньці й отримайте вміст даних папок.

#### Установки автоматичного завантаження

Виберіть Автомат. завантаж. та одну з наступних установок:

- Завант. заголовків Виберіть, чи хочете Ви отримувати повідомлення при отриманні нової електронної пошти у віддалену поштову скриньку. Виберіть Завжди увімкнено, щоб завжди автоматично отримувати нові повідомлення електронної пошти з віддаленої поштової скриньки, У своїй мережі, щоб автоматично отримувати нові повідомлення електронної пошти з віддаленої поштової скриньки, лише коли Ви перебуваєте у домашній мережі та, наприклад, не під час подорожі.
- Дні завантаження Виберіть дні, у які Ви хочете отримувати електронну пошту на пристрій.
- Години завантажен. Визначте години, протягом яких отримується електронна пошта.
- Інтервал завантаж. Виберіть часовий проміжок між завантаженням електронної пошти.

#### Установки стільн.транс.

Виберіть Меню > Повідомл. > Опції > Установки > Стільник. трансляц.

Виберіть з наступного:

- Прийом Виберіть Увімкнено, щоб отримувати повідомлення стільникової трансляції.
- Мова Виберіть мови, якими Ви бажаєте отримувати повідомлення стільникової трансляції.
- Виявлення тем Виберіть Увімк., щоб відобразити нові теми у списку тем повідомлень стільникової трансляції.

#### Інші установки

Виберіть Меню > Повідомл. > Опції > Установки > Інше.

Виберіть з наступного:

- Збер. надісл. повід. Виберіть, чи зберегти надіслане повідомлення у Надіслані папці.
- Кільк. збер. повід. Введіть кількість надісланих повідомлень, які хочете зберегти. При досягненні ліміту видаляються найстаріші повідомлення.
- Поточна пам'ять Виберіть, де зберегти отримані повідомлення. Можна зберігати повідомлення на картку пам'яті, якщо вона встановлена.
- Вид папки Визначте як показувати повідомлення у папці вхідних повідомлень.

Доступні установки для редагування можуть різнитися.

# 9. **Офіс**

Виберіть Меню > Офіс.

Можливо, не всі офісні програми доступні на всіх мовах. Великі файли можуть не відкриватися, або їх відкривання займе якийсь час.

# Командний набір Nokia

## Виберіть Меню > Офіс > ПрПакГруп.

Командний набір Nokia дає змогу створювати, редагувати і видаляти команди, надсилати повідомлення, переглядати веб-сторінки і комунікаційну історію команд та здійснювати телефонні дзвінки командам за один раз.

Щоб створити нову команду, виберіть Опції > Група > Створити нову. Дайте ім'я команді і при необхідності введіть інформацію про конференц-дзвінок. Після цього виберіть членів команди.

Щоб вибрати дію, виберіть команду, до якої необхідно її застосувати, прокрутіть праворуч до панелі дій і виберіть бажану дію. Якщо Ви бажаєте застосувати дію не до всіх членів команди, відкрийте команду і виберіть потрібних членів команди натисканням клавіші прокрутки. Потім виберіть дію.

Щоб знайти інші дії окрім тих, що відображені на панелі дій, виберіть Опції > Дії. Доступні такі дії:

- Зателефонувати Зателефонувати команді або вибраним членам команди. По черзі здійснюється дзвінок кожному учаснику команди, а потім кожен дзвінок ставиться на утримання до того часу, поки всі дзвінки не можна буде об'єднати у конференц-дзвінок (послуга мережі). Максимальна кількість учасників залежить від послуги мережі.
- Створити повідомлення Надіслати команді або вибраним членам команди текстове повідомлення, мультимедійне повідомлення або повідомлення електронної пошти.
- Зател.до посл.конф-дз. Розпочати дзвінок до служби конференц-дзвінків (послуга мережі), визначеної для вибраної команди.
- Журнал комунікації Продивитися журнал зв'язку з командою або вибраними членами команди.
- Пошук групи Шукати вміст, пов'язаний із командою або членами команди.
- Натисни і говори Спілкуватися з вибраними учасниками команди за допомогою "натисни і говори" (послуга мережі).
- Веб-закладки групи Відкрити папку закладок, яка містить веб-сторінки команди.

Щоб вибрати, які дії і в якому порядку мають відображатися на панелі дій, виберіть **Опції** > **Установки** > **Пан.піктогр. завдань**.

#### Редагування команд

Щоб додати учасників команди, виберіть Опції > Учасники > Додати.

Щоб видалити учасників команди, виберіть Опції > Учасники > Видалити.

Щоб змінити інформацію про члена команди, виберіть Опції > Учасники > Редагувати.

Щоб вибрати, чи необхідно бачити на дисплеї зображення членів команди, виберіть Опції > Установки > Перегл.зобр.конт-ту.

Щоб переглянути, до яких команд належить член команди, виберіть Опції > Учасники > Належить до груп.

# ПошУПристр

#### Виберіть Меню > Офіс > ПошУПристр.

Функція пошуку дозволяє шукати інформацію в контактах, нотатках, календарних зустрічах, нотатках справ, повідомленнях електронної пошти та мультимедійних повідомленнях. Також можна шукати файли за іменами у пам'яті пристрою або картці пам'яті.

- 1. Виберіть типи вмісту, в яких треба проводити пошук. Щоб зняти виділення, виділіть його знову. Щоб включити до пошуку всі типи вмісту, виберіть Вибрати всіх. Щоб видалити усі різновиди вмісту, виберіть Відх.виб.усіх.
- 2. Введіть повні ключові слова для пошуку або введіть якусь їхню частину. Щоб включити в пошук два слова, розділіть їх пробілом. Будуть знайдені лише об'єкти, що містять обидва слова.
- 3. Виберіть Шукати.
- **Порада:** Підстановлювальні знаки допоможуть при пошуку. У ключовому слові пошуку використовуйте знак ? для заміни одного символу та \*, щоб замінити нульовий символ або кілька символів. Якщо використовуються підставні символи ? чи \*, потрібно додати \* на початку та в кінці шуканого ключового слова, наприклад, у англійських словах **\*s?ali\*** ("shall") або **\*dev\*ment\*** ("development").

Щоб переглянути результати попереднього пошуку, виберіть Опції > Попередні рез-ти.

#### **0φic**

# Quickoffice

За допомого Quickoffice можна переглядати документи форматів .doc, .xls, .ppt та .txt. Підтримуються не всі формати файлів або функції. Документи Apple Macintosh не підтримуються.

Для використання програм **Quickoffice** виберіть **Меню** > **Офіс** > **Quickoffice**. Відкривається список файлів у форматах .doc, .xls, .ppt, та .txt, збережених у Вашому пристрої чи на картці пам'яті.

Щоб відкрити файл у відповідній програмі, натисніть клавішу прокручування.

Для сортування файлів вибирайте Опції > Сортувати за.

Щоб відкрити Quickword, Quicksheet чи Quickpoint, перейдіть за допомогою клавіші прокручування до потрібної закладки.

#### Quickword

За допомогою **Quickword** можна переглядати оригінальні документи Microsoft Word на дисплеї Вашого пристрою. **Quickword** підтримує кольори, напівжирний шрифт та підкреслювання.

Quickword підтримує перегляд документів, збережених в форматі .doc у Microsoft Word 97, 2000, 2003 та XP. Підтримуються не всі варіанти функцій наведених форматів файлів.

Переміщуйтесь по документу за допомогою клавіші прокручування.

Щоб знайти потрібний текст в документі, виберіть Опції > Опції пошуку.

Також можна вибрати Опції, а потім з наступного:

- Оновити для редагув. Оновіть Quickword до версії, яка дозволяє редагувати документи. Це оновлення є платним.
- Перейти Переміститись на початок, кінець або на вибране положення у документі.
- Масштаб Збільшити та зменшити.
- Почати автопрокруч. Розпочати автоматичну прокрутку документа. Щоб зупинити прокрутку, виберіть Опції > Зупинити автопрокр..

## Quicksheet

За допомогою Quicksheet Ви можете переглядати файли Microsoft Excel на дисплеї пристрою.

**Quicksheet** підтримує перегляд файлів таблиць, збережених в форматі .xls в Microsoft Excel 97, 2000, 2003 та XP. Підтримуються не всі варіанти функцій наведених форматів файлів.

Для переміщення по таблиці використовуйте клавішу прокручування.

Щоб переключитися між робочими таблицями, виберіть Опції > Робочий аркуш.

Для пошуку в таблиці тексту, значення чи формули, виберіть Опції > Знайти.

Щоб змінити тип відображення робочої таблиці, виберіть Опції та з наступного:

- Оновити для редагув. Оновіть Quicksheet до версії, яка дозволяє редагувати документи. Це оновлення є платним.
- Панорамування Переміщуватись в межах поточної робочої таблиці по блоках. Блок містить стовпчики та рядки, які відображаються на екрані. Щоб відобразити стовпчики та рядки, перейдіть до блоку та виберіть **Добре**.
- Змінити розмір Змінити розмір стовпчиків або рядків.
- Масштабування Збільшити та зменшити.
- Зафіксувати комірки Утримувати виділений рядок, стовпчик чи обидва видимими під час переміщення по таблиці.

#### Quickpoint

За допомогою Quickpoint можна переглядати презентації Microsoft PowerPoint на дисплеї пристрою.

**Quickpoint** підтримує перегляд презентацій, створених в форматі .ppt в Microsoft PowerPoint 2000, 2003 та XP. Підтримуються не всі варіанти функцій наведених форматів файлів.

Щоб переміщуватися між вікнами слайдів, структури та нотаток, перейдіть до потрібної закладки за допомогою клавіші прокручування.

Щоб перейти до наступного або попереднього слайда в презентації, натисніть клавішу прокручування вгору або вниз.

Для перегляду презентації у повноекранному режимі, виберіть Опції > Повний екран.

Щоб розгорнути об'єкти під час презентації у вікні структури, виберіть Опції > Розгорнути.

Щоб оновити Quickpoint до версії, яка дозволяє редагувати документи, виберіть Опції > Оновити для редагув.

#### **0φic**

# Менеджер файлів

З Мн.файлів Ви можете керувати вмістом і властивостями файлів і папок. Ви можете відкривати, створювати, переміщувати, копіювати, перейменовувати та шукати файли та папки. Захист авторських прав може запобігти відправленню деяких файлів.

## Керування файлами

Щоб відкрити файл, перейдіть до нього й натисніть клавішу прокручування.

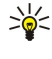

**Порада:** Щоб вибрати кілька файлів, переходьте до кожного файла, одночасно натискаючи клавішу редагування та клавішу прокручування, щоб його позначити. Після того, як позначено всі необхідні файли, виберіть <mark>Опції</mark> і необхідну команду.

Щоб надіслати файл, перейдіть до нього і виберіть Опції > Надіслати.

Щоб упорядкувати файли чи папки, перейдіть до файла або папки, а потім виберіть Опції > Переміст. до папки. Такі стандартні папки, як аудіокліпи в галереї, не можна переміщувати чи видаляти.

Копіювати файл чи папку до іншої папки, виберіть Опції > Копіювати в папку. Щоб створити нову папку для впорядкування файлів, виберіть Опції > Нова папка

Щоб одержати файл через інфрачервоний порт, виберіть Опції > Отрим. через ІФЧ.

# Пошук файлів

- 1. Щоб знайти файли, виберіть Опції > Знайти.
- 2. Виберіть пам'ять, у якій хочете здійснювати пошук.
- 3. Введіть текст для пошуку і натисніть клавішу прокручування. З'являться папки та файли, назви котрих включають текст для пошуку.
- 4. Виберіть Знайти, щоб здійснити інший пошук.

# Нотатки

#### Виберіть Меню > Офіс > Нотатки.

Можна створювати та надсилати отримані нотатки в інші сумісні пристрої та зберігати прості текстові файли (формату .txt) у Нотатки.

Щоб написати нотатку, виберіть Опції > Нова нотатка, введіть текст та натисніть Готово.

У головному вікні Нотатки виберіть Опції, а потім одну з наступних опцій:

- Відкрити Відкривання вибраної нотатки.
- Надіслати Щоб надіслати вибрану нотатку, виберіть один із способів надсилання.
- Нова нотатка Створення нової нотатки.
- Видалити Видалення вибраної нотатки.
- Познач./Скас.позн. Виберіть нотатку або декілька нотаток та застосуйте однакові правила до кожної.
- Синхронізація Виберіть Початок, щоб ініціювати синхронізацію, або Установки, щоб визначити установки синхронізації для нотатки.

Під час перегляду нотатки виберіть Опції > Знайти, щоб знайти нотатку для телефонного номера, адреси І-телефону, електронної пошти або веб-адреси.

# 🔳 Калькул.

Примітка: Цей калькулятор має обмежену точність і розроблений для виконання простих розрахунків.

#### Виберіть Меню > Офіс > Калькул..

Щоб здійснити обчислення, введіть перше число обчислення. Перейдіть і виберіть функцію, наприклад, додати чи відняти, з таблиці функцій. Введіть друге число обчислення та виберіть =. Щоб вставити знак десяткового дробу, натисніть #.

Калькулятор виконує операції в такому порядку, в якому вони введені. Результат обчислення залишається в полі редактора та може бути використаний як перше число нового обчислення.

Щоб зберегти результати обчислення, виберіть **Опції** > **Пам'ять** > **Зберегти**. Збережений результат замінює раніше збережене в пам'яті число.

Щоб завантажити результати обчислення з пам'яті та використати їх в обчисленні, виберіть Опції > Пам'ять > Відновити.

#### 

Щоб переглянути останній збережений результат, виберіть Опції > Остан. результат.

Вихід з програми калькулятора або вимкнення пристрою не очищує пам'ять. Ви можете викликати останній збережений результат наступного разу, коли Ви відкриєте програму калькулятора.

# ■ Конвертер

# Виберіть Меню > Офіс > Конвертер.

Конвертер має обмежену точність, тому можуть виникати помилки округлення.

#### Конвертування одиниць вимірювання

- 1. Перейдіть до поля Тип і виберіть Опції > Тип конвертації, щоб відкрити список одиниць вимірювання. Перейдіть до потрібної одиниці та виберіть Добре.
- 2. Перейдіть до першого поля Одиниця і виберіть Опції > Вибрати один. вим.. Перейдіть до одиниці, яку потрібно конвертувати, і виберіть Добре. В наступному полі Одиниця виберіть одиницю, в яку Ви бажаєте перевести.
- 3. Перейдіть до першого поля **Кількість** і введіть значення, яке Ви бажаєте конвертувати. Інше поле **Кількість** автоматично зміниться і висвітлить потрібне значення.

Натискайте #, щоб додати знак десяткового дробу, \* для "+" і "-" (для температури) та символів "Е" (експонента).

#### Встановлення основної валюти та курсу обміну

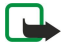

**Примітка:** У разі змінювання основної валюти необхідно ввести нові курси обміну, оскільки усі попередньо введені курси очищуються.

Перш ніж Ви зможете конвертувати валюти, потрібно вибрати основну валюту та додати курс обміну. Курс основної валюти завжди дорівнює 1. Основна валюта визначає курси обміну інших валют.

- 1. Щоб встановити курс обміну для одиниці валюти, перейдіть до поля Тип і виберіть Опції > Курси обміну.
- 2. Відкриється список валют, і зверху Ви побачите поточну основну валюту. Перейдіть до типу валюти і введіть курс обміну, який потрібно встановити для однієї одиниці валюти.
- 3. Щоб змінити основну валюту, перейдіть до потрібної валюти і виберіть Опції > Встан. як осн. вал.
- 4. Щоб зберегти зміни, виберіть Готово > Так.
- Коли Ви запрограмували всі потрібні курси обміну, можна почати конвертувати валюту.

# ■ Друк

Можна надрукувати повідомлення або файл з пам'яті пристрою, попередньо переглянути завдання друку, визначити опції вигляду сторінки, вибрати принтер або надрукувати у файл. Ваш принтер може не надрукувати деякі повідомлення на зразок мультимедійних повідомлень або інших спеціальних повідомлень.

Щоб настроїти принтер для Вашого пристрою, виберіть **Меню** > **Офіс** > **Принтери** > **Опції** > **Додати**. Щоб встановити принтер як стандартний, виберіть **Опції** > **Встановити за умовч.**.

Перш ніж розпочинати друк, переконайтесь, що Ваш пристрій надійно з'єднаний з принтером.

Щоб надрукувати повідомлення або файл, виберіть Опції > Друкувати.

Щоб надрукувати у файл, виберіть Опції > Параметри друку > Друкувати в файл і вкажіть місце, куди необхідно зберегти файл.

Щоб змінити опції друку, виберіть **Опції** > **Параметри друку**. Можна вибрати принтер, кількість екземплярів і діапазон сторінок для друку.

Щоб змінити вигляд сторінки перед друком, виберіть **Опції** > **Параметри друку** > **Установки сторінки**. Можна змінити формат паперу і орієнтацію, встановити поля і вставити заголовок або нижній колонтитул. Максимальна довжина заголовка і нижнього колонтитула - 128 символів.

Щоб переглянути файл чи повідомлення перед друком, виберіть Опції > Параметри друку > Переглянути.

#### Знімок екрана

Ви можете показувати екран пристрою аудиторії за допомогою сумісного проектора даних або іншої сумісної проекторної системи. Вміст екрана переноситься на проектор даних за допомогою, наприклад, з'єднання Bluetooth.

## Виберіть Меню > Офіс > Експорт екрану.

Щоб продемонструвати вміст екрана за допомогою сумісного проектора даних, Вам необхідно встановити драйвери проектора даних. Щоб отримати детальнішу інформацію, зверніться до виробника проектора даних або його представника.

# 

Не всі програми підтримують дану функцію. Можна почати перегляд зовнішнього вікна двома шляхами: з папки **Офіс** або всередині програми, що підтримує це.

# Демонстрація вмісту екрана

Щоб продемонструвати вміст екрана через проектор даних, відкрийте програму експорту даних екрана та виберіть Опції > Обрати пристрій. У списку наявних пристроїв перейдіть до пристрою, який хочете використати, та виберіть Добре. Виберіть Опції > Увімкнути, щоб демонструвати вміст екрана.

Щоб сховати вміст екрана, виберіть Опції > Сховати. Програма експортера даних екрана переміщується до фонового режиму.

Щоб завершити показ вмісту екрана, виберіть Опції > Вимкнути.

# 10. З'єднання

У Вашому пристрої є кілька шляхів під'єднання до Інтернету, корпоративної локальної мережі, іншого пристрою чи комп'ютера. Для з'єднання з програмним комплектом Nokia PC Suite у Вашому телефоні використовується з'єднання USB (універсальна послідовна шина). Ваш пристрій також дозволяє Вам спілкуватися, використовуючи зв'язок "Натисни і говори", миттєві повідомлення (чат) і з'єднання через модем.

# Точки доступу до Інтернету

Точка доступу - місце, де пристрій з'єднується з мережею. Щоб використовувати мультимедійні послуги та електронну пошту, щоб з'єднатися з Інтернетом і переглянути веб-сторінки, спершу необхідно визначити точки доступу до Інтернету для даних послуг. Вам може знадобитися встановлення кількох точок доступу до Інтернету, у залежності від веб-сайтів, доступ до яких Ви хочете отримати. Наприклад, перегляд веб-сторінок може вимагати одну точку доступу, а доступ до веб-сторінок внутрішньої мережі Вашої компанії може вимагати іншого з'єднання. Для з'єднання з Інтернетом через GPRS Ваш пристрій може мати заздалегідь визначені стандартні установки точок доступу до Інтернету.

Коли вмикаєте пристрій уперше, точки доступу можуть бути автоматично настроєні відповідно інформації, наданої постачальником послуг у SIM-картці. Ви також можете отримати установки Ваших точок доступу до Інтернету в повідомленні від свого постачальника послуг. Це може зменшити кількість установок, які необхідно ввести самостійно.

Доступні опції можуть різнитися. Кілька чи всі точки доступу можуть бути попередньо встановлені на Ваш пристрій постачальником послуг. Можливо, Ви не зможете додати, редагувати чи видалити точки доступу.

Зверніться до постачальника послуг і до постачальника послуг електронної пошти за докладнішою інформацією про точки доступу та їхні установки.

#### Див. "Установки з'єднання", стор. 88.

## Встановлення точки доступу до Інтернету для дзвінків даних

- 1. Виберіть Меню > Інструмен. > Установ. > З'єднання > Точки доступу.
- 2. Виберіть Опції > Нова точка дост.. Щоб використовувати існуючу точку доступу як основу для нової, виберіть Викор. існ. установки. Щоб почати з вільної точки доступу, виберіть Викор. станд. устан.
- 3. Визначте наступні установки.
  - Назва з'єднання Введіть описову назву з'єднання.
  - Носій даних Виберіть Дзвінок даних або Висок. швидкість (GSM).
  - Номер дозвону Введіть телефонний номер модему точки доступу. Використовуйте + перед міжнародними номерами.
  - Ім'я користувача Введіть ім'я користувача, якщо постачальник послуг цього вимагає. Імена користувачів часто чутливі до реєстру та надаються постачальником послуг.
  - Запитувати пароль Виберіть Так, щоб вводити Ваш пароль щоразу при реєстрації на сервері, чи Ні, щоб зберегти пароль у пам'яті пристрою й автоматизувати реєстрацію.
  - Пароль Введіть пароль, якщо постачальник послуг цього вимагає. Як правило, чутливий до регістру пароль надається постачальником послуг.
  - Аутентифікація Виберіть Захищена, щоб завжди надсилати Ваш пароль зашифрованим, або Звичайна, щоб надсилати Ваш пароль зашифрованим, якщо це можливо.
  - Домашня сторінка Введіть веб-адресу сторінки, яку Ви хочете використовувати у якості домашньої, коли користуєтеся даною точкою доступу.
  - Тип дзвінка даних Виберіть Аналоговий або ISDN.
  - Макс. швидк. даних Виберіть обмеження швидкості передачі при використанні. Якщо вибрано Автоматично, швидкість передачі даних визначається мережею, на яку впливає навантаження мережі. Певні постачальники послуг можуть брати плату за більш високу швидкість.
- 4. Після визначення основних установок, виберіть Опції > Розширені установ., щоб визначити розширені установки, чи Назад, щоб зберегти установки та вийти.

## Розширені установки точки доступу до Інтернету для дзвінків даних

Встановивши основну точку доступу до Інтернету для **Дзвінок даних** або **Висок. швидкість (GSM)**, виберіть **Опції** > **Розширені установ.**, а потім визначте наведені нижче розширені установки.

- Установки IPв4 Введіть IP-пристрою й адреси серверів імен для протоколу Інтернет IPv4.
- Установки ІРв6 Введіть ІР-пристрою й адреси серверів імен для протоколу Інтернет ІРv6.
- Адреса проксі-серв. Введіть адресу проксі-сервера.
- Номер порту проксі Введіть номер порту для проксі-сервера. Проксі-сервери це проміжні сервери між послугою браузера та її користувачами, що використовуються деякими постачальниками послуг. Дані сервери можуть забезпечувати додаткову безпеку та прискорювати доступ до послуги.

- Викор. звор. дзвінки Виберіть Так, якщо Ви маєте послугу, що автоматично набирає номер Вашого пристрою, коли Ви встановлюєте з'єднання з Інтернетом.
- Тип звор. дзвінка Виберіть Викор. ном. серв. або Викор. інш. ном. відповідно до вказівок постачальника послуг.
- Номер звор. дзвінка Введіть дані телефонного номера Вашого пристрою, які використовує сервер зворотного дзвінка.
- Викор. стиснен. PPP Виберіть Так, щоб прискорити передачу даних, якщо вона підтримується дистанційним PPP сервером.
- Вик. сценарій логіну Виберіть Так, якщо постачальник Інтернет-послуг вимагає реєстраційний сценарій або якщо хочете автоматизувати реєстрацію. Реєстраційний сценарій - це послідовність вказівок, яких дотримується система під час реєстрації.
- Сценарій логіну Введіть реєстраційний сценарій. Дана установка доступна лише тоді, коли вибрано Вик. сценарій логіну > Так.
- Ініціалізація модему Введіть командний рядок для встановлення з'єднання, якщо цього вимагає постачальник послуг.

#### Встановлення точки доступу до Інтернету для пакетних даних (GPRS)

- 1. Виберіть Меню > Інструмен. > Установ. > З'єднання > Точки доступу.
- 2. Виберіть Опції > Нова точка дост.. Щоб використовувати існуючу точку доступу як основу для нової, виберіть Викор. існ. установки. Щоб почати з вільної точки доступу, виберіть Викор. станд. устан.
- 3. Визначте наступні установки.
  - Назва з'єднання Введіть описову назву з'єднання.
  - Носій даних Виберіть Пакетні дані.
  - Назва точк. доступу Введіть назву точки доступу. Назва, як правило, надається постачальником послуг або оператором мережі.
  - Ім'я користувача Введіть ім'я користувача, якщо постачальник послуг цього вимагає. Імена користувачів часто чутливі до реєстру та надаються постачальником послуг.
  - Запитувати пароль Виберіть Так, щоб вводити Ваш пароль щоразу при реєстрації на сервері, чи Ні, щоб зберегти пароль у пам'яті пристрою й автоматизувати реєстрацію.
  - Пароль Введіть пароль, якщо постачальник послуг цього вимагає. Як правило, чутливий до регістру пароль надається постачальником послуг.
  - Аутентифікація Виберіть Захищена, щоб завжди надсилати Ваш пароль зашифрованим, або Звичайна, щоб надсилати Ваш пароль зашифрованим, якщо це можливо.
  - Домашня сторінка Введіть веб-адресу сторінки, яку Ви хочете використовувати у якості домашньої, коли користуєтеся даною точкою доступу.
- 4. Після визначення установок виберіть Опції > Розширені установ., щоб визначити розширені установки, чи Назад, щоб зберегти установки та вийти.

# Розширені установки точки доступу до Інтернету для пакетних даних (GPRS)

Після встановлення основної точки доступу до Інтернету для пакетних даних (GPRS) виберіть Опції > Розширені установ. і визначте наступні розширені установки.

- Тип мережі Виберіть IPв4 або IPв6 як тип Інтернет-протоколу. Інтернет-протокол визначає, яким чином дані передаються й отримуються Вашим пристроєм.
- IP-адреса телефону Введіть IP-адресу Вашого пристрою. Виберіть Динамічна, щоб мережа постачала на пристрій IP-адресу. Дана установка показана лише тоді, коли вибрано Тип мережі > IPв4.
- Адреси DNS Введіть IP-адреси Основна адреса DNS і Додатк. адреса DNS, якщо цього вимагає постачальник послуг або оператор мережі. В іншому разі адреси серверів імен надаються автоматично.
- Адреса проксі-серв. Введіть адресу проксі-сервера. Проксі-сервери це проміжні сервери між послугою браузера та її користувачами, що використовуються деякими постачальниками послуг. Дані сервери можуть забезпечувати додаткову безпеку та прискорювати доступ до послуги.
- Номер порту проксі Введіть номер порту для проксі-сервера. Проксі-сервери це проміжні сервери між послугою браузера та її користувачами, що використовуються деякими постачальниками послуг. Дані сервери можуть забезпечувати додаткову безпеку та прискорювати доступ до послуги.

# Настройка точки доступу до Інтернету для бездротової локальної мережі

Щоб створити точку доступу до Інтернету для бездротової локальної мережі, можна використати Майстер бездротової локальної мережі або визначити точку доступу в ручному режимі. <u>Див. "Бездротова локальна мережа</u> <u>(WLAN)", стор. 74.</u>

# Кабельне з'єднання

Перед тим, як використовувати кабельне з'єднання, встановіть драйвер кабелю даних USB на свій комп'ютер. Можна використовувати Передача даних, не встановлюючи драйвери кабелю даних USB.

#### Виберіть Меню > Зв'язок > Каб. дан..

За допомогою кабелю даних USB можна під'єднати Ваш пристрій до сумісного комп'ютера. Приєднайте кабель даних USB до нижньої частини пристрою. Щоб змінити тип пристрою, який Ви звичайно приєднуєте до Вашого пристрою за допомогою кабелю даних, натисніть клавішу прокручування.

Виберіть з наступного:

- Запит при з'єднанні Виберіть, чи Ви бажаєте, щоб Вас запитували про тип пристрою при кожному під'єднанні кабелю даних до Вашого пристрою.
- PC Suite Під'єднайте PC Suite до свого пристрою за допомогою кабелю даних та використовуйте пристрій як модем.
- Передача даних Отримайте доступ та переносьте дані, такі як музичні або файли зображень, на Ваш комп'ютер, використовуючи з'єднання кабелю даних. Щоб використовувати режим Передача даних, переконайтесь, що Ви не вибрали USB як тип з'єднання в керуванні установками з'єднання в Nokia PC Suite. Вставте картку пам'яті у Ваш пристрій, під'єднайте пристрій до сумісного комп'ютера за допомогою кабелю даних USB та виберіть Передача даних, коли буде запитано, який режим використовувати. В цьому режимі Ваш пристрій буде використовуватись як пристрій збереження даних, а Ви можете його побачити як змінний жорсткий диск на Вашому комп'ютері. Якщо це буде вибрано, пристрій переключиться у профіль Офлайн. Щоб запобігти пошкодження картки пам'яті, припиніть з'єднання з комп'ютером (наприклад, з майстром від'єднання або виймання обладнання у Windows). Коли з'єднання буде закінчено, пристрій повернеться до профілю, в якому він був до використання режиму передачі даних.

# Bluetooth

Даний пристрій відповідає специфікації Bluetooth 1,2, яка підтримує наступні режими: Generic Access Profile (Типовий режим доступу), Serial Port Profile (Режим послідовного порту), Dial-up Networking Profile (Режим віддаленого з'єднання з мережею), Headset Profile (Режим гарнітури), Handsfree Profile (Режим "вільних рук"), Generic Object Exchange Profile (Режим типового обміну об'єктами), Object Push Profile (Режим проштовхування об'єктів), File Transfer Profile (Режим передачі файлів), SIM Access Profile (Режим доступу до SIM) та Basic Imaging Profile (Базовий режим зображень). Щоб забезпечити можливість взаємодії між різними пристроями, що підтримують технологію Bluetooth, використовуйте з цією моделлю ухвалені аксесуари Nokia. Перевіряйте у виробників інших пристроїв інформацію про сумісність з цим пристроєм.

Технологія Bluetooth уможливлює бездротовий зв'язок між електронними пристроями, що знаходяться на відстані до 10 метрів (33 футів) один від одного. З'єднання Bluetooth можна використовувати для надсилання зображень, відео, текстів, візитних карток, календарних нотаток, а також для бездротового з'єднання з пристроями, обладнаними Bluetooth, наприклад з комп'ютером.

Оскільки пристрої, що підтримують технологію Bluetooth, з'єднуються між собою за допомогою радіохвиль, Вашому пристрою та іншим пристроям не обов'язково перебувати в полі зору один одного. Двом пристроям необхідно лише бути на відстані максимум 10 метрів один від одного, хоча на зв'язок можуть впливати такі перешкоди, як стіни чи інші електронні пристрої.

#### Початок використання Bluetooth

У деяких місцевостях можуть існувати обмеження щодо використання технології Bluetooth. Перевірте це у місцевих органах влади або у постачальника послуг.

Функції, що використовують технологію Bluetooth або дозволяють таким функціям працювати у фоновому режимі під час користування іншими функціями, збільшують споживання енергії акумулятора і скорочують термін його служби.

Виберіть Меню > Зв'язок > Bluetooth.

- 1. Коли Ви активуєте Bluetooth вперше, Вам необхідно дати назву Вашому пристрою. Придумайте для Вашого пристрою унікальне ім'я, щоб його можна було легко розпізнати, коли поряд є ще кілька пристроїв Bluetooth.
- 2. Виберіть **Bluetooth** > **Увімкнено**.
- 3. Виберіть Видимість телефону > Показана всім.

Тепер Ваш пристрій та введене ім'я можуть бачити інші користувачі пристроїв, обладнаних Bluetooth.

#### Установки

Визначте наступні установки:

- Bluetooth Виберіть Увімкнено, щоб уможливити з'єднання з іншим пристроєм за допомогою з'єднання Bluetooth.
- Видимість телефону Виберіть Показана всім, щоб дозволити іншим пристроям з підтримкою Bluetooth знаходити Ваш пристрій, коли він працює в режимі Bluetooth > Увімкнено. Щоб інші пристрої не змогли знайти Ваш пристрій, виберіть Схована. Навіть якщо Ви вибрали Схована, парні пристрої все ще зможуть знайти Ваш пристрій.

- Назва телефону Введіть назву для Вашого пристрою. Ім'я зможуть побачити інші пристрої, що шукають пристрої, обладнані Bluetooth. Назва може містити до 30 символів.
- Віддалений режим SIM Виберіть Увімк., щоб дозволити іншому пристрою, наприклад Вашому сумісному автомобільному додатку, використовувати SIM-картку у Вашому пристрої для встановлення з'єднання з мережею. <u>Див. "Режим доступу до SIM-картки", стор. 68.</u>

Якщо з'єднання Bluetooth було вимкнено в результаті переходу до режиму Офлайн, потрібно увімкнути Bluetooth вручну.

#### Поради щодо безпеки

Коли з'єднання Bluetooth не використовується, виберіть **Bluetooth** > **Вимкнено** або **Видимість телефону** > **Схована**. Не утворюйте пару з невідомим пристроєм.

#### Надсилання даних

Одночасно може бути кілька активних з'єднань Bluetooth. Наприклад, приєднавши навушники, можна також одночасно передавати файли на інший сумісний пристрій.

- 1. Відкрийте програму, де зберігається об'єкт, який Ви бажаєте надіслати.
- 2. Виберіть об'єкт, а потім Опції > Надіслати > Через Bluetooth. Пристрій знайде інші пристрої, обладнані Bluetooth, в межах досяжності та відобразить їх список.

- 3. Виберіть пристрій, з яким потрібно з'єднатись, і натисніть клавішу прокручування, щоб встановити з'єднання. Якщо інший пристрій вимагає утворення пари перед передачею даних, Вам необхідно ввести пароль.
- 4. Коли з'єднання встановлено, відображається Надсилаю дані.

Папка Надіслані в Повідомл. не зберігає повідомлення, надіслані через з'єднання Bluetooth.

Якщо Ви вже надсилали об'єкти через з'єднання Bluetooth раніше, відобразиться список результатів попереднього пошуку. Щоб знайти інші пристрої Bluetooth, виберіть Ще пристрої.

Для використання аудіо додатка Bluetooth, такого як "вільні руки" чи гарнітура Bluetooth, Вам необхідно об'єднати в парі Ваш пристрій і додаток. Пароль та інструкції щодо утворення пари з додатком шукайте у посібнику користувача додатка. Щоб встановити з'єднання з аудіо додатком, натисніть клавішу живлення додатка, щоб увімкнути його. Деякі аудіо додатки можуть автоматично з'єднатися з Вашим пристроєм. В іншому випадку відкрийте **Парні пристрої**, перейдіть до додатка і виберіть **Опції** з З'єднати.

## Індикатори з'єднання Bluetooth

З'єднання Bluetooth активне

(**\***) Якщо піктограма блимає, Ваш пристрій намагається з'єднатися з іншим пристроєм. Якщо піктограма відображається постійно, з'єднання Bluetooth активне.

#### Парні пристрої

Виберіть Меню > Зв'язок > Bluetooth і перейдіть праворуч, щоб відкрити сторінку Парні пристрої.

Перед створенням пари створіть свій власний пароль (1-16 цифр) і узгодьте використання цього пароля з власником іншого пристрою. Пристрої, що не мають інтерфейсу користувача, використовують фіксований пароль. Вам необхідний пароль лише при першому з'єднанні з пристроєм. Після створення пари можливо авторизувати з'єднання. <u>Див.</u> <u>"Авторизація пристрою", стор. 68.</u> Створення пари та авторизація з'єднання роблять з'єднання більш легким і швидким, оскільки Вам не потрібно приймати з'єднання між парними пристроями кожного разу, коли Ви встановлюєте з'єднання.

Пароль для віддаленого SIM доступу повинен складатись з 16 цифр.

- 1. Виберіть Опції > Новий парн.пристр.. Пристрій почне пошук пристроїв Bluetooth, які перебувають у межах досяжності.
  - >
    - Порада: Якщо Ви вже надсилали об'єкти через з'єднання Bluetooth раніше, відобразиться список результатів попереднього пошуку. Щоб знайти інші пристрої Bluetooth, виберіть Ще пристрої.
- Виберіть пристрій, з яким Ви хочете утворити пару, та введіть пароль. Такий самий пароль необхідно ввести в інший пристрій.
- Виберіть Так, щоб зробити з'єднання між Вашим пристроєм та іншим пристроєм автоматичним, або Ні, щоб вручну підтверджувати з'єднання кожного разу, коли робиться спроба встановити з'єднання. Після утворення пари пристрій зберігається на сторінці парних пристроїв.

Щоб призначити парному пристрою ім'я, що показується тільки у вашому телефоні, перейдіть до пристрою і виберіть Опції > Призн. корот. назву.

Шоб видалити пару, виберіть пристрій, пару з яким Ви хочете скасувати, та Опції > Видалити, Шоб видалити всі пари, виберіть Опції > Видалити всі.

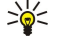

Порада: Якщо Ви поточно з'єднані з пристроєм і видаляєте утворення пари з цим пристроєм, пара видаляється негайно і з'єднання завершується.

#### Авторизація пристрою

Якщо ви довіряєте парному пристрою, ви можете дозволити йому автоматично підключатися до вашого пристрою. Ви можете вибрати з наступних опцій:

- Встан. як авториз. З'єднання між Вашим та іншим пристроєм можуть бути виконані без Вашого відома. Окремого схвалення чи авторизації не треба. Використовуйте цей статус для власних пристроїв, таких як Ваші сумісні навушники або ПК, або для пристроїв, які належать особі, якій Ви довіряєте.
- Встан. як неавтор. Запити на з'єднання з іншого пристрою потрібно отримувати кожного разу окремо.

#### Отримання даних

Якщо потрібно отримати дані через з'єднання Bluetooth, виберіть Bluetooth > Увімкнено, а потім виберіть Видимість телефону > Показана всім. Коли Ви отримуєте дані через з'єднання Bluetooth. подається тональний сигнал і пристрій запитує, чи бажаєте Ви прийняти повідомлення. Якщо Ви приймаєте, повідомлення зберігається в папці Вхідні в Повідомл..

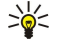

Порада: Ви можете отримати доступ до файлів в пристрої чи на картці пам'яті, використовуючи сумісний аксесуар, що підтримує послугу File Transfer Profile Client (Режим передачі даних клієнта), наприклад портативний комп'ютер.

#### Завершення з'єднання Bluetooth

З'єднання Bluetooth розривається автоматично після надсилання або отримання даних. Тільки Nokia PC Suite та деякі додатки, такі як навушники, можуть підтримувати з'єднання навіть у випадку, коли воно активно не використовується.

# Режим доступу до SIM-картки

Якщо бездротовий пристрій перебуває в режимі віддаленої SIM-картки, для здійснення та отримування дзвінків можна використовувати лише приєднаний сумісний аксесуар, такий як автомобільний комплект. У разі перебування пристрою у цьому режимі можна здійснювати дзвінки лише за екстреними номерами, запрограмованими у пристрої. Щоб мати змогу здійснювати дзвінки, спочатку необхідно переключити пристрій з режиму віддаленої SIM-картки. Якщо пристрій заблоковано, введіть код блокування, щоб розблокувати його.

Режим доступу до SIM-картки дозволяє отримувати доступ до SIM-картки Вашого пристрою з сумісного автомобільного пристрою. Таким чином, Вам не потрібна окрема SIM-картка для доступу до даних SIM-картки і під'єднання до мережі GSM.

Щоб користуватися режимом доступу до SIM-картки, Вам потрібно:

- Сумісний автомобільний пристрій, що підтримує технологію бездротового зв'язку Bluetooth
- Дійсна SIM-картка у Вашому пристрої

Щоб дізнатися більше про автомобільні пристрої та сумісність з Вашим пристроєм, завітайте на сайт www.nokia.com і перегляньте посібник користувача Вашого автомобільного пристрою.

#### Керування режимом доступу до SIM-картки

- 1. Виберіть Меню > Зв'язок > Bluetooth, щоб активувати з'єднання Bluetooth на Вашому пристрої.
- 2. Шоб увімкнути віддалений доступ до SIM-картки, перейдіть до Віддалений режим SIM та натисніть клавішу прокрутки.
- 3. Активуйте Bluetooth у автомобільному пристрої.
- 4. Скористайтеся своїм автомобільним пристроєм для пошуку сумісних пристроїв. Інструкції подано у посібнику користувача Вашого автомобільного пристрою.
- 5. Виберіть свій пристрій зі списку сумісних пристроїв.
- 6. Шоб об'єднати пристрої в пару, введіть у свій пристрій пароль Bluetooth, відображений на дисплеї автомобільного пристрою.
- 7. Авторизуйте автомобільний пристрій. Виберіть Меню > Зв'язок > Bluetooth і перейдіть до сторінки Парні пристрої. Перейдіть до автомобільного пристрою та введіть пароль Bluetooth. Коли пристрій спитає, чи робити з'єднання автоматично, виберіть Так. З'єднання між Вашим та автомобільним пристроями може встановлюватися без окремої згоди чи авторизації. Якщо вибрати Ні, то запити з'єднання від даного пристрою потрібно буде приймати щоразу.
- Порада: Якщо Ви вже отримували доступ до SIM-картки з автомобільного пристрою за допомогою активного \*\* профілю користувача, автомобільний пристрій автоматично спробує знайти пристрій з даною SIM-карткою. Якщо він знайшов Ваш пристрій, і автоматичну авторизацію було активовано, автомобільний пристрій автоматично з'єднається з мережею GSM при ввімкненні запалювання автомобіля.

При активації режиму доступу до SIM-картки Ви зможете використовувати на Вашому пристрої лише програми, що не потребують послуг мережі чи SIM.

Щоб завершити віддалене з'єднання доступу до SIM-картки зі свого пристрою, виберіть Меню > Зв'язок > Bluetooth > Віддалений режим SIM > Вимк..

## 🔳 ІФЧ

Не спрямовуйте інфрачервоний (ІФЧ) промінь в очі і не дозволяйте йому завдавати перешкод інфрачервоним пристроям. Цей пристрій є виробом Лазер Класу 1.

Використовуйте ІФЧ для з'єднання двох пристроїв і передачі даних між ними. З використанням інфрачервоного зв'язку Ви можете передавати такі дані, як візитні картки, календарні нотатки та медіа-файли до сумісного пристрою.

#### Надсилання й отримання даних

- 1. Упевніться, що інфрачервоні порти пристроїв знаходяться один навпроти одного. Розміщення пристроїв більш важливе, ніж кут або дистанція.
- 2. Виберіть Меню > Зв'язок > ІФЧ-зв'яз., а потім натисніть клавішу прокручування, щоб увімкнути інфрачервоний порт на пристрої. Увімкніть ІФЧ на іншому пристрої.
- 3. Зачекайте кілька секунд до встановлення інфрачервоного з'єднання.
- 4. Щоб надіслати, знайдіть необхідний файл у програмі чи менеджері файлів і виберіть Опції > Надіслати > Через ІФЧ.

Якщо передача даних не починається через 1 хвилину після активації ІФЧ-порту, з'єднання скасовується, його потрібно встановити знову.

Усі об'єкти, отримані через інфрачервоне з'єднання, додаються до папки вхідних повідомлень у Повідомл.

Розміщення пристроїв подалі один від одного розриває з'єднання, але промінь ІФЧ-світла у Вашому пристрої залишається активним до його вимкнення.

# З'єднання даних

#### Пакет даних

GPRS (технологія пакетної радіопередачі даних) забезпечує бездротовий доступ мобільних телефонів до мереж даних (послуга мережі). GPRS використовує технологію пакетної передачі, де інформація пересилається короткими фрагментами даних через мобільну мережу. Перевага надсилання даних у пакетах полягає в тому, що мережа зайнята тільки під час надсилання або отримання даних. Оскільки GPRS ефективно використовує мережу, це дозволяє швидко встановлювати з'єднання даних і передавати дані на високих швидкостях.

Послуга GPRS повинна бути передплачена. Щоб отримати інформацію про доступність та передплату GPRS, зверніться до свого оператора мережі або постачальника послуг.

Розширена послуга GPRS (EGPRS) схожа на GPRS, але дозволяє більш швидке з'єднання. Щоб отримати подальшу інформацію стосовно доступності EGPRS і швидкості передачі даних, зверніться до свого оператора мережі або постачальника послуг. Зверніть увагу на те, що коли Ви вибираєте GPRS як носій даних, пристрій використовує EGPRS замість GPRS, якщо це доступно у мережі.

Під час голосового дзвінка неможливо установити з'єднання GPRS, а існуюче з'єднання GPRS буде поставлене на очікування, якщо мережа не здатна підтримувати режим подвійної передачі.

#### UMTS

UMTS (Universal Mobile Telecommunications System - Універсальна система мобільного зв'язку) - це система мобільного зв'язку третього покоління. Крім голосових дзвінків та дзвінків даних, UMTS забезпечує доставку звукових та відеоданих на бездротові пристрої.

Ваш пристрій може автоматично переключатися між мережами GSM та UMTS.

Щоб вибрати, яку мережу використовувати, виберіть **Меню** > **Інструмен.** > **Установ.** > **Мережа**, а потім виберіть мережу **Режим мережі**. Якщо потрібно, щоб пристрій автоматично переключався з однієї мережі на іншу, виберіть **Подвійний режим**.

Мережа GSM позначається за допомогою 🕎, а для мережі UMTS передбачена позначка **3G**.

Використовуючи пристрій в мережах GSM та UMTS, одночасно можна встановлювати декілька з'єднань даних, а точки доступу можуть спільно використовувати з'єднання даних. В мережі UMTS з'єднання даних залишається активним під час голосових дзвінків. Можна, наприклад, переглядати сторінки у браузері швидше, ніж раніше, і при цьому одночасно розмовляти по телефону.

# Менеджер з'єднання

## Виберіть Меню > Зв'язок > Мен. з'єд.

Щоб переглянути статус з'єднання даних або припинити з'єднання, виберіть Акт. з'єдн.дан.

#### Переглянути та припинити активні з'єднання

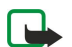

**Примітка:** Фактична вартість дзвінків та послуг, що розраховується Вашим постачальником послуг, може змінюватись в залежності від функцій мережі, способу округлення при виставленні рахунка, податкових ставок тощо.

У вікні активних з'єднань можна побачити відкриті з'єднання даних.

Щоб переглянути докладнішу інформацію про з'єднання з мережею, виберіть з'єднання зі списку та Опції > Деталі. Тип відображеної інформації залежить від типу зв'язку.

Щоб припинити з'єднання з мережею, виберіть з'єднання зі списку та Опції > Роз'єднати.

Щоб припинити всі активні з'єднання з мережею одночасно, виберіть Опції > Роз'єднати все.

Щоб переглянути деталі мережі, натисніть клавішу прокручування.

# ■ Модем

#### Виберіть Меню > Зв'язок > Модем.

Разом з іншим сумісним комп'ютером можна використовувати пристрій як модем для з'єднання з Інтернетом.

## Перш ніж Ви зможете використовувати свій пристрій у якості модему

- Вам потрібно встановити на своєму комп'ютері відповідне програмне забезпечення передачі даних.
- Ви повинні передплатити відповідні послуги мережі у свого оператора чи постачальника Інтернет-послуг.
- Ви повинні встановити на своєму комп'ютері відповідні драйвери. Вам може знадобитись встановити або оновити драйвери ІФЧ.

Щоб приєднати пристрій до сумісного комп'ютера за допомогою інфрачервоного з'єднання, натисніть клавішу прокручування. Переконайтеся, що інфрачервоний порт пристрою та порт комп'ютера розташовані один навпроти одного та що немає перешкод.

Зверніть увагу, що Ви, можливо, не зможете користуватися деякими функціями зв'язку під час використання пристрою як модему.

# Мобільна VPN

#### Виберіть Меню > Інструмен. > Установ. > З'єднання > VPN.

Клієнт віртуальної приватної мережі Nokia (VPN) створює безпечне з'єднання з сумісним корпоративним внутрішнім Інтернетом і послугами, наприклад, електронною поштою. Ваш пристрій з'єднується з мобільної мережі через Інтернет з корпоративним шлюзом VPN, який виступає входом до сумісної корпоративної мережі. Клієнти VPN використовують технологію IP Security (IPSec). IPSec є структурою відкритих стандартів для забезпечення захищеного обміну даними через мережі IP.

Політики VPN визначають метод, який використовує VPN-клієнт, шлюз VPN для аутентифікації один одного й алгоритми шифрування, які вони використовують для захисту конфіденційності даних. Зверніться до Вашої корпорації стосовно політики VPN.

Для використання VPN з програмою останню потрібно асоціювати з точкою доступу до VPN. Точка доступу до VPN складається з точки доступу до Інтернету та політики VPN.

#### **Керування VPN**

Ви можете керувати власними політиками VPN, серверами політик, протоколами VPN і паролями збереження ключа у Керуванні VPN. Політики VPN визначають шляхи шифрування даних для передачі крізь незахищені мережі. Ключ, що зберігає пароль, допомагає захищати приватні ключі.

Точка доступу - місце, де Ваш пристрій з'єднується з мережею шляхом дзвінка чи пакетного з'єднання даних. Щоб використовувати електронну пошту та мультимедійні послуги чи переглядати веб-сторінки, Вам слід спочатку визначити точки доступу до Інтернету для даних послуг. Точки доступу VPN об'єднують у пару політики VPN з точками доступу до Інтернету для створення захищених з'єднань.

Щоб керувати VPN, виберіть Керування VPN > Опції > Відкрити і виберіть одну з наступних опцій:

- Регламенти VPN Встановити, переглянути й оновити політики VPN.
- Сервери реглам. VPN Редагувати установки зв'зку з серверами політик VPN, із яких Ви можете встановлювати й оновлювати політики VPN.

• Журнал VPN — Переглянути протокол Ваших встановлень, оновлень і синхронізацій політик VPN та інших VPNз'єднань.

## Керування політиками VPN

Щоб керувати політикою VPN, виберіть Керування VPN > Регламенти VPN > Опції і виберіть одну з наступних опцій:

- Встан. регламент Встановлення політики. Введіть Ваше ім'я користувача та пароль для сервера політик VPN. Зв'яжіться зі своїм системним адміністратором, шоб отримати правильні ім'я користувача та паролі.
- Визнач. т.дост. VPN Створення точки доступу до VPN, що створює пару політики VPN з точкою доступу до Інтернету.
- Оновити регламент Оновлення вибраної політики VPN.
- Видал. регламент Видалення вибраної політики VPN. При видаленні політики VPN вона повторно встановлюється, коли Ви наступного разу синхронізуєте пристрій з сервером політик VPN, якщо вона не була також видалена з сервера. Аналогічно, якщо політику VPN було видалено з сервера, вона також видаляється з Вашого пристрою при синхронізації.

Щоб керувати серверами політики VPN, виберіть **Сервери реглам. VPN** > **Опції** > **Відкрити** і виберіть одну з наступних опцій:

- Новий сервер Додати сервер політики VPN.
- Синхроніз. сервер Встановити нову чи оновити вибрану політику VPN.
- Видалити сервер Видалення вибраного сервера політики VPN.

Щоб керувати установками серверів політики VPN, виберіть Опції > Новий сервер або Редагувати сервер і виберіть одну з наступних опцій:

- Назва сервера Введіть назву сервера, до 30 символів.
- Адреса сервера Введіть адресу сервера. Адресу сервера політик неможливо редагувати після з'єднання з ним для встановлення чи оновлення політик VPN.
- І-нет-точка доступу Виберіть точку доступу до Інтернету для з'єднання з сервером політик VPN.
- Пароль схов. ключів Змінить пароль збереження приватного ключа. Пароль створюється автоматично, коли він використовується вперше.

#### Перегляд протоколу VPN

#### Виберіть Керування VPN > Журнал VPN.

Протокол VPN записує Ваші відвідування серверів VPN для встановлення, перегляду й оновлення політик VPN і з'єднання VPN. Помилки, попередження й інформаційні записи позначаються піктограмою ліворуч від запису. Для детального перегляду запису протоколу виберіть його. Надішліть видимі коди причин при детальному перегляді Вашим системним адміністраторам, тому що коди допомагають знайти причини можливих проблем з VPN. Коли протокол досягає 20 кбайт, найстаріші записи видаляються для надання місця новим.

Виберіть Опції і з наступних опцій:

- Оновити журнал Оновлення протоколу.
- Очистити журнал Видалення записів протоколу.

# • Синхронізація даних

#### Меню > Зв'язок > Синхроніз..

Використовуйте функцію Синхроніз. для синхронізації своїх контактів, календаря або нотаток з відповідними програмами на сумісному комп'ютері чи віддаленому Інтернет-сервері. Ваші установки синхронізації зберігаються у профілі синхронізації. Програма використовує технологію SyncML для віддаленої синхронізації. Щоб отримати інформацію стосовно сумісності з SyncML, зверніться до постачальника програм, з якими Ви хочете синхронізувати свій пристрій.

Наявні програми, які можна синхронізувати, можуть різнитися. Щоб отримати додаткову інформацію, зверніться до свого постачальника послуг.

🔆 Порада: Ви можете отримати установки синхронізації як повідомлення від постачальника послуг.

# Створення профілю синхронізації

Щоб створити профіль, виберіть Опції > Нов. профіль синхрон. і виберіть одну з наступних опцій:

- Назва профілю синхр. Введіть назву профілю.
- Програми Виберіть програми для синхронізації з профілем.
- Установки з'єднання Вкажіть потрібні установки з'єднання. Щоб отримати додаткову інформацію, зверніться до свого постачальника послуг.

Щоб відредагувати існуючий профіль, виберіть Опції > Редаг. профіль синхр..

## Профілі синхронізації

У головному вікні Синхроніз. виберіть Опції і виберіть одну з наступних опцій:

- Синхронізувати Синхронізувати дані, включені до профілю, з віддаленою базою даних.
- Нов. профіль синхрон. Створення профілю синхронізації. Можна створити кілька профілів синхронізації, щоб програма могла змінювати носії даних, що використовуються, чи віддалені бази даних, з якими Ви синхронізуєте пристрій.
- Дивитися журнал Перегляд доданих, оновлених і видалених записів під час останньої синхронізації з профілем.
- Видалити Видалення вибраного режиму.

#### Установки з'єднання синхронізації

Щоб створити установки з'єднання нового профілю, виберіть **Нов. профіль синхрон.** > **Установки з'єднання** та одну з наступних опцій:

- Версія серверу Виберіть версію протоколу SyncML, яку можна використовувати з Вашим сервером електронної пошти.
- Код сервера Введіть ідентифікатор свого сервера електронної пошти. Дана установка доступна лише тоді, коли Ви виберете 1.2 у якості версії SyncML.
- Носій даних Виберіть носій даних для з'єднання з віддаленою базою даних під час синхронізації.
- Точка доступу Виберіть точку доступу, яку буде використано для з'єднання синхронізації, чи створіть нову. Ви також можете вибрати, щоб Вас запитували про точку доступу кожної синхронізації.
- Адреса сервера Введіть веб-адресу сервера, що містить базу даних, з якою Ви хочете синхронізувати пристрій.
- Порт Введіть номер порту віддаленого сервера бази даних.
- Ім'я користувача Введіть ім'я користувача, щоб сервер ідентифікував Ваш пристрій.
- Пароль Введіть пароль, щоб сервер ідентифікував Ваш пристрій.
- Дозв. запити синхр. Щоб дозволити початок синхронізації з віддаленим сервером бази даних, виберіть Так.
- Прийм. усі зап. синх. Щоб Ваш пристрій надсилав запит на підтвердження перед початком синхронізації з сервера, виберіть Ні.
- Аутентиф. мережі Щоб аутентифікувати Ваш пристрій у мережі перед синхронізацією, виберіть Так. Введіть ім'я користувача мережею та пароль мережі.

#### Визначення установок синхронізації для Контакти

Щоб визначити установки синхронізації для програми **Контакти**, перейдіть до необхідного профілю, виберіть **Опції** > **Редаг. профіль синхр.** > **Програми** > **Контакти** і виберіть одну з наступних опцій:

- Включити в синхроніз. Виберіть, чи синхронізувати Вашого довідника контактів з профілем синхронізації.
- Віддалена база даних Введіть шлях до бази даних, з якою синхронізується Ваш каталог контактів.
- Місцева база даних Якщо у Вас більше одного довідника контактів у пристрої, виберіть той, який Ви хочете синхронізувати з даним профілем синхронізації.
- Тип синхронізації Вибір напрямку синхронізації. Перейдіть до Звичайний, щоб синхронізувати дані пристрою з віддаленою базою даних, і навпаки, Тільки до телефону, щоб синхронізувати дані віддаленої бази з пристроєм, або Тільки до сервера, щоб сервер лише синхронізував дані пристрою з віддаленою базою даних.

## Визначення установок синхронізації для Календар

Щоб визначити установки синхронізації для програми **Календар**, перейдіть до необхідного профілю, виберіть **Опції** > **Редаг. профіль синхр.** > **Програми** > **Календар** і виберіть одну з наступних опцій:

- Включити в синхроніз. Виберіть, чи синхронізувати Ваш календар з профілем синхронізації.
- Віддалена база даних Введіть шлях до бази даних, з якою синхронізується Ваш календар.
- Місцева база даних Якщо у Вашому пристрої кілька календарів, виберіть той, який потрібно синхронізувати з даним профілем синхронізації.
- Тип синхронізації Вибір напрямку синхронізації. Перейдіть до Звичайний, щоб синхронізувати дані пристрою з віддаленою базою даних, і навпаки, Тільки до телефону, щоб синхронізувати дані віддаленої бази з пристроєм, або Тільки до сервера, щоб сервер лише синхронізував дані пристрою з віддаленою базою даних.

### Визначення установок синхронізації для Нотатки

Щоб визначити установки синхронізації для програми **Нотатки**, перейдіть до необхідного профілю, виберіть **Опції** > **Редаг. профіль синхр.** > **Програми** > **Нотатки** і виберіть одну з наступних опцій:

- Включити в синхроніз. Виберіть, чи синхронізувати Ваші нотатки з даним профілем синхронізації.
- Віддалена база даних Введіть шлях до бази даних, з якою синхронізуються Ваші нотатки.
- Місцева база даних Якщо у Вашому пристрої кілька програм Нотатки, виберіть ту, яку потрібно синхронізувати з даним профілем синхронізації.
#### З'єднання

 Тип синхронізації — Вибір напрямку синхронізації. Перейдіть до Звичайний, щоб синхронізувати дані пристрою з віддаленою базою даних, і навпаки, Тільки до телефону, щоб синхронізувати дані віддаленої бази з пристроєм, або Тільки до сервера, щоб сервер лише синхронізував дані пристрою з віддаленою базою даних.

### Ел. пошта в режимі роумінгу

### Виберіть Меню > Інструменти > Установ. > З'єднання > Групи точок доступу.

Ваш пристрій підтримує функцію роумінгу між різними технологіями бездротового доступу на зразок WLAN та GPRS під час користування електронною поштою. Наприклад, Ви можете почати сеанс використання електронної пошти вдома і продовжити його в дорозі на роботу. Сеанс продовжується безперервно в процесі того, як Ваш пристрій переключається з WLAN до GPRS, а потім знову до WLAN, коли Ви приходите на роботу.

### Групи точок доступу

Щоб створити групу точок доступу, виберіть **Групи точок доступу** > **Опції** > **Нова група**. У полі **Назва групи** введіть назву групи. В полі **Перекл. з'єднання** визначте, чи необхідно, щоб пристрій відображав процес переключення з'єднань на дисплеї. Виберіть і внесіть зміни в точки доступу, які входять до цієї групи, в розділі **Точки доступу**.

Щоб додати точку доступу до вибраної групи точок доступу, виберіть **Точки доступу** > **Опції** > **Додати точку доступу** і виберіть точку доступу, яку необхідно додати.

Щоб внести зміни в точку доступу в групі точок доступу, виберіть точку доступу та Опції > Редагувати.

Щоб видалити точку доступу з групи точок доступу, виберіть точку доступу та Опції > Видалити.

Щоб встановити послідовність, в якій точки доступу повинні використовуватись для обміну електронною поштою в режимі роумінгу, виберіть групу точок доступу та **Змінити**. Перейдіть до точки доступу і виберіть **Опції** > **Підвищити приорітет** або **Знизити приорітет**.

Щоб змінити установки SMTP точки доступу, виберіть групу точок доступу зі списку і натисніть клавішу прокручування. Перейдіть до Точки доступу і натисніть клавішу прокручування. Виберіть потрібну точку доступу зі списку точок доступу, виберіть Опції > Установки SMTP та виберіть з наступного:

- Обминати сервер SMTP Змінити поточні установки сервера SMTP.
- Сервер SMTP Змінити назву сервера або IP-адресу сервера.
- Безпечне з'єднання Визначити, чи необхідно використовувати захищене з'єднання.
- Викор. авторизацію Визначити, чи необхідно використовувати процедуру автентифікації.
- Ім'я користувача Змінити ім'я користувача для доступу до сервера SMTP.
- Пароль Змінити пароль для доступу до сервера SMTP.

#### Настройка груп точок доступу для пошти і синхронізації

Щоб встановити групу точок доступу для пошти, виберіть Меню > Повідомлення > Поштова скринька > Опції > Установки е-пошти > Установки з'єднання > Вхідна електр. пошта > Поточна точка дост. > Вибрати групу і виберіть необхідну групу точок доступу.

Щоб встановити групу точок доступу для синхронізації, виберіть **Меню** > **Зв'язок** > **Синхронізація** > **Профіль** > **Опції** > **Редаг. профіль синхр.** > **Установки з'єднання** > **Точка доступу** > **Вибрати групу** і виберіть необхідну групу точок доступу.

# 11. Бездротова локальна мережа (WLAN)

У деяких країнах, наприклад, Франції, використання бездротових локальних мереж обмежене. Докладнішу інформацію можна отримати у місцевих органів влади.

Цей пристрій може виявляти бездротову локальну мережу (WLAN) і з'єднуватися з нею. Щоб скористатися бездротовою локальною мережею, вона має бути наявна у місці Вашого перебування, а Ваш пристрій має бути підключений до неї.

## Перевірка наявності бездротової локальної мережі

Ваш пристрій може показати, чи є доступна бездротова локальна мережа.

Щоб Ваш пристрій показував наявність бездротової локальної мережі, виберіть Меню > Інструмен. > Установ. > З'єднання > WLAN > Показ. доступність.

Якщо бездротова локальна мережа наявна, на дисплеї відображається 믡

🔆 Порада: Також Ви можете просканувати наявні мережі.

## З'єднання з бездротовою локальною мережею

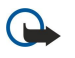

**Важливо:** Завжди вмикайте один з наявних методів шифрування для підвищення захисту з'єднання з бездротовою локальною мережею. Використання шифрування зменшує ризик несанкціонованого доступу до Ваших даних.

Щоб скористатися бездротовою локальною мережею, Вам потрібно створити точку доступу до Інтернету (ІАР) у бездротовій локальній мережі. Використовуйте цю точку доступу для програм, які потребують з'єднання з Інтернетом. Зв'язок бездротової локальної мережі встановлюється, коли Ви створюєте з'єднання даних, використовуючи точку доступу до Інтернету у бездротовій локальній мережі. Активний зв'язок бездротової локальної мережі закінчується, коли Ви закінчуєте з'єднання даних. Також можна завершити з'єднання вручну. <u>Див. "Менеджер з'єднання", стор. 70.</u>

Ви можете використовувати бездротову локальну мережу під час голосового дзвінка або під час активного з'єднання передачі пакетних даних. Ви можете з'єднуватися тільки з одним пристроєм точки доступу до бездротової локальної мережі, але ту саму точку доступу до Інтернету можуть використовувати кілька різних програм.

Якщо пристрій перебуває в режимі **Офлайн**, Ви все одно можете використовувати бездротову локальну мережу (якщо вона наявна). Не забувайте дотримуватись чинних вимог техніки безпеки під час встановлення і використання з'єднання з бездротовою локальною мережею.

Якщо Ви перемістили пристрій на інше місце, що знаходиться в межах бездротової локальної мережі, але за межами її точки доступу, функція роумінгу може автоматично з'єднати Ваш пристрій з іншою точкою доступу тієї самої мережі. Поки Ви залишатиметеся в межах точок доступу, що належать тій самій мережі, Ваш пристрій може залишатися з'єднаним із цією мережею.

Корада: Щоб перевірити унікальну адресу управління доступом до даних (МАС), яка ідентифікує Ваш пристрій (наприклад, щоб сконфігурувати адресу МАС Вашого пристрою до маршрутизатора WLAN), введіть на клавіатурі пристрою \*#62209526#. Адреса МАС відобразиться на дисплеї.

# Робочі режими

У бездротовій локальній мережі Ваш пристрій може використовувати різні типи зв'язку. Є два робочі режими — інфраструктурний та спеціальний.

- Вінфраструктурному робочому режимі можливі два види зв'язку: бездротові пристрої з'єднуються один з одним (через точку доступу бездротової локальної мережі) або з пристроями дротової локальної мережі (через точку доступу бездротової локальної мережі). Перевага інфраструктурного робочого режиму полягає у тому, що Ви маєте більший контроль над з'єднаннями з мережею, оскільки вони здійснюються через точку доступу. Бездротовий пристрій може отримувати доступ до послуг, наявних у звичайній дротовій локальній мережі: бази даних компанії, електронної пошти, Інтернету та інших ресурсів мережі.
- У спеціальному робочому режимі можна надсилати дані й отримувати їх з інших пристроїв із сумісною підтримкою бездротових локальних мереж — наприклад, для друку. Для роботи ці функції можуть потребувати додаткових сторонніх програм. Точка доступу до локальної бездротової мережі не потрібна. Просто визначте потрібні установки і встановлюйте зв'язок. Спеціальне мережне з'єднання настроюється легко, але зв'язок обмежується лише пристроями, що перебувають у межах досяжності і сумісні з технологією бездротових локальних мереж.

# Майстер WLAN

Майстер WLAN допомагає з'єднуватися із бездротовою локальною мережею.

Бездротова локальна мережа (WLAN)

В режимі активного очікування майстер WLAN відображає стан Ваших бездротових з'єднань і стан пошуку мережі. Щоб переглянути доступні опції, перейдіть до рядка з відображенням стану і натисніть клавішу прокрутки. Залежно від стану можна запустити веб-браузер за допомогою з'єднання з бездротовою локальною мережею, розірвати з'єднання з бездротовою локальною мережею, здійснити пошук бездротової локальної мережі або увімкнути чи вимкнути її пошук.

Якщо сканування бездротової локальної мережі вимкнуто і Ви не з'єднані з жодною бездротовою локальною мережею, в режимі активного очікування відображатиметься **Сканув. WLAN вимк.**. Щоб увімкнути сканування і пошукати доступні бездротові локальні мережі, перейдіть до стану і натисніть клавішу прокручування.

Щоб почати пошук доступних бездротових локальних мереж, перейдіть до стану, натисніть клавішу прокручування і виберіть Шукати WLAN. Щоб вимкнути пошук бездротових локальних мереж, перейдіть до стану, натисніть клавішу прокручування і виберіть Вимк. сканув. WLAN.

Якщо вибрано Почати веб-браузинг, майстер WLAN автоматично створює точку доступу до Інтернету (IAP) для вибраної бездротової локальної мережі. IAP можна використовувати також і для інших програм, яким необхідне з'єднання з бездротовою локальною мережею.

Якщо вибрана бездротова локальна мережа є захищеною, Вам буде запропоновано ввести відповідні паролі. Щоб з'єднатися з прихованою мережею, необхідно ввести правильний ідентифікатор прихованого набору послуг (SSID).

Щоб більше дізнатися про бездротові локальні мережі, наявні у межах досяжності, можна також запустити майстер WLAN окремо. Виберіть Меню > Зв'язок > Мст. WLAN. Знайдені мережі відображаються.

Перейдіть до бажаної мережі, виберіть Опції і одну з наступних опцій:

- Почати веб-браузинг або Продов. веб-брауз. Почати або продовжувати перегляд вебу з використанням IAP бездротової локальної мережі.
- Від'єднати від WLAN Розірвати активне з'єднання з бездротовою локальною мережею.
- Оновити Оновити список доступних бездротових локальних мереж.
- Деталі Переглянути інформацію про бездротову локальну мережу.
- Визнач точ. доступу Створити точку доступу до Інтернету, не запускаючи веб-браузер.

Завжди вмикайте один з наявних методів шифрування для підвищення захисту з'єднання з бездротовою локальною мережею. Використання шифрування зменшує ризик несанкціонованого доступу до Ваших даних.

### Точки доступу до бездротової локальної мережі

Для пошуку бездротових локальних мереж у межах досяжності виберіть **Меню** > **Зв'язок** > **Мст. WLAN**. Щоб створити точку доступу до Інтернету у бездротовій локальній мережі, виберіть **Опції** > **Визнач точ. доступу**. Щоб переглянути деталі мережі, що відображається у списку, виберіть **Опції** > **Деталі**.

Якщо якась програма попросить вибрати точку доступу, виберіть створену точку доступу. Ви можете також створити точку доступу до Інтернету, вибравши Шукати WLAN, або використати Мен. з'єд. для створення точок доступу до Інтернету. Див. "Менеджер з'єднання", стор. 70.

### Встановлення точки доступу до бездротової локальної мережі вручну

Якщо Ви не можете скористатися майстром WLAN, Ви можете визначити точки доступу до бездротової локальної мережі вручну.

- 1. Виберіть Меню > Інструмен. > Установ. > З'єднання > Точки доступу.
- 2. Виберіть Опції > Нова точка дост.. Щоб використовувати існуючу точку доступу як основу для нової, виберіть Викор. існ. установки. Щоб почати з вільної точки доступу, виберіть Викор. станд. устан.
- 3. Визначте наступні установки.
  - Назва з'єднання Введіть описову назву з'єднання.
  - Носій даних Виберіть WLAN.
  - Назва мережі WLAN Щоб ввести ідентифікатор набору послуг (SSID), тобто назву, яка ідентифікує конкретну бездротову локальну мережу, виберіть Ввести вручну. Щоб вибрати мережу серед бездротових локальних мереж у межах досяжності, виберіть Шукати назви мереж.
  - Стан мережі Виберіть Схована, якщо мережа, з якою Ви з'єднуєтеся, прихована, або Публічна, якщо вона не прихована.
  - Режим мережі WLAN Якщо Ви вибрали Інфраструктура, пристрої можуть з'єднуватися один з одним та з пристроями у дротовій локальній мережі через точку доступу бездротової локальної мережі. Якщо Ви вибрали Ad-hoc, пристрої можуть надсилати and отримувати дані безпосередньо один від одного, і точка доступу до бездротової локальної мережі не потрібна.
  - Режим захисту WLAN Вам потрібно вибрати такий самий режим безпеки, який використовується у точці доступу до бездротової локальної мережі. Якщо Ви вибрали WEP (еквівалентна конфіденційність із дротовою мережею), 802.1х або WPA2 (захищений доступ до бездротового Інтернету), Вам також необхідно настроїти відповідні додаткові установки.
  - Устан. захисту WLAN Редагування установок безпеки для вибраного Режим захисту WLAN.

#### Бездротова локальна мережа (WLAN)

• Домашня сторінка — Введіть веб-адресу сторінки, яку Ви хочете використовувати у якості домашньої, коли користуєтеся даною точкою доступу.

Доступні установки для редагування можуть різнитися.

### Додаткові установки точки доступу до Інтернету для бездротової локальної мережі

### Виберіть Меню > Інструмен. > Установ. > З'єднання > Точки доступу.

Після встановлення основної точки доступу до Інтернету бездротової мережі виберіть **Опції** > **Розширені установ.** і визначте наступні додаткові установки.

- Установки IPв4 Введіть IP-адресу пристрою та адреси серверів імен для Інтернет-протоколу IPv4.
- Установки IPB6 Виберіть або введіть адреси серверів імен для Інтернет-протоколу IPv6.
- Канал Ad-hoc Якщо вибрано спеціальний режим мережі, виберіть Визнач. користувачем, щоб ввести номер каналу (1-11) вручну.
- Адреса проксі-серв. Введіть адресу проксі-сервера.
- Номер порту проксі Введіть номер порту для проксі-сервера.

Доступні установки для редагування можуть різнитися. Щоб отримати додаткову інформацію, зверніться до свого постачальника послуг.

# 12. Веб

Виберіть Меню > Веб (послуга мережі).

**Веб** - один з двох браузерів у пристрої. З **Веб** Ви можете переглядати звичайні веб-сторінки. На даних сторінках використовуються XHTML (Extensible Hypertext Markup Language – розширена мова розмітки гіпертексту) чи HTML (Hypertext Markup Language – мова розмітки гіпертексту). Якщо Ви хочете переглянути сторінки WAP, використайте Меню > Media > Послуги. Обидва браузери використовують свої окремі закладки. Посилання в отриманому повідомленні відкриваються у браузері Послуги.

Щоб дізнатися про доступність різноманітних послуг, а також про ціни та тарифи, зверніться до свого оператора мережі чи до постачальника послуг. Ваш постачальник послуг також надасть вам інструкції щодо використання послуг.

## Точки доступу

Щоб переглядати сторінки Інтернету, необхідно настроїти установки точки доступу до Інтернету. Якщо Ви використовуєте дзвінок даних або з'єднання GPRS, Ваша бездротова мережа повинна підтримувати дзвінки даних або GPRS, і послуга даних повинна бути активована для Вашої SIM-картки. Можливо, на пристрої є автоматично розташовані на SIM-картці настроєні установки точки доступу до Інтернету. У протилежному випадку зверніться до свого постачальника послуг.

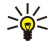

Порада: Можна отримати установки точки доступу до Інтернету від постачальника послуг як спеціальне текстове повідомлення, від оператора мережі чи з веб-сторінок постачальника послуг.

Також можна ввести дані установки точки доступу до Інтернету вручну. Див. "Точки доступу до Інтернету", стор. 64.

# ■ Перегляд Інтернету

Для перегляду використовуйте клавішу прокручування. Клавіша прокручування керує положенням курсору на вебсторінці та дозволяє прокручувати сторінки вгору, вниз, ліворуч або праворуч. Коли Ви наведете курсор на посилання, форма курсору набуде вигляду руки. Натисніть клавішу прокручування, щоб відкрити посилання.

Щоб переглянути веб-сторінку в Інтернеті, виберіть закладку та натисніть клавішу прокручування. Також можна ввести веб-адресу, а потім натиснути клавішу прокручування. Використовуйте лише послуги, яким Ви довіряєте і які надають належну безпеку та захист від шкідливого програмного забезпечення.

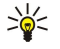

**Порада:** На початку введення адреси з'являться адреси переглянутих раніше сторінок, які відповідають введеній адресі. Щоб відкрити сторінку, перейдіть до неї та натисніть клавішу прокручування.

Щоб відкрити веб-посилання, перейдіть до нього й натисніть клавішу прокручування. Нові посилання на веб-сторінці позначаються підкресленням та синім кольором, а посилання, які Ви вже відвідували, – фіолетовим. Коли Ви виділяєте зображення, що слугують посиланнями, навколо них з'являється блакитна рамка.

Адреси відвіданих сторінок зберігаються в папці Автом. закладки.

Клавіші прискореного доступу:

- Натисніть 1, щоб відкрити Закладки.
- натисніть 2, щоб знайти текст.
- Натисніть 3, щоб повернутися до попередньої сторінки.
- Натисніть 5, щоб переключитися між відкритими вікнами браузера.
- Натисніть 8, щоб відкрити міні-карту.
- Натисніть 9, щоб перейти до іншої веб-сторінки.

### Закладки

У пристрої можуть міститися кілька закладок або посилань, або може бути дозволений доступ до веб-сайтів третіх сторін, які не мають відношення до компанії Nokia. Компанія Nokia не схвалює ці веб-сайти та не бере на себе жодної відповідальності у зв'язку з ними. Якщо Ви захочете відвідати їх, Ви маєте бути так само обачними щодо їх безпеки або вмісту, як і з будь-яким іншим Інтернет-сайтом.

Щоб переглянути веб-сторінку, для якої збережена закладка, перейдіть до закладки і натисніть клавішу прокручування.

Щоб перейти до інших веб-сторінок, виберіть Опції > Іти до веб-адреси, введіть адресу сторінки та виберіть Іти до.

Щоб видалити закладку, перейдіть до неї та натисніть клавішу очищення.

Щоб додати закладку, виберіть **Меню** > **Веб** > **Опції** > **Менедж. закладок** > **Додати закладку**. Перейдіть до **Ім'я**, щоб ввести описову назву закладки, **Адреса**, щоб ввести адресу веб-сторінки, **Точка доступу**, щоб змінити точку доступу для з'єднання з веб-сторінкою, та **Ім'я користувача** або **Пароль**, щоб ввести ім'я користувача та пароль, якщо цього вимагає постачальник послуг. Щоб зберегти закладку, виберіть **Назад**.

# Припинення з'єднання

Щоб завершити з'єднання та переглядати сторінку браузера в автономному режимі, виберіть Опції > Додаткові опції > Роз'єднати; або щоб завершити з'єднання та закрити браузер, виберіть Опції > Вихід.

### Очищення кешу

Кеш-пам'ять – це область пам'яті, що використовується для тимчасового збереження даних. Якщо Ви намагалися отримати або отримали доступ до конфіденційної інформації, що потребує введення пароля, звільняйте кеш-пам'ять після кожного використання. Інформація або послуги, до яких Ви отримували доступ, зберігаються у кеш-пам'яті.

Щоб очистити кеш-пам'ять, виберіть Опції > Додаткові опції > Очистити кеш.

## Постачання розсилок новин і журналів

### Виберіть Меню > Веб > Веб-посил..

Розсилки зазвичай містять заголовки і статті, у яких часто йдеться про останні новини або інші теми.

Корада: Журнал - це скорочення від Інтернет-журналу, котрий є постійно оновлюваним веб-щоденником. Часто особистість автора є важливим фактором журналу.

Щоб завантажити розсилку або веб-журнал, перейдіть до них і натисніть клавішу прокручування.

Щоб додати розсилку чи журнал, виберіть Опції > Впорядкувати > Нове посилання та введіть дані.

Щоб редагувати розсилку чи журнал, перейдіть до них, виберіть Опції > Впорядкувати > Редагувати і змініть дані.

# Установки Веб

Виберіть Меню > Веб > Опції > Установки.

Визначте наступні установки:

- Точка доступу Перейдіть до точки доступу, щоб встановити з'єднання з веб-сторінками та натисніть клавішу прокручування.
- Домашня сторінка Виберіть сторінку, яку хочете зробити домашньою. Виберіть Стандартна, щоб використати домашню сторінку точки доступу, Визнач. користувачем, щоб ввести адресу домашньої сторінки, або Використ. поточну, щоб використати поточну відкриту веб-сторінку.
- Заван. зобр. і звуки Щоб завантажити сторінки швидше через те, що браузер не завантажує зображення, виберіть Ні.
- Станд. кодування Виберіть необхідне кодування для Вашої мови.
- Автомат. закладки Щоб автоматично зберегти адреси веб-сторінок, які Ви відвідуєте, у Автом. закладки папці, виберіть Увімк.. Щоб сховати папку, виберіть Сховати папку.
- Розмір екрана Виберіть Повний екран, щоб використовувати всю площу дисплея для перегляду веб-сторінок. Можна натиснути ліву клавішу вибору, щоб відкрити Опції і використовувати наявні опції під час перегляду в режимі повного екрана.
- Міні-карта Виберіть, чи хочете Ви подивитися на мініатюрний огляд сторінки зверху сторінки, яку зараз переглядаєте.
- Список архіву Виберіть, чи хочете Ви подивитися на мініатюри сторінок, які переглядалися, якщо захочете перейти до списку перегляду.
- Cookies Виберіть дозвіл або відмову надсилання та отримання файлів "cookie". Файли "cookie" є даними, які збирає сервер мережі про перегляд різних веб-сторінок. Вони необхідні для купівлі чогось в Інтернеті (наприклад, для збереження того, що купили, протягом шляху до сторінки касира). Однак інформація може бути неправильно використана (наприклад, Ви отримаєте небажану рекламу на свій пристрій).
- Сценарій Java/ECMA Деякі веб-сторінки можуть мати спеціальні програмні команди, які впливають на вигляд сторінки чи взаємодію між сторінкою та браузерами. Щоб відмовитися від використання подібних програм, виберіть Вимкнено (наприклад, якщо є проблеми із завантаженням).
- Попередж. захисту Виберіть Показати або Сховати, щоб побачити чи сховати попередження безпеки, які можна отримувати під час перегляду.
- Блок. сплив. вікна Виберіть, чи дозволяєте Ви з'являтися спливаючим вікнам. Деякі спливаючі вікна можуть бути необхідними (наприклад менші вікна, де набирається електронна пошта в системі веб-пошти), але й там може бути небажана реклама.

# Послуги

### Виберіть Меню > Медіа > Послуги (послуга мережі).

Послуги - один з двох браузерів у пристрої. З Послуги можна переглядати сторінки WAP, спеціально створені для мобільних пристроїв. Наприклад, у операторів можуть бути сторінки WAP для мобільних пристроїв. Щоб переглядати звичайні веб-сторінки, використовуйте інший браузер у Меню > Веб.

### Веб

Щоб дізнатися про доступність різноманітних послуг, а також про ціни та тарифи, зверніться до свого оператора мережі чи до постачальника послуг. Ваш постачальник послуг також надасть вам інструкції щодо використання послуг.

у **Порада:** Щоб встановити з'єднання, натисніть та утримуйте **0** у режимі очікування.

# 13. Камера

За допомогою вбудованої камери Ви можете робити знімки та відеозаписи. Об'єктив фотокамери знаходиться на задній панелі пристрою, а дисплей працює як видошукач. Камера робить знімки в форматі .jpeg і відеокліпи в форматі .3gpp.

### • Фотографування

1. Виберіть Меню > Медіа > Камера.

Ваш пристрій підтримує зйомку зображень з роздільною здатністю до 1600 х 1200 пікселів.

2. Використовуючи дисплей як видошукач, спрямуйте його на об'єкт і натисніть клавішу прокручування. Пристрій зберігає фотографію у папці за умовчанням або у вказаній Вами папці.

🛁 Порада: Щоб збільшити чи зменшити масштаб, перш ніж робити знімок, прокрутіть вгору або вниз.

3. Якщо Ви не бажаєте залишати збережену фотографію, виберіть Опції > Видалити. Виберіть Назад, щоб повернутися до видошукача і зробити інший знімок. Виберіть Опції > Іти до Галереї, щоб переглянути фотознімок у Галерея.

Якщо освітлення слабке, виберіть Опції > Нічний режим після того, як Ви відкрили Камера, але перед тим, як робити знімок.

Щоб настроїти зображення, виберіть Опції > Настроїти > Баланс білого або Тон кольору.

Щоб зняти серію зображень, виберіть Опції > Режим серії. Камера робить 6 знімків підряд.

Щоб зробити знімки із затримкою, виберіть **Опції** > **Автотаймер**, виберіть потрібний час затримки та натисніть **Активіз.** Камера робить фотографію після того, як проходить вказана пауза.

Калини и переглядати фотознімки, збережені у папці Меню > Медіа > Галерея > Зображення.

### Записування відеокліпів

- 1. Виберіть Камера та прокрутіть вправо, щоб активувати програму записування відео.
- 2. Щоб почати запис відеокліпу, натисніть клавішу прокручування.
- 3. У верхній частині дисплея відображається час, що залишився від максимально можливої тривалості запису. Щоб тимчасово припинити запис, виберіть Пауза; щоб продовжити запис, виберіть Продовж..
- 4. Щоб зупинити запис, виберіть Стоп. Пристрій зберігає кліп у папці за умовчанням або у вказаній Вами папці.
- Якщо Ви не бажаєте залишати збережену фотографію, виберіть Опції > Видалити. Виберіть Назад, щоб повернутися до видошукача і зробити інший відеозапис. Виберіть Опції > Відтворити, щоб переглянути відеокліп у програмі RealPlayer.

## Вставка зображень у повідомлення

Коли Ви створюєте нове мультимедійне повідомлення, Ви можете відкрити камеру, щоб вставити нове зображення у повідомлення.

Щоб вставити зображення в мультимедійне повідомлення, виберіть **Опції** > **Вставити новий** > **Зображення**. Видошукач показує область зображення, яке буде захоплене на знімку. Щоб зробити фотознімок, натисніть клавішу прокручування. Щоб вставити фотознімок у повідомлення, натисніть клавішу прокручування.

### Вставка відео до повідомлень

Коли Ви створюєте нове мультимедійне повідомлення, Ви можете відкрити камеру, щоб вставити нове відео в повідомлення.

Щоб вставити відео в мультимедійне повідомлення, виберіть **Опції** > **Вставити новий** > **Відеокліп**. Натисніть клавішу прокручування, щоб почати запис. Щоб вставити відеокліп у повідомлення, виберіть **Опції** > **Вибрати**.

# Установки

Щоб редагувати установки знімків вручну, виберіть Меню > Медіа > Камера > Опції > Установки > Зображення, а потім визначте наступне:

- **Якість зображення** Визначте, наскільки треба стискати знімок при збереженні. Висока дає найкращу якість знімку, але займе більше пам'яті. Звичайна є стандартною установкою якості. Базова займе найменше пам'яті.
- Показувати фото Виберіть, чи повинне зображення відображатись після знімання.
- Розділ. зд. зображ. Виберіть бажану роздільну здатність Ваших знімків.

#### Камера

- Станд.назва зображ. Виберіть Дата або Текст для призначення стандартної назви для знімку. Дата призначає дату зйомки як назву. Текст призначає для знімку вибраний Вами термін та номер.
- Поточна пам'ять Виберіть пам'ять для зберігання знімків: Пам'ять телефону або Картка пам'яті.

Щоб редагувати установки відео вручну, виберіть Опції > Установки > Відео і визначте таке:

- Довжина Виберіть тривалість відеозаписів, що записуються. Максимальна довжина відеокліпа залежить від обсягу наявної пам'яті.
- Роздільна зд. відео Виберіть бажану роздільну здатність для запису відео. Стандартна установка роздільної здатності завжди найнижча з можливих.
- Станд. назва відео Виберіть Дата або Текст для призначення стандартної назви для записаного відео. Дата призначає дату запису як назву. Текст призначає для записаного відео вибраний Вами термін та номер.
- Поточна пам'ять Виберіть пам'ять для зберігання записаного відео: Пам'ять телефону або Картка пам'яті.

# 14. Мультимедійні програми

#### Виберіть Меню > Медіа.

Медіа містить різні мультимедійні програми, за допомогою яких можна зберігати та переглядати зображення, записувати звук та відтворювати аудіокліпи.

### ■ Галерея

Виберіть Меню > Медіа > Галерея.

Використовуйте **Галерея** для доступу та використання різних типів мультимедіа, включаючи зображення, відео, музику та звук. Всі переглянуті зображення та відео та всі отримані музичні і звукові файли автоматично зберігаються до **Галерея**. Ви можете переглядати, відкривати і створювати папки, позначати, копіювати і переміщувати елементи до папок. Аудіокліпи відкриваються у музичному плеєрі, а відеокліпи та потокові посилання – в програмі RealPlayer.

Щоб відкрити файл або папку, натисніть клавішу прокручування. Зображення відкриваються у програмі перегляду зображень.

Щоб створити нову папку, виберіть Опції > Упорядкувати > Нова папка.

Щоб скопіювати чи перемістити файл, виберіть файл, а потім виберіть Опції > Упорядкувати > Переміст. до папки, Нова папка, Переміс. на к. пам'яті, Копіюв. на к. пам'яті, Копіюв. у пам. телефону або Переміст. у пам'ять телеф.

Для завантаження файлів в **Галерея** в одній з основних папок за допомогою браузера виберіть **Завант. граф., Завант.** відео, Заван. записів або Завант. аудіо. Відкриється браузер, і Ви зможете вибрати закладку або ввести адресу сторінки, з якої буде виконуватись завантаження.

Щоб знайти файл, виберіть Опції > Знайти. Почніть вводити пошукову послідовність (наприклад, ім'я та дату файла, який Ви шукаєте). Відобразяться файли, які відповідають Вашому пошуку.

#### Зображення

Виберіть Меню > Медіа > Галерея > Зображення.

Зображення складається з двох типів перегляду:

- У вікні зображення браузера Ви можете надсилати, організовувати, видаляти чи перейменовувати зображення, збережені у Вашому пристрої чи на картці пам'яті. Можна встановити зображення у якості фонового на екран.
- У програмі перегляду зображень, яка відкривається, коли Ви вибираєте зображення у браузері зображень, Ви можете переглядати та надсилати окремі зображення.

Підтримуються наступні формати файлів: JPEG, BMP, PNG і GIF 87а/89а. Пристрій може не підтримувати всі різновиди форматів файлів.

Щоб відкрити зображення для перегляду, виберіть зображення у браузері зображень і виберіть **Опції** > **Відкрити.** Зображення відкривається у програмі перегляду зображень.

Щоб відкрити попереднє чи наступне зображення, прокрутіть уліво чи вправо у вікні зображення.

Щоб збільшити зображення, яке переглядається на дисплеї, виберіть **Опції** > **Збільшити** або натисніть **5** або **7**. Щоб зменшити зображення, яке переглядається на дисплеї, виберіть **Зменшити** або натисніть **0**.

Для перегляду зображення на повний екран, виберіть **Опції** > **Повний екран** або натисніть **7** двічі. Щоб повернутися до звичайного перегляду, виберіть **Опції** > **Нормальний екран**.

Щоб повернути зображення, виберіть зображення та Опції > Повернути. Виберіть Праворуч, щоб повернути зображення за годинниковою стрілкою на 90 градусів, Ліворуч, щоб повернути зображення проти годинникової стрілки на 90 градусів.

### Керування файлами зображень

Для перегляду детальної інформації щодо зображення, виберіть зображення та **Опції** > **Дивитися деталі**. Показані розмір і формат файла, час і дата, коли файл було востаннє змінено, і роздільна здатність зображення у пікселях.

Щоб надіслати зображення, виберіть зображення, Опції > Надіслати і метод надсилання.

Щоб перейменувати зображення, виберіть зображення та **Опції** > **Перейменувати**. Введіть нову назву та виберіть **Добре**.

Щоб встановити зображення у якості фонового, виберіть зображення та Опції > Встан. як шпалери.

Щоб додати зображення до картки контакту, виберіть зображення та **Опції** > **Дод. до контакту**. Відкриється вікно контактів, і Ви зможете вибрати контакт для зображення.

#### Впорядкування зображень

Щоб створити папки для впорядкування Ваших зображень, виберіть **Опції** > **Упорядкувати** > **Нова папка**. Введіть назву папки та виберіть **Добре**.

Щоб перемістити зображення до іншої папки, виберіть його та **Опції** > **Упорядкувати** > **Переміст. до папки**. Перейдіть до папки, до якої Ви хочете перемістити зображення, і виберіть **Перемістити**.

### RealPlayer

### Виберіть Меню > Megia > RealPlayer.

RealPlayer можете відтворювати відеокліпи й аудіофайли, що зберігаються у пам'яті пристрою чи на картці пам'яті, перенесені на Ваш пристрій за допомогою електронної пошти чи сумісного ПК або як потоковий вміст через Інтернет. Формати, які підтримуються RealPlayer, включають MPEG-4, MP4 (не потоковий), 3GP, RV, RA, AAC, AMR і Midi. RealPlayer не обов'язково підтримує всі варіації формату мультимедійних файлів.

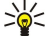

Порада: Потокові аудіо- та відеофайли означають відтворення їх безпосередньо з Інтернету без попереднього завантаження на пристрій.

### Відтворення відеокліпів і потокові посилання

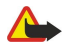

**Попередження:** Не тримайте пристрій поблизу вуха під час використання гучномовця, оскільки гучність може бути дуже високою.

Щоб вибрати аудіо- та відеофайли для відтворення на **RealPlayer**, виберіть **Опції** > **Відкрити** і перейдіть до кліпу мультимедіа на Вашому пристрої чи картці пам'яті.

Щоб відтворити потокове мультимедіа, виберіть веб-посилання, що відповідає кліпу, та виберіть **Відтворити**; або встановіть з'єднання з Інтернетом, знайдіть відеокліп або аудіофайл і виберіть **Відтворити. RealPlayer** розпізнає два типи посилань: rtsp:// URL та http:// URL, що показує на RAM-файл. Перед початком потокового вмісту Ваш пристрій повинен під'єднатися до Інтернету та буферизувати вміст. Якщо має місце помилка відтворення через проблеми мережного з'єднання мережі, **RealPlayer** автоматично спробує повторно встановити з'єднання з точкою доступу до Інтернету.

Щоб відтворити аудіо- та відеофайли, збережені на Вашому пристрої чи картці пам'яті, виберіть файл і Відтворити.

Щоб припинити відтворення звичайного чи потокового кліпу, натисніть **Зупинити**. Буферизація чи з'єднання з сайтом потокового вмісту припиниться, відтворення завершиться, а кліп буде прокручено на початок.

Щоб переглянути відеокліп на повний екран, виберіть **Опції** > **Повний екран**. Це змінює область відображення відео до звичайного чи повного екрана. Повний екран збільшує розміри відео до покриття максимально можливої площі відео зі збереженням співвідношення розмірів.

Щоб зберегти мультимедійний кліп, виберіть Опції > Зберегти, перейдіть до папки в пам'яті пристрою чи на картці пам'яті та виберіть Зберегти. Щоб зберегти посилання до мультимедійного файла в Інтернеті, виберіть Зберегти посилання.

Щоб прокрутити кліп уперед або назад під час відтворення, прокрутіть угору чи вниз.

Корада: Щоб прокрутити вперед під час відтворення, прокрутіть угору та зупиніться там. Щоб прокрутити назад під час відтворення, прокрутіть униз і зупиніться там.

Щоб збільшити чи зменшити гучність під час відтворення, натисніть клавіші гучності.

### Надсилання аудіофайлів і відеокліпів

Можна переслати мультимедійний кліп до іншого пристрою чи додати його до мультимедійного повідомлення, документа чи презентації.

Щоб переслати мультимедійний кліп через інфрачервоне чи Bluetooth-з'єднання, виберіть кліп і Опції > Надіслати. Виберіть метод надсилання вибраного музичного запису на інший пристрій.

Щоб надіслати мультимедійний кліп у складі повідомлення, створіть мультимедійне повідомлення, виберіть кліп, що додається, та **Вставити об'єкт** > **Відеокліп** або **Аудіокліп**.

Щоб видалити мультимедійний кліп, що було додано, виберіть Опції > Видалити додаток > Так.

### Отримання відео

Виберіть **Меню** > **Повідомлення**. Відкрийте повідомлення, що містить відеокліп. Перейдіть до кліпу і натисніть клавішу прокручування.

Виберіть Пауза або Зупинити, виберіть Опції і:

• Відтворити — Відтворити кліп спочатку.

© 2007 Nokia. Всі права захищені.

#### Мультимедійні програми

- Повний екран Відтворити кліп на повному екрані. Кліпи горизонтального стилю будуть повернуті на 90 градусів. Щоб повернутися до звичайного вікна, натисніть будь-яку клавішу.
- Продовжити Відновити відтворення кліпу.
- Повний екран Продовжити відтворення кліпу на повному екрані.
- Вимкнути звук Вимкнути звук відеокліпа. Щоб повернути звук, прокрутіть праворуч.
- Зберегти посилання Зберегти веб-посилання на кліп.
- Деталі кліпу Переглянути інформацію, наприклад, про тривалість кліпу та розмір.
- Установки Змінити установки відео чи зв'язку.

Доступні опції можуть різнитися.

### Перегляд інформації щодо мультимедійного кліпу

Щоб переглянути властивості відеокліпу, аудіофайла чи веб-посилання, виберіть кліп і Опції > Деталі кліпу. Інформація може містити швидкість у бітах або веб-посилання на потоковий файл.

### Установки

Виберіть Меню > Megia > RealPlayer > Опції > Установки.

#### Установки відео

Виберіть **Відео** > **Повторення** > **Увімкнено**, щоб після завершення відтворення відеокліпів вони починали відтворюватися спочатку.

#### Установки з'єднання

Виберіть З'єднання, перейдіть до наступних установок і натисніть клавішу прокручування, щоб внести зміни:

- Проксі Виберіть, чи використовувати проксі-сервер та введіть ІР-адресу проксі-сервера та номер порту.
- Мережа Змініть точку доступу, щоб під'єднатися до Інтернету та встановити сукупність портів, що використовуються при з'єднанні.

### Установки проксі

Проксі-сервери – це проміжні сервери між медіа серверами та їх користувачами. Деякі постачальники послуг використовують їх для додаткової безпеки чи підвищення швидкості доступу до веб-сторінок, що містять мультимедійні файли.

Необхідні установки можна отримати від постачальника послуг.

Виберіть З'єднання > Проксі, перейдіть до наступних установок і натисніть клавішу прокручування, щоб внести зміни:

- Використов. проксі Виберіть Так, щоб використовувати проксі-сервер.
- Адреса проксі-серв. Введіть IP-адресу проксі-сервера. Дана установка доступна тільки тоді, коли вибрано використання проксі-сервера.
- Номер порту проксі Введіть номер порту проксі-сервера. Дана установка доступна тільки тоді, коли вибрано використання проксі-сервера.

#### Установки мережі

Необхідні установки можна отримати від постачальника послуг.

Виберіть З'єднання > Мережа, перейдіть до наступних установок і натисніть клавішу прокручування, щоб внести зміни:

- Станд. точ. доступу Перейдіть до точки доступу для підключення до Інтернету і натисніть клавішу прокручування.
- Час в онлайні Встановіть період часу, після якого RealPlayer буде від'єднуватися від мережі у випадку паузи у мультимедійному кліпі, що відтворюється за допомогою веб-посилання. Виберіть Визнач. користувачем і натисніть клавішу прокручування. Введіть час і виберіть Добре.
- Найнижчий порт UDP Введіть найнижчий номер порту в сукупності портів сервера. Мінімальне значення 1024.
- Найвищий порт UDP Введіть найвищий номер порту в сукупності портів сервера. Максимальне значення 65535.

#### Додаткові установки мережі

Щоб змінити пропускну здатність для різних мереж, виберіть З'єднання > Мережа > Опції > Додатк. установки.

Щоб встановити пропускну здатність для будь-якої з наведених мереж, перейдіть до відповідної установки і натисніть клавішу прокручування. Перейдіть до необхідного значення та виберіть Добре.

Щоб власноруч ввести пропускну здатність, виберіть Визнач. користувачем.

Необхідні установки можна отримати від постачальника послуг.

Щоб зберегти установки, виберіть Назад.

### Музичний плеєр

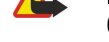

**Попередження:** Не тримайте пристрій поблизу вуха під час використання гучномовця, оскільки гучність може бути дуже високою.

#### Виберіть Меню > Медіа > Муз. плеєр.

Музичний плеєр дозволяє відтворювати музичні файли, створювати та прослуховувати списки записів і завантажувати музику. Музичний плеєр підтримує файли з розширеннями, такими як МРЗ і ААС.

#### Прослуховування музики

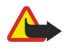

Попередження: Слухайте музику на помірному рівні гучності. Тривале прослуховування на високому рівні гучності може завдати шкоди Вашому слуху.

Щоб вибрати музичний запис, виберіть Опції > Музична бібліотека. Всі записи видає список усієї музики на пристрої. Щоб переглянути посортовані пісні, виберіть Альбоми, Виконавці, Списки записів, Жанри або Композитори. Щоб відтворити запис, перейдіть до нього та виберіть Опції > Відтворити. Щоб переключитися між відтворенням і паузою під час відтворення запису, натисніть р і Ц. Щоб припинити запис, натисніть .

Після додавання чи видалення музичних файлів на пристрої, треба оновити **Музична бібліотека**. Виберіть **Опції** > **Онов. Муз. бібліот.**. Плеєр здійснює пошук музичних файлів у пам'яті пристрою та оновлює їх у **Музична бібліотека**.

Щоб вибрати попередній або наступний запис, натисніть клавішу прокручування вгору або вниз.

Щоб повторювати відтворення музичних записів, виберіть **Опції** > **Повторення**. Виберіть **Всіх**, щоб повторити всі записи у поточній папці, **Одного**, щоб повторити вибраний запис, або **Вимк.**, щоб не повторювати.

Щоб відтворити музику в довільній послідовності, виберіть папку та Опції > Випадкове відтвор..

Щоб переглянути інформацію про музичний запис, перейдіть до потрібного запису і виберіть Опції > Переглянути деталі.

Клавіші прискореного доступу:

- Натисніть клавішу 5, щоб призупинити відтворення запису.
- Натисніть клавішу 4, щоб повернутись на початок запису. Натисніть впродовж двох секунд після початку відтворення пісні, щоб перейти до наступного запису. Натисніть і потримайте, щоб перемотати запис назад.
- Натисніть клавішу 6, щоб перейти до наступного запису. Натисніть і потримайте, щоб перемотати запис вперед.
- Натисніть клавішу 8, щоб зупинити відтворення запису.

#### Регулювання гучності музики

Для зміни гучності звучання музики користуйтеся клавішами гучності. Щоб вимкнути звук, натисніть клавішу зменшення гучності й утримуйте її, поки звук не зникне.

### Списки записів

Можна створити новий список записів, додати записи чи вибрати збережений список.

Щоб створити новий список записів, виберіть Опції > Музична бібліотека > Списки записів > Опції > Новий сп. записів. Напишіть назву нового списку та виберіть Добре.

Щоб додати запис до списку, відкрийте його та виберіть Опції > Додати записи.

### Еквалайзер

Виберіть Меню > Медіа > Муз. плеєр > Опції > Еквалайзер.

Ви можете персоналізувати звучання Ваших музичних файлів за допомогою **Еквалайзер**. Можна використати запрограмовані установки частоти, які відповідають стилю музики, наприклад, рок. Також можна створити змінні установки відповідно до Ваших уподобань.

Не можна використовувати функції Муз. плеєр, поки Еквалайзер відкрито.

З Еквалайзер можна підвищувати чи зменшувати частоти під час відтворення музики та змінювати звучання музики. У Вашому пристрої є запрограмовані установки частоти, наприклад, Рок.

Щоб використати попередньо встановлені установки частоти під час відтворення музики, перейдіть до установки частоти, яку хочете використати, та виберіть Опції > Активувати.

### Створення власної установки частоти

- 1. Щоб створити власну установку частоти, виберіть Опції > Нова установка.
- 2. Введіть назву установки частоти та виберіть Добре.

- 3. Переходьте між частотними діапазонами та встановіть частоту на кожен діапазон. Натискайте клавішу прокручування вправо чи вліво для переміщення між частотними діапазонами.
- 4. Виберіть **Назад**, щоб зберегти нову установку частоти або виберіть **Опції** > **Відновити стандартні**, щоб встановити діапазони на нейтральну частоту та почати знову.

Щоб відредагувати запрограмовані установки частоти, виберіть Опції > Нова установка або Опції > Редагувати.

Щоб змінити частоту попередньо встановленої установки, перейдіть до частотних діапазонів і прокрутіть угору чи вниз, щоб збільшити або зменшити їхні показники. Одразу почуєте регулювання частоти при відтворенні.

Щоб повернути діапазони частоти до початкових показників, виберіть Опції > Відновити стандартні.

Щоб зберегти нові чи редаговані установки, виберіть Назад.

## Плеєр flash

Виберіть Меню > Медіа > Flash-плеєр.

Використовуючи Flash-плеєр, можна переглядати, відтворювати та взаємодіяти з flash-файлами, створеними для мобільних пристроїв.

Щоб відкрити папку або відтворити flash-файл, перейдіть до папки або файла і натисніть клавішу прокручування.

Щоб надіслати flash-файл на сумісні пристрої, перейдіть до файла і натисніть клавішу "Дзвінок". Надсилання деяких flashфайлів може бути заборонено авторським правом.

Щоб переключатись між flash-файлами, збереженими у пам'яті пристрою або на картці пам'яті, прокрутіть вправо або вліво.

Доступні опції можуть різнитися.

# 15. Установ.

### Виберіть Меню > Інструмен. > Установ..

Ви можете визначити і змінити різні установки Вашого пристрою. Зміна цих установок впливає на керування Вашим пристроєм через кілька програм.

Деякі установки пристрою можуть бути попередньо запрограмовані у пристрої або надіслані Вам у конфігураційному повідомленні оператором мережі або постачальником послуг. Такі установки можуть не підлягати зміні.

Перейдіть до установки, яку хочете відредагувати, і натисніть клавішу прокрутки, щоб зробити таке:

- Переключитися між двома значеннями, наприклад, "Увімк." або "Вимк.".
- Вибрати значення зі списку.
- Відкрити текстовий редактор для введення значення.
- Відкрити повзунок, щоб збільшити або зменшити значення, натискаючи клавішу прокручування вправо або вліво.

## Установки телефону

Виберіть Телефон, щоб змінити установки мови, режиму очікування та дисплея пристрою.

### Установки Загальні

Виберіть Загальні і з наступного:

- Мова телефону Вибрати мову зі списку. Зміна мови пристрою впливає на всі програми пристрою. Коли Ви зміните мову, пристрій перезавантажиться.
- Мова набору тексту Вибрати мову зі списку. Зміна мови вводу впливає на символи, доступні під час введення тексту за допомогою інтелектуального методу (словника).
- Інтел. введення тексту Виберіть Увімкнено, щоб використовувати режим інтелектуального введення тексту. Словник інтелектуального введення тексту наявний не для всіх мов.
- Привітання/логотип Виберіть Стандартні, щоб використовувати стандартне зображення, Текст, щоб ввести власне привітальне повідомлення, або Зображення, щоб вибрати зображення з папки "Галерея". Привітальне повідомлення або зображення відображається на короткий час щоразу при увімкненні пристрою.
- Станд. уст. телеф. Відновити початкові установки пристрою. Для цього Вам потрібен код блокування пристрою. Після скидання установок для увімкнення пристрою може знадобитися більше часу. Не поширюється на документи, контактна інформація, записи календаря та файли.

### Установки режиму очікування

Виберіть Режим очікування і з наступного:

- Акт. режим очікуван. Виберіть Увімк., щоб зробити ярлики до різних програм, наявних в режимі активного очікування.
- Ліва клавіша вибору, Права клав. вибору Змінити клавіші швидкого доступу до програм, що запускаються лівою та правою клавішами вибору в режимі очікування. Натисніть клавішу прокрутки, виберіть функцію зі списку і натисніть Добре
- Навіг. клав. вправо, Навігац. клав. вліво, Навіг. клав. донизу, Навігац. клав. вгору, Клавіша вибору Змінити швидкий доступ при прокручуванні у різних напрямках. Ці установки недоступні, якщо вибрано Акт. режим очікуван.
  Увімк..
- Прогр. актив. очік. Виберіть програми, які мають бути доступні в режимі активного очікування.
- Скрин. акт. реж. оч. Виберіть скриньку вхідних або поштову скриньку, яка відображатиметься в режимі активного очікування.
- Дод-ки акт. реж. оч. Виберіть додатки, які відображатимуться в режимі активного очікування. Наприклад, Ви можете бачити, скільки голосових повідомлень Вам надійшло. Навіть якщо вимкнути оповіщення про пропущені дзвінки й повідомлення в режимі активного очікування, стандартне оповіщення все одно їх відображатиме. Доступні додатки можуть бути різними.

### Установки дисплея

Виберіть Дисплей і з наступного:

- Світловий сенсор Настроїти кількість світла для освітлення дисплея пристрою.
- Тайм-аут заставки Встановити проміжок часу, після вичерпання якого активуватиметься заставка. Завдяки заставці економиться заряд акумулятора пристрою.
- Тайм-аут підсвітки Встановити, як швидко вимикатиметься освітлення дисплея після останнього натискання клавіш.

# Установки дзвінків

Виберіть Дзвінок і з наступного:

- Надс. власн. номера Виберіть Так, щоб людина, якій Ви телефонуєте, бачила Ваш номер, або Встан. мережею, щоб дозволити мережі визначати, чи надсилатиметься ідентифікатор Вашого абонента.
- Дзвінок очікує Виберіть Активізувати, щоб Вас повідомляли про новий вхідний дзвінок, в той час як Ви приймаєте інший дзвінок або Перевірити стан, щоб перевірити активність функції в мережі.
- Відхил. дзвін. з SMS Виберіть Так, щоб надіслати текстове повідомлення людині, яка телефонує Вам, з поясненням, чому Ви не можете прийняти її дзвінок.
- Текст повідомлення Введіть текст для надсилання, коли Ви не можете прийняти вхідний дзвінок і бажаєте автоматично надсилати текстове повідомлення у відповідь.
- Зображ. у відеодзв. Виберіть Викор. вибране, щоб вибрати нерухоме зображення, яке відображатиметься під час відеодзвінка замість відео, або Немає, щоб не надсилати зображення під час відеодзвінка.
- Автоматичн. повтор Виберіть Увімкнено, щоб передзвонити за номером, якщо він був зайнятий під час першої спроби. Ваш пристрій може зробити не більше 10 спроб здійснити дзвінок.
- Резюме після дзв. Виберіть Увімкнено, щоб побачити приблизну тривалість останнього дзвінка.
- Швидкий набір Виберіть Увімкнено, щоб увімкнути функцію швидкого набору на Вашому пристрої. Щоб зателефонувати за номером, призначеним до клавіш швидкого набору (2–9), натисніть та утримуйте клавішу. Див. "Швидкий набір", стор. 24.
- Будь-якою клавіш. Виберіть Увімкнено, щоб відповісти на вхідний дзвінок, натиснувши на будь-яку клавішу, крім клавіші закінчення.
- Поточна лінія Виберіть Лінія 1 або Лінія 2, щоб змінити телефонну лінію для вихідних дзвінків та текстових повідомлень (послуга мережі). Ця установка відображається тільки тоді, коли SIM-картка підтримує послугу альтернативної лінії та підписку на дві телефонні лінії.
- Зміна лінії Виберіть Вимкнено, щоб заборонити вибір лінії (послуга мережі). Щоб змінити цю установку, потрібно мати PIN2-код.

# Установки з'єднання

Виберіть Меню > Інструмен. > Установ. > З'єднання і з наступного:

- Точки доступу Встановити нові чи редагувати існуючі точки доступу. Деякі чи всі точки доступу можуть бути попередньо встановленими для Вашого пристрою постачальником послуг, і їх може бути неможливо створити, редагувати чи видалити.
- Групи точок доступу Налаштуйте нові або внесіть зміни у існуючі групи точок доступу, які використовуються для автоматичного встановлення з'єднання і використання електронної пошти в режимі роумінгу.
- Пакетні дані Визначте, коли використовується пакетна передача даних, і введіть точку доступу, якщо Ви використовуєте пристрій у якості модему до комп'ютера.
- Установ. І-телефону Визначте установки І-дзвінків.
- Установки SIP Перегляньте чи створіть режими протоколу ініціації сесії (Session Initiation Protocol SIP).
- Дзвінок даних Встановіть період тайм-ауту, після якого дзвінки даних автоматично закінчуються.
- VPN Встановіть і керуйте політиками VPN, політикою серверів VPN, переглядайте протоколи VPN, створюйте та керуйте точками доступу VPN.
- WLAN Визначте, чи повинен відображатись індикатор, коли пристрій знаходиться в межах досяжності бездротової локальної мережі, а також те, як часто пристрій повинен здійснювати пошук мереж.
- Конфігурації Перегляньте і видаліть сервери, яким ви довіряєте, з яких Ваш пристрій може отримувати конфігураційні установки.

Щоб отримати інформацію про бездротову локальну мережу або про передплату послуги пакетної передачі даних, а також про відповідні установки зв'язку та конфігураційні установки, зверніться до свого оператора мережі або постачальника послуг.

Доступні установки для редагування можуть різнитися.

## Точки доступу

Виберіть Меню > Інструмен. > Установ. > З'єднання > Точки доступу.

Точка доступу - місце, де Ваш пристрій з'єднується з мережею шляхом з'єднання даних. Щоб використовувати електронну пошту та мультимедійні послуги чи переглядати веб-сторінки, Вам слід спочатку визначити точки доступу для даних послуг.

Деякі чи всі точки доступу можуть бути попередньо встановленими для Вашого пристрою постачальником послуг, і їх може бути неможливо створити, редагувати чи видалити.

Див. "Точки доступу до Інтернету", стор. 64.

### Групи точок доступу

Виберіть Меню > Інструмен. > Установ. > З'єднання > Групи точок доступу.

Група точок доступу використовується для групування та впорядкування точок доступу. Програма може використовувати групу як метод з'єднання замість однієї точки доступу. У такому випадку найкраща доступна точка доступу в групі використовується для встановлення з'єднання і у випадку використання електронної пошти в режимі роумінгу. <u>Див. "Групи точок доступу", стор. 73.</u>

#### Пакет даних

Виберіть Меню > Інструмен. > Установ. > З'єднання > Пакетні дані.

Ваш пристрій підтримує такі з'єднання пакетної передачі даних, як GPRS у мережі GSM. Коли Ви використовуєте пристрій у мережах GSM або UMTS, можна мати багато активних з'єднань даних одночасно; точки доступу можуть спільно використовувати з'єднання передачі даних, і з'єднання передачі даних залишаються активними (наприклад, під час голосових дзвінків). <u>Див. "Менеджер з'єднання", стор. 70.</u>

#### Установки пакету даних

Установки пакетної передачі даних впливають на всі точки доступу, що використовують з'єднання пакетної передачі даних.

Виберіть з наступного:

- З'єднан. пак. даних Виберіть Коли доступно, щоб зареєструвати пристрій у мережі пакетної передачі даних, коли Ви ввімкнули його в мережі, що підтримується. Виберіть Коли потрібно, щоб встановлювати з'єднання пакетної передачі даних лише тоді, коли програма чи дія потребує цього.
- Точка доступу Введіть назву точки доступу, надану Вашим постачальником послуг, щоб використовувати пристрій у якості модему пакетної передачі даних для Вашого комп'ютера.

Дані установки впливають на всі точки доступу для з'єднань пакетної передачі даних.

#### Установки І-дзвінків

Виберіть Меню > Інструмен. > Установ. > З'єднання > Установ. І-телефону. Виберіть Опції > Новий профіль або Опції > Редагувати.

Перейдіть до Назва, натисніть клавішу прокручування, введіть назву профілю і виберіть Добре.

Перейдіть до **Профілі SIP**, натисніть клавішу прокручування, виберіть профіль та **Добре**. Протоколи ініціювання сеансів (SIP – Session Initiation Protocol) використовуються для створення, модифікування і припинення певних типів сеансів зв'язку на зразок Інтернет-дзвінків з одним або кількома учасниками. SIP-режими включають установки для даних сесій. Щоб зберегти установки, натисніть **Назад**.

Установки протоколу ініціації сесії (Session Initiation Protocol – SIP)

## Виберіть Меню > Інструмен. > Установ. > З'єднання > Установки SIP.

SIP-протоколи використовуються для створення, зміни та припинення окремих типів сесій зв'язку з одним або кількома учасниками (послуга мережі). SIP-режими включають установки для даних сесій. SIP-режим, що використовується для сесії зв'язку за умовчанням, підкреслений.

Щоб створити SIP-режим, виберіть Опції > Додати новий > Викор. станд. профіль або Викорис. існуюч. профіль.

Щоб відредагувати режим SIP, перейдіть до нього і натисніть клавішу прокручування.

Щоб вибрати SIP-режим, який Ви хочете використовувати за умовчанням для сесій зв'язку, перейдіть до режиму та виберіть Опції > Стандартний профіль.

Щоб видалити SIP-режим, перейдіть до нього та натисніть клавішу очищення.

#### Редагування SIP-режимів

Виберіть Меню > Інструмен. > Установ. > З'єднання > Установки SIP > Опції > Додати новий або Редагувати. Виберіть з наступного:

- Назва профілю Введіть назву SIP-режиму.
- Профіль послуги Виберіть IETF або Nokia 3GPP.
- Станд. точка дост. Виберіть точку доступу, що використовується для з'єднання з Інтернет.
- Публіч. ім'я корис. Введіть Ваше ім'я користувача, отримане від постачальника послуг.
- Викорис. стиснення Виберіть використання стиснення.
- Реєстрація Виберіть режим реєстрації.
- Використов. захист Виберіть, чи використовується узгодження безпеки.
- Проксі-сервер Введіть установки проксі-сервера для даного SIP-режиму.
- Сервер ресстрації Введіть установки сервера ресстрації для даного SIP-режиму.

Доступні установки для редагування можуть різнитися.

### Редагування проксі-серверів SIP

Виберіть Меню > Інструмен. > Установ. > З'єднання > Установки SIP > Опції > Додати новий або Редагувати > Проксісервер.

Проксі-сервери – це проміжні сервери між послугою браузера та її користувачами, що використовуються деякими постачальниками послуг. Дані сервери можуть забезпечувати додаткову безпеку та прискорювати доступ до послуги. Виберіть з наступного:

- Адреса проксі-сервера Введіть ім'я сервера чи ІР-адресу проксі-сервера, що використовується.
- Область Введіть область проксі-сервера.
- Ім'я користувача і Пароль Введіть Ваше ім'я користувача та пароль для проксі-сервера.
- Дозв. вільн. маршр. Виберіть, чи дозволено маршрутизацію через задані вузли.
- Тип передачі Виберіть UDP або ТСР.
- Порт Введіть номер порту проксі-сервера.

### Введення серверів реєстрації

Виберіть Меню > Інструмен. > Установ. > З'єднання > Установки SIP > Опції > Додати новий або Редагувати > Сервер реєстрації.

Виберіть з наступного:

- Адр. серв. ресстрац. Введіть ім'я сервера чи ІР-адресу сервера ресстрації, що використовується.
- Область Введіть область сервера реєстрації.
- Ім'я користувача і Пароль Введіть Ваше ім'я користувача та пароль для сервера реєстрації.
- Тип передачі Виберіть UDP або ТСР.
- Порт Введіть номер порту сервера реєстрації.

### Установки дзвінка даних

#### Виберіть Меню > Інструмен. > Установ. > З'єднання > Дзвінок даних.

Щоб встановити період тайм-ауту, після якого дзвінки даних автоматично закінчуються, якщо дані не передавалися, виберіть Час в онлайні і натисніть клавішу прокручування. Виберіть Визн. користув., щоб самостійно ввести час, або Необмежений, щоб залишити з'єднання активним, доки Ви виберете Опції > Роз'єднати.

### VPN

#### Точки доступу VPN

Щоб керувати точками доступу VPN, виберіть VPN > Точка доступу VPN > Опції і виберіть одне з наступного:

- Редагувати Редагувати вибрану точку доступу. Якщо точка доступу вже використовується чи її установки захищені, не можна її редагувати.
- Нова точка дост. Створення нової точки доступу VPN.
- Видалити Видалення вибраної точки доступу.

### Установки точки доступу VPN

Необхідні установки точки доступу можна отримати від постачальника послуг.

Щоб редагувати установки точки доступу VPN, виберіть її та Опції.

Виберіть з наступного:

- Назва з'єднання Введіть назву для з'єднання VPN. Назва може містити до 30 символів.
- Регламент VPN Виберіть політику VPN для використання з даною точкою доступу.
- Т. доступу до I-нету Виберіть точку доступу до Інтернету для використання з даною точкою доступу VPN.
- Адреса проксі-серв. Введіть адресу проксі-сервера даної точки доступу VPN.
- Номер порту проксі Введіть номер порту проксі.

#### Бездротова ЛОМ

Виберіть Меню > Інструмен. > Установ. > З'єднання > WLAN.

Щоб відображався індикатор, коли пристрій знаходиться в межах досяжності бездротової локальної мережі, виберіть **Показ. доступність** > Так.

Щоб вибрати часовий проміжок, після якого Ваш пристрій шукатиме доступні бездротові локальні мережі та оновлюватиме індикатор, виберіть Сканувати мережі.

### Додаткові устан. WLAN

Виберіть Меню > Інструмен. > Установ. > З'єднання > WLAN > Опції > Додатк. установки. Зазвичай додаткові установки бездротової локальної мережі визначаються автоматично і змінювати їх не рекомендується.

Щоб змінити установки вручну, виберіть Автоматична конфіг. > Вимкнена і визначте наступне:

- Довг. ліміт повторів Введіть максимальну кількість спроб передачі, якщо на пристрій не надходить підтвердження про отримання з боку мережі.
- Корот. ліміт повтор. Введіть максимальну кількість спроб передачі, якщо на пристрій з боку мережі не надходить сигнал готовності приймати.
- Поріг RTS Виберіть розмір пакета даних, за якого пристрій точки доступу WLAN запитуватиме дозвіл на передачу цього пакета, перш ніж надіслати його.
- Потужність передачі Виберіть рівень потужності Вашого пристрою під час надсилання даних.
- Виміри радіо Увімкніть або вимкніть вимірювання радіовипромінювання.
- Збереження енергії Визначте, чи потрібно використовувати режим економії заряду акумулятора пристрою.

Щоб повернути всі установки до їх початкових значень, виберіть Опції > Віднов. установки.

### Устан. захисту для точок доступу до бездротової ЛОМ

Виберіть Меню > Інструмен. > Установ. > З'єднання > Точки доступу. Виберіть Опції > Нова точка дост. і почніть створювати точку доступу до бездротової ЛОМ або виберіть точку доступу до бездротової ЛОМ і Опції > Редагувати.

#### Устан. захисту WEP

В установках точки доступу виберіть **Режим захисту WLAN** > **WEP**.

Шифрування даних за технологією WEP (Wired equivalent privacy – конфіденційність еквівалентна наземним мережам) дозволяє шифрувати дані перед їх передачею. Доступ до мережі заборонений для користувачів, які не мають необхідних ключів WEP. Якщо Ваш пристрій отримує пакет даних, який не зашифрований ключами WEP, ці дані не приймаються, коли увімкнено режим безпеки WEP.

В тимчасовій Ad-hoc мережі всі пристрої повинні використовувати ідентичний ключ WEP.

Виберіть Устан. захисту WLAN і з наступного:

- Поточний WEP-ключ Виберіть бажаний ключ WEP.
- Тип аутентифікації Виберіть Відкритий або Спільний.
- Устан. WEP-ключа Змініть установки для ключа WEP.

#### Установки ключів WEP

В установках точки доступу виберіть **Режим захисту WLAN** > **WEP**.

В тимчасовій Ad-hoc мережі всі пристрої повинні використовувати ідентичний ключ WEP.

Виберіть Устан. захисту WLAN > Устан. WEP-ключа і з наступного:

- Шифрування WEP Виберіть бажану довжину шифрувального ключа WEP.
- Формат WEP-ключа Виберіть, чи Ви бажаєте ввести дані ключа WEP в форматі ASCII чи Шістнадцятков.
- WEP-ключ Введіть дані WEP-ключа.

### Уст. захисту 802.1х

В установках точки доступу виберіть Режим захисту WLAN > 802.1х.

**802.1х** проводить авторизацію і надає пристроям доступ до бездротової мережі або відмовляє у доступі в разі неуспішної авторизації.

Виберіть Устан. захисту WLAN, а потім виберіть з наступного:

- Режим WPA Виберіть EAP (Розширений протокол аутентифікації) або Спільний ключ (таємний ключ, що використовується для ідентифікації пристроїв).
- Устан. додатків ЕАР Якщо Ви вибрали Режим WPA > ЕАР, виберіть, які ЕАР-додатки, передбачені у Вашому пристрої, слід використовувати із точкою доступу.
- Спільний ключ Якщо Ви вибрали Режим WPA > Спільний ключ, введіть спільний таємний ключ, який ідентифікує Ваш пристрій у бездротовій локальній мережі, до якої Ви підключаєтесь.

Доступні установки для редагування можуть різнитися.

#### Устан. захисту WPA

В установках точки доступу виберіть **Режим захисту WLAN** > WPA/WPA2.

Виберіть Устан. захисту WLAN, а потім виберіть з наступного:

- Режим WPA Виберіть EAP (Розширений протокол аутентифікації) або Спільний ключ (таємний ключ, що використовується для ідентифікації пристроїв).
- Устан. додатків ЕАР Якщо Ви вибрали Режим WPA > ЕАР, виберіть, які ЕАР-додатки, передбачені у Вашому пристрої, слід використовувати із точкою доступу.

- Спільний ключ Якщо Ви вибрали Режим WPA > Спільний ключ, введіть спільний таємний ключ, який ідентифікує Ваш пристрій у бездротовій локальній мережі, до якої Ви підключаєтесь.
- Доступні установки для редагування можуть різнитися.

#### EAP

Щоб відобразити додатки EAP (розширеного протоколу аутентифікації), наразі встановлені у Вашому пристрої (послуга мережі), виберіть Меню > Інструмен. > Установ. > З'єднання > Точки доступу. Виберіть Опції > Нова точка дост. і визначте дочку доступу, яка використовує бездротовий LAN як носій даних, а 802.1х або WPA/WPA2 — як режим захисту. Виберіть Устан. захисту WLAN > Режим WPA > EAP, перейдіть до Устан. додатків EAP і натисніть клавішу прокрутки.

Додатки розширеного протоколу аутентифікації (ЕАР) використовуються у бездротових мережах для аутентифікації бездротових пристроїв та аутентифікаційних серверів. Різні додатки ЕАР уможливлюють різні методи ЕАР (послуга мережі).

Щоб використовувати додаток EAP під час підключення до локальної бездротової мережі через точку доступу, виберіть потрібний додаток і виберіть Опції > Увімкнути. Додатки EAP, увімкнені для використання з цією точкою доступу, мають позначки. Щоб не використовувати додаток, виберіть Опції > Вимкнути.

Щоб редагувати установки додатку ЕАР, виберіть Опції > Конфігурація.

Щоб змінити пріоритет установок додатку ЕАР, виберіть **Опції** > **Підвищити приорітет** для спроби використання додатку перед іншими додатками під час з'єднання з мережею через цю точку доступу, або **Опції** > **Знизити приорітет** для використання цього додатку для аутентифікації в мережі після спроби використання інших додатків.

Доступні опції можуть різнитися.

### Настройки

Щоб переглядати та видаляти настройки серверів, яким Ви довіряєте, виберіть Меню > Інструмен. > Установ. > З'єднання > Конфігурації.

Ви можете отримувати повідомлення від Вашого оператора мережі, постачальника послуг або управління інформацією компанії, що містять установки настройки серверів, яким Ви довіряєте. Дані установки автоматично зберігаються в Конфігурації. Ви можете отримувати установки настройки для точок доступу, електронної пошти чи мультимедійних послуг, установки МП та синхронізації від серверів, яким Ви довіряєте.

Щоб видалити настройки сервера, якому Ви довіряєте, перейдіть до сервера та натисніть клавішу очищення. Установки настройки для інших програм, наданих даним сервером, також видаляються.

# 🔳 Установ. дати й часу

Виберіть Меню > Інструмен. > Установ. > Дата та час.

Виберіть з наступного:

- Час Ввести час.
- Часовий пояс Ввести часовий пояс.
- Дата Ввести дату.
- Формат дати Змінити формат відображення дати.
- Роздільник дати Вибрати символ, що розділятиме дні, місяці та роки.
- Формат часу Вибрати 12-годинну або 24-годинну систему часу.
- Роздільник часу Вибрати символ, що відокремлює години від хвилин.
- Тип годинника Виберіть Аналоговий або Цифровий.
- Тон будильника Вибрати сигнал для будильника.
- Час оператора мережі Автоматично оновлювати час, дату та інформацію про часовий пояс (послуга мережі). Виберіть Автоматич. оновлення, щоб активувати. Ця послуга може бути недоступною в деяких мережах.

# Установки безпеки

Див. "Визначення установок безпеки", стор. 31.

## Установки конференц-дзвінків

Див. "Установки конференц-дзвінків", стор. 26.

## Установки мережі

Виберіть Меню > Інструмен. > Установ. > Мережа.

Визначте наступне:

• Режим мережі (відображається лише в разі, якщо підтримується оператором мережі) — Виберіть тип мережі. Можна вибрати GSM або UMTS, щоб використовувати відповідну мережу, або Подвійний режим, щоб Ваш пристрій

автоматично переключався між двома мережами. Ця установка може бути заздалегідь визначена у Вашому пристрої, а тому Ви не зможете її змінити. Якщо встановити пристрій на використання лише мережі GSM або UMTS, Ви не зможете здійснювати жодних дзвінків, включаючи дзвінки екстреного виклику, або користуватися іншими функціями, що потребують з'єднання з мережею, якщо вибрана мережа є недоступною.

- Вибір оператора Виберіть Вручну, щоб вибрати з доступних мереж, або Автоматичний, щоб пристрій вибрав мережу автоматично.
- Показ.інф. по стільн. Виберіть Увімкнено, щоб пристрій показував, коли він використовується в мікростільниковій мережі (MCN).

### Установки додатків

Виберіть Меню > Інструмен. > Установ. > Аксесуар.

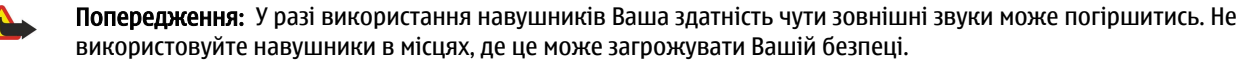

3 більшістю додатків Ви можете визначити наступні установки:

- Стандартний режим Вибір режиму, що активується, коли до пристрою приєднують додаток.
- Автовідповідь Дозволити пристрою автоматично відповідати на телефонні дзвінки, коли під'єднано додаток. Виберіть Увімкнено, щоб пристрій відповідав на вхідний дзвінок автоматично після 5 секунд. Якщо тип дзвінка встановлено на 1 тон. сигнал або Без звуку у меню режимів, то автоматичну відповідь вимкнено.
- Підсвітка Виберіть Увімк., щоб підсвічувати пристрій, коли його під'єднано до додатка.

### Установки Текст. телефон

Якщо Ви використовуєте текстовий телефон (телетайп), Ви повинні під'єднувати його до Вашого пристрою до зміни установок і використовувати текстовий телефон. Виберіть з наступних установок:

- Стандартний режим Вибрати режим, що активується, коли до пристрою під'єднують текстовий телефон (телетайп).
- Викор. текст. телеф. Виберіть Так, якщо хочете почати використовувати текстовий телефон.

### Устан. автом. комплекту

- Стандартний режим Вибір режиму, що активується, коли до пристрою приєднують додаток.
- Автовідповідь Дозволити пристрою автоматично відповідати на телефонні дзвінки, коли під'єднано додаток. Виберіть Увімкнено, щоб пристрій відповідав на вхідний дзвінок автоматично після 5 секунд. Якщо тип дзвінка встановлено на 1 тон. сигнал або Без звуку у меню режимів, то автоматичну відповідь вимкнено.
- Підсвітка Виберіть Увімк., щоб підсвічувати пристрій, коли його під'єднано до додатка.

Виберіть Меню > Інструмен..

Папка Інструмен. містить програми настройки Вашого пристрою й інших програм.

Картка пам'яті—Див. "Картка пам'яті", стор. 21.

Передача—Див. "Передача вмісту між пристроями", стор. 20.

Режими—Див. "Режими", стор. 19.

Установ.—Див. "Установ.", стор. 87.

### Позиціонування

За допомогою послуги позиціонування від постачальників послуг можна отримувати місцеві новини, наприклад, інформацію про погоду чи ситуацію на дорогах. Дана інформація буде залежати від місцезнаходження Вашого пристрою (послуга мережі).

### Виберіть Меню > Інструмен. > Позиціон..

Щоб вибрати метод визначення місцезнаходження, перейдіть до методу позиціонування і виберіть Опції > Увімкнути. Щоб припинити його застосування, виберіть Опції > Припинити. Метод позиціонування Bluetooth GPS дозволяє використовувати для позиціонування додатки Bluetooth GPS. Метод позиціонування Мережеве надається оператором мережі чи постачальником послуг. Обидва методи позиціонування можуть використовуватися одночасно.

## Навігатор

GPS (Global Positioning System – Глобальна система позиціонування) працює під управлінням уряду США, який одноосібно відповідає за точність і технічне забезпечення роботи системи. Точність даних по місцезнаходженню може залежати від настройок супутників GPS, ухвалених урядом США, та змінюватися відповідно до правил громадського користування системою GPS Міністерства оборони та Федерального плану з питань радіонавігації США. На точність цих даних також може впливати невдале розташування супутника. Крім того, наявність та якість сигналів системи GPS може залежати від місцезнаходження, будівель та природних перешкод, а також від погодних умов. Приймач GPS слід використовувати лише за межами приміщень, що обумовлюється можливістю приймання сигналів GPS.

GPS слід використовувати лише з метою орієнтування. Цю систему не слід використовувати для точного визначення місцезнаходження, і Ви не маєте покладатися виключно на дані про місцезнаходження, отримані за допомогою приймача GPS, для позиціонування чи навігації.

Точність лічильника шляху обмежена, тому можуть виникати неточності з причини округлення. Точність також залежить від наявності та якості сигналів GPS.

#### Виберіть Меню > Інструмен. > Навігатор.

Навігатор - GPS-програма, яка дозволяє перегляд поточного місцезнаходження, пошук шляху до потрібного місцезнаходження та для прокладення курсу. Координати розташування виражаються в градусах з десятковою частиною, згідно з міжнародною системою координат WGS-84.

Програма вимагає для роботи аксесуари Bluetooth GPS. Також необхідно активувати метод визначення місцезнаходження Bluetooth GPS у Меню > Інструмен. > Позиціон..

Програма повинна отримати інформацію про позицію принаймні від трьох супутників, щоб використовувати її.

Виберіть з наступного:

- Навігатор Переглянути навігаційну інформацію про кінцевий пункт Вашого маршруту.
- Положення Переглянути позиційну інформацію про поточне місцезнаходження.
- Відстань Переглянути таку інформацію про подорож, як відстань і тривалість подорожі, середня та максимальна швидкості.

### Вікно навігації

Вікно навігації веде Вас до кінцевого пункту маршруту. Головні точки позначені буквами на колах, а основний напрямок маршруту позначений темнішим кольором.

Виберіть Опції, а потім виберіть із запропонованого:

- Вст. пункт призн. Вибрати орієнтир або місце в якості кінцевої точки маршруту, щоб ввести кінцеві координати широти та довготи.
- Припин. навігацію Видалити кінцеву точку маршруту.
- Зберегти положен. Зберегти поточне місцезнаходження як точку чи орієнтир.
- Стан супутника Переглянути силу сигналу від супутників, що забезпечують позиційну інформацію, необхідну для навігації.
- Збереж. розміщ. Переглянути місцезнаходження, тимчасово збережене у пристрої для допомоги в навігації.

© 2007 Nokia. Всі права захищені.

### Вікно місцезнаходження

Перегляд такої позиційної інформації, як географічні широта та довгота, висота над рівнем моря поточного місцезнаходження. Можна також бачити точність даної інформації.

Виберіть Опції, а потім виберіть із запропонованого:

- Зберегти положен. Зберегти поточне місцезнаходження як точку чи орієнтир.
- Стан супутника Переглянути силу сигналу від супутників, що забезпечують позиційну інформацію, необхідну для навігації.
- Збереж. розміщ. Переглянути місцезнаходження, тимчасово збережене у пристрої для допомоги в навігації.

#### Вікно вимірювача відстані

Вимірювач маршруту обчислює пройдену відстань і час, а також середню та максимальну швидкості переміщення. Виберіть Опції, а потім виберіть із запропонованого:

- Пуск Активація вимірювача маршруту.
- Стоп Закінчити використання вимірювача маршруту. Обчислені ним координати залишаються на екрані.
- Продовжити Продовжити використання вимірювача маршруту.
- Обнулити Виставити значення, що обчислює вимірювач маршруту, на нуль і почати обчислення спочатку.
- Очистити Очистити значення вимірювача маршруту після закінчення користування ним.
- Зберегти положен. Зберегти поточне місцезнаходження як точку чи орієнтир.
- Стан супутника Переглянути силу сигналу від супутників, що забезпечують позиційну інформацію, необхідну для навігації.
- Збереж. розміщ. Переглянути місцезнаходження, тимчасово збережене у пристрої для допомоги в навігації.

#### Керування місцезнаходженнями

Виберіть Положення > Опції > Збереж. розміщ.

Місцезнаходження можна тимчасово зберігати у пристрої для допомоги при навігації.

Щоб зберегти місцезнаходження в Навігація, Положення або Відстань вікні виберіть Опції > Зберегти положен..

Щоб зберегти тимчасове місцезнаходження як постійний орієнтир, виберіть Опції > Збер. як орієнтир.

Щоб видалити місцезнаходження, перейдіть до нього і натисніть Опції > Очист.

#### Установки навігатора

Виберіть Опції > Установки.

Щоб змінити систему виміру, виберіть Система вимірювання > Метрична або Британська.

Щоб ввести калібрування висоти для виправлення отриманої від супутників позиціонування висоти, виберіть Калібрув. висоти.

### • Орієнтири

#### Виберіть Меню > Інструмен. > Орієнтири.

Орієнтири відповідають географічним місцезнаходженням, які можна зберегти на пристрої для подальшого використання в різних послугах, що базуються на місцезнаходженнях. Координати виражаються в градусах з десятковою частиною, згідно з міжнародною системою координат WGS-84.

Можна створити орієнтири за допомогою додатка Bluetooth GPS або мережі (послуга мережі). <u>Див.</u> <u>"Навігатор", стор. 94.</u>

Щоб створити орієнтир, виберіть **Опції** > **Новий орієнтир**. Виберіть **Поточне положення**, щоб створити запит мережі на координати широти та довготи поточного місцезнаходження, чи **Ввести вручну**, щоб додати таку необхідну інформацію про місцезнаходження, як назва, категорія, адреса, широта, довгота та висота над рівнем моря.

Щоб переглянути або відредагувати орієнтир, перейдіть до нього та натисніть клавішу прокручування.

Щоб видалити орієнтир, перейдіть до нього та натисніть клавішу очищення.

З кожним орієнтиром виберіть Опції і з наступних опцій:

- Дод. до категорії Помістіть орієнтир до групи подібних орієнтирів. Перейдіть до категорії та натисніть клавішу прокручування. Щоб переглянути категорії орієнтирів, перейдіть праворуч або ліворуч.
- Надіслати Надсилання орієнтира до сумісних пристроїв.
- Редагув. категорії Додати, редагувати чи видалити категорії орієнтирів.
- Піктогр. орієнтира Змінити піктограму орієнтира. Перейдіть до потрібної піктограми та натисніть клавішу прокручування.

### Категорії орієнтирів

Можна переглянути категорії орієнтирів двома шляхами: один перераховує категорії, які вже містять орієнтири, а інший перераховує всі категорії, які є на пристрої.

Щоб переглянути категорії, які вже містять орієнтири, виберіть **Меню** > **Інструмен.** > **Орієнтири**, а потім перейдіть праворуч.

Щоб переглянути орієнтири, які містяться в категорії, виберіть її та натисніть клавішу прокручування.

Щоб перемістити орієнтир з однієї категорії до іншої, перейдіть ліворуч. Перейдіть до орієнтира та натисніть **Опції Дод. до категорії**. Перейдіть до старої категорії та натисніть клавішу прокручування, щоб прибрати біля категорії позначку. Перейдіть до категорії чи категорій, до яких потрібно додати орієнтир, а потім натисніть клавішу прокручування. Виберіть **Прийн.** 

З кожним орієнтиром виберіть Опції і з наступних опцій:

- Редагувати Зміна такої інформації орієнтира, як назва, категорія, адреса, широта, довгота та висота над рівнем моря.
- Новий орієнтир Створіть орієнтир безпосередньо в категорії. Виберіть Поточне положення, щоб створити запит мережі на координати широти та довготи поточного місцезнаходження, чи Ввести вручну, щоб додати таку необхідну інформацію про місцезнаходження, як назва, категорія, адреса, широта, довгота та висота над рівнем моря.
- Дод. до категорії Помістіть орієнтир до групи подібних орієнтирів. Перейдіть до категорії та натисніть клавішу прокручування.
- Надіслати Надсилання орієнтира до сумісних пристроїв.
- Редагув. категорії Додати, редагувати чи видалити категорії орієнтирів.
- Піктогр. орієнтира Змінити піктограму орієнтира. Перейдіть до потрібної піктограми та натисніть клавішу прокручування.

Доступні опції можуть різнитися.

## Редагування категорій орієнтирів

Виберіть Опції > Редагув. категорії.

Виберіть Опції і з наступних опцій:

- Нова категорія Створити категорію. Введіть назву категорії та виберіть Добре.
- Піктогр. орієнтира Змінити піктограму категорії. Перейдіть до потрібної піктограми та натисніть клавішу прокручування.

Щоб видалити орієнтир, який створили, перейдіть до нього та натисніть клавішу очищення. Не можна видаляти попередньо встановлені категорії

#### Редагування орієнтирів

Виберіть Опції > Редагувати або Новий орієнтир > Ввести вручну. Введіть орієнтир та іншу інформацію орієнтира, таку як назва, категорія, адреса, широта, довгота та висота над рівнем моря.

З кожним орієнтиром виберіть Опції і з наступних опцій:

- Вибрати категорії Помістіть орієнтир до групи подібних орієнтирів. Перейдіть до категорії та натисніть клавішу прокручування, щоб змінити таку інформацію про орієнтир, як назва, категорія, адреса, широта, довгота та висота над рівнем моря.
- Поточне місцезнаход. Зробити запит на автоматичне заповнення географічних широти та довготи, щоб зробити орієнтир поточного місцезнаходження.
- Піктогр. орієнтира Змінити піктограму орієнтира. Перейдіть до потрібної піктограми та натисніть клавішу прокручування.
- Надіслати Надсилання орієнтира до сумісних пристроїв.

Доступні опції можуть різнитися.

#### Отримання орієнтирів

Виберіть **Меню** > **Повідомл.** Відкрийте отримане з іншого пристрою повідомлення, яке містить орієнтир. Перейдіть до орієнтира і натисніть клавішу прокручування.

Щоб зберегти орієнтир у пристрої, виберіть Опції > Зберегти.

Щоб переслати орієнтир до сумісних пристроїв, виберіть Опції > Надіслати.

### Майстер установок

Виберіть Меню > Інструмен. > Майстер уст..

Майстер установок настроїть Ваш пристрій на установки оператора (MMS, GPRS та Інтернет) та електронної пошти на основі інформації, отриманої від оператора мережі.

Щоб користуватись Вашими послугами, Вам слід звернутись до оператора мережі чи постачальника послуг, щоб активувати дані з'єднання чи інші послуги.

Якщо Ваш постачальник послуг бездротового зв'язку не надає послугу Майстра установок, в меню пристрою ця функція може не відображатися. За більш докладною інформацією щодо доступності Майстра установок звертайтеся до свого оператора мережі, постачальника послуг або дилера.

Доступність різних пунктів установок в Майстрі установок залежить від функцій пристрою, SIM-картки, постачальника послуг бездротового зв'язку та наявності даних в базі даних Майстра установок.

При першому використанні Майстра установок програма допоможе Вам настроїти установки. Щоб запустити Майстра установок, виберіть **Почати**.

Якщо не вставлена SIM-картка, Вас попросять вибрати країну вашого постачальника послуг бездротового зв'язку і Вашого постачальника послуг. Якщо Майстер установок запропонує країну або постачальника послуг, які не відповідають Вашій країні чи дійсному постачальнику послуг, виберіть правильну країну і постачальника зі списку.

Щоб відкрити головне вікно Майстра установок після того, як він завершив настройку установок, виберіть Добре.

Якщо перервати процес настройки установок, установки не будуть задані. Закривши Майстра установок, Ви відразу зможете використовувати настроєні програми.

У головному вікні виберіть Опції, а потім одну з наступних опцій:

- Оператор Настройте установки, пов'язані з оператором, на зразок установок MMS, Інтернету, WAP і потокового вмісту.
- Уст. ел. пошти Настройте установки електронної пошти.

Доступні опції можуть різнитися.

Якщо не вдається використати Майстер уст., відвідайте веб-сайт установок телефонів Nokia за адресою www.nokia.com.

### Менеджер програм

Важливо: Встановлюйте та використовуйте програми та інше програмне забезпечення лише з надійних джерел, такі як програми з підписом Symbian або програми, що пройшли перевірку Java Verified™.

### Виберіть Меню > Встановл. > Мн. прогр..

Коли Ви відкриваєте менеджер програм, Ви бачите всі встановлені пакети програмного забезпечення з назвою, номером версії, типом і розміром. Ви можете переглянути докладну інформацію щодо встановлених програм, видалити їх з Вашого пристрою та вказати установки встановлення.

#### Встановлення програм та програмного забезпечення

У Ваш пристрій можна встановити два типи програм та програмного забезпечення:

- Програми та програмне забезпечення спеціально призначені для Вашого пристрою або сумісних з Symbian операційних систем. Ці файли встановлення мають розширення .sis.
- Програми J2МЕ<sup>™</sup> сумісні з операційною системою Symbian. Файли встановлення програми Java мають розширення .jad або .jar.

Файли встановлення можуть бути перенесені на Ваш пристрій за допомогою сумісного комп'ютера, завантажені під час перегляду веб-сторінок, а також надіслані у мультимедійному повідомленні як додаток до повідомлення електронної пошти, або за допомогою Bluetooth. Якщо Ви використовуєте Nokia PC Suite для перенесення файла на пристрій, зберігайте файл у папку **C:\nokia\installs** у своєму пристрої.

Під час встановлення пристрій перевіряє цілісність комплекту для інсталяції. Пристрій показує інформацію про перевірки, які можна зробити, і Вам пропонуються опції продовження або скасування встановлення.

Якщо Ви встановлюєте програми, що потребують з'єднання з мережею, пам'ятайте, що при використанні цих програм пристрій може споживати більше енергії.

#### Перегляд та видалення програмного забезпечення

Ви можете продивитися подробиці встановлених програм або видалити їх з Вашого пристрою.

Щоб переглянути докладну інформацію щодо встановленого програмного забезпечення, виберіть програму та **Опції** > **Дивитися деталі**.

## Щоб видалити програмне забезпечення, відкрийте головне вікно менеджера програм та виберіть Опції > Видалити.

Видаливши програмне забезпечення, Ви можете переустановити його лише за допомогою оригінального файла програмного пакета або шляхом відновлення повної резервної копії, яка містить увесь видалений програмний пакет. Якщо Ви видаляєте програмне забезпечення, Ви більше не зможете відкривати файли, створені з цим програмним забезпеченням. Якщо інше програмне забезпечення залежить від програмного забезпечення, яке Ви видалили, інше

програмне забезпечення може перестати працювати. Детальну інформацію див. у документації до встановленого пакета програмного забезпечення.

### Перегляд протоколу встановлення

Щоб переглянути протокол встановлення, виберіть Опції > Дивитися журнал. Список показує, яке програмне забезпечення було встановлено та видалено, а також дату встановлення або видалення. Якщо у Вас виникають проблеми з пристроєм після установки програмного забезпечення, Ви можете використати цей список, щоб дізнатися, яке програмне забезпечення може бути причиною проблеми. Інформація у списку може також допомогти виявити проблеми, спричинені програмаци, несумісними одна з одною.

### Установки

Щоб змінити установки встановлення, виберіть Опції > Установки, а потім з наведеного нижче:

- Встановл. програм Виберіть позначені або всі програми для встановлення.
- Онл.-перев. сертиф. Щоб перевірити дійсність сертифіката, коли встановлюється програма, виберіть Увімк.
- Станд. веб-адреса Дійсність сертифіката перевіряється зі стандартної адреси, якщо сертифікат не включає власну веб-адресу.

#### Визначення установок безпеки програми Java

Щоб визначити установки безпеки для програми Java, виберіть Опції > Набір установок.

Ви можете визначити, до яких функцій може отримати доступ програма Java. Значення, яке Ви можете встановити для кожної функції, залежить від захисту домену програмного забезпечення.

- Доступ до мережі Створення з'єднання даних з мережею.
- Повідомлення Надсилання повідомлень.
- Автозапуск прогр. Автоматичне відкривання програми.
- З'єднання Активація локального з'єднання передачі даних, такого як з'єднання Bluetooth.
- Мультимедіа Фотографування або записування відео чи звуку.
- Читати дані корист. Читання календарних записів, контактів чи будь-яких інших особистих даних.
- Редаг. дані корист. Додавання до адресної книги персональних даних, таких як записи.

Ви можете визначити, яким чином Вас проситимуть підтвердити доступ програми Java до функцій пристрою. Виберіть одне з наступних значень:

- Питати щоразу Встановити, щоб програма Java просила підтвердження перед кожним використанням функції.
- Питати вперше Встановити, щоб програма Java просила у Вас підтвердження лише перед першим використанням функції.
- Завжди дозвол. Дозволити програмі Java використовувати функцію без підтвердження користувача.
- Не дозволено Заборонити програмі Јаvа використовувати функцію.

Установки захисту допомагають захистити Ваш пристрій від небезпечних програм Java, що можуть використовувати функції пристрою без Вашого дозволу. Виберіть Завжди дозвол. лише в разі, якщо Ви довіряєте постачальникові та переконані у надійності програми.

### Менеджер сертифікатів

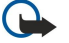

Важливо: Однак навіть за умови використання сертифікатів, які значно зменшують ризик при віддалених з'єднаннях та інсталяції програмного забезпечення, ними необхідно правильно користуватись, щоб скористатися перевагами підвищеного захисту. Саме існування сертифіката не забезпечує ніякого захисту; менеджер сертифікатів повинен містити правильні, автентичні та завірені сертифікати для забезпечення можливого підвищеного захисту. Сертифікати мають обмежений строк дії. Якщо на дисплеї відображається повідомлення "Строк дії сертифіката вичерпався" або "Строк дії сертифіката ще не розпочався", а сертифікат має бути дійсним, перевірте правильність поточної дати та часу, встановлених у пристрої.

Перш ніж змінювати установки сертифікатів, Ви повинні впевнитися, що власнику сертифіката справді можна довіряти і що сертифікат дійсно належить вказаному власнику.

Цифрові сертифікати використовуються для перевірки походження програмного забезпечення, але не гарантують безпеку. Існує три різних типи сертифікатів: сертифікати авторизації, особисті сертифікати та серверні сертифікати. Під час безпечного з'єднання сервер може надсилати серверні сертифікати на пристрій. При одержанні він перевіряється сертифікатом авторизації, що зберігається на Вашому пристрої. Ви отримуєте повідомлення, якщо сервер не є автентичним або якщо у Вашому пристрої немає правильного сертифіката.

Завантажте сертифікат з веб-сторінки, отримайте його електронною поштою чи в якості повідомлення, надісланого за допомогою Bluetooth або інфрачервоного з'єднання. Сертифікати використовуються при з'єднанні з онлайн-банком або віддаленим сервером для передачі конфіденційної інформації. Вони також повинні бути використані, якщо Ви хочете

знизити ризик завантаження вірусів або іншого шкідливого програмного забезпечення та перевірити гарантію автентичності програмного забезпечення під час завантаження та встановлення програмного забезпечення на пристрій.

Корада: При додаванні нового сертифіката перевіряйте його автентичність.

#### Керування особистими сертифікатами

Особисті сертифікати - це сертифікати, що видаються Вам.

Щоб додати сертифікати на пристрій, виберіть файл сертифіката й **Зберегти**. Щоб видалити вибраний сертифікат, виберіть **Опції** > **Видалити**.

Щоб перевірити автентичність сертифіката, виберіть сертифікат і **Переглян. деталі**. Відбитки є унікальними ідентифікаторами сертифіката. Зверніться до довідкової чи сервісної служби власника сертифіката і попросіть порівняти відбитки. Пароль збереження приватного шестицифрового ключа містить таємні ключі, що постачаються з особистими сертифікатами.

### Керування сертифікатами авторизації

Сертифікати авторизації використовуються певними службами, щоб перевіряти дійсність інших сертифікатів.

Щоб додати сертифікати на пристрій, виберіть файл сертифіката й **Зберегти**. Щоб видалити вибраний сертифікат, виберіть **Опції** > **Видалити**.

Щоб перевірити автентичність сертифіката, виберіть сертифікат і **Переглян. деталі**. Відбитки є унікальними ідентифікаторами сертифіката. Зверніться до довідкової чи сервісної служби власника сертифіката і попросіть порівняти відбитки. Пароль збереження приватного шестицифрового ключа містить таємні ключі, що постачаються з особистими сертифікатами.

Довіра сертифіката означає, що Ви надаєте йому повноваження для перевірки веб-сторінок, серверів електронної пошти, програмного забезпечення та інших даних. Лише довірені сертифікати можна використовувати для перевірки послуг і програмного забезпечення.

Щоб змінити установки довіри, виберіть сертифікат, а потім виберіть **Опції** > **Установки довіри**. Виберіть поле програми та **Так** або **Ні**. Ви не можете змінити установки довіри особистого сертифіката.

Список програм, які можуть використовувати сертифікат, подається залежно від сертифіката:

- Встановл. Symbian Нова програма операційної системи Symbian
- Інтернет Електронна пошта та графіка.
- Встановл. програми Нова Java™ програма.
- Онл.-перев. сертиф. Онлайн-протокол статусу сертифіката.

#### Перегляд подробиць сертифіката

Тільки в разі перевірки підпису та терміну дії сертифіката сервера можна бути впевненим у автентичності сервера.

Щоб переглянути подробиці сертифіката, виберіть його та Переглян. деталі.

Може з'явитись одне з наступних повідомдень:

- Немає довіри до сертифіката Не встановлено програму, що використовує сертифікат. Можливо, Ви хочете змінити установки довіри.
- Строк дії сертифіката закінчився Термін дії вибраного сертифіката закінчився.
- Сертифікат ще не дійсний Термін дії вибраного сертифіката ще не почався.
- Сертифікат пошкоджено Сертифікат не можна використовувати. Зв'яжіться з емітентом сертифіката.

#### Установки безпеки сертифіката

Виберіть з наступного:

- Встановл. програм Виберіть позначені або всі програми для встановлення.
- Онл.-перев. сертиф. Щоб перевірити дійсність сертифіката, коли встановлюється програма, виберіть Увімк..
- Станд. веб-адреса Дійсність сертифіката перевіряється зі стандартної адреси, якщо сертифікат не включає власну веб-адресу.

# 17. Керування пристроєм

Керуйте даними та програмами на своєму пристрої.

## Установки профілю сервера

### Виберіть Меню > Зв'язок > Мен.прис..

Щоб створити профіль сервера, виберіть Опції > Новий профіль серв., а потім виберіть одну з таких опцій:

- Назва сервера Введіть назву сервера настройки.
- Код сервера Введіть унікальний код для ідентифікації сервера настройки. Правильні установки можна отримати у постачальника послуг.
- Пароль сервера Введіть пароль для ідентифікації сервера на Вашому пристрої під час запуску сеансу настройки.
- Режим сеансу Виберіть тип з'єднання, що використовується для з'єднання з сервером.
- Точка доступу Виберіть точку доступу, що буде використовуватися для з'єднання з сервером.
- Адреса сервера Ввести URL-адресу сервера.
- Порт Ведіть номер порту сервера.
- Ім'я користувача і Пароль Введіть своє ім'я користувача та пароль для ідентифікації свого пристрою на сервері під час запуску сеансу настройки.
- Дозволити конфіг. Щоб мати змогу отримувати конфігураційні установки з цього сервера, виберіть Так.
- Прийм. автоматично Щоб пристрій запитував у Вас підтвердження перед тим, як прийняти конфігураційні установки з цього сервера, виберіть Ні.

Щоб відредагувати створений раніше профіль сервера, виберіть Опції > Редагувати профіль.

### Послуга мережі "Віддалена настройка"

#### Виберіть Меню > Зв'язок > Мен.прис..

Можна з'єднатися з сервером та отримати конфігураційні установки для свого пристрою. Профілі сервера та різноманітні конфігураційні установки можна отримувати від оператора мережі, постачальників послуг та відділу управління інформацією компанії. Конфігураційні установки можуть містити установки з'єднань та інші установки, що використовуються різними програмами у Вашому пристрої. Доступні опції можуть різнитися.

З'єднання віддаленої настройки зазвичай розпочинається сервером, коли потрібно оновити установки пристрою.

### Установки віддаленої настройки

У головному вікні Мен.прис. виберіть Опції, а потім одну з наступних опцій:

- Почати конфігур. З'єднатися з сервером та отримати конфігураційні установки для свого пристрою.
- Новий профіль серв. Створити новий режим.
- Редагувати профіль Змінити установки режиму.
- Видалити Видалення вибраного режиму.
- Увімкнути конфіг. Вибрати, чи отримувати конфігураційні установки з тих серверів, для яких створено профіль сервера та дозволена конфігурація.
- Вимкнути конфіг. Вибрати, щоб запобігти отриманню конфігураційних установок з усіх серверів, для яких створено профілі сервера.
- Дивитися журнал Переглянути протокол настройки вибраного профілю.

### Створення режиму настройки

Щоб створити новий режим сервера настройки, виберіть **Опції** > **Новий профіль серв.**, а потім одну з наступних опцій. Зверніться до свого постачальника послуг за правильними значеннями.

- Назва сервера Введіть назву сервера настройки.
- Код сервера Введіть унікальний код для ідентифікації сервера настройки.
- Пароль сервера Ввести пароль для ідентифікації пристрою на сервері.
- Режим сеансу Вибрати пріоритетний тип з'єднання.
- Точка доступу Вибрати точку доступу, яку буде використано для з'єднання, чи створіть нову. Ви також можете вибрати, щоб Вас запитували про точку доступу щоразу під час початку з'єднання.
- Адреса сервера Ввести веб-адресу сервера настройки.
- Порт Ведіть номер порту сервера.
- Ім'я користувача Введіть свій код користувача для сервера настройки.
- Пароль Ввести свій пароль для сервера настройки.
- Дозволити конфіг. Виберіть Так, щоб дозволити серверу розпочинати сеанс настройки.

### Керування пристроєм

• Прийм. автоматично — Виберіть Так, якщо Ви не бажаєте, щоб сервер запитував Вашого підтвердження при спробі почати сеанс настройки.

# 18. Комбінації клавіш

Нижче наведено деякі клавіатурні комбінації клавіш, що діють на Вашому пристрої. Комбінації клавіш допоможуть використовувати програми ефективніше.

Деякі комбінації клавіш залежать від програми, в якій вони використовуються, і доступні не в усіх програмах. Загальні комбінації клавіш

| Клавіша живлення   | Переключити режим. Натисніть і утримуйте натиснутою, щоб<br>увімкнути або вимкнути пристрій.                                         |
|--------------------|----------------------------------------------------------------------------------------------------|
| Клавіша меню       | Відкрити екран головного меню для доступу до всіх програм.<br>Натисніть і утримуйте натиснутою, щоб перемикати відкриті<br>програми. |
| Клавіша завершення | Закрити програми. Натисніть і утримуйте натиснутою, щоб закінчити з'єднання даних (GPRS, дзвінок даних).                             |

### Режим активного очікування

| #                     | Натисніть і утримуйте натиснутою для переключення між режимами<br>Загальний та Без звуку.                                                                                                    |
|-----------------------|----------------------------------------------------------------------------------------------------|
| Клавіша дзвінка       | Відкрити <del>Журнал</del> .                                                                                                    |
| 0                     | Натисніть і утримуйте натиснутою для відкривання Послуги і<br>з'єднання з Інтернетом.                                                                                                    |
| 1                     | Натисніть і утримуйте натиснутою, щоб зателефонувати до своєї<br>скриньки голосової пошти.                                                                                                    |
| Цифрова клавіша (2–9) | Зателефонувати за телефонним номером з використанням<br>швидкісного набору. Спершу необхідно активувати швидкісний<br>набір (Меню > Інструмен. > Установки > Дзвінок > Швидкий<br>набір > Увімкнено). |

### У програмах

| Клавіша редагування + клавіша прокрутки | Вибрати текст. Для вибору тексту натисніть і утримуйте натиснутою клавішу редагування і прокручуйте ліворуч або праворуч. |
|-----------------------------------------|----------------------------------------------------------------------------------------------------|
| #                                       | Перемкнути регістр символів. Натисніть і утримуйте натиснутою для переходу в режим цифр.                                  |
| *                                       | Вибрати і ввести символи, такі як &, % та @.                                                                              |

### При використанні Інтернет-браузера

| # | Зменшити масштаб.                                                                                     |
|---|----------------------------------------------------------------------------------------------------|
| * | Збільшити масштаб.                                                                                    |
| 1 | Повернутися до закладок.                                                                              |
| 2 | Шукати текстові рядки на відкритому веб-сайті.                                                        |
| 3 | Повернутися до попереднього веб-сайта.                                                                |
| 5 | Перемикати відкриті вікна браузера.                                                                   |
| 8 | Зменшити масштаб для відображення всієї веб-сторінки й<br>окреслити червоним те, що видно на дисплеї. |
| 9 | Перейти на іншу веб-сторінку.                                                                         |

### Переглядач зображень

| Клавіша дзвінка | Надіслати зображення. |
|-----------------|-----------------------|
| 0               | Зменшити масштаб.     |
| 5               | Збільшити масштаб.    |

### Комбінації клавіш

| 7 | Збільшити масштаб. Для відображення на повний екран натисніть<br>двічі. |
|---|-------------------------------------------------------------------------|
| 4 | Прокрутити зображення зі зміненим масштабом ліворуч.                    |
| 6 | Прокрутити зображення зі зміненим масштабом праворуч.                   |
| 2 | Прокрутити зображення зі зміненим масштабом вгору.                      |
| 8 | Прокрутити зображення зі зміненим масштабом вниз.                       |
| 3 | Повернути за годинниковою стрілкою.                                     |
| 1 | Повернути проти годинникової стрілки.                                   |
| * | Перемикати між повноекранним розміром і звичайним виглядом.             |

### Музичний плеєр

| 5 | Призупинити відтворення запису.                                                                                                    |
|---|----------------------------------------------------------------------------------------------------|
| 4 | Повернутися на початок запису. Натисніть і утримуйте впродовж<br>двох секунд після початку пісні, щоб перейти до попереднього<br>запису. Натисніть і утримуйте для перемотки назад. |
| 6 | Перейти до наступного запису. Натисніть і утримуйте для перемотки вперед.                                                                                                    |
| 8 | Припинити відтворення запису.                                                                                                    |

# Інформація про акумулятор

Ваш пристрій живиться від акумулятора, що перезаряджається. Акумулятор можна заряджати та розряджати сотні разів, але при цьому він поступово зношується. Якщо тривалість роботи акумулятора в режимах розмови та очікування стала помітно меншою, ніж звичайно, замініть акумулятор. Використовуйте лише ухвалені акумулятори Nokia і заряджайте свій акумулятор лише за допомогою ухвалених зарядних пристроїв Nokia, призначених для цього виробу.

Якщо акумулятор використовується вперше або не використовувався довгий час, можливо, буде необхідно для початку заряджання приєднати зарядний пристрій, від'єднати, а потім приєднати знову.

Коли зарядний пристрій не використовується, вимкніть його з електричної розетки та від'єднайте від виробу. Не залишайте повністю заряджений акумулятор з'єднаним із зарядним пристроєм, оскільки надмірне зарядження скорочує строк служби акумулятора. Якщо повністю заряджений акумулятор не використовувати, він з часом розрядиться.

Якщо акумулятор повністю розряджено, то пройде деякий час, перш ніж на дисплеї з'явиться індикатор зарядження або можна буде робити дзвінки.

Користуйтесь акумулятором лише за прямим призначенням. Ніколи не користуйтесь пошкодженими акумуляторами або зарядними пристроями.

Оберігайте акумулятори від короткого замикання. Випадкове коротке замикання можливе у випадках, коли якийсь металевий предмет на зразок монети, скріпки або ручки з'єднує безпосередньо позитивний (+) та негативний (-) полюси акумулятора. (На акумуляторі вони виглядають як металеві смужки.) Це може статися у випадках, коли запасний акумулятор знаходиться в кишені або сумочці. Коротке замикання полюсів може викликати пошкодження акумулятора або об'єкта, що з'єднав контакти.

В разі тривалого знаходження в умовах високої або низької температури (наприклад, влітку в закритому автомобілі або в холодну зиму) місткість та термін служби акумулятора знижуються. Завжди намагайтеся зберігати акумулятор при температурі від 15°C до 25°C (від 59°F до 77°F). Пристрій з дуже нагрітим чи дуже охолодженим акумулятором може тимчасово не працювати навіть у випадку, якщо акумулятор повністю заряджений. Робота акумулятора особливо обмежується при температурах значно нижче 0°C.

Не кидайте акумулятори у вогонь, оскільки вони можуть вибухнути. При пошкодженні акумулятори також можуть вибухнути. Утилізуйте акумулятори згідно з місцевими нормативними положеннями. Якщо це можливо, здайте, будь ласка, акумулятори на повторну переробку. Не викидайте акумулятори як побутове сміття.

Не розбирайте та не розрізайте елементи і акумулятори. У випадку протікання акумулятора будьте обережні, щоб рідина не потрапила на шкіру або в очі. Якщо рідина таки потрапила на шкіру чи в очі, негайно промийте їх водою і зверніться до лікаря.

# Вказівки щодо справжності акумуляторів Nokia

Завжди використовуйте справжні акумулятори Nokia задля Вашої безпеки. Щоб впевнитись, що Ви встановлюєте справжній акумулятор Nokia, придбайте його в авторизованого дилера Nokia, знайдіть логотип Nokia Original Enhancements на пакеті та перевірте голограмну наліпку наступним чином:

Успішне виконання чотирьох кроків не дає повної гарантії справжності акумулятора. Якщо у Вас є причини не вірити, що Ваш акумулятор є справжнім оригінальним акумулятором Nokia, утримайтесь від використання та віднесіть його до найближчого авторизованого сервісного центру або дилера Nokia для отримання допомоги. Ваш авторизований сервісний центр або дилер Nokia перевірить акумулятор на справжність. Якщо справжність не можна підтвердити, поверніть акумулятор продавцю.

# Перевірте захисну голограму

- 1. Дивлячись на голограму на наліпці, Ви повинні побачити символ Nokia руки, що з'єднуються, під одним кутом, та логотип Nokia Original Enhancements під іншим кутом.
- 2. Повертаючи голограму під кутом вліво, вправо, вниз та вгору, Ви маєте побачити 1, 2, 3 та 4 крапки на кожній стороні відповідно.
- 3. Зітріть одну сторону етикетки, щоб побачити 20-значний код, наприклад 12345678919876543210. Поверніть акумулятор цифрами вгору. 20-значний код потрібно читати, починаючи з цифри у верхньому рядку і закінчуючи нижнім рядком.
- 4. Переконайтеся, що 20-значний код правильний, виконавши вказівки на веб-сайті www.nokia.com/ batterycheck.

Щоб створити текстове повідомлення, введіть 20-значний код, наприклад 12345678919876543210, та надішліть його за номером +44 7786 200276.

Буде стягуватись плата відповідно з тарифами національних та міжнародних операторів.

Ви повинні отримати повідомлення, чи є код справжнім.

# Що робити, якщо Ваш акумулятор не є справжнім?

Якщо Ви не можете підтвердити, що Ваш акумулятор Nokia з голограмою є справжнім акумулятором Nokia, будь ласка, не використовуйте даний акумулятор. Віднесіть його до найближчого авторизованого сервісного центру або дилера Nokia для отримання допомоги. Використання акумулятора, не ухваленого виробником, є небезпечним та може призвести до неналежної роботи або пошкодження Вашого пристрою та його аксесуарів. Це також може призвести до втрати будь-яких гарантій та дозволів щодо пристрою.

Щоб дізнатися більше про оригінальні акумулятори Nokia, завітайте на веб-сайт www.nokia.com/battery.

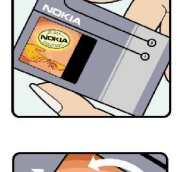

VOKIA

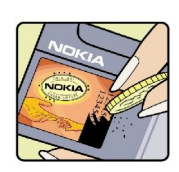

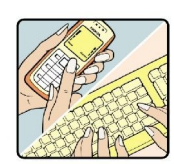

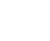

105

# Догляд та технічне обслуговування

Ваш пристрій є результатом спільної діяльності розробників та виконавців вищої кваліфікації і потребує обережного поводження. Наведені нижче рекомендації допоможуть Вам дотримуватись всіх вимог гарантійного обслуговування.

- Тримайте пристрій сухим. Атмосферні опади, волога та будь-які рідини містять мінерали, які призводять до корозії електронних схем. Якщо Ваш пристрій намокне, вийміть акумулятор і дайте пристрою повністю висохнути, перш ніж встановлювати акумулятор на місце.
- Не використовуйте та не зберігайте пристрій у запилених чи брудних місцях. Його рухомі частини та електронні компоненти можуть пошкодитися.
- Не зберігайте пристрій у місцях з високою температурою. Високі температури можуть скоротити термін служби електронних пристроїв, викликати пошкодження акумулятора та деформацію або розплавлення пластмас.
- Не зберігайте пристрій у холодних місцях. Коли пристрій нагрівається до своєї нормальної температури, всередині пристрою може з'явитися волога, яка може пошкодити електронні плати.
- Не намагайтеся відкрити пристрій способами, не описаними у цьому посібнику.
- Не кидайте, не бийте та не трусіть пристрій. Грубе поводження може призвести до поломки внутрішніх електронних плат і точної механіки.
- Не використовуйте для очистки пристрою їдкі хімікати, сильні миючі засоби та розчини.
- Не фарбуйте пристрій. Фарба може блокувати рухомі частини та порушити їх належне функціонування.
- Для чищення будь-яких лінз, наприклад, об'єктива камери, сенсора відстані і сенсора освітлення, користуйтеся м'якою чистою сухою тканиною.
- Користуйтесь лише запасною антеною, що входить до комплекту поставки або ухвалена. Неухвалені антени, модифікації або додатки можуть пошкодити пристрій і можуть порушити нормативні положення щодо використання радіопристроїв.
- Використовуйте зарядні пристрої у приміщенні.
- Завжди створюйте резервні копії даних, які необхідно зберігати, наприклад, контактів та нотаток календаря.
- Для перезавантаження пристрою час від часу з метою підтримання оптимальної ефективності роботи вимикайте пристрій та виймайте акумулятор.

Ці рекомендації однаково стосуються Вашого пристрою, акумулятора, зарядного пристрою та будь-якого аксесуара. Якщо будь-який пристрій не працює належним чином, віднесіть його до найближчого авторизованого сервісного центру для технічного обслуговування.

# Додаткова інформація з безпеки

# 🔳 Малі діти

До складу Вашого пристрою та його аксесуарів можуть входити компоненти малого розміру. Тримайте їх у місцях, недоступних для маленьких дітей.

# ■ Робоче середовище

Цей пристрій відповідає нормам щодо впливу радіочастот під час використання в нормальному робочому положенні біля вуха або при розміщенні на відстані принаймні 2,2 см (7/8 дюйма) від тіла. Коли для роботи пристрою під час носіння на тілі використовується чохол, затискач або утримувач, він не повинен містити металевих частин, а пристрій повинен розміщуватися на вищезгаданій відстані від Вашого тіла.

Для передачі файлів даних або повідомлень пристрою потрібне якісне з'єднання з мережею. У деяких випадках передача файлів даних може бути відкладена до моменту, поки таке з'єднання не стане доступним. Поки триватиме передача, забезпечте виконання наведених вище інструкцій щодо відстані віддалення.

Складові пристрою намагнічені, тому пристрій може притягувати металеві предмети. Не розташовуйте кредитні картки або інші магнітні носії поруч із пристроєм, оскільки це може призвести до видалення інформації, що зберігається на них.

## Медичне обладнання

Робота будь-якого обладнання, що передає радіосигнали, зокрема бездротових телефонів, може перешкоджати нормальному функціонуванню медичного обладнання, що не має належного захисту. З питань належного захисту медичного обладнання від зовнішнього радіочастотного випромінювання та з інших питань, пов'язаних з цим, необхідно проконсультуватися з медичними працівниками або виробниками відповідного обладнання. Вимикайте свій пристрій в медичних закладах, де цього вимагають відповідні оголошення. У лікарнях та медичних закладах може використовуватися обладнання, чутливе до зовнішнього радіочастотного випромінювання.

### Кардіостимулятори

Відповідно до рекомендацій виробників кардіостимуляторів, для уникнення перешкод в роботі кардіостимуляторів мінімальна відстань між бездротовим телефоном та кардіостимулятором має становити 15,3см (6 дюймів). Ці рекомендації узгоджені з результатами незалежних досліджень та рекомендаціями Інституту досліджень бездротових технологій. Особам з кардіостимуляторами:

- Потрібно завжди тримати пристрій на відстані понад 15,3 см (6 дюймів) від кардіостимулятора.
- Не можна носити пристрій у нагрудній кишені.
- Потрібно тримати пристрій біля вуха, більш віддаленого від кардіостимулятора, щоб максимально зменшити можливість виникнення перешкод.

Якщо з'явилася підозра на перешкоди, вимкніть пристрій та приберіть пристрій якомога далі.

## Слухові апарати

Деякі цифрові бездротові пристрої можуть створювати перешкоди окремим слуховим апаратам. Якщо такі перешкоди виникають, зверніться до свого постачальника послуг.

# Автомобілі

Радіочастотні сигнали можуть шкідливо діяти на неправильно встановлені електронні системи або на електронні системи, що не мають належного захисту, в автомобілях (наприклад, електронні системи вприскування палива, електронні протиковзні (протиблокувальні) гальмівні системи, електронні системи регулювання швидкості, системи роботи повітряної подушки). Для отримання детальнішої інформації зверніться до виробника Вашого автомобіля чи будь-якого встановленого в ньому обладнання або до представника виробника.

Встановлення пристрою в автомобілі та його технічне обслуговування повинні проводити тільки кваліфіковані спеціалісти. Порушення правил встановлення або технічного обслуговування може призвести до виникнення небезпеки або скасування будь-якої гарантії на пристрій. Регулярно перевіряйте правильність встановлення та функціонування усього обладнання бездротового пристрою у Вашому автомобілі. Не зберігайте та не переносьте вогненебезпечні рідини, гази або вибухові речовини у тих самих відділеннях, що і пристрій, його частини та аксесуари. Власникам автомобілів, обладнаних повітряною подушкою, необхідно пам'ятати про те, що повітряні подушки роздуваються з дуже великою силою. Не розміщуйте будь-які об'єкти, в тому числі встановлюване та переносне бездротове обладнання, над повітряною подушкою або в зоні її розгортання. В разі неправильного встановлення бездротового обладнання в автомобілі розгортання повітряної подушки може призвести до серйозних травм.

#### Додаткова інформація з безпеки

Користування пристроєм під час польоту повітряним транспортом заборонене. Вимкніть свій пристрій перед посадкою на літак. Користування бездротовими пристроями зв'язку на борту літака може бути небезпечним для роботи літака, може порушувати функціонування радіотелефонної мережі та суперечити закону.

## Потенційно вибухонебезпечні середовища

Вимкніть свій пристрій, якщо Ви знаходитесь в будь-якому потенційно вибухонебезпечному середовищі, та виконуйте всі пов'язані з цим інструкції та вказівки. До потенційно вибухонебезпечних середовищ відносяться місця, в яких зазвичай рекомендується вимикати двигун автомобіля. Іскри в таких місцях можуть призвести до вибуху або пожежі, а в результаті – до ушкоджень і навіть смерті. Вимикайте пристрій, коли знаходитесь біля пунктів заправки паливом, наприклад, поблизу газових насосів на станціях технічного обслуговування. Дотримуйтесь обмежень щодо використання радіообладнання на складах палива, об'єктах зберігання та розповсюдження палива, на хімічних підприємствах або в місцях виконання вибухових робіт. Потенційно вибухонебезпечні середовища досить часто, але не завжди чітко позначені. Прикладами таких середовищ є приміщення під палубою човнів, місця збереження та транспортування хімікатів, автомобілі, що працюють на стиснутому нафтовому газі (на зразок пропану або бутану), а також місця, повітря в яких забруднене хімікатами або дрібними частинками на зразок піску, пилу або металевого порошку.

## Виклик служби екстреної допомоги

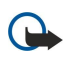

**Важливо:** Бездротові телефони, в тому числі цей пристрій, працюють завдяки використанню радіосигналів, бездротових мереж, наземних ліній зв'язку і запрограмованих користувачем функцій. Через це неможливо гарантувати зв'язок у будь-якому середовищі. Ніколи повністю не покладайтеся на будь-який засіб бездротового зв'язку у випадку особливо важливих дзвінків (наприклад, виклику швидкої допомоги).

Для виклику екстреної служби:

1. Якщо пристрій не увімкнено, увімкніть його. Перевірте наявність сигналу належної потужності.

Деякі мережі можуть вимагати наявності в пристрої дійсної SIM-картки, вставленої належним чином.

- 2. Натисніть клавішу завершення стільки разів, скільки потрібно, щоб очистити дисплей і підготувати пристрій до дзвінків.
- 3. Введіть офіційний номер виклику екстреної служби, дійсний у місцевості, де Ви наразі знаходитесь. В різних місцевостях екстрені номери відрізняються.
- 4. Натисніть клавішу дзвінка.

Якщо використовуються певні функції, потрібно спершу вимкнути їх, перш ніж Ви зможете зробити екстрений дзвінок. Якщо пристрій перебуває в автономному режимі або в режимі польоту, можливо, Вам буде потрібно змінити режим для активації функції телефону, перш ніж Ви зможете зробити екстрений дзвінок. Детальнішу інформацію можна отримати в цьому посібнику або у постачальника послуг.

Коли Ви робите екстрений дзвінок, вкажіть всю необхідну інформацію якомога точніше. Ваш бездротовий пристрій може виявитися єдиним засобом зв'язку у місці виникнення надзвичайної ситуації. Не завершуйте дзвінок, поки Вам не дозволять це зробити.

# ■ ІНФОРМАЦІЯ ЩОДО СЕРТИФІКАЦІЇ КОЕФІЦІЄНТА ПИТОМОГО ПОГЛИНАННЯ (SAR)

### Цей мобільний пристрій відповідає вимогам щодо рівня радіочастотного випромінювання.

Ваш мобільний пристрій випромінює та приймає радіохвилі. Він розроблений таким чином, щоб не перевищувати рекомендовані міжнародними вимогами обмеження на вплив, що спричиняється радіохвилями. Ці вимоги були розроблені незалежною науковою організацією ICNIRP (Міжнародна комісія із захисту від неіонізуючої радіації) і мають запас надійності для гарантування безпеки всім особам незалежно від віку або стану здоров'я.

У вимогах щодо випромінювання для мобільних пристроїв використовується одиниця вимірювання, яка називається коефіцієнтом питомого поглинання (SAR). Ліміт коефіцієнта питомого поглинання у вимогах ICNIRP становить 2,0 Вт/кг на 10 грам живої тканини. Вимірювання питомого коефіцієнта поглинання проводяться в стандартних робочих положеннях, коли пристрій випромінює найвищий сертифікований рівень енергії в усіх діапазонах частот, що перевіряються. Фактичний коефіцієнт питомого поглинання пристрою під час роботи може бути нижчим за максимальне значення, оскільки пристрій розроблений таким чином, що він використовує лише потужність, достатню для підтримання зв'язку з мережею. Потужність змінюється в залежності від багатьох факторів, наприклад, від відстані до базової станції. Згідно із вказівками ICNIRP, найвище значення коефіцієнта питомого поглинання для цього пристрою під час використання біля вуха становить 0.74 Вт/кг.

При використанні аксесуарів і додаткових пристроїв значення коефіцієнта питомого поглинання може змінюватися. Значення коефіцієнта питомого поглинання можуть відрізнятися в залежності від національних вимог щодо вимірювання і тестування та від діапазону частот мережі. Додаткова інформація щодо SAR (Коефіцієнта питомого поглинання) може бути надана в інформаційному розділі виробу на веб-сторінці www.nokia.com.
# Покажчик

# Символи/Цифри

"Власна" клавіша настройка 27

#### B

Bluetooth з'єднання 66 установки 66 утворення пари 67

#### F

flash-плеєр 86

# G

GPRS загальні 69 лічильники 32 установки 89 установки точки доступу 65

#### Μ

microSD 22

## Q

Quickoffice60Quickpoint60Quicksheet60Ouickword60

#### R

RealPlayer відтворення мультимедійних кліпів 83 установки 84

# S

SIM-картка встановлення 8 текстові повідомлен. 46 SMS-повідомлення 46

#### V

voice over IP (Інтернет-дзвінки) 30 VoIP 30 VPN 70

#### W

WLAN установки 90, 91 установки захисту 91 установки точки доступу 75, 76

## A

автовідповідь 93 акумулятор встановлення 8 заряджання 10 рівень заряду 13

#### Б

бездротова локальна мережа інфраструктура 74 спеціальна мережа 74 безпека картка пам'яті 22 пристрій 31 програма Java 98 блокування пристрій 12 Блокування клавіш 12 B вихідні 45 віддалена настройка створення режиму 100 vстановки 100 віддалена синхронізація 71 відеодзвінки 28 відеокліпи 80, 83 Відкривання клавіатури 10 відмова у дзвінках 24 відтворення відео й аудіо 83 голосові записи 34 музика 85 відхилення дзвінка 24 візитні картки 40 вікно дня у календарі 42 вікно місяця у календарі 42 вікно нотаток справ у календарі 42 вікно тижня у календарі 42 віртуальна приватна мережа 70 встановлення SIМ-картка 8 акумулятор 8 програми 97 вхідні 44

## Г

галерея 82 годинник 43 голосовий набір 34 голосові клавіші для бізнесу 25 голосові команди 34 голосові пам'ятки 34 графічні повідомлення 46 гучність 13, 19, 85

# Д

дані з'єднання 69 синхронізація 71 дзвінки заборона 28 переведення 27 установки 88 дзвінки, на які відповідаєте 24 диктофон 34 дисплей індикатори 13 установки 87 довідка 14 додатки 49, 50 документи 60 Покажчик

друк 62

## Ε

еквалайзер 85 експорт даних екрана 62 ел. пошта відповідь 50 облікові записи 57 повідомлення 49 створення 51 ел. пошта в режимі роумінгу 73

# Ж

журнали 78

## 3

з'єднання з Інтернетом 64 з'єднувачі 11 заборонювати дзвінки 28 закладки 77 запис відеокліпи 80 голос 34 дзвінки 34 заряджання акумулятора 10 збереження 21 звукові файли 83 здійснення дзвінків 24 зображення встановити як фонове 82 додати до контактів 82 збільшення та зменшення 82 з'єднання установки GPRS 65 установки WLAN 75, 90, 91 установки дзвінка даних 64

# I

індикатори 13 Вluetooth 13 ІФЧ 13 пропущені дзвінки 13 сигнал 13 інтелектуальне введення тексту 18, 87 Інтернет 77 точки доступу 64 установки 64 установки 1-дзвінків 88 Інтернет-дзвінки 30 ІФЧ 69

## К

кабель 66 Кабель даних USB 66 кабель для Pop-Port 12 календар 41 калькулятор 61 камера 80 запис відеокліпа 80 Фотозйомка 80 картка пам'яті 21, 22 тісгоSD 22 керування даними та програмами 100 керування пристроєм 100 клавіша прокрутки 87 клавіші 11 Командний набір Nokia 59 Редагування команд 59 комбінації клавіш 102 контакти відкривання 27 групи 39 додавання 39 копіювання інформації 40 стандартна інформація 39 тони дзвінків 40 контактна інформація 40 контактні групи 39 конференц-дзвінки 25 копіювання тексту 18 Μ Майстер установок 96 менеджер з'єднання 70 менеджер програм 97 менеджер файлів 61 меню 17 методи з'єднання Bluetooth 66 ΙΦΥ 69 кабель 66 модем 70 миттєві повідомлення 51 мікрофон увімкнення та вимкнення 27 мобільна VPN Див. VPN мова 87 мова введення 87 Мовлення 35 модем 70 музичний плеєр 85 мульт. повід. відповідь на 48 додатки 49 надсилання 47 отримання 48 створення 47 установки 56 мультимедійні програми 82

### Η

навігація 94 нотатки 61

# 0

орієнтири 95 основна послуга пакетної радіопередачі Див. *GPRS* особисті сертифікати 98

#### Π

пакет даних загальні 69 лічильники 32 установки 89 установки точки доступу 65 пам'ять 21 вбудована пам'ять 21 відстеження 21 картка 21 папка інструментів 94 пароль заборони дзвінків 28 переведення дзвінків 27 перегляд веб-сторінок 77, 78 персоналізація 19, 20 повідомлення видалення 51 графічні повідомлення 46 ел. пошта 49 мульт. повід. 47 надсилання 45 папки 44 спеціальні повідомлення 55 текстові повідомлен. 46 подробиці сертифіката 99 посібник 14 потужність сигналу 13 пошта Див. *ел. пошта* Пошук 59 презентації 60 привітання 87 припинення з'єднання з мережею 70 програми видалення 97 встановлення 97 зміна встановлень 98 основні дії 17 перегляд протоколу встановлення 98 програми Java 97, 98 програми Symbian 97 програмне забезпечення видалення 97 встановлення 97 прослуховування музики 85 протоколи 32, 98

# Ρ

Режим доступу до SIM-картки 68 режими 19 режим очікування режим 16 установки 87 розсилки 78

#### C

сервісні команди 55 сертифікати 98 сертифікати авторизації 98 синхронізація 71 скринька голосової пошти 24 слайдер 16 спеціальні повідомлення 55 списки записів 85 список справ 41 стільникова трансляц. 55

# Т

таблиці 60

текст інтелектуальне введення 18 копіювання 18 створення 18 традиційне введення 18 текстовий телефон 93 текстові повідомлен. відповідь 46 впорядкування повідомлень на SIM-картці 46 надсилання 46 створення 46 телетайп 93 телефон відеодзвінки 28 дзвінки 24 мова 87 установки 87 теми 20 тони DTMF 28 тони дзвінків 40 точки доступу 64, 88 традиційне введення тексту 18

#### y

увімкнення та вимкнення пристрою 10 устан. автом. комплекту 93 **установки** Bluetooth 66 WLAN 90 автом. компл. 93 безпека 31 безпека програми Java 98 віддалена настройка 100 дзвінки 88 дисплей 87 довіра 99 ел. пошта в режимі роумінгу 73 загальні 87 з'єднання 88 Інтернет 64, 78 календар 41, 42 мережа 92 мульт. повід. 56 профіль сервера 100 режими 19 режим очікування 87 текстовий телефон 93 текстові повідомлен. 56 телетайп 93 Установки SMTP 73 **установки додатків** 93 установки клавіш вибору 87 установки конференц-дзвінків 26 установки мережі 92 установки номера конференц-служби 26 установки роумінгу 73 утворення пари 67 Φ фото 80

Ч чат 51 Покажчик

Ш швидкий набір 24